# Alaris<sup>™</sup> Infusion Central v1.3 Manual de Usuario

Noviembre 2020

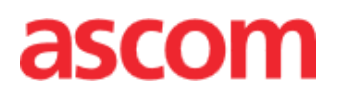

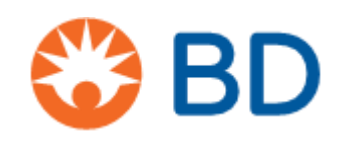

Alaris™ Infusion Central Manual de Usuario V4.0

#### Alaris™ Infusion Central Versión 1.3

Alaris<sup>™</sup> Infusion Central es fabricado por Ascom UMS srl (<u>http://www.ascom.com</u>).

Alaris™ Infusion Central lleva la marca 0476 conforme a la Directiva 93/42/CEE ("Dispositivos médicos"), enmendada por la directiva 2007/47/CE.

Ascom UMS está certificada bajo los estándar EN ISO 13485:2016 para "Product and specification development, manufacturing management, marketing, sales, production, installation and servicing of information, communication and workflow software solutions for healthcare including integration with medical devices and patient related information systems"

#### Distribución

Alaris™ Infusion Central es distribuido en exclusiva por BD. La lista de distribuidores BD se encuentra en la página 185.

#### Licencia de Software

El Producto se debe usar solo después de obtener una licencia válida de Ascom UMS o del Distribuidor.

#### Copyright y marcas registradas

BD y el logotipo de BD son marcas registradas de Becton Dickinson & Company. Alaris™ es una Marca Registrada de BD.

Todas las demás Marcas Registradas pertenecen a sus respectivos propietarios. Alaris™ Infusion Central © por Ascom UMS srl. Todos los derechos reservados. Digistat® © by Ascom UMS Todos los derechos reservados.

Portions Copyright© GrapeCity, Inc. 1987-2012. Todos los derechos reservados. Portions Copyright © Janus System 1994-2017. Todos los derechos reservados. Portions Copyright © Telerik 2017. Todos los derechos reservados.

Ninguna parte de esta publicación puede ser reproducida, transmitida, copiada, registrada o traducida de ninguna manera, por ningún medio y en soporte alguno sin el consentimiento previo por escrito de Ascom UMS.

# Índice

| Introducción                                                   | 8  |
|----------------------------------------------------------------|----|
| Objetivos del manual                                           | 8  |
| Convenciones tipográficas                                      | 8  |
| Señales de atención y notas                                    | 9  |
| Descripción general de Alaris Infusion Central                 | 10 |
| El cuadro Acerca de Alaris™ Infusion Central                   | 10 |
| Uso previsto                                                   | 11 |
| Uso previsto de Digistat Docs                                  | 11 |
| Uso previsto de Digistat Care                                  | 12 |
| Uso "off-label" del Producto                                   | 13 |
| Población de pacientes                                         | 13 |
| Advertencias para la seguridad                                 | 13 |
| Riesgos residuales                                             | 15 |
| Responsabilidades de la organización sanitaria                 | 16 |
| Responsabilidad del fabricante                                 | 16 |
| Trazabilidad del Producto                                      | 17 |
| Sistema de supervisión post-venta                              | 17 |
| Vida del Producto                                              | 17 |
| Especificaciones de Software y Hardware                        | 18 |
| Estación de trabajo independiente (Stand-Alone Edition)        | 19 |
| Hardware                                                       | 19 |
| Sistema Operativo                                              | 19 |
| Software del sistema                                           | 19 |
| Estación de trabajo de tipo Cliente (Enterprise Edition)       | 19 |
| Hardware                                                       | 19 |
| Sistema Operativo                                              | 19 |
| Software del sistema                                           | 19 |
| Servidor (Enterprise Edition o HL7 Gateway Edition)            | 20 |
| Hardware                                                       | 20 |
| Sistema Operativo                                              | 20 |
| Software del sistema                                           | 20 |
| Alaris™ Infusion Central Mobile                                | 20 |
| Advertencias                                                   | 20 |
| Firewall y Antivirus                                           | 22 |
| Otras precauciones recomendadas para la protección cibernética | 22 |
| Características de la red local                                | 23 |
|                                                                |    |

| Impacto de Alaris™ Infusion Central en la red del hospital |    |  |
|------------------------------------------------------------|----|--|
| Antes de empezar                                           | 25 |  |
| Advertencias de instalación y mantenimiento                | 25 |  |
| Precauciones y Advertencias                                | 26 |  |
| Gestión de la privacidad                                   | 26 |  |
| Características y uso de las credenciales de usuario       | 29 |  |
| Administradores de sistema                                 | 30 |  |
| Registro de sistema                                        | 31 |  |
| Registro forense                                           | 31 |  |
| Política de copias de seguridad                            | 31 |  |
| Estación "Fuera de uso"                                    | 32 |  |
| Reconfiguración o sustitución de aparato de red            | 33 |  |
| Mantenimiento preventivo                                   | 34 |  |
| Dispositivos compatibles                                   | 34 |  |
| Sistema no disponible                                      | 38 |  |
| Alaris™ Infusion Central                                   |    |  |
| Introducción a Alaris™ Infusion Central                    |    |  |
| Pantalla Táctil                                            | 40 |  |
| Cómo iniciar Alaris™ Infusion Central                      | 40 |  |
| Interfaz de Usuario                                        | 41 |  |
| Selección del módulo                                       | 42 |  |
| Acceso al sistema                                          | 42 |  |
| Cómo deshabilitar el cierre automático de sesión           | 44 |  |
| Usuarios "Recientes"                                       | 45 |  |
| Cómo consultar la lista de usuarios                        | 46 |  |
| Alaris™ Infusion Central "Control Bar"                     | 47 |  |
| Cómo se lee el botón "PACIENTE"                            | 48 |  |
| Avuda                                                      | 50 |  |
| Menú principal                                             | 51 |  |
| Informes del Paciente                                      | 53 |  |
| Imprimir documentos                                        | 53 |  |
| Estadísticas                                               | 59 |  |
| Cambiar contraseña                                         | 60 |  |
| Acerca de                                                  | 61 |  |
| Salir de Alaris™ Infusion Central                          | 61 |  |
| Modo "Día v Noche"                                         |    |  |
|                                                            |    |  |
| Mobile launcher                                            | 65 |  |
| Puesta en marcha                                           | 65 |  |
|                                                            |    |  |

| Abrir sessión                                                  | 66 |
|----------------------------------------------------------------|----|
| Iniciar sesión con el código PIN                               | 67 |
| Menú lateral                                                   | 68 |
| Barra superior de notificación                                 | 69 |
| Notificaciones Sistema General                                 | 69 |
| Procedimiento de Control de Sonido                             | 70 |
| Selección del paciente                                         | 72 |
| Pacientes ingresados                                           | 72 |
| Pacientes "En Traslado"                                        | 73 |
| Búsqueda de Pacientes                                          | 75 |
| Búsqueda Local                                                 | 76 |
| Búsqueda remota                                                | 77 |
| Reconciliación y Reconciliación Remota                         |    |
| Paciente anónimo                                               |    |
| La barra de comandos                                           | 80 |
| Creación e ingreso de un nuevo paciente                        |    |
| Editar                                                         |    |
| Invasive Device Management                                     | 80 |
| Lista de dispositivos                                          | 90 |
| La barra de comandos                                           |    |
| Cómo añadir un nuevo dispositivo                               |    |
| Cómo modificar los datos de un dispositivo                     |    |
| Cómo quitar un dispositivo                                     | 93 |
| Come borrar un dispositivo añadido                             | 93 |
| Cómo añadir una actividad de enfermería                        | 94 |
| Cómo modificar una actividad de enfermería                     | 95 |
| Cómo borrar una actividad de enfermería                        | 95 |
| Agregar un elemento a un menú desplegable                      | 96 |
| Infusion                                                       | 97 |
| Introducción                                                   | 97 |
| Bombas soportadas y AGW                                        | 97 |
| Selección del módulo                                           | 97 |
| Selección del paciente                                         | 97 |
| Paciente genérico                                              |    |
| Estación de trabajo central o vinculada a una cama ("Bedside") |    |
| Timeout de la pantalla                                         |    |
| Modo "Farmacocinético"                                         |    |
|                                                                |    |

| Bombas enterales                                                               | 98            |
|--------------------------------------------------------------------------------|---------------|
| Procedimiento "Guided Relay"                                                   | 98            |
| Central de departamento                                                        | 99            |
| Barra de comandos de la central de departamento                                | 103           |
| Área de notificaciones                                                         | 105           |
| Central paciente                                                               | 107           |
| Gráficos de infusión                                                           | 108           |
| Barra de comandos de la "Central Paciente"                                     | 109           |
| Procedimiento "Guided Relay"                                                   | 110           |
| Introducción                                                                   | 110           |
| Configuración del "Guided Relay"                                               | 111           |
| Cambio de jeringa cuando se acerca el momento del fin de la infusiór           | <b>112</b>    |
| Preparar con antelación el cambio de jeringa.                                  | 114           |
| "Guided Relay": flujo operativo                                                | 115           |
| Variaciones de la "Dose Rate" ("Titration up or down") durante el "(<br>Relay" | Guided<br>116 |
| Excepciones                                                                    | 117           |
| Historial de Infusiones                                                        | 119           |
| Lista de eventos                                                               | 120           |
| La barra de comandos de la pantalla "Historial"                                | 121           |
| Los gráficos de la pantalla "Historial"                                        | 122           |
| Detalle de la bomba                                                            | 123           |
| Los gráficos de la pantalla "Detalle de la bomba"                              | 123           |
| La barra de comandos de la pantalla "Detalle bomba"                            | 125           |
| Lista de eventos de una bomba seleccionada                                     | 126           |
| Botones de la bomba y del medicamento                                          | 128           |
| Imprimir informe de notificaciones                                             | 129           |
| Panel de control AIC                                                           | 130           |
| Visualización de notificaciones en la barra de control                         | 133           |
| Asignación de una AGW a una cama distinta                                      | 134           |
| Cambiar de horario solar a horario de verano                                   | 136           |
| Smart Monitor                                                                  | 137           |
| Identity                                                                       | 139           |
| Identity para dispositivos de escritorio                                       | 139           |
| Procedimiento de asociación                                                    | 140           |
| Procedimiento de disociación                                                   | 141           |
| Identity para dispositivos móviles                                             | 142           |

| Procedimiento de asociación                              | 143 |
|----------------------------------------------------------|-----|
| Procedimiento de asociación para un paciente desconocido | 149 |
| Procedimiento de disociación                             | 153 |
| Fluid Balance                                            | 158 |
| Introducción                                             | 158 |
| Selección del módulo                                     | 158 |
| Selección del paciente                                   | 158 |
| La pantalla principal del módulo                         | 159 |
| Clave de lectura                                         | 160 |
| Opciones de visualización                                | 160 |
| Tabla                                                    | 161 |
| Cómo leer la tabla - líneas                              | 161 |
| Cómo leer la tabla - columnas                            | 164 |
| Gráfico                                                  | 166 |
| La barra de comandos                                     | 167 |
| La ventana de introducción de datos                      | 168 |
| Cómo introducir un balance                               | 171 |
| Cómo añadir un nuevo elemento de balance                 | 174 |
| Cómo modificar un balance existente                      | 176 |
| Cómo eliminar un balance existente                       | 178 |
| Balance "cumulativo"                                     | 179 |
| Cómo visualizar solamente los balances "Diarios"         | 180 |
| Visualización en modo Valores/g                          | 181 |
| Objetivo                                                 | 182 |
| Descripción de la ventana "Objetivo de balance"          | 183 |
| Imprimir                                                 | 184 |
| Contactos                                                |     |
| Contactos BD                                             |     |
| Fabricante                                               |     |

# Introducción

# Objetivos del manual

El esfuerzo dedicado a la redacción de este manual se propone ofrecer todas las informaciones necesarias para garantizar un uso seguro del sistema "Alaris™ Infusion Central" (en adelante Producto o Alaris™ Infusion Central) y para permitir la identificación del fabricante. Este documento también quiere ser una guía de referencia para el usuario que desee saber "cómo hacer" para realizar una determinada operación, así como una guía para el uso correcto del sistema, de modo que se puedan evitar los usos indebidos y potencialmente peligrosos.

El uso de Alaris<sup>™</sup> Infusion Central presupone un conocimiento básico de los conceptos y términos informáticos más comunes. Así mismo, la comprensión de este manual depende de dichos conocimientos. No olvide, sin embargo, que el uso de Alaris<sup>™</sup> Infusion Central debe permitirse únicamente a personal profesionalmente cualificado y debidamente preparado.

### Convenciones tipográficas

Este documento utiliza las siguientes convenciones tipográficas:

- Los nombres de los botones, comandos de menú, opciones, iconos y campos aparecen en **negrita**.
- Los nombres de las pantallas y ventanas deben «entrecomillarse».
- Le programación se presenta en fuente Courier.
- El carácter ➤ se utiliza para indicar una acción que el usuario debe efectuar para poder efectuar una operación específica.
- ATENCIÓN: Los datos clínicos que se muestran en las imágenes contenidas en los manuales de Ascom UMS son ejemplos creados en un entorno de prueba cuyo único propósito es explicar la estructura y los procedimientos de Alaris Infusion Central. No son, ni se deben considerar, datos reales tomados de procedimientos clínicos de la vida real.

Las piezas relacionadas con la configuración de Alaris Infusion Central se presentan en inglés en los manuales de Ascom UMS. Estas configuraciones dependen de los procedimientos y nombres reales adoptados por la organización de atención médica que utiliza Alaris Infusion Central y, en consecuencia, estarán en el idioma solicitado por la organización de atención médica.

# Señales de atención y notas

Las señales de atención y notas, que se encuentran en sus correspondientes contextos, proporcionan la información necesaria para el uso seguro y eficaz del software Alaris™ Infusion Central.

- ATENCIÓN: Una señal de ATENCIÓN es una advertencia referida a un peligro potencial que podría ser causa de graves daños para la salud del paciente o del operador, o que podría causar graves daños a los aparatos si no se siguen los procedimientos correctos.
- **NOTA:** Una NOTA proporciona información complementaria o llama la atención sobre particulares puntos y procedimientos.

Los siguientes símbolos se usan en el cuadro de información:

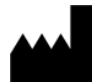

El nombre y la dirección del fabricante

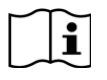

Atención, consulte los documentos adjuntos

# Descripción general de Alaris Infusion Central

Alaris<sup>™</sup> Infusion Central es una variante preconfigurada del paquete Digistat. El paquete Digistat es un PDMS modular destinado a crear soluciones para atender las necesidades relacionadas con la gestión de datos de los pacientes. El paquete está formado por dos productos. Son los siguientes:

- Digistat Docs (no es un dispositivo médico);
- Digistat Care (dispositivo médico de clase IIb en la UE según MDD).

Digistat Docs es un software que registra, transfiere, almacena, organiza y muestra la información del paciente y los datos relacionados con el mismo, con el fin de ayudar a los proveedores de atención médica a establecer un historial clínico electrónico del paciente.

Digistat Docs no es un dispositivo médico.

Digistat Care es un software que gestiona la información del paciente y los datos relacionados con el paciente, incluidos los datos y eventos de dispositivos y sistemas médicos, y proporciona información para ayudar en el tratamiento, diagnóstico, prevención, supervisión, predicción, pronóstico y mitigación de enfermedades.

Digistat Care es un dispositivo médico de clase IIb en la UE según MDD.

Alaris<sup>™</sup> Infusion Central está formado por módulos que pertenecen tanto a Digistat Care como a Digistat Docs, por lo que el uso previsto de ambos productos se incluye aquí.

#### El cuadro Acerca de Alaris™ Infusion Central

El botón **Acerca de** en el menú principal de Alaris™ Infusion Central muestra una ventana que contiene información sobre la versión de Alaris™ Infusion Central y el producto instalado, así como las licencias relacionadas.

El etiquetado real es el cuadro Acerca de que se muestra en las estaciones de trabajo del cliente y en los dispositivos móviles donde está instalado el paquete Digistat.

**NOTA**: De conformidad con la directiva UE 207/2012 de 9 de marzo de 2012, las instrucciones de uso se proporcionan en formato electrónico. El cuadro Acerca de del producto contiene la dirección de un recurso web donde se puede descargar la última versión de las instrucciones de uso.

# Uso previsto

Alaris<sup>™</sup> Infusion Central es una variante preconfigurada del paquete Digistat Suite. El paquete Digistat es un sistema modular de gestión de datos del paciente formado por dos productos: Digistat Docs (que no es un dispositivo médico) y Digistat Care (que es un dispositivo médico de clase IIb). Alaris<sup>™</sup> Infusion Central está formado por módulos que pertenecen tanto a Digistat Care como a Digistat Docs, por lo que el uso previsto de ambos productos se incluye aquí.

#### Uso previsto de Digistat Docs

Digistat Docs es un software que registra, transfiere, almacena, organiza y muestra la información del paciente y los datos relacionados con el mismo, con el fin de ayudar a los proveedores de atención médica a establecer un historial clínico electrónico del paciente.

Digistat Docs incluye:

- Historial clínico electrónico configurable del paciente basado en la información registrada, así como en la documentación manual y automatizada de la actividad de la unidad clínica.
- Almacenamiento de datos y eventos en un repositorio central de datos.
- Conversión de la información disponible de acuerdo con reglas predefinidas.
- Transferencia de datos desde y hacia sistemas clínicos y no clínicos.
- Planificación y documentación de las actividades del departamento.
- Visualización retrospectiva de datos y eventos.
- Registro, validación y visualización de gráficos de signos vitales.
- Informes, gráficos y estadísticas configurables para documentar la historia clínica del paciente y analizar la eficiencia, productividad, capacidad y utilización de recursos de la unidad, así como la calidad de la atención.
- Funciones e interfaces específicas destinadas a usuarios profanos en ubicaciones remotas para mostrar información, informes, gráficos y estadísticas.

Digistat Docs no tiene por objeto servir de base para decidir sobre la adopción de medidas clínicas ni para el diagnóstico directo o la vigilancia de parámetros fisiológicos vitales.

Digistat Docs es un software autónomo que se instala en un hardware específico y se basa en el uso y funcionamiento adecuado de los dispositivos médicos conectados, los sistemas, los dispositivos de visualización y la red informática médica.

Digistat Docs trabaja junto con Digistat Care, el otro producto del paquete Digistat.

Digistat Docs se instala en centros de salud en unidades de cuidados críticos, unidades de Cuidados Intermedios, salas normales y otros departamentos.

La población de pacientes y las afecciones del paciente están establecidas por los sistemas conectados y por la configuración particular de Digistat Docs solicitada por la organización de atención médica.

#### Uso previsto de Digistat Care

Digistat Care es un software que transfiere, almacena, elabora, agrega, organiza y muestra información del paciente y datos relacionados con el paciente, incluidos datos y eventos de dispositivos y sistemas médicos, así como la información introducida manualmente, con el fin de facilitar la gestión clínica al proporcionar información para:

- Ayudar en el tratamiento, diagnóstico, prevención, supervisión, predicción, pronóstico y mitigación de enfermedades.
- Triaje o identificación de los primeros signos de la enfermedad o de las afecciones.

Digistat Care incluye:

- Recopilación de datos clínicos y eventos de dispositivos y sistemas médicos en tiempo casi real.
- Recolección de datos introducidos por el usuario;
- Procesamiento y filtros configurables para optimizar y reducir la frecuencia y el número de notificaciones de eventos a profesionales de la salud, con el fin de presentar información clínicamente procesable.
- Visualización de los datos del paciente y la información del estado del dispositivo en casi tiempo real y de forma retrospectiva a los profesionales de la salud en el/los dispositivo/s de visualización designado/s.
- Componentes de un sistema de información distribuido destinado a proporcionar notificaciones a los profesionales de la salud sobre alarmas fisiológicas y técnicas junto con datos complementarios clínicos y no clínicos para facilitar la supervisión de paciente.
- Adquisición de datos y eventos clínicos de dispositivos y sistemas seleccionados, y envío y entrega fiable de alarmas fisiológicas y técnicas a profesionales de la salud en dispositivos de visualización designados y sistemas específicos.
- Elaboración de datos para proporcionar información adicional al médico, como sistemas de puntuación y apoyo a la decisión clínica.
- Transferencia de la información adquirida a sistemas externos, clínicos y no clínicos, casi en tiempo real a través de una interfaz de suscripción, o retrospectivamente a través de una consulta de datos.

Digistat Care es un software autónomo que se instala en un hardware específico y se basa en el uso y funcionamiento adecuado de los dispositivos médicos conectados, los sistemas, los dispositivos de visualización y la red informática médica.

Digistat Care trabaja junto con Digistat Docs, el otro producto del paquete Digistat.

Digistat Care se instala en centros de salud en unidades de cuidados críticos, unidades de Cuidados Intermedios, salas normales y otros departamentos.

La población de pacientes y las afecciones de los pacientes se establecen por los dispositivos y sistemas médicos conectados y por la configuración particular de Digistat Care solicitada por la organización de atención médica.

Los usuarios son profesionales de la salud cualificados.

#### Uso "off-label" del Producto

Todo uso del Producto fuera de lo indicado en la "Uso Previsto de Digistat Docs" y "Uso Previsto de Digistat Care" (lo que suele llamarse uso "off-label") se efectúa exclusivamente bajo el criterio y la responsabilidad del usuario y de la organización responsable. El fabricante no garantiza en modo alguno que el Producto sea seguro y adecuado si se usa fuera de lo indicado en la "Uso Previsto de Digistat Docs" y "Uso Previsto de Digistat Care".

# ATENCIÓN: Alaris™ Infusion Central está destinado a la notificación secundaria (es decir, complementaria) de alarmas debido a las características de los dispositivos médicos que se pueden conectar a él (véase la página 36).

### Población de pacientes

El producto está destinado a ser utilizado en conexión con dispositivos y sistemas médicos y la población de pacientes está determinada por ellos. El producto tiene los siguientes límites técnicos:

- Peso del paciente entre 0.1kg y 250kg.
- Altura del paciente entre 15 cm y 250 cm.

### Advertencias para la seguridad

El Usuario deberá basar las decisiones y las intervenciones terapéuticas y diagnósticas solamente a partir de la verificación directa de la fuente primaria de información. Es responsabilidad exclusiva del Usuario el verificar que la información proporcionada por el Producto sea correcta, así como el uso apropiado de la misma.

Sólo las impresiones que lleven la firma digital o física de médicos profesionales autorizados deben ser consideradas documentación clínica válida. Al firmar dichas impresiones, el Usuario certifica que ha verificado que los datos presentes en el documento son completos y correctos.

Al introducir los datos relacionados con el paciente, el usuario tiene la responsabilidad de verificar que sean correctos la identidad del paciente, el departamento/la unidad de cuidados de la institución de atención sanitaria y la información de la cama que se muestra en el Producto. Esta comprobación es de fundamental importancia en caso de operaciones críticas como, por ejemplo, la administración de medicamentos.

La institución de atención sanitaria es responsable de identificar e implementar los procedimientos apropiados para asegurar que los potenciales errores que se produzcan en el Producto y/o en el uso del Producto se detecten y corrijan rápidamente y que no constituyan un riesgo para el paciente o para el operador. Estos procedimientos dependen de la configuración del Producto y del método de uso preferido por la institución de atención sanitaria.

El Producto, según la configuración, puede proporcionar acceso a información

sobre los fármacos. La institución de atención sanitaria es responsable de verificar inicial y periódicamente que esta información esté al día.

En caso de que algunos de los dispositivos en uso para el Producto se encuentren dentro del área de pacientes o estén conectados a instrumentos que se encuentren dentro del área de pacientes, La institución de atención sanitaria tiene la responsabilidad de asegurar que toda la combinación cumpla con la norma internacional IEC 60601-1 y con cualquier otro requisito adicional establecido por las regulaciones locales.

Es necesario garantizar el uso del Producto mediante la configuración específica de las cuentas de usuario y una supervisión activa, únicamente a Usuarios; 1) adiestrados por personal autorizado por el fabricante o por sus distribuidores conforme a las indicaciones del Producto, y 2) profesionalmente cualificados para interpretar correctamente la información que el Producto proporciona y para implementar los debidos procedimientos de seguridad.

El Producto es un software autónomo que funciona en ordenadores estándar y/o dispositivos móviles estándar conectados a la red local de la institución de atención sanitaria. La institución de atención sanitaria es responsable de proteger adecuadamente los ordenadores, los dispositivos y la red local contra los ataques cibernéticos y otros fallos de funcionamiento.

El Producto debe instalarse solamente sobre ordenadores y dispositivos que cumplan con los requisitos mínimos de hardware y sólo en los sistemas operativos compatibles.

# Riesgos residuales

Se ha implementado un proceso de gestión de riesgos en el ciclo de vida de Alaris <sup>™</sup> Infusion Central adoptando los estándares técnicos pertinentes. Se han identificado e implementado medidas de control de riesgos para reducir los riesgos al nivel mínimo y hacer que sean aceptables en comparación con los beneficios que aporta el Producto. El riesgo residual global también es aceptable si se compara con los mismos beneficios.

Los riesgos residuales que se enumeran a continuación se han tenido en cuenta y se han reducido al mínimo posible. Dada la naturaleza inherente al concepto de «riesgo», no es posible eliminarlos completamente; estos riesgos residuales se comunicarán a los usuarios.

- Incapacidad de utilizar Alaris™ Infusion Central o algunas de sus funcionalidades previstas, lo que podría causar retrasos y/o errores en las acciones terapéuticas/diagnósticas.
- Ralentización del rendimiento del producto, lo que podría causar retrasos o errores en las acciones terapéuticas o diagnósticas.
- Acciones no autorizadas realizadas por los usuarios, lo que podría causar errores en las acciones terapéuticas o diagnósticas y en la asignación de responsabilidades de estas acciones.
- Configuración incorrecta o incompleta del producto, que podría causar retrasos o errores en las acciones terapéuticas o diagnósticas.
- Acciones no autorizadas realizadas por los usuarios, lo que podría causar errores en las acciones terapéuticas/diagnósticas y en la asignación de responsabilidades de estas acciones.
- Atribución de información al paciente equivocado (intercambio accidental de pacientes), lo que podría causar retrasos y/o errores en las acciones terapéuticas/diagnósticas.
- Una manipulación incorrecta de los datos del paciente, incluyendo errores en la visualización, adición, modificación y eliminación de datos que podrían causar retrasos y/o errores en las acciones terapéuticas/diagnósticas.
- Uso no autorizado de Alaris<sup>™</sup> Infusion Central (por ejemplo, Producto utilizado como sistema primario de notificación de alarmas cuando los dispositivos médicos conectados no lo admiten, decisiones terapéuticas o diagnósticas e intervenciones basadas únicamente en la información proporcionada por el Producto).
- Divulgación no autorizada de los datos personales de los usuarios y/o del paciente.

#### RIESGOS EN RELACIÓN CON LA PLATAFORMA DE HARDWARE UTILIZADA

- Sacudida eléctrica para el paciente y/o el usuario, que puede causar accidentes y/o la muerte al paciente/usuario.
- Sobrecalentamiento de los componentes de hardware, que puede causar heridas al paciente/usuario.
- El paciente/usuario puede contraer infecciones.

# Responsabilidades de la organización sanitaria

Ascom UMS se exime de toda responsabilidad en relación con los efectos sobre la seguridad y la eficiencia del dispositivo determinados por intervenciones técnicas de reparación o mantenimiento no llevadas a cabo por el Servicio Técnico de Ascom UMS, los Técnicos autorizados por Ascom UMS o los distribuidores autorizados.

Se llama la atención del usuario y del responsable legal de la estructura sanitaria donde se use el dispositivo para que consideren las responsabilidades que les competen en virtud de la legislación actual en materia de seguridad en los lugares de trabajo y a los controles in situ sobre accidentes peligrosos o potencialmente peligrosos. El Servicio de Ascom UMS y de los distribuidores autorizados puede proporcionar a los clientes la asistencia necesaria para mantener a largo plazo la eficiencia y la seguridad de los dispositivos suministrados, asegurando la competencia, el equipamiento instrumental y los repuestos adecuados para garantizar que los dispositivos cumplan totalmente con las especificaciones originales del fabricante.

ATENCIÓN: El Producto está diseñado teniendo en cuenta los requisitos y las mejores prácticas presentes en la norma IEC 80001 y sus informes técnicos colaterales. En particular, la IEC/TR 80001-2-5 tiene una gran relevancia para el Producto. Como se aclara en la serie IEC 80001, parte de las actividades necesarias y de las medidas de control de riesgos están bajo el control y la responsabilidad de la organización sanitaria. Consulte la norma y sus garantías para identificar las actividades necesarias y las medidas de control de riesgos; en particular, consulte la versión actual válida de los siguientes documentos: IEC 80001-1 IEC/TR 80001-2-1 IEC/TR 80001-2-2

IEC/TR 80001-2-3 IEC/TR 80001-2-4 IEC/TR 80001-2-5

# Responsabilidad del fabricante

UMS se considera responsable de la seguridad, la fiabilidad y las prestaciones del Producto únicamente si:

- La instalación y configuración fueron realizadas por personal capacitado y autorizado por Ascom UMS.
- El uso y el mantenimiento cumplen con las instrucciones proporcionadas en la documentación del Producto (incluyendo este Manual de instrucciones);
- Solo el personal formado y autorizado por Ascom UMS lleva a cabo las configuraciones, los cambios y el mantenimiento.
- El entorno en el que se utiliza el Producto (incluidos ordenadores, equipos, conexiones eléctricas, etc.) cumple con las instrucciones de seguridad aplicables y con la normativa local aplicable.

ATENCIÓN: En caso de que el Producto forme parte de un «sistema eléctrico médico» a través de la conexión eléctrica y funcional con dispositivos médicos, la organización sanitaria se encargará de la verificación de la seguridad eléctrica requerida y de las pruebas de aceptación, incluso cuando Ascom UMS realice total o parcialmente las conexiones necesarias.

### Trazabilidad del Producto

Para garantizar la trazabilidad del dispositivo y las acciones correctivas en el sitio, de conformidad con la norma EN 13485 y MDD 93/42/CEE, se le solicita al propietario que informe a Ascom UMS o al Distribuidor sobre cualquier traspaso de propiedad mediante notificación por escrito en la que se indique el Producto y los datos de identificación del anterior y el nuevo propietario.

Los datos del dispositivo se pueden encontrar en la etiqueta del Producto ("Casilla Acerca de" que se muestra dentro del Producto, véase página 61).

En caso de dudas o preguntas sobre la identificación del Producto, póngase en contacto con el servicio de asistencia técnica de Ascom UMS o del Distribuidor (para acceder a los contactos, consulte la página 185).

### Sistema de supervisión post-venta

El dispositivo con marcado 0476 queda sujeto a una vigilancia posterior a la comercialización, que Ascom UMS y el Distribuidor proporcionan para cada copia comercializada, en relación con los riesgos reales y potenciales, ya sea para el paciente o para el usuario, durante el ciclo de vida del dispositivo.

En caso de deterioro de las características del dispositivo, rendimiento deficiente o instrucciones inadecuadas para el usuario que hayan sido o puedan ser un peligro para la salud del paciente o del usuario o para la seguridad ambiental, el usuario debe notificar inmediatamente a Ascom UMS o al Distribuidor.

Al recibir las opiniones de los usuarios, o si tiene conocimiento interno, Ascom UMS o el Distribuidor iniciará inmediatamente el proceso de revisión y verificación y tomará las medidas correctivas necesarias

# Vida del Producto

La vida útil del producto no depende del desgaste u otros factores que puedan comprometer la seguridad. Está condicionada por la obsolescencia del entorno de software (por ejemplo, OS, .NET Framework) y, por lo tanto, se establece en 5 años a partir de la fecha de lanzamiento de la versión del Producto (disponible en la casilla «Acerca de»).

# Especificaciones de Software y Hardware

- ATENCIÓN: La instalación del Producto debe ser realizada únicamente por personal capacitado y autorizado. Esto incluye al personal de Ascom UMS/Distribuidores y cualquier otra persona específicamente formada y explícitamente autorizada por Ascom UMS/Distribuidor. Sin una autorización explícita y directa de Ascom UMS/Distribuidor, el personal de la organización sanitaria no está autorizado para realizar procedimientos de instalación y/o modificar la configuración del Producto.
- ATENCIÓN: El Producto solo debe ser utilizado por personal capacitado. No se puede utilizar el Producto sin haber recibido una formación adecuada por el personal de Ascom UMS/Distribuidores.

Este capítulo recoge las características del software y hardware necesarias para que el Producto pueda funcionar correctamente. Las informaciones que se dan en esta sección cubren las obligaciones informativas a cargo del fabricante identificadas en la norma IEC 80001-1 (Application of risk management for ITnetworks incorporating medical devices). Es responsabilidad de la organización de atención médica mantener el entorno de ejecución del producto, incluido el hardware y el software, tal como se describe en este capítulo. El mantenimiento incluye mejoras, actualizaciones y parches de seguridad de sistemas operativos, navegadores web, Microsoft .NET Framework, Adobe Reader, etc., así como la adopción de otras prácticas recomendadas para el mantenimiento de componentes de software y hardware.

Conforme al estándar IEC 60601-1, en caso de colocar dispositivos eléctricos cerca de la cama, es necesario el uso de dispositivos de grado médico. En estas situaciones suelen usarse PANEL PC de grado médico. Si se solicita, Ascom UMS puede sugerir algunos posibles aparatos de este tipo.

# ATENCIÓN: Se debe instalar un lector de PDF compatible en la estación de trabajo para visualizar la ayuda en línea.

ATENCIÓN: El Manual de usuario del Producto es un archivo PDF elaborado de acuerdo con la versión estándar PDF 1.5 y, por lo tanto, legible por Adobe Acrobat 6.0 o superior. Además, el manual de usuario del Producto se ha probado con Adobe Acrobat Reader 10. La organización sanitaria puede utilizar una versión diferente de Acrobat Reader: la verificación del Producto instalado incluirá la comprobación de la correcta lectura del Manual del usuario.

# Estación de trabajo independiente (Stand-Alone Edition)

#### Hardware

Requisitos mínimos hardware:

- Procesador Intel I3 o superior
- Memoria RAM 4GB
- Disco duro con un mínimo de 60 GB de espacio libre
- Monitor con resolución 1024 x 768 o superior (se aconseja 1920 x 1080)
- Ratón o aparato compatible (pantalla táctil recomendada)
- Interfaz de red Ethernet 100 Mb/s (o superior)

#### Sistema Operativo

- Microsoft Corporation Windows 8.1
- Microsoft Corporation Windows 10

#### Software del sistema

- Microsoft SQL Server 2014 (solo Express)
- Microsoft SQL Server 2016 (cada versión menos Express)
- Microsoft SQL Server 2019 (cada versión menos Express)
- Microsoft Framework.NET 4.5
- Adobe Acrobat Reader version 10

# Estación de trabajo de tipo Cliente (Enterprise Edition)

#### Hardware

Requisitos mínimos hardware:

- Procesador Intel I3 o superior
- Memoria RAM 4GB
- Disco duro con un mínimo de 60 GB de espacio libre
- Monitor con resolución 1024 x 768 o superior (se aconseja 1920 x 1080)
- Ratón o aparato compatible (pantalla táctil recomendada)
- Interfaz de red Ethernet 100 Mb/s (o superior)

#### Sistema Operativo

- Microsoft Corporation Windows 8.1
- Microsoft Corporation Windows 10

#### Software del sistema

- Microsoft Framework .NET 4.5
- Adobe Acrobat Reader version 10

# Servidor (Enterprise Edition o HL7 Gateway Edition)

#### Hardware

Requisitos mínimos hardware:

- Procesador Intel I5 o superior
- Memoria RAM 4 GB (se aconsejan 8 GB)
- Disco duro con un mínimo de 120 GB de espacio libre
- Interfaz de red Ethernet 100 Mb/s (o superior)

#### Sistema Operativo

- Microsoft Corporation Windows Server 2016
- Microsoft Corporation Windows Server 2019

#### Software del sistema

- Microsoft SQL Server 2014 (solo Express)
- Microsoft SQL Server 2016 (cada versión menos Express)
- Microsoft SQL Server 2019 (cada versión menos Express)
- Microsoft Framework.NET 4.5

### Alaris<sup>™</sup> Infusion Central Mobile

Alaris<sup>™</sup> Infusion Central Mobile es compatible con dispositivos Android desde la versión 4.4.2 hasta la 9.0. Se ha verificado en los dispositivos wifi y teléfonos inteligentes Ascom Myco SH1 y SH2, con la versión de Android 5.1 (Myco1/Myco2) y la versión de Android 8.1 (Myco3). Además, se ha verificado en el dispositivo Zebra Phone TC51 con la versión 7.1 de Android.

La aplicación está diseñada para ser compatible con otros dispositivos Android con un tamaño mínimo de pantalla de 3,5", y la compatibilidad con un dispositivo específico se debe verificar antes del uso clínico.

Póngase en contacto con Ascom UMS o el distributor para obtener la lista completa de dispositivos que admiten Alaris™ Infusion Central Mobile.

### Advertencias

- ATENCIÓN: Los ordenadores y demás dispositivos utilizados deben ser idóneos para el entorno de uso, por lo cual deberán respetar las normas y reglamentos que las afecten.
- ATENCIÓN: Es obligatorio seguir las indicaciones del fabricante para el almacenaje, transporte, instalación, mantenimiento y eliminación del hardware de terceras partes. Dichas operaciones deberán ser efectuadas únicamente por personal competente y con la formación adecuada.

- ATENCIÓN: Para utilizar correctamente Alaris™ Infusion Central es necesario que el valor del ajuste de escala de pantalla de Microsoft Windows sea del 100%. Otras configuraciones pueden impedir la ejecución del Producto o crear problemas de funcionamiento a nivel de representación gráfica. Para establecer el valor de escala de pantalla, consultar la documentación de Microsoft Windows.
- ATENCIÓN: La resolución vertical mínima de 768 sólo se admite en los casos en que Alaris™ Infusion Central esté configurado para ser ejecutado a pantalla completa, o cuando la barra de Windows esté configurada para ocultarse automáticamente (Auto-hide).
- ATENCIÓN: La organización responsable debe implementar un mecanismo de sincronización de la fecha y hora de las estaciones de trabajo en las que Alaris™ Infusion Central funciona con una fuente temporal de referencia.
- ATENCIÓN: El uso del Producto junto con cualquier software distinto a los especificados en este documento puede suponer un riesgo para la seguridad, la efectividad y los controles de diseño del Producto. Dicho uso puede dar lugar a un aumento del riesgo para los usuarios y los pacientes. Es obligatorio consultar a un técnico autorizado de Ascom UMS o del Distribuidor antes de usar el Producto con cualquier software distinto de los especificados en este documento.

Si el hardware en que funciona el Producto es un ordenador autónomo, el usuario no deberá instalar ningún otro programa (utilidades o aplicaciones) en el ordenador. Se sugiere aplicar un sistema de permisos que impida a los usuarios realizar procedimientos como la instalación de nuevos programas.

ATENCIÓN: Se recomienda desactivar el acceso a internet en las estaciones de trabajo del cliente y en los dispositivos portátiles en los que se utiliza el Producto. Alternativamente, la organización sanitaria deberá implementar las medidas de seguridad necesarias para garantizar una adecuada protección frente a ciberataques e instalación de aplicaciones no autorizadas.

# Firewall y Antivirus

Para proteger el sistema Alaris™ Infusion Central contra posibles ataques informáticos, es necesario que:

- El Firewall de Windows esté activo, tanto en las estaciones de trabajo como en el servidor.

- En las estaciones de trabajo y en los servidores haya un software antivirus/antimalware activo y regularmente actualizado.

Corre a cargo de la organización responsable asegurarse de la implementación de esas dos protecciones. Ascom UMS ha probado el Producto con F-SECURE Antivirus. Sin embargo, cuando entran en consideración las soluciones y las políticas preexistentes en el hospital, la identificación del Antivirus específico queda en manos de la organización responsable. Ascom UMS no puede garantizar que el sistema Alaris™ Infusion Central sea compatible con todos los antivirus o con la configuración de los mismos.

- ATENCIÓN: Al usar el antivirus Kaspersky se han señalado incompatibilidades con algunas partes del Producto Alaris™ Infusion Central cuya solución ha requerido la definición de reglas específicas para dicho antivirus.
- ATENCIÓN: Se aconseja encarecidamente mantener abiertos únicamente los puertos TCP y UDP efectivamente necesarios. Estos pueden variar en función de la configuración del sistema. En relación con esto, es importante consultar los detalles específicos del caso con el servicio de asistencia técnica.

# Otras precauciones recomendadas para la protección cibernética

Para proteger aún más el Producto de posibles ataques cibernéticos, se recomienda encarecidamente:

- Planificar e implementar el «endurecimiento» de la infraestructura informática, incluida la plataforma informática que representa el entorno de tiempo de ejecución para el Producto.
- Implementar un Sistema de Detección y Prevención de Intrusos (IDPS).
- Realizar una Prueba de penetración y, si se detecta alguna debilidad, realizar todas las acciones necesarias para mitigar el riesgo de intrusión cibernética;
- Desechar los dispositivos cuando ya no sean actualizables.
- Planificar y realizar una verificación periódica de la integridad de los archivos y las configuraciones.
- Implementar una solución DMZ (zona desmilitarizada) para servidores web que deben ser expuestos en internet.

# Características de la red local

- En este apartado se indican las características que debe tener la red local en la que se instale Alaris<sup>™</sup> Infusion Central para que el sistema funcione correctamente.
- Alaris™ Infusion Central utiliza tráfico de tipo TCP/IP estándar.
- La red LAN debe estar libre de congestiones y saturaciones.
- Alaris<sup>™</sup> Infusion Central es compatible con una LAN 100 Mbps en las estaciones de usuario. La presencia de conexiones troncales de 1Gbps es preferible.
- Entre las estaciones de trabajo, los servidores y los dispositivos secundarios no debe haber filtros al tráfico TCP/IP.
- Si los dispositivos (servidores, estaciones de trabajo y dispositivos secundarios) están conectados a subredes distintas, dichas subredes deben estar enrutadas.
- Se sugiere adoptar técnicas de redundancia a fin de asegurar el servicio de red incluso en caso de problemas de funcionamiento.
- Se sugiere una programación compartida de las actuaciones de mantenimiento programado de modo que el Distribuidor autorizado puedan asistir al hospital a la hora de ofrecer la mejor gestión para los problemas de servicio.
- ATENCIÓN: Si la red no respeta las características especificadas, el Producto mostrará un funcionamiento progresivamente más lento, hasta llegar a errores de "tiempo de espera" el acceso a los datos y, finalmente, entrar en modo "de recuperación".
- ATENCIÓN: En caso de utilizar una red WiFi, y debido a la posible intermitencia de la conexión WiFi, se podrían producir desconexiones de red y la consiguiente activación del "Modo de recuperación", con lo que el sistema no estaría disponible. La organización responsable debe hacer lo necesario para garantizar una red WiFi con una estabilidad y cobertura excelentes, e instruir al personal involucrado en la gestión acerca de las posibles desconexiones temporales.

#### Impacto de Alaris™ Infusion Central en la red del hospital

Este apartado contiene información acerca del tráfico generado por Alaris™ Infusion Central en la red local, de modo que la organización responsable pueda evaluar los riesgos de la introducción del dispositivo en la red hospitalaria.

La banda utilizada por un sistema Alaris™ Infusion Central depende de muchos factores. Entre ellos, los principales son:

- El número de estaciones.
- Número de estaciones de trabajo configuradas como estaciones centrales.
- El número y el tipo de AGW y bombas conectadas (adquisición de datos).
- Las interfaces con sistemas externos.
- La configuración y los modos de uso de Alaris™ Infusion Central.

A fin de proporciona una indicación de la banda efectivamente ocupada, consideramos el caso de una AGW a la que hay conectadas 5 bombas en infusión. En ese escenario, para cada AGW tenemos una ocupación media de banda hacia el servidor de 1.5KB por segundo.

Para cada estación de trabajo conectada, el tráfico es de 0.6KB por cada AGW visualizada.

Considerando 100 AGW (cada una con 5 bombas en infusión) y 2 estaciones de trabajo, cada una de las cuales visualiza 50 AGW, la ocupación media de banda asciende a un total de 210 KB por segundo.

# Antes de empezar

#### Advertencias de instalación y mantenimiento

Las siguientes advertencias acerca de la correcta instalación y del mantenimiento del producto Alaris™ Infusion Central deben respetarse escrupulosamente.

- ATENCIÓN: La instalación, el mantenimiento y la reparación deben ser realizados de acuerdo con los procedimientos y las pautas de Ascom UMS solo por técnicos de Ascom UMS/Distribuidor o personal capacitado y autorizado por Ascom UMS/Distribuidor.
- ATENCIÓN: Se recomienda que la organización sanitaria que utilice el Producto estipule un contrato de mantenimiento con Ascom UMS o con un distribuidor autorizado. Parte del mantenimiento incluirá la actualización a la última versión disponible del Producto.

Se recuerda que Alaris™ Infusion Central puede ser instalado y configurado sólo por personal autorizado y con la debida preparación. Entran en esta categoría el personal de Ascom UMS o de los distribuidores autorizados y cualquier otra persona específicamente preparada V autorizada por Ascom UMS/Distribuidores. Del mismo modo, las actuaciones de mantenimiento y reparación de Alaris<sup>™</sup> Infusion Central sólo pueden ser realizadas por personal autorizado y debidamente preparado, y deben respetar los procedimientos y directrices de la empresa. Entran en esta categoría el personal de Ascom UMS/Distribuidores y cualquier otra persona específicamente preparada y autorizada por Ascom UMS/Distribuidores.

- ATENCIÓN: Alaris<sup>™</sup> Infusion Central debe ser instalado y configurado únicamente por personal autorizado y debidamente preparado. Entran en esta categoría el personal de Ascom UMS o de los distribuidores autorizados y cualquier otra persona específicamente preparada y autorizada por Ascom UMS/Distribuidores.
  - Utilice los dispositivos de terceras partes recomendados por Ascom UMS/Distribuidores.
  - Solamente el personal adiestrado y autorizado puede instalar dispositivos de terceras partes. Una instalación incorrecta de los dispositivos de terceras partes puede ocasionar riesgos de daños al paciente y/o los operadores.
  - Siga meticulosamente las instrucciones del fabricante para la instalación de hardware de terceras partes.
  - Disponga el mantenimiento regular del sistema conforme a las instrucciones que se dan en este manual y las incluidas con los dispositivos de terceras partes.

 La organización sanitaria se encarga de seleccionar los equipos que son adecuados para el entorno en el que se instalan y utilizan. La organización sanitaria, entre otras, debe considerar la seguridad eléctrica, las emisiones de EMC, las interferencias de las señales de radio, la desinfección y la limpieza. Se debe prestar atención a los dispositivos instalados en el área del paciente.

#### Precauciones y Advertencias

- ATENCIÓN: Para garantizar la fiabilidad y la seguridad del software durante el uso, atenerse escrupulosamente a las indicaciones de esta sección del manual.
- ATENCIÓN: La estructura sanitaria se asegurará de que el mantenimiento del Producto y de cualquier dispositivo de terceras partes se lleve a cabo según se requiere para garantizar la seguridad y la eficiencia, reducir el riesgo de problemas de funcionamiento y evitar que el paciente y el usuario puedan estar expuestos a accidentes.

#### ATENCIÓN: El Producto será usado únicamente por médicos debidamente preparados y autorizados.

### Gestión de la privacidad

Se tomarán las precauciones adecuadas para proteger la intimidad de los usuarios y pacientes y para garantizar que los datos personales se traten respetando los derechos, las libertades fundamentales y la dignidad de las personas a las que se refieren los datos, en particular por lo que respecta a la confidencialidad, la identidad personal y el derecho a la protección de los datos personales.

ATENCIÓN: Se tomarán las precauciones adecuadas para proteger la intimidad de los usuarios y pacientes y para garantizar que los datos personales se traten respetando los derechos, las libertades fundamentales y la dignidad de las personas a las que se refieren los datos, en particular por lo que respecta a la confidencialidad, la identidad personal y el derecho a la protección de los datos personales.

Se prestará especial atención a los datos definidos en el «Reglamento general de protección de datos de la UE 2016/679 (RGPD)» como «Categorías especiales de datos personales».

Categorías especiales de datos personales:

(...) Datos personales que revelen el origen racial o étnico, las opiniones políticas, las convicciones religiosas o filosóficas o la pertenencia a un sindicato, y (...) datos genéticos, datos biométricos con el fin de identificar de manera exclusiva a una persona física, datos relativos a la salud o datos relativos a la vida sexual o la orientación sexual de una persona física.

La organización sanitaria debe asegurarse de que el uso del Producto se ajusta a los requisitos de la normativa aplicable en materia de privacidad y protección de datos personales, respetando específicamente la gestión de dicha información.

El Producto gestiona los siguientes datos personales:

- Nombre y apellidos
- Fecha de nacimiento
- Sexo
- Código del paciente
- Fecha de ingreso
- Fecha de alta
- Peso del paciente
- Altura del paciente

El Producto puede configurarse para ocultar automáticamente estos datos en cada pantalla de la aplicación.

Para ello, en la aplicación de configuración de Alaris™ Infusion Central ajuste la opción del sistema denominada «Modo de privacidad» a «verdadero» (consulte el manual de configuración e instalación del Producto para conocer el procedimiento detallado). Su valor predeterminado es «verdadero».

Si la opción «Modo de privacidad» está ajustada a verdadero, es posible que se den los siguientes casos:

- sin ningún usuario conectado, no se muestra la información del paciente.
- con un usuario conectado, pero sin un permiso específico, no se muestra la información del paciente.
- con un usuario conectado y con un permiso específico, se muestra la información del paciente.

La opción se puede aplicar a una sola estación de trabajo (es decir, diferentes estaciones de trabajo se pueden configurar de forma diferente).

# ATENCIÓN: Leer atentamente las precauciones presentadas en este apartado y respetarlas escrupulosamente.

- Los ordenadores en uso no deben quedar accesibles y sin vigilancia durante las sesiones de trabajo con Alaris™ Infusion Central. Es importante realizar el cierre de sesión para salir del sistema al alejarse de la estación de trabajo. Véase en la página 42 el procedimiento de cierre de sesión.
- Los datos sensibles introducidos en el sistema, como contraseñas o datos personales de los usuarios o de los pacientes deben ser protegidos contra todo intento de acceso no autorizado a través del software adecuado (antivirus y firewall). La implementación de dichos programas es competencia del hospital. Dichos programas deben mantenerse regularmente actualizados.

- Se advierte al usuario de que el uso frecuente de la función "bloquear usuario" (ver página 44) es potencialmente peligroso. El cierre automático de sesión es una medida de seguridad que busca prevenir los accesos no autorizados al sistema.
- ATENCIÓN: Los datos personales pueden estar presentes dentro de algunos informes producidos por el Producto. La organización sanitaria debe gestionar estos documentos de acuerdo con las normas actuales sobre privacidad y protección de datos personales.
- ATENCIÓN: Las estaciones de trabajo no almacenan datos del paciente en el disco. Los datos del paciente sólo se almacenan dentro de la base de datos y el almacenamiento de bases de datos depende de los procedimientos y opciones de la estructura sanitaria (ejemplos: máquina física, San, software de virtualización). Los datos de los pacientes serán tratados de acuerdo con todas las normas vigentes sobre privacidad y protección de datos personales.
- ATENCIÓN: Los datos del paciente no se almacenan en formato propietario. El único lugar en el que se almacenan los datos del paciente es la base de datos.
- ATENCIÓN: En algunas circunstancias se transmiten datos personales o sensibles en formato no encriptado y utilizando una conexión no intrínsecamente segura. Un ejemplo de esa situación son las comunicaciones HL7. La organización responsable debe encargarse de disponer, dentro de la red hospitalaria, mecanismos de seguridad adecuados para garantizar la conformidad con las leyes y los reglamentos en relación con la privacidad.
- ATENCIÓN: Se sugiere configurar el servidor de base de datos para que la base de datos esté cifrada en el disco. Para habilitar esta opción se requiere SQL Server Enterprise Edition y durante su instalación es necesario habilitar la opción TDE (Cifrado de datos transparente).
- ATENCIÓN: La organización sanitaria se encarga de impartir formación básica en materia de privacidad, es decir, principios básicos, normas, reglamentos, responsabilidades y sanciones en el entorno laboral específico.
  Ascom UMS/Distribuidor proporcionará formación especializada sobre el mejor uso del Producto en relación con cuestiones de privacidad (por ejemplo, anonimato de la base

de datos, modo de privacidad, permisos de usuario, etc.).

ATENCIÓN: La organización sanitaria debe producir y mantener la siguiente documentación:

1) la lista actualizada de los administradores del sistema y del personal de mantenimiento;

2) los formularios de asignación firmados y las certificaciones de asistencia a los cursos de formación;

3) un registro de credenciales, permisos y privilegios otorgados a los usuarios;

4) una lista actualizada de los usuarios del Producto.

- ATENCIÓN: La organización sanitaria deberá implementar, probar y certificar un procedimiento de desactivación automática de los usuarios inactivos después de un cierto período de tiempo.
- ATENCIÓN: La organización sanitaria deberá codificar, implementar y documentar un procedimiento para la verificación periódica de la pertenencia a la función de administrador de sistemas y personal técnico de mantenimiento.
- ATENCIÓN: La organización sanitaria debe llevar a cabo auditorías y controles sobre el correcto comportamiento de los operadores.
- ATENCIÓN: Las bases de datos que contienen datos de pacientes/información sensible no pueden salir del centro de salud sin encriptarse/cifrarse.

# Características y uso de las credenciales de usuario

Este apartado proporciona indicaciones sobre las características que deben tener las credenciales de acceso a Alaris™ Infusion Central (nombre de usuario y contraseña) y sobre sus modos de uso y mantenimiento.

- Cada usuario debe tomar todas las precauciones posibles para mantener en secreto su nombre de usuario y su contraseña.
- El nombre de usuario y la contraseña son privados y personales. El nombre de usuario y la contraseña no se deben comunicar a nadie.
- Cada encargado puede tener una o varias credenciales de identificación (nombre de usuario y contraseña). Distintos encargados no deben compartir los mismos nombres de usuario y contraseña.
- Los perfiles de autorización deben ser controlados y renovados al menos una vez al año.
- Los perfiles de autorización pueden agruparse según la homogeneidad de las tareas de los usuarios.
- Cada cuenta de usuario se vinculará con una persona concreta. Se debe evitar el uso de usuarios genéricos (por ejemplo, "ADMIN", o "ENFERMERA"). En otras palabras, por cuestiones de trazabilidad, es necesario que cada cuenta de usuario sea utilizada por un solo usuario.

- Cada usuario se caracteriza por un perfil que le permite utilizar únicamente las funciones del sistema que son pertinentes a sus tareas. El administrador del sistema debe asignar el perfil adecuado al momento de la creación de la cuenta de usuario. Dicho perfil debe revisarse al menos una vez al año. Esa revisión puede hacerse también por clases de usuarios. Los procedimientos en relación con la definición del perfil de usuario se describen en el manual de configuración Alaris<sup>™</sup> Infusion Central.
- La contraseña debe estar formada por un mínimo de ocho caracteres.
- La contraseña no debe tener referencias que remitan fácilmente al encargado (por ejemplo, nombre, apellidos, fecha de nacimiento, etc.).
- La contraseña es asignada por el administrador del sistema y el usuario deberá cambiarla la primera vez que utilice el sistema (ver en la página 60 el procedimiento de modificación de la contraseña).
- A partir de entonces, la contraseña debe cambiarse al menos cada tres meses.
- Si las credenciales de acceso (nombre de usuario y contraseña) no se utilizan en un período superior a seis meses, deberán ser desactivadas. Son excepción credenciales específicas que deben utilizarse para fines de mantenimiento técnico. Ver en el manual técnico de Alaris™ Infusion Central los procedimientos de configuración de esta característica.
- Las credenciales de acceso se desactivan también en caso de pérdida por parte del usuario de la calificación correspondiente a dichas credenciales (en caso, por ejemplo, de que un usuario se transfiera a otro hospital). El administrador del sistema puede habilitar/inhabilitar manualmente a un usuario. El procedimiento se describe en el manual de configuración Alaris™ Infusion Central.

# Las siguientes informaciones van dirigidas a los técnicos administradores del sistema:

La contraseña debe respetar una expresión regular definida en la configuración de Alaris™ Infusion Central (En predefinido es ^......\*, es decir 8 caracteres).

La contraseña es asignada por el administrador del sistema en el momento en que se crea una nueva cuenta para un usuario. El administrador puede obligar al usuario a modificar dicha contraseña y a sustituirla con una personal al efectuar el primer acceso. La contraseña caduca una vez superado un determinado período de tiempo, que puede configurarse, el usuario debe cambiar la contraseña al cumplirse ese plazo. También puede hacerse que la contraseña de un usuario no caduque.

Ver en el manual de configuración de Alaris™ Infusion Central para información más detallada sobre la definición de las cuentas de usuario y sobre la configuración de las contraseñas.

#### Administradores de sistema

En el desempeño de las normales actividades de instalación, actualización y asistencia técnica del software Alaris<sup>™</sup> Infusion Central, el personal de Ascom UMS o de los Distribuidores autorizados podrá tener acceso y tratar datos personales y sensibles memorizados en la base de datos y actuar como "administrador del sistema" para el Producto.

Ascom UMS/Distribuidores, en relación con la gestión y el tratamiento de los datos personales y sensibles, adopta procedimientos e instrucciones de trabajo que son conformes a las prescripciones de la normativa vigente en materia de privacidad ("General Data Protection Regulation - EU 2016/679").

La organización responsable debe evaluar, entre otras, las siguientes medidas técnicas:

- Defina los accesos en modo nominativo.
- Active el registro de los accesos a nivel de sistema operativo tanto en el servidor como sobre los clientes.
- Active el registro de los accesos a la base de datos del servidor Microsoft SQL Server (Audit Level).
- Configure y gestione ambos registros para así mantener la trazabilidad de los accesos durante un período mínimo de un año.

### Registro de sistema

Alaris<sup>™</sup> Infusion Central memoriza los registros de sistema en la base de datos. Dichos registros se mantienen durante un período de tiempo que puede configurarse. Los registros se mantienen durante períodos de tiempo distintos según su naturaleza. De manera predefinida, los tiempos son los siguientes:

- Los registros informativos se mantienen durante 10 días.
- Los registros correspondientes a advertencias se mantienen durante 20 días.
- Los registros correspondientes a errores se mantienen durante 30 días.

Estos plazos se pueden configurar. Ver el manual de configuración para el procedimiento de definición de los plazos de mantenimiento de los registros.

#### Registro forense

Puede enviarse un subconjunto de los registros de sistema antes mencionados, definidos de acuerdo con la política de cada estructura sanitaria específica que utiliza el Producto como «clínicamente relevante» o «clínicamente útil», a un sistema externo (ya sea una base de datos SQL o Syslog) para almacenarlo de acuerdo con las necesidades y normas de la estructura sanitaria.

# Política de copias de seguridad

# ATENCIÓN: Se recomienda realizar copias de seguridad periódicas de la base de datos del Producto.

La estructura sanitaria que utiliza el sistema Alaris™ Infusion Central debe identificar la política de copias de seguridad que mejor responda a sus exigencias desde el punto de vista de la seguridad de los datos.

Ascom UMS/el Distribuidor autorizado están disponibles para aportar la asistencia necesaria para implementar la política identificada.

El hospital debe asegurarse de que los ficheros generados por la copia de seguridad queden archivados de manera que estén inmediatamente disponibles en caso de necesidad.

Si los datos se archivan sobre soportes extraíbles, la organización responsable debe guardar dichos soportes para así evitar accesos no autorizados. Dichos soportes, cuando dejen de utilizarse, deben ser destruidos o borrados definitivamente.

# Estación "Fuera de uso"

- ATENCIÓN: Se recomienda realizar la copia de seguridad de la imagen del disco duro de las estaciones de trabajo, por lo que en caso de sustitución del hardware es posible restaurar rápidamente el entorno operativo.
- ATENCIÓN: Este apartado describe la política sugerida por Ascom UMS en caso de que una estación Alaris™ Infusion Central esté fuera de uso. La finalidad de este procedimiento es reducir al mínimo los tiempos de sustitución de la estación fuera de uso con una que funcione.

En una instalación de tipo "Enterprise" es buena regla utilizar para ello un ordenador de repuesto en el que se preinstala Alaris™ Infusion Central. En caso de estación Alaris™ Infusion Central "fuera de uso", el ordenador de repuesto puede usarse para sustituir rápidamente la estación fuera de uso.

Siempre hay que recordar que Alaris<sup>™</sup> Infusion Central debe ser instalado y configurado únicamente por personal preparado y autorizado. Esto incluye al personal de Ascom UMS, de los distribuidores autorizados y a cualquier otra persona específicamente preparada y autorizada por Ascom UMS o el Distribuidor. Por consiguiente, en ausencia de una autorización directa por parte de Ascom UMS/Distribuidor, el personal hospitalario no está autorizado a efectuar la instalación y/o a modificar la configuración de Alaris<sup>™</sup> Infusion Central.

ATENCIÓN: El procedimiento de fuera de uso y sustitución de una estación de trabajo supone un riesgo potencial; es ese el motivo por el cual es obligatorio, en términos absolutos, que sea efectuado únicamente por personal expresamente autorizado y debidamente preparado. El riesgo asociado a la desactivación y/o sustitución de la estación de trabajo Alaris™ Infusion Centrales la posibilidad de errores de asociación a un dominio inadecuado/erróneo con la consecuencia potencial de que no sean visibles las camas/pacientes deseados.

En caso de que se quiera desactivar o sustituir una estación de trabajo Alaris™ Infusion Central, el personal del hospital debe advertir rápidamente al distribuidor de referencia y solicitar la ejecución de dicha operación. Con ese objeto, se aconseja a la organización responsable definir un claro procedimiento operativo y compartir dicho procedimiento con todo el personal participante en la operación.

A fin de acelerar los plazos de sustitución en caso de avería de una estación de trabajo, se sugiere tener a disposición uno o varios ordenadores de repuesto con todas las aplicaciones necesarias preinstaladas (Sistema Operativo, firewall, antivirus, RDP,....) y con Alaris<sup>™</sup> Infusion Central preinstalado pero desactivado (es decir, no ejecutable por el usuario sin la intervención del técnico Ascom UMS/Distribuidor).

En caso de avería de una estación de trabajo Alaris™ Infusion Central, tener el ordenador de repuesto a disposición garantiza reducir al mínimo los tiempos de restauración (sustitución de hardware).

En caso de avería de un ordenador en el que se ejecute Alaris™ Infusion Central, el procedimiento aconsejado en presencia de ordenadores de repuesto es el siguiente:

- 1) el personal hospitalario sustituye el ordenador averiado con un ordenador de repuesto;
- 2) el personal hospitalario contacta con el distribuidor de referencia solicitando la activación del ordenador de repuesto;
- el personal del distribuidor desactiva la estación de trabajo averiada y configura debidamente el ordenador de repuesto;
- 4) el ordenador averiado es reparado y preparado, a su vez, como ordenador de repuesto.

Las instrucciones para la puesta fuera de servicio y la sustitución de una estación de trabajo Alaris™ Infusion Central, reservadas a los administradores del sistema, se encuentran en el manual de configuración Alaris™ Infusion Central.

#### Reconfiguración o sustitución de aparato de red

En caso de que se quiera reconfigurar o sustituir un aparato de red que intervenga en la adquisición de datos de Alaris<sup>™</sup> Infusion Central, el personal del hospital debe advertir puntualmente a Ascom UMS o al Distribuidor autorizado y concertar la realización de dicha operación de tal manera que el personal de Ascom UMS o del Distribuidor pueda reconfigurar contextualmente Alaris<sup>™</sup> Infusion Central o aportar la información necesaria para efectuar la operación. Con ese objeto, se aconseja a la organización responsable definir un procedimiento operativo interno y compartir dicho procedimiento con todo el personal participante en la operación. En el manual de configuración de Alaris<sup>™</sup> Infusion Central se encuentran las indicaciones para dicha operación.

### Mantenimiento preventivo

ATENCIÓN: Los procedimientos y reparaciones de mantenimiento se llevarán a cabo de conformidad con los procedimientos y directrices de Ascom UMS o su Distribuidor y sólo por técnicos o personal de Ascom UMS o su Distribuidor específicamente entrenados y expresamente autorizados por Ascom UMS o su Distribuidor.

Se aconseja efectuar el mantenimiento del sistema Alaris<sup>™</sup> Infusion Central como mínimo una vez al año. Hay que considerar, en todo caso, que la periodicidad del mantenimiento debe realizarse en función de la complejidad del sistema. En caso de elevada complejidad, se aconseja efectuar el mantenimiento con más frecuencia, hasta dos veces al año.

Consulte el manual de instalación y configuración del Producto para ver la lista de verificación de mantenimiento.

# Dispositivos compatibles

Alaris™ Infusion Central es compatible con las siguientes versiones de las AGW DB:

- v1.1.3; v1.1.5; v1.1.6;
- v1.2.0;
- v1.3.1; v1.3.2;
- v1.6.0 (ACE 1.1, ACE 1.1.1, ACE 2.0); v1.6.1 (ACE 1.1, ACE 1.1.1, ACE 2.0).

Las siguientes opciones son posibles:

- Wifi: Conexión inalámbrica a través de ACE Server 2.0
- **AGW**: Soportada a través del AGW
- Serie: Soportadas mediante conexión serie (cable directo y/o conexión por servidor remoto)

La siguiente tabla presenta una lista de las bombas DB compatibles con Alaris™ Infusion Central.

| Bomba de infusión                    | Wi-Fi   | AGW   | AGW   | AGW   | AGW   | AGW    | AGW             | RS232 |
|--------------------------------------|---------|-------|-------|-------|-------|--------|-----------------|-------|
|                                      | ACE 2.0 | 1.1.3 | 1.1.5 | 1.1.6 | 1.2.0 | 1.3.x* | 1.6.x           | Serie |
| Alaris™ neXus <sup>⊽</sup> CC        | Х       | -     | -     | -     | -     | -      | es              | -     |
| Alaris™ neXus <sup>∇</sup> PK        | Х       | -     | -     | -     | -     | -      | ent             | -     |
| Alaris™ neXus <sup>⊽</sup> VP        | Х       | -     | -     | -     | -     | -      | xist            | -     |
| Alaris™ neXus <sup>⊽</sup> GP        | Х       | -     | -     | -     | -     | -      | Ο<br>Ο          | -     |
| Alaris™ CC                           | -       | Х     | Х     | Х     | Х     | Х      | seu             | Х     |
| Alaris™ CC<br>Guardrails             | -       | Х     | Х     | Х     | Х     | Х      | tacior          | Х     |
| Alaris™ CC Plus &<br>Plus Guardrails | -       | Х     | Х     | Х     | Х     | Х      | limit           | Х     |
| Alaris™ GH                           | -       | Х     | Х     | Х     | Х     | Х      | las             | Х     |
| Alaris™ GH<br>Guardrails             | -       | Х     | Х     | Х     | Х     | Х      | qe              | Х     |
| Alaris™ GH Plus &<br>Plus Guardrails | -       | Х     | Х     | Х     | Х     | Х      | es y            | Х     |
| Alaris™ PK                           | -       | Х     | Х     | Х     | Х     | Х      | .1 tibl         | Х     |
| Alaris™ TIVA                         | -       | Х     | Х     | Х     | Х     | Х      | 1<br>1          | Х     |
| Alaris™ Enteral                      | -       | Х     | Х     | Х     | Х     | Х      | E E             | Х     |
| Alaris™ GP                           | -       | X**   | X**   | X**   | X**   | X**    | U A             | -     |
| Alaris™ GP<br>Guardrails             | -       | X**   | X**   | X**   | X**   | X**    | mbas<br>taciói  | -     |
| Alaris™ GP Plus &<br>Plus Guardrails | -       | X**   | X**   | X**   | X**   | X**    | e bo<br>umen    | -     |
| Alaris™ VP Plus<br>Guardrails        | -       | -     | -     | Х     | Х     | Х      | sta d<br>a doci | -     |
| Alaris™ GW                           | -       | Х     | Х     | Х     | Х     | Х      |                 | Х     |
| Alaris™ SE                           | -       | Х     | Х     | Х     | Х     | Х      | lta<br>Jlta     | Х     |
| Alaris™ SE<br>Guardrails             | -       | Х     | Х     | Х     | х     | Х      | Para<br>consu   | Х     |
|                                      |         |       |       |       |       |        |                 |       |
| CME BG 5x5                           | -       | -     | -     | -     | -     | -      | -               | Х     |
| CME BG 323                           |         | -     | -     | -     | -     | -      | -               | Х     |

X = Compatible; X\*\* = Compatible sin información de bolo; - = No compatible;

\* = Compatible bombas tercera edición.

 $^{\nabla}$  = Consulte la documentación del fabricante para obtener información sobre la compatibilidad de las bombas NeXus con la versión de firmware AGW 1.1.3, 1.1.5, 1.1.6, 1.2.0, 1.3.x

- ATENCIÓN: Alaris<sup>™</sup> Infusion Central no supervisa la bomba de infusión; más bien adquiere, muestra y registra datos proporcionados por la bomba de infusión. Esta información no se proporciona en tiempo real y debe utilizarse únicamente con fines de documentación.
- ATENCIÓN: Desconectar un dispositivo en funcionamiento causa la interrupción de la adquisición de datos en Alaris™ Infusion Central. Alaris™ Infusion Central <u>no</u> recupera los datos de dispositivo que se pierden durante el período de desconexión una vez conectado de nuevo el dispositivo.
- ATENCIÓN Si se está usando la unidad genérica Alaris™®, será necesario esperar al menos diez segundos después de desconectar una bomba de infusión y antes de conectar otra.
- ATENCIÓN: Se advierte al usuario que nunca debe cambiar el número de serie de la bomba de infusión.
- ATENCIÓN: Las decisiones clínicas que influyan en el uso de la bomba de infusión no deben basarse únicamente en la información proporcionada por Alaris™ Infusion Central.
- ATENCIÓN: Las unidades usadas para leer los datos de los dispositivos médicos conectados tienen un ciclo de lectura de menos de 3 segundos (es decir, todos los datos de los dispositivos se leen cada 3 segundos, como máximo). Sin embargo, hay dispositivos que comunican la información con menor frecuencia (intervalo de 5-10 segundos). Consultar la documentación de la unidad de que se trate para más detalles sobre el ciclo de lectura.

En un entorno de prueba instalado y configurado como se indica en el «Manual de instalación y configuración del servidor », tan pronto como un controlador detecte una alarma, se tardará un máximo de 1 segundo en transferirla a Alaris™ Infusion Central.

- ATENCIÓN: Alaris<sup>™</sup> Infusion Central recibe datos de dispositivos médicos, sistemas de información hospitalarios e introducidos manualmente por el usuario. El alcance, la precisión y la exactitud de estos datos dependen de las fuentes externas, de los datos introducidos por el usuario y de la arquitectura subyacente de hardware y software.
- ATENCIÓN: Nunca desactive los sistemas de alarma de los dispositivos médicos fuera de los casos permitidos en los procedimientos habituales de la estructura sanitaria.
- ATENCIÓN: Nunca desactive el sonido es las estaciones de trabajo en que esté funcionando Alaris™ Infusion Central.
- ATENCIÓN: Por razones que no están bajo control del software (por ejemplo, la manera que en que los dispositivos físicos concretos están instalados/cableados), pueden producirse retrasos entre la generación de la alarma y la visualización concreta de la alarma.
- ATENCIÓN: Periódicamente (por ejemplo, al comienzo de cada turno) compruebe en la estación central que se visualicen correctamente los datos de cada cama procedentes de los dispositivos médicos conectados.
- ATENCIÓN: Alaris™ Infusion Central adquiere la información generada por los dispositivos médicos primarios y los muestra. Por lo tanto, Alaris™ Infusion Central siempre informa de lo que comunican los dispositivos médicos principales. La asignación de prioridades de alarma se decide según el dispositivo médico primario.
- ATENCIÓN: La actualización de los datos que se muestran en la pantalla causados por la conexión de la bomba de infusión, el apagado, la desconexión y el cambio de estado depende del tiempo requerido por AGW para comunicar los cambios. Este tiempo depende de varios factores, entre ellos el tipo de AGW y el tipo de bomba de infusión. En algunas condiciones, el retraso en comunicar los cambios puede ser importante. Durante la ejecución de las pruebas se observaron los siguientes tiempos:
  - Comunicación de nueva bomba de infusión conectada: de 10 a 120 segundos
  - Comunicación de bomba de infusión apagada: hasta 120 segundos
  - Comunicación de bomba de infusión desconectada de AGW: hasta 20 segundos
  - Comunicación de estado de la bomba de infusión (fin de la infusión, inicio de la infusión, alarma, etc.): de 5 a 20 segundos

Los tiempos indicados anteriormente deben considerarse solo como una indicación. Pueden cambiar según la configuración del dispositivo y las condiciones operativas.

Por lo tanto, los datos que se muestran en Alaris™ Infusion Central pueden ser temporalmente diferentes de la situación real de los dispositivos.

# Sistema no disponible

Si durante la fase de inicio hay problemas de conexión con el servidor, el sistema avisa mediante la pantalla correspondiente

El problema de conexión puede resolverse por sí solo en breve plazo. Si así no fuera, será necesario contactar con el servicio de asistencia técnica. Ver en la página 185 la lista de contactos.

Existen casos extremos, raros pero posibles, en los que puede resultar físicamente imposible usar el sistema Alaris™ Infusion Central.

La organización sanitaria que usa Alaris™ Infusion Central debe definir un procedimiento de emergencia a implementar en esos casos.

ATENCIÓN: La organización sanitaria que usa Alaris™ Infusion Central debe definir un procedimiento de emergencia a aplicar en caso de sistema no disponible. Debe hacerse así para

- 1) Permitir a los departamentos seguir desempeñando sus actividades
- 2) Restablecer lo antes posible la disponibilidad del sistema (la política de copias de seguridad es parte de esta gestión, ver página 31).

Ascom UMS o el Distribuidor de referencia están disponibles para proporcionar pleno apoyo en la definición de ese procedimiento.

Ver en la página 185 y siguientes la lista de contactos.

# Alaris<sup>™</sup> Infusion Central

# Introducción a Alaris<sup>™</sup> Infusion Central

Alaris<sup>™</sup> Infusion Central gestiona de manera simplificada los procedimientos relacionados con la administración de medicamentos y soluciones a través de sistemas de infusión.

Alaris<sup>™</sup> Infusion Central comprende los siguientes módulos integrados entre ellos:

- INFUSION adquiere en modo continuo todos los datos generados por las jeringas y las bombas y permite así la monitorización y del "historial farmacológico y de infusiones": volúmenes infundidos y medicamentos y dosis suministradas, presiones tomadas y otros eventos de los eventos de infusión.
- FLUID BALANCE proporciona un preciso balance hídrico del paciente mediante el registro de salidas y entradas de líquidos a lo largo del día. El módulo INFUSION envía automáticamente todos los volúmenes suministrados al FLUID BALANCE.
- El módulo INVASIVE DEVICE MANAGEMENT (Gestión De Dispositivos Invasivos) hace posible visualizar y administrar los dispositivos del paciente y las actividades de enfermería relacionadas.
- SMART MONITOR muestra en una única cuadrícula todos los dispositivos médicos que están configurados actualmente dentro de la instalación específica de Alaris<sup>™</sup> Infusion Central, con la información relacionada. El tipo de información que se muestra es configurable.
- El módulo IDENTITY permite asociar/disociar rápidamente dispositivos médicos (principalmente inalámbricos) con un paciente seleccionado. IDENTITY también está disponible para dispositivos portátiles.

El programa Alaris<sup>™</sup> Infusion Central no ha sido diseñado para influir en el uso de las bombas de infusión y tampoco es un sistema de alarmas distribuido. La información que recopila es sólo a efectos de documentación. Su propósito tampoco es sustituir o alterar las comprobaciones habituales de las bombas de infusión.

# ATENCIÓN: Alaris™ Infusion Central es un producto de tipo "central" no concebido para su uso en una estación fija en la cama, ya que las estaciones no pueden asociarse exclusivamente a una cama y a su paciente.

ATENCIÓN: El separador decimal y, en general, la configuración regional (por ejemplo, formatos de fecha) utilizados por el producto dependen de la configuración del sistema operativo de la estación de trabajo o dispositivo móvil donde está instalado Alaris™ Infusion Central.

# Pantalla Táctil

Alaris<sup>™</sup> Infusion Central puede instalarse tanto en estaciones "táctiles" como en estaciones no táctiles, o en estaciones mixtas. Se pueden realizar los mismos procedimientos utilizando un ratón o los dedos. En este manual se utiliza una terminología de «ratón» para las interacciones con la aplicación de PC y una terminología «táctil» para las interacciones con la aplicación móvil. Recogemos seguidamente una tabla de traducción que permite utilizar este manual en todo tipo de estaciones y aplicarlo en todos los tipos de preferencias de los usuarios.

Cuando a una pantalla o a un procedimiento se les pueden aplicar movimientos ("gestos") específicos y peculiares, estos se ilustrarán en el contexto específico.

En general, las acciones más comunes se traducen de la siguiente manera:

| Ratón                              | Pantalla táctil         |
|------------------------------------|-------------------------|
| Clic                               | Pulsar                  |
| Doble clic                         | Pulsar dos veces        |
| Arrastrar                          | Arrastrar con los dedos |
| Usar las barras de deslizamiento   | Deslizar con los dedos  |
| (Deslizar)                         |                         |
| Hacer clic para agrandar (zoom in) | Pulsar con dos dedos    |

# Cómo iniciar Alaris™ Infusion Central

Para iniciar Alaris™ Infusion Central,

> Hacer doble clic en el icono del escritorio (Fig 1).

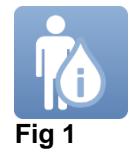

Se muestra una pantalla de inicio mientras se carga el sistema.

## Interfaz de Usuario

En la interfaz de usuario de Alaris<sup>™</sup> Infusion Central se distinguen tres áreas: CONTROL BAR (Fig 2 **A**), BARRA LATERAL (Fig 2 **B**) y ÁREA DATOS (Fig 2 **C**).

| ≡                  | AIC Elegir paciente                  |                  |                                |            |                 | 요 ? 📮 🕻                             | U<br>NTRAL O 14:27<br>06 FEB 2020             |
|--------------------|--------------------------------------|------------------|--------------------------------|------------|-----------------|-------------------------------------|-----------------------------------------------|
| 0                  | 1 King, Stephen 01                   |                  | 2 Smith, Jane JS               | a infunión |                 | 3 Brown, Carter 03                  | t i                                           |
| infusion<br>อ์ใ้อ้ |                                      |                  | Alaris GP                      | 2          | .25 mL/h        | Real aris GP                        | 2.25 mL/h                                     |
| FLUIDB             |                                      |                  | 🔍 Alaris GW                    |            | 5 mL/h          | 🔍 Alaris GW                         | 5 mL/h                                        |
| IDENTIT            |                                      |                  | Alaris GH_G                    |            | <b>30</b> mL/h  | Alaris GH_G                         | <b>30</b> mL/h                                |
| 1                  |                                      | _                | 🖉 Alaris GH_G                  |            | 9 mL/h          | Alaris GH_G                         | <b>9</b> mL/h                                 |
| B                  | ΔΟΟΔΙΔΤΕΟΔΙ                          |                  | À Alaris CC                    |            | 0,9 mL/h        | À Alaris CC                         | 0,9 mL/h                                      |
| <b>A</b>           |                                      |                  | 🖉 🔘 Alfentanil                 | 1          | .2,1 mL/h       | 🖉 🔘 Alfentanil                      | 12,1 mL/h                                     |
|                    | 4 John Doe ID                        |                  |                                |            |                 | 6 Zanatero Hernan 06                |                                               |
|                    | 0h 14m hasta el próximo fin de infus | ión 🖷            | Oh 14m hasta el próximo fin de | e infusión |                 | Oh 14m hasta el próximo fin de infu | sión                                          |
|                    | 🜷 Alaris GP                          | <b>2,25</b> mL/h | 🜷 Alaris GP                    | 2          | ,25 mL/h        | 🜷 Alaris GP                         | 2,25 mL/h                                     |
|                    | 🜷 Alaris GW                          | <b>5</b> mL/h    | 🜷 Alaris GW                    |            | 5 mL/h          | 🜷 Alaris GW                         | 5 mL/h                                        |
|                    | Alaris GH_G                          | <b>30</b> mL/h   | Alaris GH_G                    |            | 30 mL/h         | Alaris GH_G                         | <b>30</b> mL/h                                |
|                    | Alaris GH_G                          | <b>9</b> mL/h    | 🖉 Alaris GH_G                  |            | 9 mL/h          | Alaris GH_G                         | <b>9</b> mL/h                                 |
|                    | Alaris CC                            | 0,9 mL/h         | Alaris CC                      |            | <b>0,9</b> mL/h | Alaris CC                           | 0,9 mL/h                                      |
|                    | 🖉 🎯 Alfentanil                       | <b>12,1</b> mL/h | 🖉 🎯 Alfentanil                 | 1          | .2,1 mL/h       | 🖉 🎯 Alfentanil                      | <b>12,1</b> mL/h                              |
|                    |                                      |                  |                                |            |                 | Acti                                | vate Windows<br>Settinas to activate Windows. |
|                    |                                      | E PE             | RFIL 🐉 DOSIS                   |            | ON La           | VOLUMEN 🕚 TIEMPO                    | 🗅 PESO 🗢 ROTAR                                |
| Fig                | 2                                    |                  |                                |            |                 |                                     |                                               |

La "Control Bar" (Fig 2 A) se describirá en apartados sucesivos de esta sección del manual.

El área datos contiene las funciones y pantallas que el usuario utiliza de vez en vez. La barra lateral muestra los cinco iconos correspondientes a los módulos brevemente descritos en la introducción a esta sección: INFUSION, FLUID BALANCE y INVASIVE DEVICE MANAGEMENT, IDENTITY y SMART MONITOR.

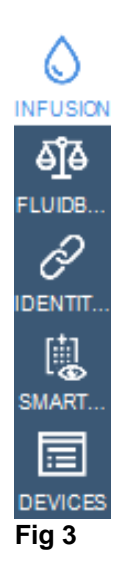

#### Selección del módulo

Para seleccionar y activar un módulo específico

> Hacer clic en el icono correspondiente en la barra lateral.

El icono queda así resaltado. Las funciones del módulo aparecen en el área datos. La selección del módulo solo puede hacerse después de haber efectuado el acceso al sistema (ver apartado siguiente).

### Acceso al sistema

Para acceder al sistema Alaris™ Infusion Central es necesario introducir el nombre de usuario y la contraseña (procedimiento de "Abrir sesión").

Por este motivo, al comienzo de cada sesión de trabajo, es necesario hacer clic en el botón **USUARIO** (Fig 4 **A**). Aparecerá la siguiente pantalla:

|              |     |     |     |          |       |   |   |   |    |      |       |          |   |   |              |     |   |     |      |   |          |      | <b>(A)</b> |      |            |       | 1          |                       |        | i.  |
|--------------|-----|-----|-----|----------|-------|---|---|---|----|------|-------|----------|---|---|--------------|-----|---|-----|------|---|----------|------|------------|------|------------|-------|------------|-----------------------|--------|-----|
| ≡            |     | Ele | gir | paci     | ient  | e |   |   |    |      |       | (        | B |   |              |     |   |     |      | Ļ |          |      | <b>Y</b> ? |      | ICU<br>CEN | ITRAL | $\bigcirc$ | <b>09:21</b><br>07 MA | R 2019 | (?) |
| ٥            |     |     |     |          |       |   |   |   | Ν  | IOM  | BRE E | DE       |   | ( | ດ            |     |   |     |      |   |          |      |            |      |            |       |            |                       |        |     |
| କର୍ମ୍ବୁକ<br> |     |     |     |          |       |   |   |   | CC | ONTR | ASEŔ  | ÍA       |   |   | $\checkmark$ |     |   |     |      |   |          |      |            |      |            |       |            |                       |        |     |
|              |     |     |     |          |       |   |   |   |    |      |       |          |   |   |              |     |   |     |      |   |          |      |            |      |            |       |            |                       |        |     |
|              | Q   |     | W   |          | E     |   | R | T |    | Y    |       | U        |   | I |              | 0   |   | Р   |      | п |          | Back | space      |      |            | 7     |            | 8                     | 9      |     |
|              |     | A   |     | S        |       |   |   |   | G  | J    | H     | I        |   |   | К            |     |   |     |      |   | )        |      |            |      |            | 4     |            |                       |        |     |
|              | Tab | Ī   | Z   | <u> </u> | X     |   |   |   |    | B    |       | N        |   | м |              |     |   |     |      |   | <u> </u> |      |            |      |            | 1     |            |                       |        |     |
|              |     | ;   | •   | Blo      | quear | _ |   |   |    |      |       | <u> </u> |   |   |              |     |   |     |      |   |          |      | Supr       |      |            | 0     |            |                       |        |     |
|              |     |     |     |          |       |   |   |   |    |      |       |          |   |   |              |     |   |     |      |   |          |      |            |      |            |       |            |                       |        |     |
|              |     |     |     |          |       |   |   |   |    |      |       |          |   | R | ECIE         | NTE |   |     |      |   |          |      |            |      |            |       |            |                       |        |     |
|              | 1   |     | ADI | MIN      |       |   | 2 |   |    |      |       |          | 3 |   |              |     |   |     |      | 4 |          |      |            |      |            | 5     |            |                       |        |     |
|              | 6   |     |     |          |       |   | 7 |   |    |      |       |          | 8 |   |              |     |   |     |      | 9 |          |      |            |      |            |       |            |                       |        |     |
|              |     |     |     |          |       |   |   |   |    |      |       |          |   |   |              |     |   |     |      |   |          |      |            |      |            |       |            |                       |        |     |
|              |     |     |     |          |       |   |   |   |    |      |       |          |   |   |              |     |   |     |      |   |          |      | 6          | •    |            |       |            | 6                     | 6      |     |
|              |     |     |     |          |       |   |   |   |    |      |       |          |   | + | MAS          |     | A | BLO | QUEA | R |          | ×    | CANC       | ELAR |            |       |            | Š                     | ок     |     |

Fig 4

Pas efectuar el acceso al sistema

- Introducir el propio nombre de usuario en el campo "Nombre de Usuario" (Fig 4 B).
- > Introducir la contraseña personal en el campo "Contraseña" (Fig 4 C).
- Hacer clic en el botón OK (Fig 4 D).

El usuario está así habilitado para usar el sistema. Para anular la operación:

> Hacer clic en el botón **CANCELAR** (Fig 4 **E**).

#### ATENCIÓN: El nombre de usuario y la contraseña se reciben del administrador del sistema. Quien no posee un nombre de usuario y una contraseña, no está autorizado a utilizar el sistema.

Para introducir el nombre de usuario y la contraseña se puede usar el teclado virtual que aparece en pantalla (haciendo clic con el ratón sobre las letras o tocándolas en caso de que esté usando una pantalla táctil) o el teclado físico de la estación de trabajo.

Una vez efectuado el acceso, sobre el botón **USUARIO** en "Control Bar" (la sigla es ADM en Fig 5 **A**) aparece una sigla correspondiente al usuario conectado.

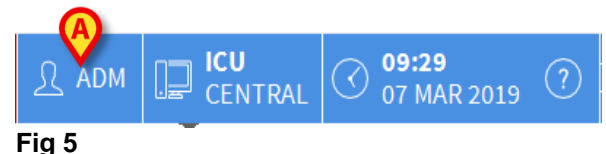

ATENCIÓN: El usuario cuyas credenciales aparecen sobre el botón USUARIO es responsable de las operaciones que se efectúan en el sistema Alaris™ Infusion Central. Por consiguiente se recomienda efectuar el cierre de sesión de sistema cada vez que se aleje de la estación de trabajo. Se hace así para evitar usos indebidos del sistema.

Para efectuar el cierre de sesión del sistema, hacer clic en el botón **USUARIO** en cualquier momento de la sesión de trabajo. Cuando se pulsa este botón, el usuario queda desconectado y la sigla del usuario desaparece del botón.

Para conectarse de nuevo, basta con hacer clic de nuevo en el botón **USUARIO**. Aparecerá de nueva la página que se muestra en Fig 4.

#### ATENCIÓN: Alaris™ Infusion Central no soporta la función "cambiar usuario" de Microsoft® Windows®. Esto significa que, en caso de que:

- 1. el usuario 1 inicie Alaris™ Infusion Central,
- 2. se efectúe el cambio de usuario a "Usuario 2" sin efectuar el cierre de sesión de "Usuario 1",
- 3. se pruebe a iniciar de nuevo Alaris™ Infusion Central,
- el segundo Alaris™ Infusion Central no se abre porque todavía se está ejecutando el inicio por el "Usuario 1".

#### Cómo deshabilitar el cierre automático de sesión

Si se permanece durante un cierto tiempo sin efectuar operaciones, el usuario es desconectado automáticamente del sistema (cierre automático de sesión). Este lapso de tiempo depende de un parámetro de configuración.

Para desactivar el cierre automático de sesión, es necesario, después de haber introducido el nombre de usuario y la contraseña y antes de haber hecho clic en **OK**,

Hacer clic en el botón BLOQUEAR en la barra de comandos de la pantalla de "Abrir sesión" (Fig 6 A).

 $\times$  cancelar

🗸 ок

Fig 6

Si el usuario está bloqueado, un candado se muestra debajo el nombre del usuario en la barra de control (Fig 7).

+ MAS..

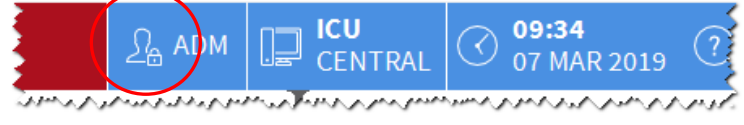

Fig 7

ATENCIÓN: Un uso frecuente de la función "bloquear" no es en absoluto aconsejable. La función de cierre automático de sesión se ha implementado porque hace menos probables los accesos al sistema por parte de personas no autorizadas.

### Usuarios "Recientes"

La sección "**Recientes**" de la pantalla de acceso al sistema (Fig 8 A) recoge los nombres de los usuarios que han efectuado el acceso recientemente.

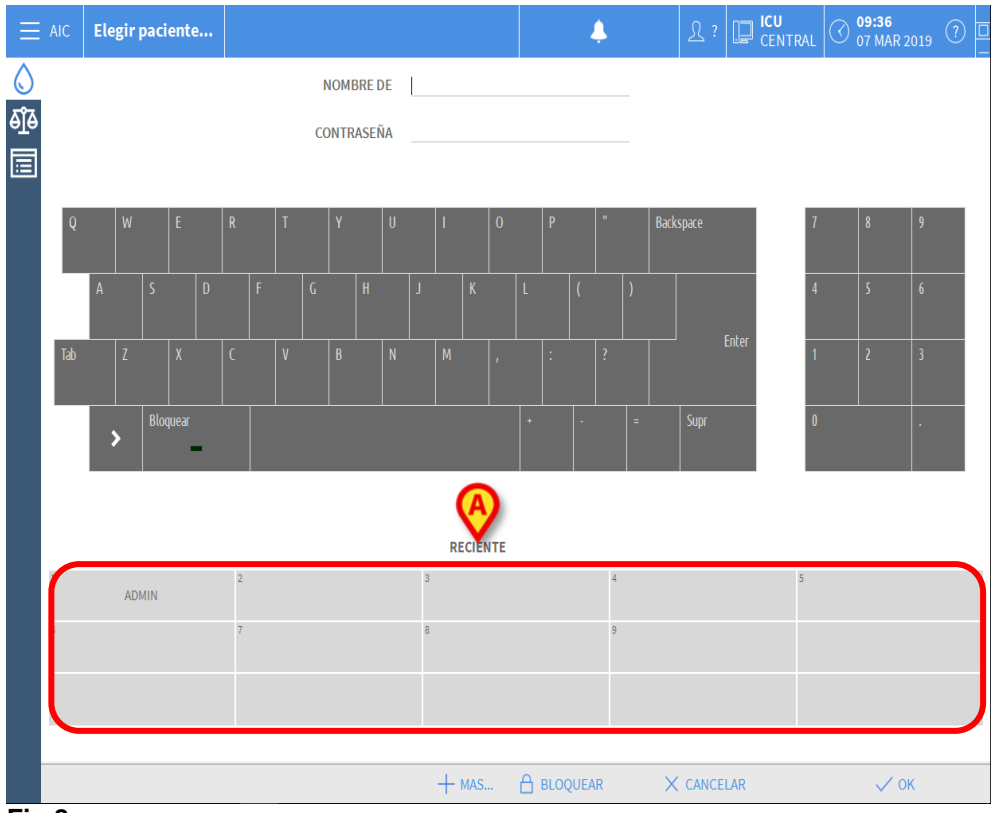

#### Fig 8

El área se subdivide en recuadros. Los nombres de los usuarios que han efectuado el acceso recientemente aparecen dentro de los recuadros. Si ha hace clic en uno cualquiera de estos recuadros, el campo "**Nombre de usuario**" queda automáticamente cubierto con el nombre contenido en el recuadro.

#### Cómo consultar la lista de usuarios

El botón **OTROS** situado en la barra de comandos (Fig 9) permite visualizar la lista completa de posibles usuarios.

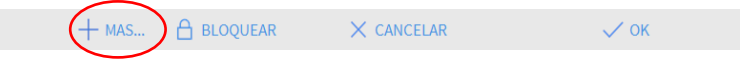

Para visualizar la lista completa de los usuarios del sistema

hacer clic en el botón OTROS.

Se abrirá la siguiente ventana (Fig 10).

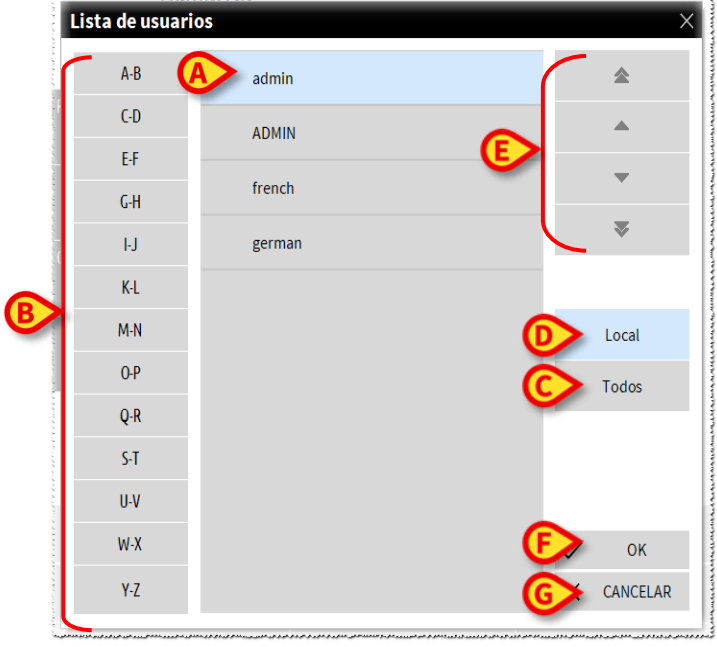

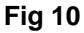

Fig 9

Esta ventana funciona como una agenda que permite buscar y seleccionar a un usuario entre todos los registrados. La parte central de la ventana recoge, en orden alfabético, los nombres de los posibles usuarios (Fig 10 **A**). Las letras a la izquierda (Fig 10 **B**) permiten visualizar solo los usuarios cuyo nombre comienza por una determinada letra.

Si se hace clic en el botón **C-D**, por ejemplo, se visualiza únicamente la lista de los usuarios cuyo nombre comienza por C o por D. El botón **TODOS** (Fig 10 **C**) permite visualizar la lista de todos los posibles usuarios. El botón **LOCAL** (Fig 10 **D**) permite visualizar únicamente la lista de los usuarios que utilizan específicamente la estación de trabajo en que se está trabajando. Las flechas a la derecha de la ventana (Fig 10 **E**) permiten deslizar hacia arriba y hacia abajo la lista de usuarios.

Para seleccionar un usuario

Hacer clic en el nombre del usuario.

El nombre queda así resaltado.

➢ Hacer clic en el botón OK (Fig 10 F).

También se puede

> Hacer doble clic en la línea correspondiente al usuario a seleccionar.

Se cerrará la ventana "Lista de usuarios". El nombre del usuario seleccionado aparecerá en el campo "Nombre de usuario" de la pantalla de acceso al sistema (Fig 4 A).

El botón **CANCELAR** (Fig 10 **G**) permite cancelar la operación y cerrar la ventana **"Lista de usuarios**" sin haber seleccionado ningún usuario.

## Alaris<sup>™</sup> Infusion Central "Control Bar"

Presentamos a continuación la lista de las características principales de la barra de comandos del sistema Alaris™ Infusion Central. Remitimos a los apartados siguientes para una exposición más detallada de sus funciones.

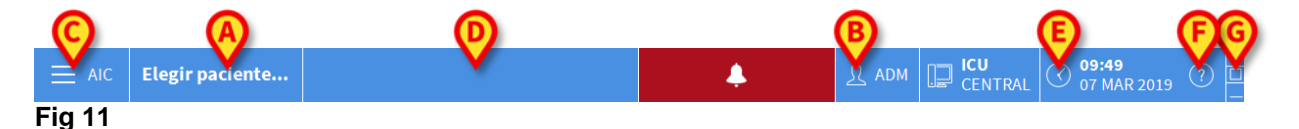

- El botón **PACIENTE** (Fig 11 **A**) indica, cuando se ha seleccionado n paciente, el nombre del paciente seleccionado. Si el paciente ha sido ingresado, el botón indica también el número de la cama donde se encuentra.
- El botón **USUARIO** (Fig 11 **B**) recoge la sigla correspondiente al usuario conectado. Ver la Fig 5.
- El botón **MENÚ** (Fig 11 **C**) permite abrir el menú principal Alaris™ Infusion Central (Fig 12).

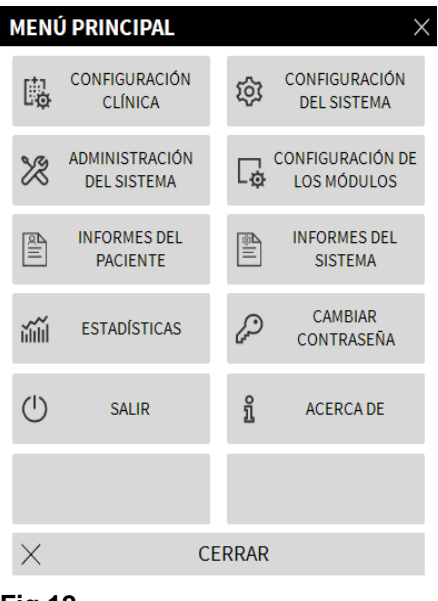

Fig 12

Las funciones a las que esta ventana da acceso se analizarán en los apartados siguientes.

- El botón indicado en Fig 11 D sirve al sistema para señalar la presencia de • advertencias o alarmas.
- La pantalla ilustrada en Fig 11 E muestra la hora y la fecha actuales.
- El botón AYUDA (Fig 11 F) permite acceder a la documentación en línea existente.
- Los tres botones resaltados en Fig 11 **G** permiten:
  - 1. Minimizar la pantalla de Alaris<sup>™</sup> Infusion Central (el botón );
  - 2. Elegir el modo de pantalla completa (el botón );
  - 3. Elegir el modo de la ventana (el botón 2).

**NOTA:** Estos tres botones sólo se muestran si la configuración los habilita.

#### Cómo se lee el botón "PACIENTE"

#### Paciente seleccionado

Cuando un paciente está seleccionado, el botón PACIENTE lleva el nombre del paciente seleccionado (Fig 13 A). Ver en la pág. 72 para el procedimiento de selección del paciente.

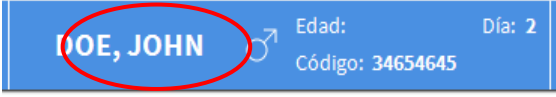

Fig 13

#### Paciente ingresado

Si el paciente ha sido ingresado, el botón **PACIENTE** lleva, además del nombre del paciente, el número de la cama y el nombre del departamento en que se encuentra (Fig 14).

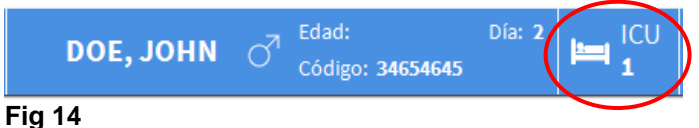

El nombre del departamento y el número de cama no se resaltan si el paciente pertenece al dominio de la estación de trabajo (como en Fig 14).

El nombre del departamento y el número de cama se resaltan si el paciente está en un dominio que no pertenece al dominio de la estación de trabajo (Fig 15 – el dominio de la estación de trabajo se define en la configuración).

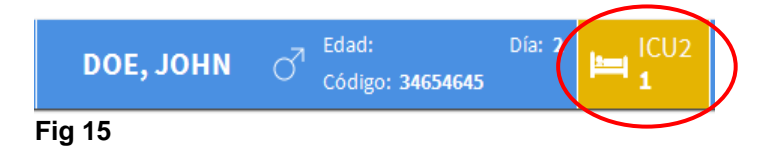

**NOTA:** Durante la configuración de cada estación de trabajo se asocian las "camas asignadas". Para los paciente ingresados en las camas asociadas, se tiene autorización para ejercer determinadas funciones.. El color rojo sirve para avisar al usuario de que se está atendiendo a un paciente que está fuera de su área asignada.

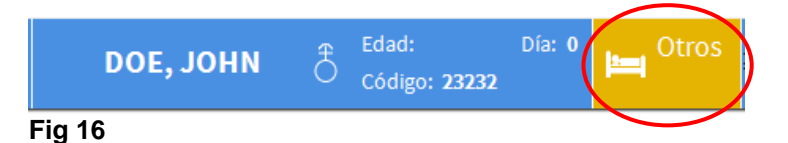

Si en lugar del departamento aparece el texto "Otro departamento" (Fig 16), significa que en el momento del procedimiento de ingreso, mediante la ventana de selección de la cama, se ha especificado que el paciente no se encuentra en uno de los departamentos configurados en el sistema.

Ver en la pág. 72 y siguientes el procedimiento de ingreso del paciente.

ATENCIÓN: Cuando se introducen datos relativos al paciente, es necesario comprobar atentamente que la identidad del paciente, el departamento de hospitalización y el número de cama mostrados en Alaris™ Infusion Central se correspondan con los efectivos. Esto es particularmente importante en caso de que se estén realizando operaciones críticas, como, por ejemplo, la administración de medicamentos.

# Ayuda

Hacer clic en el botón (AYUDA) en "Control Bar" (Fig 11 E) para acceder a la documentación disponible en línea. Después de haber hecho clic en el botón, se abre la página mostrada en Fig 17.

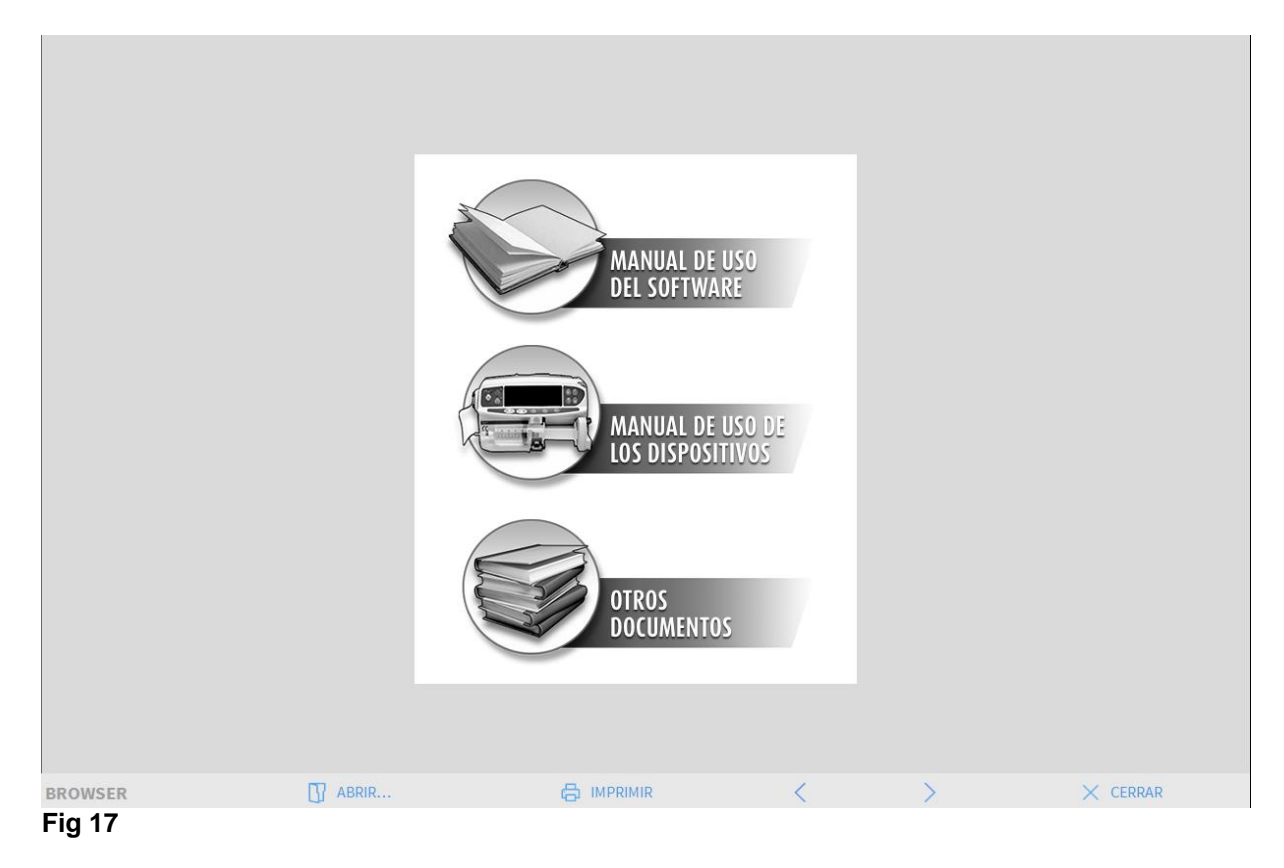

En la barra de comandos (Fig 18):

| BROWSER | ABRIR | < | > | × CERRAR |
|---------|-------|---|---|----------|
| Fig 18  |       |   |   |          |

- el botón ABRIR... permite abrir otros documentos (si el usuario tiene permisos específicos);
- el botón IMPRIMIR permite imprimir una versión en papel de la página de ayuda;
- los botones < y > permiten hojear el documento de ayuda pasando una página adelante o atrás de cada vez;
- el botón **CERRAR** permite cerrar la página de ayuda y volver a la pantalla anterior.

# Menú principal

El botón **MENÚ** situado sobre la "Control Bar" de Alaris™ Infusion Central (Fig 19)

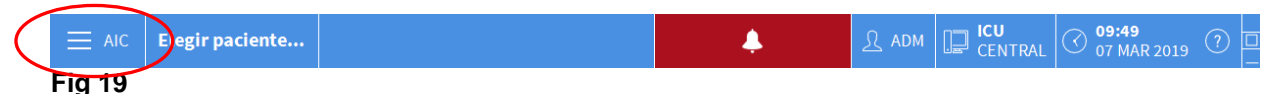

Permite abrir un menú que contiene varias opciones (Fig 20).

|          | MEN      | Ú PRINCIPAL    |            |                                 | × |
|----------|----------|----------------|------------|---------------------------------|---|
| <b>(</b> | 曍        |                | ŵ          | CONFIGURACIÓN<br>DEL SISTEMA    |   |
| C        | ×        | ADMINISTRACIÓN | <b>₽</b> ₽ | CONFIGURACIÓN DE<br>LOS MÓDULOS |   |
|          | R.       | INFORMES DEL   |            | INFORMES DEL<br>SISTEMA         |   |
|          | iiiii    | ESTADÍSTICAS   | (fer       | CAMBIAR<br>CONTRASEÑA           |   |
|          | (        | SALIR          | ñ          | ACERCA DE                       |   |
|          |          |                |            |                                 |   |
|          | $\times$ | CE             | ERRAR      |                                 |   |

#### Fig 20

Cada botón de este menú da acceso a una serie de funciones específicas.

Las funciones asociadas a los siguientes botones son funciones de configuración del sistema y están, por tanto, reservadas a los administradores del sistema.

Configuración Clínica - (Fig 20 A)

Configuración del Sistema - (Fig 20 B)

Administración del sistema - (Fig 20 C)

Configuración de los módulos - (Fig 20 D)

Informes del sistema - (Fig 20 E)

Consultar con el administrador del sistema para informaciones acerca de los procedimientos asociados a estos botones. Los restantes botones, resaltados en Fig 21, dan acceso a funciones que son de interés también para los usuarios (según su nivel de autorización) y que serán descritas en los apartados siguientes de este manual.

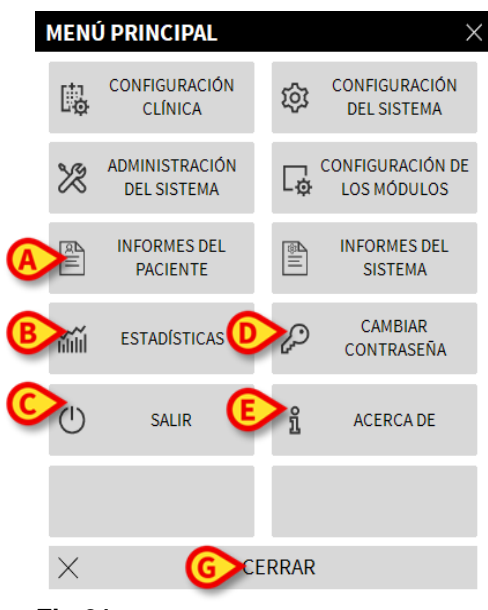

#### Fig 21

Informes del Paciente - (Fig 21 A, ver en página 53).

Estadísticas - (Fig 21 B, ver en página 59).

Salir - (Fig 21 C, ver en página 61).

Cambiar contraseña - (Fig 21 D, ver en página 60).

Acerca de - (Fig 21 E, ver en página 61).

El botón **SALIR** (Fig 21 **F**) cierra la ventana "menú principal" (Fig 21).

#### Informes del Paciente

El botón "**Informes del Paciente**" (Fig 21 **A**) da acceso a una serie de opciones que permiten imprimir documentos de distintos tipos en relación con el paciente seleccionado.

El botón permite abrir otro menú que contiene distintas opciones.

#### Imprimir documentos

El clic en uno de los botones del menú permite acceder a las funciones de impresión del sistema.

**NOTA:** El tipo y el contenido de algunos documentos son configurables. Consultar con los administradores del sistema para las dudas en relación con la configuración de las impresiones.

Para imprimir la documentación del paciente

> Hacer clic en uno de los botones de la ventana.

Se abrirá una pantalla de vista previa de impresión del documento seleccionado (La Fig 22 muestra un ejemplo).

| CD         | LOITI         |        | EVE |                 | ISPITAL<br>PARTMENT<br>HIEF DR.                                           |  |
|------------|---------------|--------|-----|-----------------|---------------------------------------------------------------------------|--|
| PACI       | ENTE: Patient | 4 Rose |     | CÓDIGO: 2000000 | 4 NACIMIENTO: 03/05/1992                                                  |  |
| FECH       | A/HORA        | NO     | "#  | NIVEL           | DESCRIPCIÓN                                                               |  |
| 09/01/2018 | 3 09:33:09    | MON    |     | Х               | End: Arterial Blood Pressure too high                                     |  |
| 09/01/2018 | 3 09:32:45    | MON    |     | 11              | Arterial Blood Pressure too high                                          |  |
| 09/01/2018 | 3 09:32:11    | MON    |     | х               | End: Arterial Blood Pressure too high                                     |  |
| 09/01/2018 | 3 09:32:11    | MON    |     | Х               | End: ECG Sensor Warning                                                   |  |
| 09/01/2018 | 8 09:32:00    | INF    | 1   |                 | Bolus; Duration= 5 sec; Type= HandFree;<br>Rate= 800 mL/h; Volume= 1.1 mL |  |
| 09/01/2018 | 3 09:31:48    | MON    |     | 1               | ECG Sensor Warning                                                        |  |
| 09/01/2018 | 3 09:31:48    | MON    |     | III             | Arterial Blood Pressure too high                                          |  |
| 09/01/2018 | 3 09:29:53    | MON    |     | Х               | End: ECG Sensor Warning                                                   |  |
| 09/01/2018 | 3 09:29:29    | MON    |     | 1               | ECG Sensor                                                                |  |
| 09/01/2018 | 3 09:27:37    | MON    |     | Х               | End: Arterial Blood Pressure too high                                     |  |
| 09/01/2018 | 3 09:27:37    | MON    |     | Х               | End: ECG Sensor Warning                                                   |  |
| 09/01/2018 | 3 09:27:14    | MON    |     | III             | Arterial Blood Pressure too high                                          |  |
| 09/01/2018 | 3 09:27:14    | MON    |     | 1               | ECG Sensor Warning                                                        |  |
| 09/01/2010 | 8 09:26:59    | INF    | 1   |                 | Bolus; Duration= 5 sec; Type= HandFree;<br>Rate= 800 mL/h; Volume= 1.1 mL |  |
| 09/01/201  | 8 09:26:56    | INF    | 1   |                 | Bolus; Duration= 5 sec; Type= HandFree;<br>Rate= 800 mL/h; Volume= 1.1 mL |  |
| 09/01/2010 | 3 09:26:53    | INF    | 1   |                 | Bolus; Duration= 5 sec; Type= HandFree;<br>Rate= 800 mL/h; Volume= 1.1 mL |  |
| 09/01/2018 | 3 09:25:04    | MON    |     | Х               | End: ECG Sensor Warning                                                   |  |
| 09/01/2018 | 3 09:24:40    | MON    |     | 1               | ECG Sensor                                                                |  |
| 09/01/2018 | 3 09:24:04    | INF    | 2   | Х               | End: P2: Syringe Clamp Open                                               |  |
| 09/01/2018 | 3 09:23:40    | INF    | 2   | 111             | Syringe Clamp Open                                                        |  |
| 09/01/2010 | 8 09:22:09    | INF    | 1   |                 | Bolus; Duration= 5 sec; Type= HandFree;<br>Rate= 800 mL/h; Volume= 1.1 mL |  |
| 09/01/2018 | 8 09:19:08    | MON    |     | х               | End: ECG Sensor Warning                                                   |  |
| 09/01/2018 | 3 09:18:44    | MON    |     | 1               | ECG Sensor                                                                |  |
| 09/01/2018 | 3 09:13:31    | MON    |     | х               | End: Arterial Blood Pressure too high                                     |  |
| 09/01/2018 | 3 09:13:08    | MON    |     | 11              | Arterial Blood Pressure too high                                          |  |
| 09/01/2018 | 3 09:12:32    | INF    | 1   |                 | Bolus; Duration= 5 sec; Type= HandFree;<br>Rate= 800 mL/h; Volume= 1.1 mL |  |
| 09/01/2018 | 3 09:12:29    | INF    | 1   | _               | Bolus; Duration= 5 sec; Type= HandFree;                                   |  |
|            | 09:1 <b>B</b> |        | D   | E               | Rate= mL/h; Volume= mL<br>Bolu F ion= 5 sec; G landFree; H                |  |

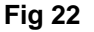

Los botones de la barra de comandos de esta pantalla permiten realizar diversas acciones, que se indican seguidamente.

**A** - Los botones  $\overset{\textbf{K}}{\overset{}}$  y  $\overset{\textbf{Y}}{\overset{}}$  (Fig 22 **A**) permiten desplazarse hasta el comienzo y el final del documento.

**B** - Los botones  $\langle y \rangle$  (Fig 22 **B**) permiten visualizar la página anterior y la siguiente.

**C** - la pantalla <sup>1/1</sup> (Fig 22 **C**) indica el número de la página actualmente visualizada.

**D** - El botón "**Complementos**" (Fig 22 **D**) permite utilizar opciones adicionales de gestión de las impresiones (en esta configuración se puede añadir una filigrana - ver el apartado siguiente, "**Filigrana**" para una descripción de estas opciones).

**E** - El botón "**Buscar**" (Fig 22 **E**) permite efectuar una búsqueda dentro del documento visualizado. Ver el procedimiento en el apartado siguiente, "**Buscar**".

**F** - El botón que indica la cifra "**100%**" (Fig 22 **F**) es un zoom que permite cambiar el modo de visualización. Ver en el apartado siguiente, "**Zoom**", las opciones disponibles.

**G** - Hacer clic en el botón "**Imprimir**" (Fig 22 **E**) para imprimir el documento.

**H** - Hace clic en el botón "**Imprimir...**" (Fig 22 **F**) para abrir la ventana de opciones de impresión (Fig 28). Dicha ventana permite seleccionar la impresora a utilizar y el número de copias. Ver el apartado siguiente, "**Imprimir...**" para la descripción de esa ventana.

I - El botón "**Exportar**" (Fig 22 **G**) permite exportar los contenidos del documento en distintos formatos. Ver el procedimiento en el apartado siguiente, "**Exporta**r"

L - El botón "Cerrar" (Fig 22 H) cierra la vista previa de impresión.

#### Complementos – Opciones de impresión adicionales

El botón "**Complementos**" (Fig 22 **D**) permite utilizar las posibles opciones adicionales de gestión de las impresiones. Para visualizar las opciones disponibles,

- Hacer clic en el botón "Complementos". Se abrirá un menú por encima del mismo.
- Hacer clic en el botón correspondiente a la función de gestión de las impresiones que se quiere activar.

#### Complementos – Filigrana

Para añadir una filigrana a la impresión (texto imagen),

Hacer clic en el botón "Complementos - Filigrana". Se visualizará la siguiente ventana (Fig 23).

| Watermark                      | ×   |
|--------------------------------|-----|
| Enabled                        |     |
| Text Picture                   |     |
|                                |     |
|                                | - 1 |
|                                | - 1 |
|                                | - 1 |
| <b>~</b>                       | - 1 |
| Z-Order                        | - 1 |
| Text on top                    |     |
| Picture on top                 | - 1 |
|                                | _   |
| G Apply to all pages E OK Cano | :el |
| Fig 23                         |     |

Para introducir un texto en filigrana,

- Asegurarse de que la casilla de verificación "Habilitar" esté seleccionada (Fig 23 A). Caso contrario, los contenidos de la ventana no se pueden modificar.
- > Introducir el texto en la casilla "Texto" (Fig 23 B).
- Especificar la orientación de la filigrana (diagonal, horizontal, vertical) utilizando el menú "Rotación" (Fig 23 C).

Aparecerá una vista previa en el área indicada en Fig 23 D.

- Utilizar los botones indicados en Fig 23 E para elegir el tipo de carácter y el color de la filigrana.
- ➢ Hacer clic en el botón "Ok" (Fig 23 F).

De ese modo se habrá introducido el texto en filigrana.

Si se ha seleccionado la casilla de verificación "**Aplicar a todas las páginas**" (Fig 23 **G**), la filigrana se aplicará a todas las páginas del documento; de no ser así, se aplicará sólo a la página actual.

Para introducir una imagen en filigrana

> Hacer clic en la etiqueta "Imagen" indicada en Fig 24 A.

Se visualizará la siguiente ventana (Fig 24).

| Watermark            | ×      |
|----------------------|--------|
|                      |        |
| Text Picture         | 1      |
|                      |        |
| ESize Zoom           |        |
| Transparency         |        |
|                      |        |
| D                    |        |
| Z-Order              |        |
| Text on top          |        |
| Picture on top       |        |
|                      |        |
| H Apply to all pages | Cancel |
| Fig 24               |        |

Para introducir una imagen en filigrana, proceder como se indica seguidamente,

- Asegurarse de que la casilla de verificación "Habilitar" esté seleccionada (Fig 24 B). Caso contrario, los contenidos de la ventana no se pueden modificar.
- > Hacer clic en el botón "Cargar" indicado en Fig 24 C.
- > Se abrirá la ventana que permite "hojear" los ficheros existentes en memoria.
- > Buscar y seleccionar la imagen a cargar.

La imagen se visualizará en el área indicada en Fig 24 D.

- Utilizar el menú desplegable "Tamaño" para establecer el tamaño de la imagen (Fig 24 E).
- Utilizar el cursor "Transparencia" para establecer el grado de transparencia de la imagen en filigrana (Fig 24 F - el cursor a la izquierda indica máxima transparencia).
- ➤ Hacer clic en el botón "Ok" (Fig 24 G).

Se introducirá así la imagen en filigrana.

Si está seleccionada la casilla de verificación "**Aplica a todas las páginas**" (Fig 24 **H**) la filigrana se aplicará a todas las páginas del documento; de no ser así, sólo a la página actual.

Para borrar una imagen anteriormente seleccionada,

> hacer clic en el botón "Borrar" indicado en Fig 24 I.

#### Buscar

El botón "**Buscar**" (Fig 22 **E**) permite efectuar una búsqueda dentro del documento visualizado.

Para activar la función de búsqueda,

Hacer clic en el botón "Buscar".

Se abrirá la ventana siguiente (Fig 25).

|          | B                                                      |
|----------|--------------------------------------------------------|
| Introduz | zca el texto que desea buscar:                         |
| Fig 25   |                                                        |
|          | Introducir en la ventana el texto a buscar (Fig 26 A). |
| ECG      |                                                        |
| Introdu  | zca el texto que desea buscar:                         |
| Fig 26   |                                                        |
| ~        | Hacer clic en el botón (Fig 26 <b>B</b> ).             |

El texto buscado quedará resaltado en el documento visualizado.

Hacer clic de nuevo en el botón para pasar a los siguientes resultados de búsqueda.

#### Zoom

El botón **Zoom** (en el que las proporciones predefinidas son el **100% -** Fig 22 **F**) es un zoom que permite cambiar el modo de visualización.

Para cambiar el modo de visualización,

> hacer clic en el botón **Zoom**. Se abrirá el siguiente menú (Fig 27).

|   | 100    |  |
|---|--------|--|
|   | 100%   |  |
|   | 200%   |  |
|   | PÁGINA |  |
|   | ANCHO  |  |
| V | 100%   |  |

Fig 27

> Hacer clic en el botón que corresponde al modo elegido.

La página se visualizará conforme al modo. El modo actualmente seleccionado se indica sobre el botón.

Las opciones disponibles son las siguientes:

El botón "Ancho" permite visualizar la página ocupando todo el ancho de la pantalla;

El botón "Página" permite visualizar la página actual entera;

El botón "200%" permite doblar el tamaño de la página (zoom al 200%);

El botón "100%" permite ver la página en su tamaño efectivo (zoom al 100%);

El área contiene un cursor que puede utilizarse para hacer zoom en el contenido de la página (alejar a la izquierda, acercar a la derecha). Sobre el cursor se visualiza el valor en porcentaje del zoom utilizado, los valores van del 100 al 200%. El valor seleccionado se visualizará sobre el botón de zoom de la barra de comandos.

#### Imprimir

El botón "**Imprimir...**" permite visualizar una ventana que ofrece distintas opciones de impresión.

Hacer clic en el botón "Imprimir..." (Fig 22 H) para abrir la ventana de opciones de impresión (Fig 28)

|   | IMPRESORAS                      | $\times$ |
|---|---------------------------------|----------|
| A | Fax                             |          |
|   | 品 Microsoft XPS Document Writer |          |
|   |                                 |          |

| ₿ ⊝ | COPIAS<br>1 | ÷         |    |
|-----|-------------|-----------|----|
|     |             | imes cerr | AR |

#### Fig 28

Esta ventana permite elegir la impresora y el número de copias a imprimir.

Hacer clic en la opción deseada en el menú para seleccionar la impresora (Fig 28 A).

- Establecer el número de copias a imprimir mediante los botones (una copia menos) y (una copia más) Fig 28 B.
- > Hacer clic en el botón "Imprimir" (Fig 28 C) para imprimir el documento.

#### Exportar

El botón "Exportar" (Fig 22 I) permite exportar los contenidos del documento en distintos formatos.

> Hacer clic en el botón "Exportar" para visualizar el menú "exportar".

El menú recoge todos los formatos actualmente soportados en el sistema que se está usando.

Hacer clic en la opción correspondiente al formato deseado. El documento se exportará en el formato correspondiente.

#### **Estadísticas**

El botón "**Estadísticas**" del menú principal (Fig 29) permite acceder a las funciones de cálculo estadístico implementadas en el sistema. Consulte el manual de configuración de Alaris™ Infusion Central para obtener instrucciones.

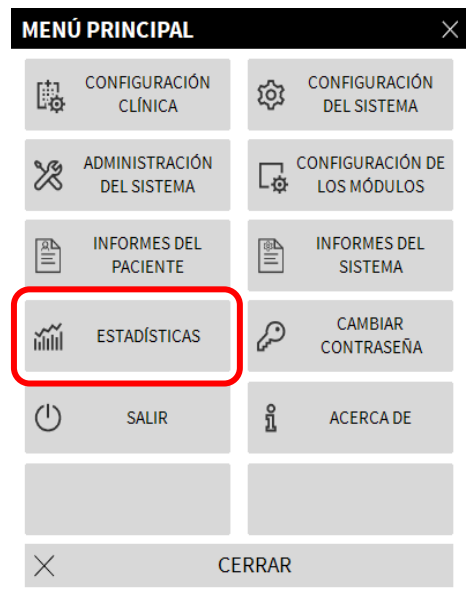

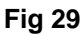

#### Cambiar contraseña

Al pulsar el botón "Cambiar contraseña" del menú principal Alaris™ Infusion Central (Fig 30 **A**) se visualiza una ventana que permite cambiar la contraseña del usuario que tiene sesión abierta en el sistema

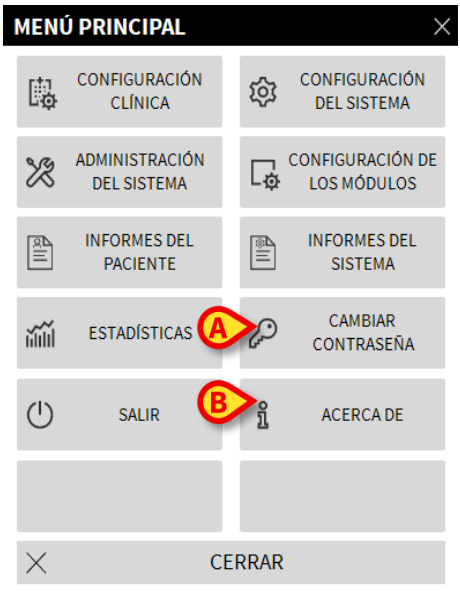

Fig 30

Para cambiar la contraseña

Hacer clic en el botón "Cambiar contraseña" (Fig 30 A). Se abrirá la siguiente ventana

| CAMBIAR CONTRASEÑA                           |              |              |          | $\times$ |
|----------------------------------------------|--------------|--------------|----------|----------|
| Introducir la contraseña<br>antigua<br>Nueva | $\bigotimes$ | $\checkmark$ | Ø        |          |
|                                              |              | $\times$     | CANCELAR |          |
| Reintroducir nueva contraseña                | Ø            |              |          |          |

Fig 31

- Introducir la contraseña actual en el campo "Introducir la contraseña antigua" (Fig 31 A).
- > Introducir la nueva contraseña en el campo indicado en Fig 31 B.
- Confirmar la nueva contraseña escribiéndola de nuevo en el campo "Reintroducir nueva contraseña" (Fig 31 C).
- Hacer clic en el botón OK (Fig 31 D).
- **NOTA:** Las contraseñas <u>no</u> distinguen entre mayúsculas y minúsculas. Para componer la contraseña solo pueden usarse cifras (de 0 a 9) y letras (A-Z).

#### Acerca de

El botón "Acerca de" del Menú Principal Alaris™ Infusion Central (Fig 30 B) permite visualizar una ventana que contiene información sobre la versión de Alaris™ Infusion Central instalada y las licencias correspondientes.

#### Salir de Alaris<sup>™</sup> Infusion Central

El botón "Salir" del Menú Principal de Alaris™ Infusion Central (Fig 33 A) permite salir del entorno Alaris™ Infusion Central. Para salir de Alaris™ Infusion Central

hacer clic en el botón MENÚ en "Control Bar" (Fig 32).

| Elegir paciente | <u>ी</u> ADM | CENTRAL | O9:49<br>07 MAR 2019 | ? |  |
|-----------------|--------------|---------|----------------------|---|--|
| Fig 32          |              |         |                      |   |  |

Se abrirá el Menú Principal de Alaris™ Infusion Central (Fig 33).

|   | MENÚ     | Ú PRINCIPAL                   |                | ×                               |
|---|----------|-------------------------------|----------------|---------------------------------|
|   | D.       | CONFIGURACIÓN<br>CLÍNICA      | ģ              | CONFIGURACIÓN<br>DEL SISTEMA    |
|   | X        | ADMINISTRACIÓN<br>DEL SISTEMA | L <sup>©</sup> | CONFIGURACIÓN DE<br>LOS MÓDULOS |
|   | R<br>E   | INFORMES DEL<br>PACIENTE      | all.           | INFORMES DEL<br>SISTEMA         |
|   | ш        | ESTADÍSTICAS                  | P              | CAMBIAR<br>CONTRASEÑA           |
| A |          | SALIR                         | ñ              | ACERCA DE                       |
|   |          |                               |                |                                 |
|   | $\times$ | C                             | ERRAR          |                                 |

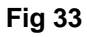

Hacer clic en el botón SALIR (Fig 33 A). Aparecerá otro menú (Fig 34).

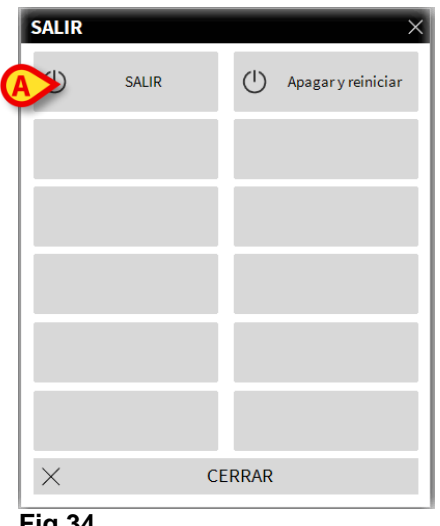

Fig 34

Hacer clic de nuevo el botón SALIR del nuevo menú (Fig 34 A). El sistema pedirá confirmar la operación mediante la siguiente ventana.

| i                                                    |
|------------------------------------------------------|
| CONFIRMA QUE DESEA SALIR Y CERRAR TODOS LOS MÓDULOS? |
|                                                      |
|                                                      |
|                                                      |
| SI NO                                                |

Fig 35

Hacer clic en SÍ para salir.

Utilizar el botón "**Apagar y reiniciar**" para salir de Alaris™ Infusion Central y reiniciar la estación de trabajo.

NOTA: Se recuerda que para salir de Alaris™ Infusion Central hay que tener un nivel de autorizaciones adecuado.

# Modo "Día y Noche"

La luminosidad y el volumen del sistema Alaris<sup>™</sup> Infusion Central cambian automáticamente en las horas nocturnas, para las cuales se han programado un menor volumen del sonido y niveles de luminosidad menores. Los tiempos de inicio y final del Modo Día y Noche son establecidos por los administradores del sistema. Los administradores son además responsables de que sean establecidos los adecuados niveles de sonido y luminosidad. El usuario puede utilizar un procedimiento dedicado para verificar la luminosidad y el volumen programados para el día y para la noche. Para hacerlo es necesario

> Hacer clic en el botón "**MENÚ**" en "Control Bar" (Fig 36).

| AIC Elegir paciente | <u>ी</u> ADM | CENTRAL | O9:49<br>07 MAR 2019 | ? |  |
|---------------------|--------------|---------|----------------------|---|--|
| Fig 36              |              |         |                      |   |  |

Se abre así el menú principal (Fig 37).

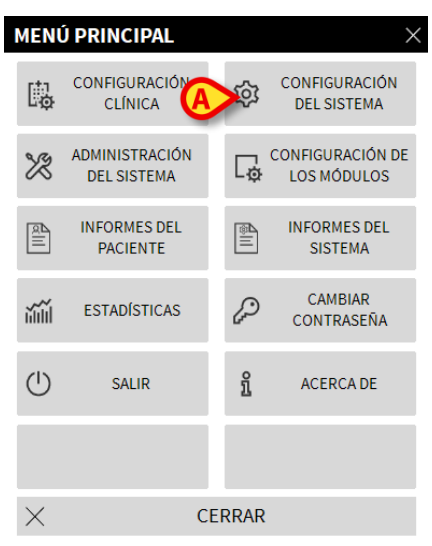

#### Fig 37

> Hacer clic en el botón "Configuración del sistema" (Fig 37 A).

Se abre así el siguiente menú (Fig 38).

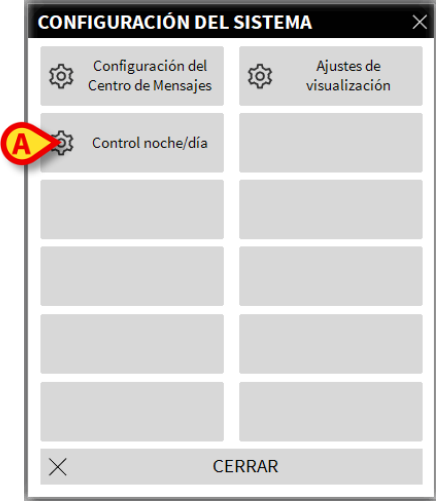

Fig 38

> Hacer clic en "Control noche/día" (Fig 38 A).

Se abre la siguiente ventana (Fig 39) que permite verificar el modo "Noche" y "Día"

| CONTROL NOCHE/DÍA                                    | ×                                              |
|------------------------------------------------------|------------------------------------------------|
| Alarma                                               | •                                              |
| (Control modo noche                                  | -泱́- Control modo día                          |
| Si el brillo es inadecuado o<br>contacte al administ | el volumen es muy bajo,<br>trador del sistema. |
| Noche: 22:00:0                                       | 0 -> 07:00:00                                  |
|                                                      | × Cerrar                                       |

Fig 39

Seleccionar en el menú desplegable indicado en Fig 40 A el tipo de aviso a verificar.

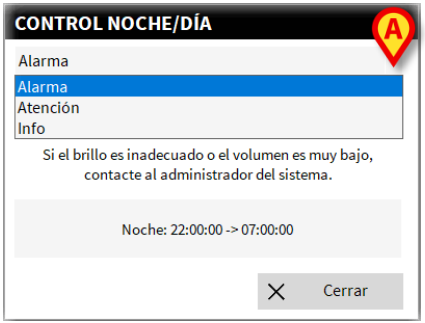

#### Fig 40

Hacer clic en los botones "Control modo noche" y "Control modo día" para escuchar el sonido correspondiente y comprobar la luminosidad.

En caso de que el volumen o el nivel de luminosidad no fueran adecuados, se recomienda indicarlo a los administradores del sistema para que los puedan corregir.

# ATENCIÓN: Se aconseja seguir el procedimiento de verificación de los sonidos y de la luminosidad al menos una vez por turno.

# Mobile launcher

El módulo IDENTITY permite asociar/disociar rápidamente dispositivos médicos (principalmente inalámbricos) con un paciente seleccionado. Consulte la página 155 para ver la descripción y las instrucciones de uso del módulo IDENTITY. IDENTITY también está disponible para dispositivos portátiles. Cuando se usa en un dispositivo móvil, IDENTITY requiere un iniciador específico (AIC Mobile Launcher) y forma de un entorno específico.

## Puesta en marcha

Para iniciar la aplicación AIC Mobile, en el dispositivo portátil,

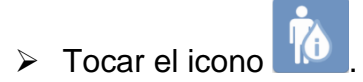

Se visualiza la siguiente pantalla (Fig 41).

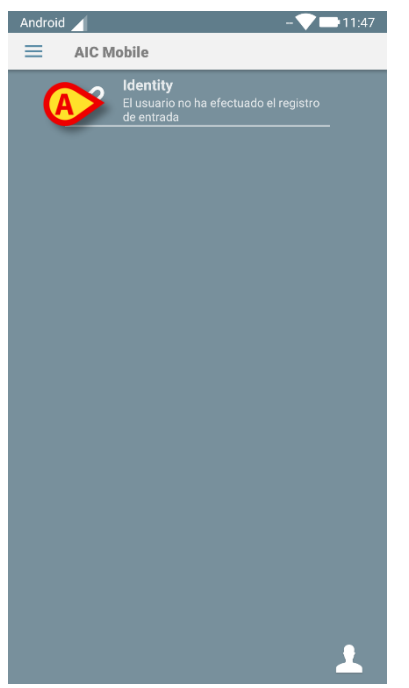

Fig 41

Tocar la fila correspondiente al módulo para abrirlo. Consulte la página 155 para ver las instrucciones de uso del módulo Identity.

# Abrir sessión

Para abrir sesión en Mobile Launcher

> Tocar Abrir sesión en el ángulo inferior derecho de la pantalla (Fig 42 A)

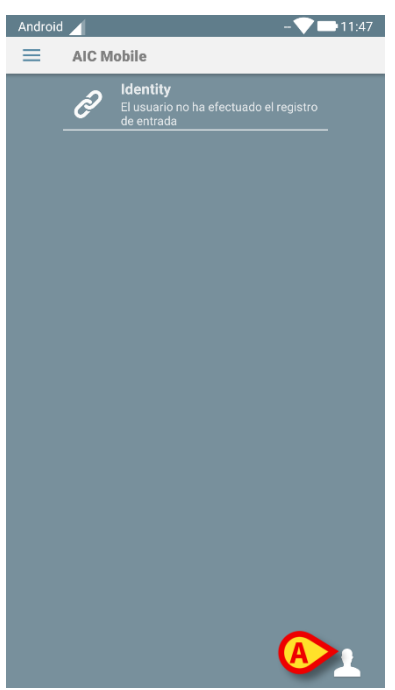

Fig 42

Se visualiza la siguiente pantalla (Fig 43):

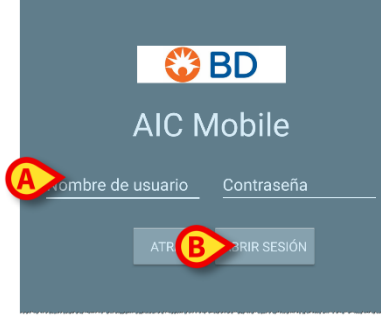

Fig 43

- > Introducir nombre de usuario y contraseña (Fig 43 A).
- > Tocar el botón Abrir sesión (Fig 43 B)

Se visualizará entonces el acrónimo referido al usuario que ha abierto sesión en la barra superior de notificación (Fig 44 **A**).

| Android | ×     |                                              | ADM 💎 🖿 12:10 |
|---------|-------|----------------------------------------------|---------------|
| ≡       | AIC M | obile                                        |               |
|         | Ì     | <b>Identity</b><br>4 dispositivos disociados |               |
|         |       |                                              |               |
|         |       |                                              |               |
|         |       |                                              |               |
|         |       |                                              |               |
|         |       |                                              |               |
|         |       |                                              |               |
|         |       |                                              |               |
|         |       |                                              |               |
|         |       |                                              |               |
|         |       |                                              |               |
|         |       |                                              |               |

Fig 44

#### Iniciar sesión con el código PIN

El «Inicio de sesión con código PIN» es un procedimiento de inicio de sesión más rápido que el habitual. Para ello, el administrador del sistema proporciona al usuario:

- Una etiqueta NFC, que activa el procedimiento;
- Un código PIN, es decir, un código numérico generado cuando se crea la cuenta de usuario.

Para iniciar sesión a través del código PIN:

> Coloque la etiqueta NFC cerca de la parte posterior del dispositivo móvil.

Se muestra la siguiente ventana:

| admin  |      | PIN   |  |
|--------|------|-------|--|
|        | ВАСК | LOGIN |  |
| Fig 45 |      |       |  |

Pulse el campo de texto «PIN».

Se muestra el teclado numérico que permite la inserción del código PIN:

Inserte el código PIN y pulse el botón de INICIO DE SESIÓN.

# Menú lateral

 $EI \equiv i$  icono en la página principal abre un menú que contiene una serie de opciones (Fig 46).

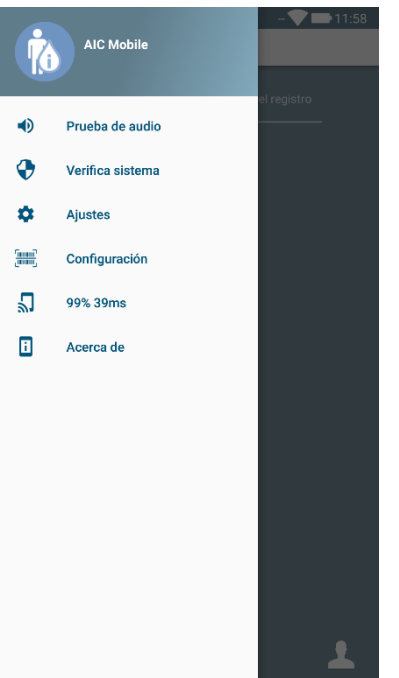

Fig 46

Los estados son:

• Prueba de audio

Tocar el botón de Prueba de audio para probar la vibración sonora asociada a las notificaciones (ver página 70).

#### • Verificar sistema

Toque este elemento para realizar el procedimiento de verificación del sistema (Consulte el manual de configuración de Alaris<sup>™</sup> Infusion Central para obtener instrucciones).

#### • Ajustes

Tocar esta opción para acceder a la pantalla de Ajustes (Consulte el manual de configuración de Alaris™ Infusion Central para obtener instrucciones).

#### • Configuración

Pulse este elemento para acceder a la función de actualización de la configuración a través del código QR (Consulte el manual de configuración de Alaris<sup>™</sup> Infusion Central para obtener instrucciones).

- Estado de la conexión inalámbrica
- Indica el estado de la conexión inalámbrica

#### • Acerca de

Tocar esta opción para abrir una pantalla que contiene información general acerca del Producto y acerca del Fabricante.

#### Barra superior de notificación

La barra superior de notificación (Fig 47) siempre está visible y muestra información general.

| Androi   | id 🗙       | ADM 🔍 📼 10:33 AM |
|----------|------------|------------------|
| $\equiv$ | AIC Mobile |                  |
| Fig      | 47         |                  |

En el ángulo superior derecho se muestra la siguiente información (Fig 47 A):

- Acrónimo del usuario que ha abierto sesión.
- Estado de la conexión wifi.
- Estado de carga de la batería.
- Hora.

# Notificaciones Sistema General

Mobile Launcher muestra notificaciones breves del sistema cuando ocurren ciertos eventos configurados (Fig 48). También se proporciona una notificación de sonido.

| ✓ AIC Mobile • ahora                |  |
|-------------------------------------|--|
| AIC Mobile<br>AIC Mobile: Conectado |  |

#### Fig 48

Se proporciona una notificación en los siguientes casos:

- Desconexión.
- Baja calidad de la red wifi.
- Batería baja.
- Cambio de idioma.
- Fecha y hora no sincronizada.
- Actualización del APK disponible.
- Modo de demostración en ejecución.
- **NOTA:** Los dispositivos Myco 3 tienen un sistema de notificación LED adicional, ubicado en la parte superior del dispositivo. En este caso, las notificaciones de baja prioridad se notifican como moradas y las notificaciones de alta prioridad se notifican como rojas.
  - > Desplazar con el dedo la notificación para hacerla desaparecer;
  - > Toque la notificación para más información.

En caso de parada del servicio, se envía una notificación al usuario: tiene el nivel más alto de severidad y no se puede deslizar.

En caso de desconexión, el Mobile Launcher intenta volver a conectarse al servidor. Si este intento falla, el usuario recibe una notificación del sistema que no se puede deslizar, de acuerdo con las dos opciones siguientes:

- Versión Android anterior a la versión 8.0. Una notificación, no deslizable, con nivel de prioridad más alto. El usuario puede silenciarla pulsando el botón de silencio;
- Android 8.0 y versiones posteriores. Dos notificaciones, una no deslizable sin sonido o color de LED y otra deslizable con el nivel de prioridad más alto, facilitando información útil sobre el motivo de la desconexión. Además, la segunda notificación dejará de visualizarse si el usuario presiona el botón de silencio.

Procedimiento de Control de Sonido

# ATENCIÓN: El procedimiento de control de sonido debe realizarse para garantizar que no se pierda ninguna notificación en el dispositivo.

El procedimiento de Control de Sonido permite verificar si la notificación sonora de la alarma funciona correctamente.

Para ejecutar el procedimiento de "Control de Sonido"

> Activar la pantalla principal de la aplicación Mobile Launcher (Fig 49).

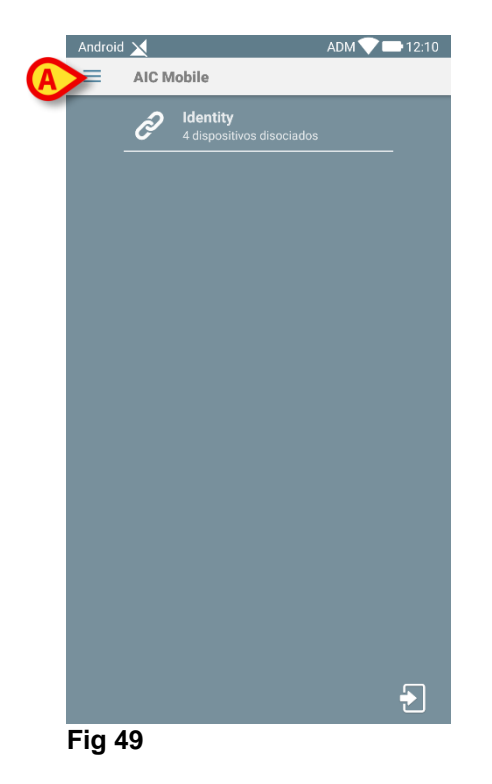

> Tocar el icono  $\equiv$  en el ángulo superior izquierdo de la pantalla (Fig 49 A)

Se visualiza el siguiente menú (Fig 50).

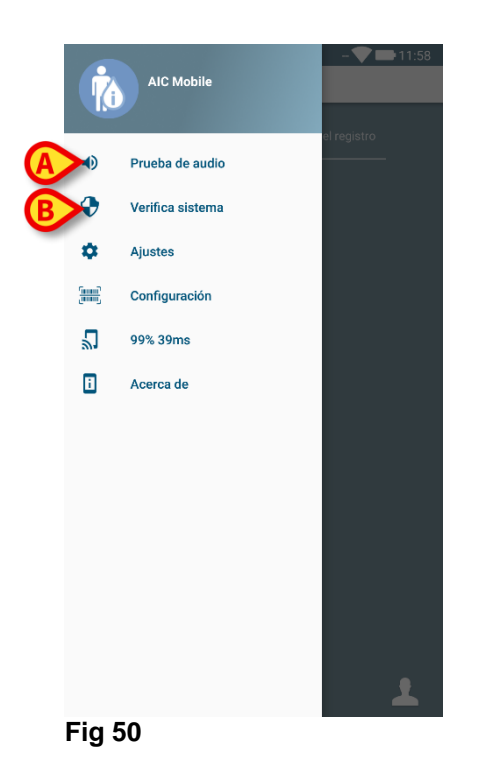

> Tocar la opción **Prueba de audio** (Fig 50 **A**).

Seguirá una notificación/sonido de prueba (Fig 51 A).

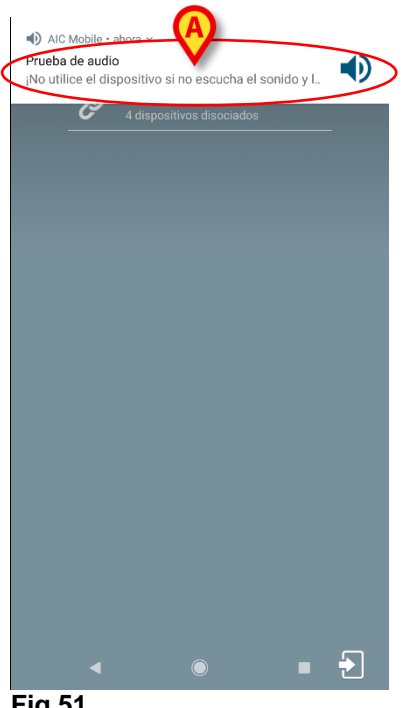

Fig 51

# Selección del paciente

### Pacientes ingresados

Para visualizar los datos de un paciente específico es necesario seleccionarlo. Cuando se selecciona un paciente, los datos visualizados en pantalla se refieren a él/ella. Hay dos maneras de seleccionar un paciente que se encuentra ya en el departamento.

- 1. Hacer clic en su "Área cama" en la "Estación central" del módulo INFUSION. De ese modo, el paciente queda automáticamente seleccionado. Ver en página 99 este procedimiento.
- 2. Usar los procedimientos descritos en este capítulo. Este capítulo describe las funciones de búsqueda, selección y gestión de los pacientes.

Para acceder a estas funciones, en cualquiera de las pantallas del sistema Alaris™ Infusion Central

> Hacer clic en el botón **Paciente** en "Control Bar" (Fig 52).

|        | Elegir paciente |
|--------|-----------------|
| Fig 52 |                 |

Se abrirá la pantalla que se muestra en Fig 53.

|   | PACIENTES | 1<br>ICU        | Jack White<br>FECHA DE INGRESO: 08/11/2016 17:05      | <b>9</b><br>ICU  | Frances Gardner<br>FECHA DE INGRESO: 08/11/2016 17:05 |
|---|-----------|-----------------|-------------------------------------------------------|------------------|-------------------------------------------------------|
|   | PACIENTES | <b>2</b><br>ICU | John Smith<br>FECHA DE INGRESO: 08/11/2016 17:05      | <b>10</b><br>ICU |                                                       |
|   | 5000.41   | <b>3</b><br>ICU | John Brown<br>FECHA DE INGRESO: 08/11/2016 17:05      | <b>11</b><br>ICU | Patient 49<br>FECHA DE INGRESO: 01/04/2020 1341       |
|   |           | <b>4</b><br>ICU | John Doe<br>Fecha de Ingreso: 08/11/2016 17:05        | <b>12</b><br>ICU |                                                       |
|   |           | <b>5</b><br>ICU | Lenny Malmsteen<br>FECHA DE INGRESO: 08/11/2016 17:05 | <b>13</b><br>ICU | Jean Osburne<br>FECHA DE INGRESO: 08/11/2016 17:05    |
|   |           | <b>6</b><br>ICU | Bruce Satriani<br>FECHA DE INGRESO: 08/11/2016 17:05  | <b>14</b><br>ICU | Mary Black<br>FECHA DE INGRESO: 08/11/2016 17:05      |
|   |           | <b>7</b><br>ICU | Patti Zappa<br>FECHA DE INGRESO: 08/11/2016 17:05     | <b>15</b><br>ICU |                                                       |
|   |           | <b>8</b><br>icu | Frank White<br>FECHA DE INGRESO: 22/01/2020 09:15     | <b>16</b><br>ICU |                                                       |
|   | Ø         |                 |                                                       |                  |                                                       |
|   | EN CAMA   | EN TRAS         | C EDITAR                                              |                  | □ NINGUNO × CERRAR                                    |
| F | Fig 53    |                 |                                                       |                  |                                                       |
La pantalla muestra todos los pacientes que forman parte del dominio de la estación de trabajo. Los botones numerados representan las camas (Fig 54).

4 John Doe

#### Fig 54

Sobre cada "botón cama" (desde la izquierda) se visualizan las siguientes informaciones:

- Número de la cama y nombre del departamento ("ICU 2" en la figura).
- Nombre del paciente que ocupa la cama.
- Fecha y hora de ingreso (bajo el nombre del paciente).
- En caso de que el paciente ya haya sido dado de alta del ADT (ingresos, altas y traslados) pero todavía conste como "en cama", en el botón aparece el aviso "DE ALTA DEL SISTEMA ADT".

#### ATENCIÓN: En caso de que el paciente ya haya sido dado de alta del ADT pero todavía conste como "en cama", en el "botón cama" aparece el aviso "DE ALTA DEL SISTEMA ADT". En esos casos se aconseja verificar las causas de la incongruencia y unificar la situación del paciente en los registros y en Alaris™ Infusion Central.

Para seleccionar un paciente y visualizar sus datos

> Hacer clic en el "Botón cama" correspondiente.

El paciente queda así seleccionado. El nombre aparece en el botón **Paciente** en "Control Bar". La pantalla de selección del paciente se cierra. Se visualiza de nuevo la pantalla anterior, es decir, aquella donde se había hecho clic en el botón **Paciente**. Si antes no se había seleccionado ningún módulo, sólo se visualizará la "Control Bar" con el nombre del paciente escrito sobre el botón **Paciente**.

# ATENCIÓN: El paciente seleccionado es siempre aquel cuyo nombre aparece sobre el botón *Paciente*.

# Pacientes "En Traslado"

Dos botones sobre la barra de comandos, indicados en Fig 53 **A**, permiten visualizar ya sea los pacientes "En cama" o los pacientes "En traslado".

Si se selecciona el botón "En cama", se visualiza la pantalla que se muestra en Fig 53.

Si se selecciona el botón "En traslado", se visualiza la pantalla que se muestra en Fig 55.

NOTA: Los pacientes "En traslado" pueden visualizarse sólo si se han efectuado las debidas conexiones entre Alaris™ Infusion Central y los sistemas hospitalarios.

|                     | Nombre      | Apellido | Sexo | Fecha de nacimiento | Código de paciente |
|---------------------|-------------|----------|------|---------------------|--------------------|
| PACIENTES           | Doe         | John     | М    | 23/01/1971          | 43563              |
| INGRESADOS          | Patient - 1 | Test - 1 | F    | 18/03/1955          | 5674563            |
| pacientes<br>BUSCAR | J           |          |      |                     |                    |
|                     |             |          |      |                     |                    |
|                     |             |          |      |                     |                    |
|                     |             |          |      |                     |                    |
|                     |             |          |      |                     |                    |
|                     |             |          |      |                     |                    |
|                     |             |          |      |                     |                    |
|                     |             |          |      |                     |                    |

Fig 55

Esta pantalla presenta una lista de todos los pacientes "En traslado". Los pacientes "En traslado" son pacientes de los cuales ya se han hecho cargo las unidades operativas cubiertas por la estación de trabajo (es decir, los pacientes con un ingreso abierto para los departamentos de que se trate), a los cuales todavía no se ha asignado una cama.

Cada línea representa un paciente e indica el nombre, apellidos, sexo, fecha de nacimiento y código de paciente.

Hacer doble clic sobre la línea que corresponde al paciente para asignarle una cama.

| NUEVO/I    | INGRESAR PACIENTE       |                       | $\times$  |
|------------|-------------------------|-----------------------|-----------|
|            | Apellidos               | Nombre                | Iniciales |
|            | Doe                     | John                  |           |
| •          | Código de paciente      | Fecha de nacimiento   | Sexo      |
|            | 43563                   | 23/01/1971 -          | м -       |
|            | Notas                   |                       |           |
|            |                         |                       | ^         |
|            |                         |                       | ~         |
|            | Fecha De Ingreso - hora | Fecha De Alta - hora  |           |
|            | 22/01/2020 🔹 12:02:01 🛓 | •                     | *         |
| Ŀ          | Código de ingreso       | Altura [cm] Peso [kg] |           |
|            |                         | ▲<br>▼                | *<br>•    |
|            | Departamento            | Cama                  | -         |
| ₽ <b>@</b> | ICU -                   | 11                    | •         |
|            | •                       | 🗸 ОК 🗙 САМ            | ICELAR    |

Se abrirá la siguiente ventana.

Fig 56

> Especificar el departamento y la cama de destino del paciente en los campos

indicados en Fig 56

➤ Hacer clic en OK.

De este modo el paciente estará "en cama" y aparecerá en uno de los botones de la pantalla en Fig 53.

# Búsqueda de Pacientes

Los botones del ángulo superior a la izquierda (indicados en Fig 55 A) permiten seleccionar la lista de pacientes ingresados o las funciones de búsqueda de pacientes.

Si está seleccionado el botón "**Pacientes ingresados**" se activan las funciones descritas en el apartado anterior (selección de los pacientes "En cama" y "En traslado").

Si está seleccionado el botón "**Buscar pacientes**" se activan las funciones descritas en este apartado y en los siguientes (función de búsqueda de paciente). En este caso se visualiza la pantalla que se muestra en Fig 57.

| PACIENTES<br>INGRESADOS | Nombre<br>Fecha de n / / - | Apellido<br>Sexo Código de.  |                | Q BUSCAR              |
|-------------------------|----------------------------|------------------------------|----------------|-----------------------|
| PACIENTES<br>BUSCAR     | Departam                   | <ul> <li>Numérico</li> </ul> |                | Sorrar                |
|                         |                            |                              |                |                       |
|                         |                            |                              |                |                       |
|                         |                            |                              |                |                       |
|                         |                            |                              |                |                       |
|                         |                            |                              |                |                       |
|                         |                            |                              |                |                       |
|                         |                            | 0                            |                |                       |
| BÚSQUEDA LOCAL          | BÚSQUEDA REMOTA            | ANONIMO                      | RECONCILIACIÓN | RECONCILIACIÓN REMOTA |
| Fia 57                  |                            |                              |                |                       |

Hay dos posibles tipos de búsqueda del paciente, que se seleccionan con los botones situados sobre la barra de comandos (Fig 57 A):

- 1. **Búsqueda local**, que permite buscar entre los pacientes cuyos datos se encuentran en el sistema Alaris<sup>™</sup> Infusion Central.
- 2. **Búsqueda remota**, que permite buscar entre los pacientes cuyos datos se encuentran en el registro del hospital.

La **RECONCILIACIÓN** y la **RECONCILIACIÓN REMOTA** permiten conciliar los datos de los pacientes desconocidos o temporales creados en la aplicación móvil

Identity con los datos reales del paciente introducidos en los archivos de pacientes del hospital. La **RECONCILIACIÓN** busca en la base de datos de Alaris™ Infusion Central. La **RECONCILIACIÓN REMOTA** busca en el sistema de información (ADT) del hospital.

El botón **Anónimo** (Fig 57 **B**) permite ingresar un paciente anónimo (cuyos datos no son conocidos) en una de las camas del dominio.

NOTA: La BÚSQUEDA REMOTA y la RECONCILIACIÓN REMOTA solo están disponibles si se han implementado las correspondientes interfaces entre el sistema Alaris™ Infusion Central y los registros del hospital.

## Búsqueda Local

Los campos de búsqueda situados arriba permiten especificar los datos conocidos del paciente.

| 6          | Nombre                 | white    |      | Apellido            |                    |                  | Q BUSCAR          |
|------------|------------------------|----------|------|---------------------|--------------------|------------------|-------------------|
| G          | Fecha de r<br>Departam |          | /    | Sexo     Código     | de                 |                  | Sorrar            |
|            | Nombre                 | Apellido | Sexo | Fecha de nacimiento | Código de paciente | Fecha de ingreso | Código de ingreso |
| $\bigcirc$ | White                  | Frank    | 1    | 12/01/1966          | 45634              | 22/01/2020       |                   |
|            | White                  | Jack     | М    | 01/01/1951          | 35246              | 08/11/2016       | A0111             |

#### Fig 58

Para buscar un paciente

- > Introducir los datos del paciente que se está buscando (Fig 58 A).
- > Hacer clic en el botón "BUSCAR" (Fig 58 B).

En la parte central de la pantalla se visualizan, en forma de tabla, todos los pacientes cuyos datos corresponden a los especificados (Fig 58 **C**).

Si está seleccionado el campo "**Departamento**" y se especifica así un "Departamento" existente, la búsqueda se efectúa entre los pacientes que ya están en una cama del departamento especificado.

- Hacer doble clic en la línea correspondiente a un paciente para seleccionar ese paciente.
- **NOTA:** Para seleccionar un paciente, también se puede hacer clic una sola vez y, acto seguido, usar el botón **Seleccionar** en la barra de comandos.

Los datos del paciente resultan así visibles en los tres módulos del sistema Alaris™ Infusion Central.

> El botón "**BORRAR**" permite borrar los filtros de búsqueda.

### Búsqueda remota

Si se selecciona el botón **Búsqueda Remota** la búsqueda se efectúa entre todos los pacientes de los registros del hospital.

NOTA: La función de *Búsqueda Remota* sólo está habilitada si se implementan las debidas conexiones entre el sistema Alaris<sup>™</sup> Infusion Central y el sistema ADT del hospital.

Una vez seleccionado el botón, se visualizará la siguiente pantalla.

| PACIENTES<br>INGRESADOS | Nombre          | Apellido<br>- Sexo Código de. |                | B BUSCAR              |
|-------------------------|-----------------|-------------------------------|----------------|-----------------------|
| PACIENTES<br>BUSCAR     | -               |                               |                | (×) BORRAR            |
|                         |                 |                               |                |                       |
| (                       | $\bigcirc$      |                               |                |                       |
|                         |                 |                               |                |                       |
|                         |                 |                               |                |                       |
|                         |                 |                               |                |                       |
|                         |                 |                               |                |                       |
| BÚSQUEDA LOCAL          | BÚSQUEDA REMOTA | ANÓNIMO                       | RECONCILIACIÓN | RECONCILIACIÓN REMOTA |
|                         |                 |                               |                |                       |

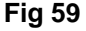

Para buscar un paciente

- Introducir en los campos de búsqueda los datos del paciente que se está buscando (Fig 59 A).
- > Hacer clic en el botón "BUSCAR" (Fig 59 B).

La lista de resultados se visualiza en la parte central de la pantalla (Fig 59 C).

- Hacer doble clic en la línea correspondiente a un paciente para seleccionar ese paciente.
- **NOTA:** Para seleccionar un paciente, también se puede hacer clic una sola vez y, acto seguido, usar el botón **Seleccionar** en la barra de comandos.

Llegados aquí, aparece la siguiente ventana, que permite seleccionar, para el paciente, el departamento y la cama de destino.

| Apellidos               |   | Nombre                | Inicia | ile |
|-------------------------|---|-----------------------|--------|-----|
| Doe                     |   | John                  |        |     |
| Código de paciente      |   | Fecha de nacimiento   | Sexo   |     |
| 43563                   |   | 23/01/1971 -          | М      |     |
| Notas                   |   |                       |        |     |
|                         |   |                       |        | 1   |
|                         |   |                       |        | 1   |
| Fecha De Ingreso - hora |   | Fecha De Alta - hora  |        |     |
| 22/01/2020 - 12:02:01   | • | •                     |        | 1   |
| Código de ingreso       |   | Altura [cm] Peso [kg] |        |     |
|                         |   | -                     |        |     |
| Departamento            |   | Cama                  |        |     |
| ICU                     | - | 11                    |        |     |

#### Fig 60

- Introducir la cama y el departamento de destino en los campos indicados en Fig 60 A.
- > Hacer clic en **OK** para ingresar al paciente.

De este modo el paciente estará "en cama" y aparecerá en uno de los botones de la pantalla vista en Fig 53.

### Reconciliación y Reconciliación Remota

Este procedimiento permite conciliar los datos de los pacientes desconocidos o temporales creados en la aplicación móvil Identity con los datos reales del paciente introducidos en los archivos de pacientes del hospital. La RECONCILIACIÓN LOCAL busca en la base de datos de Alaris™ Infusion Central. La RECONCILIACIÓN REMOTA busca en el sistema de información (ADT) del hospital.

- Seleccione el paciente desconocido o temporal asignado actualmente a la cama (Fig 54).
- Haga clic en Reconciliación (Remota).

Se abre una pantalla de búsqueda.

- Busque el paciente cuyos datos son los reales para el paciente desconocido o temporal. Use la funcionalidad de búsqueda como se describe en el párrafo anterior.
- Haga doble clic en la fila con la información correcta para el paciente temporal.

Aparece una notificación que pregunta si los datos del paciente elegidos deben sobrescribir los datos temporales del paciente.

Haga clic en Sí para sobrescribir los datos.

Los datos del paciente están ahora reconciliados. Los datos del paciente desconocidos o temporales se han reemplazado por los datos correctos y el botón de cama se actualiza para mostrar la nueva información.

### Paciente anónimo

Esta función permite ingresar en una cama a un paciente cuyos datos no se conocen.

Para ingresar un paciente anónimo

> Hacer clic en el botón **Anónimo** en la barra de comandos (Fig 57 **B**).

Se visualizará una página con una lista de las camas libres en el dominio (Fig 61).

| PACIENTES      | Departemente    | Como    |                              |                       |
|----------------|-----------------|---------|------------------------------|-----------------------|
| INGRESADOS     | Departamento    | Cama    | 0 1 1 1 1                    |                       |
|                | ICU             | 10      | Crear un paciente anónimo en | esta cama             |
| PACIENTES      | licu            | 12      | Crear un paciente anónimo en | esta cama             |
| BUSCAR         |                 | 15      | Crear un paciente anónimo en | esta cama             |
|                | ICU             | 16      | Crear un paciente anónimo en | esta cama             |
|                |                 |         |                              |                       |
|                |                 |         |                              |                       |
|                |                 |         |                              |                       |
|                |                 |         |                              |                       |
|                |                 |         |                              |                       |
|                |                 |         |                              |                       |
|                |                 |         |                              |                       |
|                |                 |         |                              |                       |
|                |                 |         |                              |                       |
|                |                 |         |                              |                       |
|                |                 |         |                              |                       |
|                |                 |         |                              |                       |
|                |                 |         |                              |                       |
|                |                 |         |                              |                       |
|                |                 |         |                              |                       |
|                |                 |         |                              |                       |
|                |                 |         |                              |                       |
|                |                 |         |                              |                       |
| BÚSOUEDA LOCAL | BÚSOUEDA REMOTA | ANÓNIMO | RECONCILIACIÓN               | RECONCILIACIÓN REMOTA |
| <b>F'</b> 64   |                 | /       |                              |                       |

- Fig 61
  - Hacer doble clic en la línea correspondiente a la cama en que se quiere ingresar al paciente (Fig 61 A).

Se requiere una confirmación por parte del usuario.

➢ Hacer clic en Sí.

El paciente queda así ingresado con datos provisionales asignados automáticamente (Fig 62 **A**).

| PACIENTES<br>INGRESADOS | <b>1</b><br>ICU | Jack White<br>FECHA DE INGRESO: 08/11/2016 17:05      | <b>9</b><br>ICU  | Frances Gardner<br>FECHA DE INGRESO: 08/11/2016 17:05 |
|-------------------------|-----------------|-------------------------------------------------------|------------------|-------------------------------------------------------|
| PACIENTES<br>BUSCAR     | <b>2</b><br>ICU | John Smith<br>FECHA DE INGRESO: 08/11/2016 17:05      | <b>10</b><br>ICU |                                                       |
|                         | <b>3</b><br>ICU | John Brown<br>FECHA DE INGRESO: 08/11/2016 17:05      |                  | Patient 49<br>FECHA DE INGRESO: 01/04/2020 13:41      |
|                         | <b>4</b><br>ICU | John Doe<br>FECHA DE INGRESO: 08/11/2016 17:05        | <b>12</b><br>ICU |                                                       |
|                         | <b>5</b><br>ICU | Lenny Malmsteen<br>FECHA DE INGRESO: 08/11/2016 17:05 | <b>13</b><br>ICU | Jean Osburne<br>FECHA DE INGRESO: 08/11/2016 17:05    |
|                         | <b>6</b><br>ICU | Bruce Satriani<br>FECHA DE INGRESO: 08/11/2016 17:05  | <b>14</b><br>ICU | Mary Black<br>FECHA DE INGRESO: 08/11/2016 17:05      |
|                         | <b>7</b><br>ICU | Patti Zappa<br>FECHA DE INGRESO: 08/11/2016 17:05     | <b>15</b><br>ICU |                                                       |
|                         | <b>8</b><br>ICU | Frank White<br>FECHA DE INGRESO: 22/01/2020 09:15     | <b>16</b><br>ICU |                                                       |
|                         |                 |                                                       |                  |                                                       |
| EN CAMA                 | EN TRASLAI      | 00                                                    |                  |                                                       |
|                         | IUEVO/I         | 8 EDITAR                                              |                  | $\Box$ NINGUNO $\times$ CERRAR                        |
| Fia 62                  |                 |                                                       |                  |                                                       |

Los datos del paciente pueden actualizarse a continuación mediante la función "Editar paciente" (ver en página 82).

# La barra de comandos

La barra de comandos (Fig 63) está formada por 4 botones que permiten ejecutar distintos procedimientos.

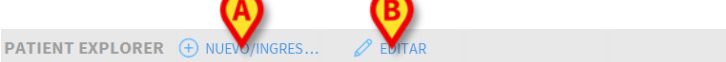

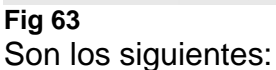

- Nuevo/Ingresar (Fig 63 A) Este botón permite introducir un nuevo paciente en la base de datos (ver el procedimiento detallado en página 81). Este botón sólo está habilitado si está seleccionada la pantalla "Pacientes ingresados" (ver la Fig 55 A).
- Editar (Fig 63 B) Este botón permite modificar los datos de un paciente (ver el procedimiento detallado en página 82). Este botón sólo está habilitado si está seleccionada la pantalla "Pacientes ingresados" (ver la Fig 55 A).
- El botón Ninguno (Fig 63 C) permite anular la selección de un paciente cuando está seleccionado. Después de haber hecho clic en el botón Ninguno, el nombre del paciente antes seleccionado desaparece del botón Paciente (ver la Fig 52).

 El botón Cerrar (Fig 63 D) cierra la pantalla de búsqueda. Se selecciona de nuevo la pantalla antes seleccionada, es decir la pantalla que se visualizaba antes de hacer clic en el botón Paciente.

### Creación e ingreso de un nuevo paciente

Si el sistema está conectado con los registros del hospital, el paciente se selecciona y se ingresa utilizando los procedimientos descritos en los apartados Búsqueda remota y Pacientes "en Traslado" (según el tipo de configuración en uso). En caso de que el paciente no esté registrado en el sistema del hospital, el procedimiento descrito en este apartado permite crearlo en la base de datos local de Alaris™ Infusion Central.

> Hacer clic en el botón "Nuevo/Ingresar" de la barra de comandos (Fig 64).

| PATIENT EXPLORER 🕀 NUEVO/INGRES 🖉 EDITAR | imes cerrar |
|------------------------------------------|-------------|
| Fig 64                                   |             |

Se abrirá la ventana siguiente (Fig 65).

| Apellidos               |          |        | Nombre   | 2             |    |           | Iniciale |
|-------------------------|----------|--------|----------|---------------|----|-----------|----------|
| l<br>Código de paciente |          |        | Fecha d  | le nacimien   | to |           | Sexo     |
| Notas                   |          |        |          |               |    | •         |          |
|                         |          |        |          |               |    |           |          |
| Fecha De Ingreso - hora |          |        | Fecha D  | )e Alta - hor | а  |           |          |
| 13/02/2020 -            | 09:15:34 | ▲<br>▼ |          |               | -  |           |          |
| Código de ingreso       |          |        | Altura [ | cm]           | -  | Peso [kg] |          |
| Departamento            |          |        | Cama     |               | •  |           | _        |
| ICU                     |          | -      | 11       |               |    |           |          |

Fig 65

Introducir los datos del nuevo paciente.

Los campos resaltados en rosa son obligatorios. En los campos indicados en Fig 65 A se seleccionan la cama y el departamento de destino.

> Hacer clic en **OK** para confirmar.

# Editar

El botón **Editar** (Fig 66) permite modificar los datos de un paciente que ya existe en la base de datos.

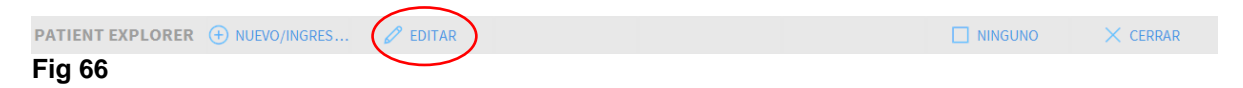

Los datos del paciente pueden modificarse sólo después de que el paciente haya sido seleccionado. Ver en los apartados anteriores los procedimientos de búsqueda y selección del paciente. Los procedimientos para "Editar" siempre se refieren al paciente cuyo nombre se visualiza sobre el botón **Paciente** en "Control Bar" (Fig 67).

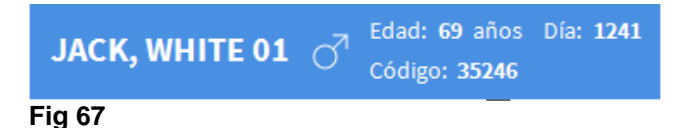

Para modificar los datos del paciente,

- > Seleccionar el paciente cuyos datos se quieren modificar.
- Hacer clic en el botón Editar. Se abrirá un menú que contiene cinco opciones (Fig 68).

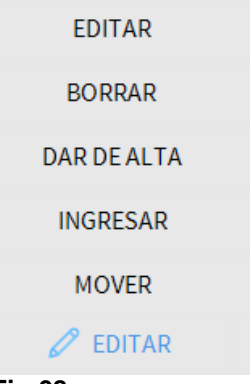

#### Fig 68

Cada una de estas opciones permite llevar a cabo una operación distinta. Las funciones de los distintos botones del menú se describen en los apartados siguientes

### Editar

El botón **Editar** permite modificar los datos personales del paciente seleccionado. Para modificar los datos del paciente,

- Seleccionar el paciente. El nombre del paciente seleccionado aparecerá sobre el botón **Paciente**.
- Hacer clic en el botón Editar Paciente. Se abrirá un menú que contiene distintas opciones (Fig 69).

| A EDITAR    |
|-------------|
| BORRAR      |
| DAR DE ALTA |
| INGRESAR    |
| MOVER       |
| 🖉 EDITAR    |
| Fig 69      |

> Hacer clic en el botón Editar (Fig 69 A).

Se abre una ventana que contiene los datos del paciente (Fig 70).

|   | Apellidos                                                | Nombre               | Iniciales |
|---|----------------------------------------------------------|----------------------|-----------|
|   | Paciente                                                 | 34                   |           |
| • | Código de paciente                                       | Fecha de nacimiento  | Sexo      |
| 5 | 34                                                       | -                    | I •       |
|   | Notas                                                    |                      |           |
|   |                                                          |                      | $\sim$    |
|   |                                                          |                      | ~         |
|   |                                                          |                      |           |
|   |                                                          |                      |           |
|   | Fecha De Ingreso - hora                                  | Fecha De Alta - hora |           |
| ~ | Fecha De Ingreso - hora<br>08/03/2019 		 15:19:26        | Fecha De Alta - hora | *         |
| Ð | Fecha De Ingreso - hora<br>08/03/2019  Código de ingreso | Fecha De Alta - hora | A<br>V    |

Fig 70

- Modificar los datos del paciente.
- > Hacer clic en **Ok** para confirmar.

### Mover

El botón Mover (Fig 68 A) permite trasladar un paciente a otra cama o departamento.

Para mover un paciente

> Seleccionar el paciente.

El nombre del paciente seleccionado aparecerá sobre el botón Paciente.

> Hacer clic en el botón **Editar** en la barra de comandos.

Se abrirá un menú que contiene distintas opciones (Fig 71).

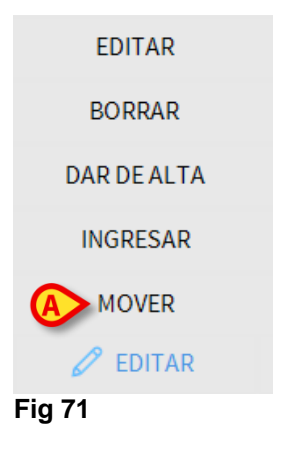

> Hacer clic en el botón **Mover** (Fig 71 A).

Se abrirá la ventana siguiente (Fig 72).

| CAMA |                    |                   |           |           | ×         |
|------|--------------------|-------------------|-----------|-----------|-----------|
| •    | SELECC<br>Departam | IONE LA N<br>ento | UEVA CA   | MA PARA E |           |
|      | ICU                |                   |           |           | •         |
|      | Cama               |                   |           |           |           |
| • •  | 2 (PATI            | ENT02, TI         | EST02, 02 | )         | $\bigcup$ |
|      | $\checkmark$       | ОК                | ×         | CANCEL    | AR        |

Fig 72

Utilizar las flechas (Fig 72 A) para seleccionar el departamento y la cama a la que será trasladado el paciente.

El botón superior abre una lista de todos los departamentos disponibles. El botón inferior abre una lista de todas las camas disponibles en el departamento seleccionado.

> Hacer clic en **Ok** para confirmar.

### Ingresar

El botón **Ingresar** permite registrar el ingreso de un paciente en un departamento seleccionado.

Para ingresar un paciente

> Seleccionar el paciente.

El nombre del paciente seleccionado aparecerá sobre el botón Paciente.

> Hacer clic en el botón Editar en la barra de comandos.

Se abrirá un menú que contiene distintas opciones (Fig 73).

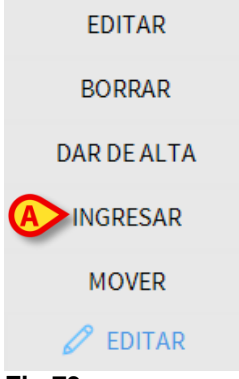

#### Fig 73

> Hacer clic en el botón Ingresar (Fig 73 A).

Se abrirá la siguiente ventana (Fig 74).

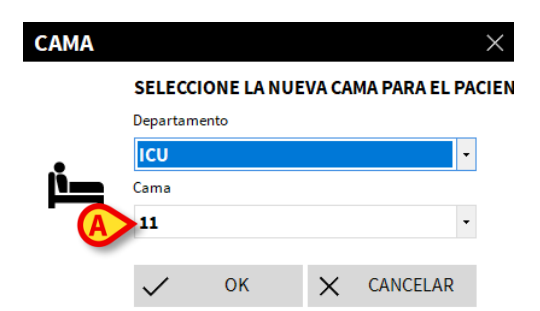

Fig 74

- Inserte los datos del paciente (para un nuevo paciente).
- Para ingresar el paciente, en los campos indicados en Fig 74 A especificar el departamento y la cama de destino del paciente.
- > Hacer clic en **OK** para confirmar.

## Dar de alta

El botón Dar de alta permite registrar el alta de un paciente.

Para dar de alta un paciente

> Seleccionar el paciente.

El nombre del paciente seleccionado aparecerá sobre el botón Paciente.

> Hacer clic en el botón **Editar** en la barra de comandos.

Se abrirá un menú que contiene distintas opciones (Fig 75).

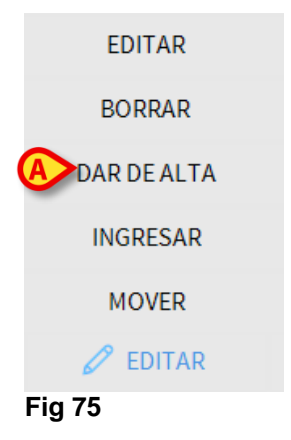

> Hacer clic en el botón **Dar de alta** (Fig 75 A).

Se pedirá confirmación (Fig 76).

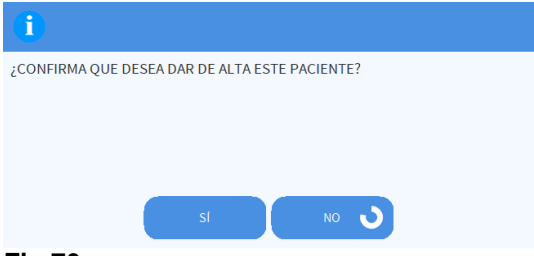

Fig 76

> Hacer clic en **SÍ** para proceder con el alta del paciente.

Esta acción abre la ventana que contiene los datos del paciente (Fig 77 - aquí pueden modificarse la fecha y la hora del alta).

|                         | Nombre                   | Inicial |
|-------------------------|--------------------------|---------|
| Paciente                | 34                       |         |
| Código de paciente      | Fecha de nacimiento      | Sexo    |
| 34                      | -                        | 1       |
| Notas                   |                          |         |
|                         |                          |         |
|                         |                          |         |
|                         |                          |         |
| Fecha De Ingreso - hora | Fecha De Alta - hora     |         |
| 08/03/2019 • 15:19:26   | o → 08/03/2019 → 15:31:5 | 2       |
|                         | Altura [cm] Peso [kg]    |         |
| Código de ingreso       |                          |         |

#### Fig 77

> Hacer clic en **OK** para completar el procedimiento del alta.

#### Borrar

El botón **Borrar** permite eliminar los datos del paciente de la base de datos. Para borrar los datos del paciente

Seleccionar el paciente.

El nombre del paciente seleccionado aparecerá sobre el botón Paciente.

Hacer clic en el botón Editar en la barra de comandos. Se abrirá un menú que contiene distintas opciones (Fig 78).

| EDITAR      |  |
|-------------|--|
| BORRAR      |  |
| DAR DE ALTA |  |
| INGRESAR    |  |
| MOVER       |  |
| 🖉 EDITAR    |  |

#### Fig 78

> Hacer clic en el botón **Borrar** (Fig 78 A). Se pedirá confirmación (Fig 79).

| 1                                                                                  |
|------------------------------------------------------------------------------------|
| ¿CONFIRMA QUE DESEA BORRAR PERMANENTEMENTE ESTE PACIENTE<br>Y TODOS SUS REGISTROS? |
| PACIENTE: Paciente, 34                                                             |
|                                                                                    |
| SI NO                                                                              |

#### Fig 79

> Hacer clic en **SÍ** para borrar los datos del paciente.

ATENCIÓN: La eliminación de un paciente es una operación <u>irreversible</u>. Una vez que un paciente ha sido borrado, se pierde la posibilidad de acceder a cualquier documento Alaris<sup>™</sup> Infusion Central a él referido. Por consiguiente es necesario realizar esta operación con gran cuidado.

# **Invasive Device Management**

El módulo **Invasive Device Management** (GESTIÓN DE DISPOSITIVOS INVASIVOS) puede utilizarse para gestionar los dispositivos del paciente y las acciones de enfermería conectadas a dichos dispositivos. Para visualizar el módulo,

seleccionarlo mediante el icono en la barra lateral. Se visualizará la siguiente página (Fig 80).

Nota: Solo se puede tener acceso al módulo si se selecciona a un paciente

| Dispositivo (sitio)    | Días (máx) | Fecha y hora (tiempo trascurrid | Operador | Actividad (notas) |
|------------------------|------------|---------------------------------|----------|-------------------|
| CareNat DespiTex (HW1) | 0 (2)      | 2020-02-06 11:28 (0 h)          | ADMIN    | Inserción         |
| CareNat DespiTex (HW1) | 0 (5)      | 2020-02-06 11:30 (0 h)          | ADMIN    | Inserción         |
|                        |            |                                 |          |                   |

Los datos de paciente aparecen en la parte superior, en dos líneas (Fig 80 **A**): nombre del paciente, ID, Fecha de nacimiento, edad y sexo se visualizan en la primera línea; fecha de ingreso, día desde el ingreso, peso, altura se visualizan en la segunda línea.

Los datos relativos a los dispositivos del paciente se visualizan en la tabla indicada en Fig 80 **B** (ver el apartado siguiente). Un grupo de botones que permiten ejecutar distintas operaciones se encuentran en la barra de comandos en la base de la pantalla (Fig 80 **C** – ver en página 91 para la descripción).

# Lista de dispositivos

Todos los dispositivos del paciente se enumeran en la tabla mostrada en Fig 81.

En las distintas columnas de la tabla se especifican las siguientes informaciones:

- Nombre y sitio del dispositivo en caso de que el mismo tipo de dispositivo aparezca varias veces, junto con el nombre del dispositivo se visualiza un número progresivo (por ejemplo: CVC, CVC2, CVC3, etc.).
- Días de permanencia del dispositivo y número máximo de días de permanencia permitidos, de la siguiente manera: 3 (4).
- Fecha y hora de aplicación. Si han pasado más de 24 horas, está línea se resalta en amarillo. Si se ha excedido el número máximo permitido de días de permanencia (es decir, ha caducado el dispositivo), esta fila será roja
- Nombre del operador que ha ejecutado la acción.
- Tipo de acción realizada, o en caso de varias acciones en el mismo dispositivo, última acción ejecutada. Aquí se visualizan también las notas del usuario.

| LISTA DE DISPOSITIVOS PARA EL ACCESO VASCULAR |            |                                 |          |                                                       |
|-----------------------------------------------|------------|---------------------------------|----------|-------------------------------------------------------|
| Dispositivo (sitio)                           | Días (máx) | Fecha y hora (tiempo trascurrid | Operador | Actividad (notas)                                     |
| Device 1 (Site 1)                             | 0 (3)      | 2019-03-11 09:10 (0 h)          | ADMIN    | Inserción (primer dia de hospitalizacion)             |
| Device 1 (Site 1)                             | 0(1)       | 2019-03-12 09:11 (-23 h)        | ADMIN    | Presente al ingresar (paciente vigilante y adolorido) |
|                                               |            |                                 |          |                                                       |

ار دور الاسلام الارام الارام المراجع الرور الركم وراجع الركم المحمو الركم الرور وراهم الرارون

#### Fig 81

La tabla puede visualizarse en forma compacta (como en Fig 81), o expandida (como en Fig 82).

| LISTA DE DISPOSITIVOS PARA EL ACCESO VASCULAR |            |                                 |          |                                           |  |
|-----------------------------------------------|------------|---------------------------------|----------|-------------------------------------------|--|
| Dispositivo (sitio)                           | Días (máx) | Fecha y hora (tiempo trascurrid | Operador | Actividad (notas)                         |  |
| Dispositivo 1 (Sito 1)                        | 0 (3)      | 2019-03-11 09:22 (0 h)          | ADMIN    | Actividad 2                               |  |
|                                               | 0 (3)      | 2019-03-11 09:10 (0 h)          | ADMIN    | Inserción (primer dia de hospitalizacion) |  |
| Dispositivo 1 (Sito 1)                        | 0(1)       | 2019-03-11 09:18 (0 h)          | ADMIN    | Presente al ingresar                      |  |
| Dispositivo 1 (Sito 1)                        | 0 (1)      | 2019-03-11 09:19 (0 h)          | ADMIN    | Inserción                                 |  |
| Dispositivo 2 (Sito 1)                        | 0 (1)      | 2019-03-11 09:23 (0 h)          | ADMIN    | Actividad 2                               |  |
|                                               | 0 (1)      | 2019-03-11 09:19 (0 h)          | ADMIN    | Inserción                                 |  |
| Dispositivo 2 (Sito 1)                        | 0 (1)      | 2019-03-11 09:16 (0 h)          | ADMIN    | Actividad 1 (administracion de drogas)    |  |
| Dispositivo 2 (Sito 1)                        | 0 (1)      | 2019-03-11 09:18 (0 h)          | ADMIN    | Inserción (administracion de drogas)      |  |

#### Fig 82

En modo compacto, sólo se visualiza la última acción para cada dispositivo. En modo expandido se visualizan todas las acciones del dispositivo seleccionado. Usar el botón **Expandir** para visualizar la tabla en forma expandida o compacta.

# La barra de comandos

Estos son los botones que aparecen en la barra de comandos:

DISPOSITIVO ACTIVIDAD DE ENFERMERÍA FILTRO + Añadir / Editar X Quitar + Añadir / Editar X Todos III InSitu III Quitados III Imprimir X Expandir Fig 83

#### Botones relativos al dispositivo:

AÑADIR – usar este botón para añadir un nuevo dispositivo.

EDITAR – usar este botón para modificar los datos de un dispositivo existente. QUITAR - usar este botón para quitar un dispositivo.

#### Botones relativos a las acciones de enfermería:

AÑADIR – usar este botón para añadir una nueva acción. EDITAR – usar este botón para modificar los datos de una acción existente.

#### Filtros:

TODOS – seleccionar este botón para visualizar todos los dispositivos. IN SITU - seleccionar este botón para visualizar solamente los dispositivos in situ. QUITADOS - seleccionar este botón para visualizar sólo los dispositivos quitados.

- Usar el botón Expandir/Reducir para visualizar la tabla en forma expandida o compacta.
- Utilice el botón Imprimir para imprimir el informe de los dispositivos invasivos configurados.

# Cómo añadir un nuevo dispositivo

Para añadir un nuevo dispositivo:

> Hacer clic en el botón "Añadir dispositivo" en la barra de comandos.

Se visualizará la siguiente página.

#### **AÑADIR NUEVO DISPOSITIVO**

| Dispositivo:  |            |      | ~ +        |
|---------------|------------|------|------------|
| Sitio:        |            |      | ~ +        |
| Días máx.:    |            |      |            |
| Actividad:    | Inserción  |      | ~          |
| Fecha y hora: | 11/03/2019 |      | 09:29      |
| Operador:     | ADMIN      |      | ~ +        |
| Notas:        |            |      |            |
| × Quitar      |            | 🗸 Ok | X Cancelar |

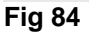

Esta pantalla permite especificar los datos de un nuevo dispositivo.

Se puede añadir toda la información seleccionando el elemento apropiado dentro de los menús desplegables o bien escribiendo directamente en los campos pertinentes. Utilizar el botón direccional para abrir los distintos menús. Consulte la página 96 para saber cómo agregar elementos a los menús.

Las informaciones que pueden especificarse aquí son:

- Nombre del dispositivo.
- Sitio.
- Número máximo permitido de días de permanencia.
- Actividad realizada.
- Fecha/Hora de aplicación.
- Nombre del operador.
- Notas (texto libre).

Hacer clic en el botón de OK en la barra de comandos para añadir el dispositivo. Se añadirá una nueva línea a la tabla mostrada en Fig 81 y Fig 82.

Se visualizará de nuevo la página principal del módulo (Fig 80).

# Cómo modificar los datos de un dispositivo

Para modificar los datos de un dispositivo existente

- > Hacer clic, en la tabla, sobre la línea correspondiente al dispositivo.
- > Hacer clic en el botón EDITAR en la barra de comandos.

Se abrirá la pantalla que contiene los datos del dispositivo seleccionado.

- Modificar los datos.
- > Hacer clic en el botón **OK** en la barra de mandos.

Se visualizará de nuevo la pantalla principal del módulo (Fig 80).

# Cómo quitar un dispositivo

Para registrar la remoción de un dispositivo

- > Hacer clic, en la tabla, sobre la línea correspondiente al dispositivo.
- > Hacer clic en el botón QUITAR en la barra de comandos.

La línea correspondiente al dispositivo <u>no</u> se borra. Se indica que el dispositivo ha sido "quitado".

# Come borrar un dispositivo añadido

Para borrar uno de los dispositivos añadidos

- > Hacer clic, en la tabla, sobre la línea correspondiente al dispositivo.
- > Hacer clic en el botón EDITAR en la barra de comandos.

Se abrirá la pantalla que contiene los datos del dispositivo seleccionado.

> Hacer clic en el botón **BORRAR** en la barra de comandos.

Se solicitará confirmación mediante una ventana emergente.

> Hacer clic en **Si** para borrar el dispositivo.

Se visualizará de nuevo la pantalla principal del módulo (Fig 80). La línea correspondiente al dispositivo borrado habrá desaparecido.

# Cómo añadir una actividad de enfermería

Para añadir una actividad de enfermería

- Hacer clic, en la tabla, sobre la línea correspondiente al dispositivo al que se refiere la actividad de enfermería a añadir.
- Hacer clic en el botón "Añadir actividad de enfermería" en la barra de comandos

Se abrirá la siguiente pantalla.

|   | Dispositivo:  | Dispositivo 1 |      | ~      |      |
|---|---------------|---------------|------|--------|------|
| A | Sitio:        | Sito 1        |      | ~      |      |
|   | Días máx.:    | 3             |      |        |      |
|   | Actividad:    |               |      | ~      | +    |
|   | Fecha y hora: | 11/03/2019    |      | 09:34  |      |
|   | Operador:     | ADMIN         |      | ~      | +    |
| B | Notas:        |               |      |        |      |
|   | X Quitar      |               | 🗸 Ok | X Canc | elar |
| _ |               |               |      |        |      |

#### **AÑADIR NUEVA ACTIVIDAD**

Fig 85

Esta pantalla permite especificar toda la información relativa a una nueva actividad de enfermería.

Las campos de la parte superior (Fig 85 A - Dispositivo, Sitio, Días Máx.) se refieren al dispositivo y no pueden modificarse aquí.

Los campos **Fecha/Hora, Operador** y **Actividad** (Fig 85 **B**) pueden especificarse seleccionando el elemento adecuado en los menús desplegables contextuales o bien escribiendo directamente en los campos pertinentes. Consulte la página 96 para saber cómo agregar elementos a los menús.

Para abrir los distintos menús, utilizar los botones situados junto al campo. Si es necesario, usar el campo **Notas** para introducir notas como texto libre.

Hacer clic en el botón OK en la barra de comandos para añadir la actividad de enfermería.

Se añade así una nueva actividad al dispositivo seleccionado. Se visualizará en la línea correspondiente al dispositivo como actividad más reciente. Se visualizará de nuevo la pantalla principal del módulo (Fig 80).

# Cómo modificar una actividad de enfermería

Para modificar los datos de una actividad de enfermería existente

- Utilizar el botón EXPANDIR en la barra de comandos para visualizar todas las actividades de enfermería.
- Hacer clic en la línea correspondiente a la actividad de enfermería que se desea modificar.
- Hacer clic en el botón EDITAR actividad de enfermería en la barra de comandos.

Se visualizará la pantalla que contiene los datos de la actividad de enfermería seleccionada.

- Modificar los datos.
- > Hacer clic en el botón **OK** en la barra de comandos.

Se visualizará de nuevo la pantalla principal del módulo (Fig 80).

# Cómo borrar una actividad de enfermería

Para borrar una de las actividades añadidas

- Utilizar el botón EXPANDIR en la barra de comandos para visualizar todas las actividades de enfermería.
- Hacer clic en la línea correspondiente a la actividad de enfermería que se desea borrar.
- Hacer clic en el botón EDITAR actividad de enfermería en la barra de comandos.

Se visualizará la pantalla que contiene los datos de la actividad de enfermería seleccionada.

> Hacer clic en el botón **BORRAR** en la barra de comandos.

Se solicitará confirmación mediante una ventana emergente.

> Hacer clic en **Sí** para borrar la actividad.

Se visualizará de nuevo la pantalla principal del módulo (Fig 80). La línea correspondiente a la actividad de enfermería borrada desaparecerá.

# Agregar un elemento a un menú desplegable

Siempre que esté presente el símbolo +, significa que es posible añadir un nuevo elemento a un menú desplegable existente, y así el elemento estará listo para seleccionarse en el futuro.

Vea por ejemplo Fig. 86 A.

| NADIR NUEV    | O DISPOSITIVO |          |
|---------------|---------------|----------|
|               |               |          |
| Dispositivo:  |               | ~ -      |
| Sitio:        |               | ~ -      |
| Días máx.:    |               |          |
| Actividad:    | Inserción     | ~        |
| Fecha y hora: | 11/03/2019    | 09:36    |
| Operador:     | ADMIN         | ~ -      |
|               |               | <b>\</b> |

#### Fig. 86

Para ello:

Haga clic en el botón + situado junto al campo correspondiente. El campo cambiará en la forma que se muestra Fig. 87.

| Dispositivo: |                                                  | $\checkmark$ | $\times$ |
|--------------|--------------------------------------------------|--------------|----------|
| Fig. 87      |                                                  |              |          |
| Escriba      | el nombre del artículo en el campo correspondien | ite.         |          |
|              |                                                  | A            | )        |
| Dispositivo: | dispositivo de ejemplo                           | _ >          | ×        |
| Fig. 88      |                                                  |              |          |

Haga clic en el botón "Confirmar" (Fig. 88 A).

De esta manera, se introduce el elemento en la lista desplegable correspondiente y estará disponible para su selección a partir de ese momento para todos los pacientes (Fig. 89 **A**).

| Dispositivo: | dispositivo de ejemplo | ~ | + |
|--------------|------------------------|---|---|
|              | Device 1               |   |   |
|              | Dispositivo 1          |   |   |
|              | Dispositivo 2          |   |   |
| (A           | dispositivo de ejemplo |   |   |
| Fig. 89      |                        |   |   |

# Infusion

# Introducción

El módulo INFUSION adquiere online los datos procedentes de los sistemas de infusión. INFUSION permite monitorizar las infusiones de medicamentos en curso, tomando y poniendo a disposición datos como la concentración de los medicamentos, las dosificaciones, las presiones de las vías de infusión, las condiciones de alarma y otros.

### Bombas soportadas y AGW

Ver en la página 34 la lista de bombas soportadas.

### Selección del módulo

Para seleccionar el módulo INFUSION hacer clic en el icono correspondiente on la barra lateral.

La página "Central de departamento" se abre si no hay un paciente ya seleccionado. En esta pantalla se visualizan todas las bombas conectadas a todos los pacientes del departamento (Fig 90).

Si hay un paciente seleccionado, se abre la pantalla "Estación paciente", que muestra en detalle las bombas conectadas al paciente seleccionado (Fig 102).

### Selección del paciente

Hay dos maneras de seleccionar un paciente:

1) Usar las funciones descritas en el apartado "Selección del Paciente" en página 72.

2) Seleccionar el paciente en "Central de departamento" haciendo clic en su "Área cama" (ver el apartado siguiente en página 98). El paciente seleccionado es el paciente actual en el sistema Alaris™ Infusion Central.

Cuando se vuelve a la central de departamento (por voluntad del usuario o a causa del "timeout" automático) el paciente puede ser deseleccionado o seguir seleccionado, según cómo se haya programada la configuración. Para más información, ver el manual de configuración. Ver en los apartados siguientes la descripción de las pantallas citadas.

### Paciente genérico

El módulo INFUSION adquiere datos incluso si no hay un paciente explícitamente seleccionado para una cama. En caso de que se quieran monitorizar las infusiones en una sola cama, sin querer referirse a un paciente específico, es suficiente no definir ningún paciente para esa cama (que en todo caso deberá configurarse en el dominio de la estación de trabajo). INFUSION mostrará en este caso los datos de las infusiones en relación con la cama, sin que se especifiquen los datos del paciente.

## Estación de trabajo central o vinculada a una cama ("Bedside")

Una estación de trabajo puede ser una central o estar vinculada a una determinada cama. Una estación central trabaja con un grupo de camas, denominado "Dominio". La definición del dominio (es decir, la definición del grupo de camas que se visualizarán) se define en la configuración. La Página de Inicio de INFUSION de una estación central es la página "Central de departamento" (ver la Fig 90).

Una estación de trabajo de tipo "Bedside" trabaja en una sola cama, con o sin paciente. La cama se determina en la configuración. La Página de Inicio de INFUSION de una estación "bedside" es la página "Estación paciente" (ver la Fig 102). Una estación de tipo "Bedside" no puede visualizar la página "Central de departamento".

### Timeout de la pantalla

Desde cualquier pantalla, tras un cierto período de inactividad que se define en la configuración, el sistema vuelve a la "Página de Inicio" ("Central de departamento" para estaciones de trabajo centrales y "Estación paciente" para estación de trabajo Bedside).

### Modo "Farmacocinético"

Las bombas PK pueden programarse para que trabajen en modo "Farmacocinético". Es decir: en la bomba se establece un valor a alcanzar de concentración del medicamento "plasmático" o "effect site". Cuando se activa este modo, INFUSION

- a) indica, a través de iconos específicos y otros elementos gráficos, que la infusión se efectúa en modo "farmacocinético";
- b) indica el valor a alcanzar allí donde éste sea relevante en las pantallas.

#### **Bombas enterales**

Las bombas enterales son bombas GH Plus con una versión especial del firmware. Se visualizan como "GH\_G" en las AGW, de modo que aparecen también en Alaris™ Infusion Central. Para hacer que Alaris™ Infusion Central las reconozca correctamente como bombas de tipo "Enteral", es necesario configurar el ServiceMessage de la bomba como "Enteral". Consultar la documentación de la bomba para efectuar dicha operación

### Procedimiento "Guided Relay"

La función Guided Relay se ha implementado para facilitar al personal clínico la transición de infusiones continuas de medicamentos críticos (sobre todo, pero no exclusivamente, medicamentos vasoactivos /de acción rápida como Dopamina, Dobutamina, Epinefrina y Norepinefrina) que, en el momento en que se termina la jeringa, deben mantenerse con el menor impacto posible sobre la concentración de fármaco en la sangre. Ver en la pág. 110 la descripción detallada de esta función.

# Central de departamento

En la página "Central de departamento" se visualizan todas las bombas conectadas a cada paciente del dominio (Fig 90).

| 1 Paciente, 34                                                    | -               | 2 <b>PATIENTO2, TESTO2 02</b><br>1h 00m hasta el próximo fin de infusión | Ŵ               | PATIENTO3, TESTO3 03                                              | 1               | 4 <b>PATIENTO4, TESTO4 04</b><br>1h 00m hasta el próximo fin de infusión | Ŵ               |
|-------------------------------------------------------------------|-----------------|--------------------------------------------------------------------------|-----------------|-------------------------------------------------------------------|-----------------|--------------------------------------------------------------------------|-----------------|
|                                                                   |                 | 🌷 Alaris GP                                                              | <b>3.6</b> mL/h | 🜷 Alaris GP                                                       | 3.6 mL/h        | 🜷 Alaris GP                                                              | <b>3.6</b> mL/h |
|                                                                   |                 | 🌷 Alaris GW                                                              | 7 mL/h          | 🌷 Alaris GW                                                       | <b>7</b> mL/h   | 🜷 Alaris GW                                                              | <b>7</b> mL/h   |
|                                                                   |                 | À Alaris GH_G                                                            | <b>30</b> mL/h  | À Alaris GH_G                                                     | <b>30</b> mL/h  | À Alaris GH_G                                                            | <b>30</b> mL/h  |
|                                                                   |                 | 🖉 Alaris GH_G                                                            | <b>9</b> mL/h   | À Alaris GH_G                                                     | <b>9</b> mL/h   | À Alaris GH_G                                                            | <b>9</b> mL/h   |
|                                                                   |                 | À Alaris CC                                                              | 1.2 A           | Alaris CC                                                         | <b>1.2</b> mL/h | À Alaris CC                                                              | <b>1.2</b> mL/h |
|                                                                   |                 | 🖉 🔘 Alfentanil                                                           | 7.5 mL/h        | 🖉 回 Alfentanil                                                    | 7.32 mL/h       | 🔌 🔘 Alfentanil                                                           | 7.32 mL/h       |
|                                                                   |                 |                                                                          |                 |                                                                   |                 |                                                                          |                 |
|                                                                   |                 |                                                                          |                 |                                                                   |                 |                                                                          |                 |
| 5 PATIENTO5, TESTO5 05<br>1h 00m hasta el próximo fin de infusión | Ŵ               | 6 PATIENTO6, TESTO6 06<br>1h 00m hasta el próximo fin de infusión        | Ŵ               | 7 PATIENTO7, TESTO7 07<br>1h 00m hasta el próximo fin de infusión | Ŵ               | 8 PATIENT08, TEST08 08<br>1h 00m hasta el próximo fin de infusión        | Ŵ               |
| 🜷 Alaris GP                                                       | <b>3.6</b> mL/h | 🌷 Alaris GP                                                              | <b>3.6</b> mL/h | 🌷 Alaris GP                                                       | 3.6 mL/h        | 🜷 Alaris GP                                                              | 3.6 mL/h        |
| 🜷 Alaris GW                                                       | <b>7</b> mL/h   | 🌷 Alaris GW                                                              | 7 mL/h          | 🌷 Alaris GW                                                       | <b>7</b> mL/h   | 🜷 Alaris GW                                                              | 7 mL/h          |
| À Alaris GH_G                                                     | <b>30</b> mL/h  | À Alaris GH_G                                                            | <b>30</b> mL/h  | À Alaris GH_G                                                     | <b>30</b> mL/h  | À Alaris GH_G                                                            | <b>30</b> mL/h  |
| À Alaris GH_G                                                     | <b>9</b> mL/h   | À Alaris GH_G                                                            | <b>9</b> mL/h   | À Alaris GH_G                                                     | <b>9</b> mL/h   | À Alaris GH_G                                                            | <b>9</b> mL/h   |
| À Alaris CC                                                       | 1.2 mL/h        | À Alaris CC                                                              | 1.2 mL/h        | À Alaris CC                                                       | 1.2 mL/h        | À Alaris CC                                                              | 1.2 mL/h        |
| 🔌 🔘 Alfentanil                                                    | 7.32 mL/h       | 🖉 🞯 Alfentanil                                                           | 7.5 mL/h        | 🖉 🞯 Alfentanil                                                    | 7.32 mL/h       | 🔌 🔘 Alfentanil                                                           | 7.32 mL/h       |
|                                                                   |                 |                                                                          |                 | ₿                                                                 |                 | Activate Windows                                                         |                 |
|                                                                   |                 | 🗐 PERFIL 🔗 DOS                                                           | 5IS             | FLUJO 🕜 PRESIÓN 🗊 V                                               | OLUMEN C        | ) TIEMPO 🛆 PESO 🔇                                                        | ROTAR           |

#### Fig 90

La pantalla se subdivide en áreas rectangulares (Fig 90 **A**). Cada área, denominada "Área Paciente", se refiere a una cama y contiene la representación esquemática de todas las bombas conectadas al paciente de que se trate.

Cuando se produce una condición de alarma o advertencia se emite un aviso sonoro. El tipo de aviso sonoro se diferencia en los dos casos. En el fondo aparece el icono que se muestra en la Fig 91. Hacer clic en el icono para hacerlo desaparecer (esto significa que la condición de alarma ha sido considerada).

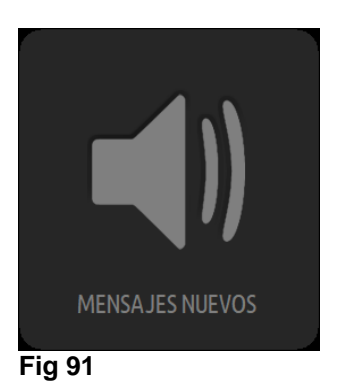

En la parte superior se indican el número de la cama y el nombre del paciente (Fig 92 A).

Bajo el nombre del paciente se visualiza el tiempo que falta antes del próximo "Fin de infusión" en una de las bombas (Fig 92 B).

| [3.<br><b>B</b> | <b>Shn, Brown 03</b><br>19m hasta el próximo fin de infusión |      | Ŵ    |
|-----------------|--------------------------------------------------------------|------|------|
| ₽,              | Alaris GP                                                    | 3,6  | mL/h |
|                 | Alaris GW                                                    | 5    | mL/h |
| , A             | Alaris GH_G                                                  | 30   | mL/h |
| Þ               | Alaris GH_G                                                  | 9    | mL/h |
| Þ               | Alaris CC                                                    | 0,9  | mL/h |
| Þ               |                                                              | 10,1 | mL/h |
|                 |                                                              |      |      |
|                 |                                                              |      |      |
|                 |                                                              |      |      |
| Eia (           | 12                                                           |      |      |

#### Fig 92

Las líneas indicadas en Fig 92 C representan las bombas conectadas. Cada línea representa una bomba. Las líneas pueden ser de cuatro colores:

1) Azul si la bomba está en infusión. El tipo de icono visualizado a la izquierda depende del tipo de bomba/modalidad de infusión.

2) Gris si la bomba está en espera.

3) Será "cyan" si la bomba envía una alarma de prioridad baja; en este caso, aparecerá una frase que describe el tipo de advertencia asociada, alternando con el nombre del nombre del medicamento / bomba infundido.

4) Amarillo si hay un mensaje de Alarma de prioridad media en esa bomba; en ese caso, se visualiza una breve frase que describe el tipo de advertencia dentro del recuadro, alternando con el nombre del medicamento en infusión (o de la bomba).

4) Rojo si la bomba correspondiente se encuentra en Alarma de prioridad alta; en ese caso, dentro del recuadro se visualiza una breve frase que describe el tipo de alarma, alternando con el nombre del medicamento en infusión (o de la bomba).

Si la bomba conectada envía el nombre del medicamento que está infundiendo, el nombre aparecerá en la parte izquierda del recuadro correspondiente. Si no lo hace, el recuadro muestra el nombre de la bomba.

**NOTA**: Si la bomba señala el nombre del fármaco, en el recuadro correspondiente se visualiza el nombre del fármaco. Si el nombre del fármaco no está disponible, en el recuadro correspondiente se visualiza el nombre de la bomba. La regla que adopta el sistema Alaris™ Infusion Central es la siguiente:

- Si la AGW presenta un "DrugName" (nombre del fármaco) se visualiza el "DrugName".
- Si la AGW presenta un "DrugName" vacío (<Drug name="">) se visualiza el nombre de la bomba.
- Si la AGW presenta un "DrugName" desconocido (<Drug name="Unknown">) se visualiza el texto "Unknown".

Otros posibles iconos visualizados en el recuadro de la bomba.

Los siguientes iconos pueden aparecer dentro del recuadro de la bomba, a la izquierda del nombre del medicamento en infusión (o de la bomba).

Bomba volumétrica – El icono 💟 indica que la bomba es una bomba volumétrica.

Bomba enteral – El icono 🖉 indica que la bomba es una bomba enteral.

Bomba jeringa – El icono Aparece dentro de las casillas correspondientes a las bombas-jeringa.

*Procedimiento Guided Relay* – Los iconos *y* indican un procedimiento de administración de tipo "Guided Relay". Ver en la página 110 la descripción de este procedimiento.

*Medicamentos peligrosos*: cualquier medicamento puede ser etiquetado como peligroso. En este caso, se muestra un signo de exclamación antes del nombre del medicamento (Fig. 93).

Amiodaron 20 mL/h Fig. 93

Consulte la página correspondiente 125 al procedimiento de configuración de medicamentos peligrosos. Si un medicamento está etiquetado como "peligroso", se emitirá un sonido específico y diferente como señal.

#### ATENCIÓN: La función de "medicamentos peligrosos" debe considerarse únicamente como una ayuda en la administración de medicamentos.

*Límite flexible excedido*: G El icono se muestra antes del nombre del medicamento cuando se excede el límite flexible (configuración en la bomba). Si coloca el puntero del ratón sobre el icono, aparecerá una ventana con información adicional.

*Modalidad farmacocinética* – Los iconos **(2)** y **(b)** indican que la bomba está configurada en modalidad farmacocinética. Ver la Fig. Fig 94 y el texto correspondiente para más información.

#### ATENCIÓN: Si la bomba está programada en modo "farmacocinético", cuando se selecciona el botón "Dosis", el valor visualizado no es el valor de "Flujo Dosis" sino por el valor de objetivo. Esto se muestra mediante el icono 🞯 o el icono 🟵 presentes en el recuadrobomba a la derecha del icono que indica el estado de la bomba. El primer icono es visible cuando se programa un objetivo de tipo "concentración plasmática", el segundo cuando se establece un objetivo de tipo "site effect". Ver, por ejemplo, la Fig 94.

🕈 🔘 Alfentanil 5.96 mL/h

#### Fig 94

Cada "recuadro-bomba" proporciona – a la derecha – informaciones sobre la infusión en curso (Fig 95 A).

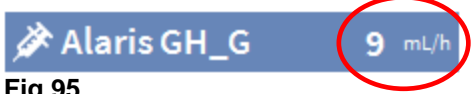

#### Fig 95

Los parámetros que pueden visualizarse son:

- Dosis ("Flujo dosis"). Si la bomba trabaja en modo "objetivo" se visualiza el • valor de objetivo).
- Flujo ("Volumen por unidad de tiempo").
- Volumen total infundido.
- Presión del circuito de infusión (Es posible configurar un "umbral de presión". • Cuando se exceda este umbral, el valor de Presión se mostrará en amarillo).
- Tiempo que falta para terminar la jeringa.
- Peso del paciente establecido en la bomba.
- Todos los parámetros en rotación.

El valor visualizado depende del botón seleccionado en la barra de mandos (ver la página 103).

En el ángulo superior derecho de cada área de paciente pueden aparecer algunos iconos de distinto tipo (Fig 96). Haciendo clic en los iconos o pasando sobre ellos el puntero del ratón, se abre una ventana que recoge información acerca de los iconos. El significado y el número de los iconos dependen de una consulta definida en la configuración. Para más información, acudir al administrador de referencia.

| 3 <b>John, Brown 03</b><br>1h 04m hasta el próximo fin de infusión | # <b>★</b>      |   |
|--------------------------------------------------------------------|-----------------|---|
| 🜷 Alaris GP                                                        | <b>3,6</b> mL/h | ſ |
| 🌷 Alaris GW                                                        | <b>7</b> mL/h   |   |
| 🖉 Alaris GH_G                                                      | <b>30</b> mL/h  |   |
| 🖉 Alaris GH_G                                                      | <b>9</b> mL/h   |   |
| À Alaris CC                                                        | <b>0,9</b> mL/h |   |
| 🖉 🔘 Alfentanil                                                     | 8,13 mL/h       |   |
|                                                                    |                 |   |
|                                                                    |                 |   |
|                                                                    |                 |   |
| <b>-</b>                                                           |                 |   |

#### Fig 96

Alaris<sup>™</sup> Infusion Central tiene tres iconos preconfigurados:

I - El peso/perfil del paciente no corresponde. El icono aparece si las bombas cuyo flujo dosis se ve influenciado por el peso tienen programados pesos distintos para el paciente, o cuando se especifican diferentes perfiles en diferentes bombas para el mismo paciente.

★- Dispositivo invasivo caducado. El icono aparece si uno de los dispositivos invasivos registrados para el paciente ha superado el número máximo de días establecido en el módulo Invasive Device Management. Ver la página 90 para esta función.

• Guided Relay. Este icono aparece cuando al menos uno de los medicamentos suministrados al paciente es idóneo para ser utilizado en un procedimiento "Guided Relay" en curso. Ver en la página 110 la descripción del procedimiento "Guided Relay".

Hay tres modos de visualización de las "Áreas paciente", según el espacio disponible y el número de bombas conectadas para cada paciente: Normal, Compacto (muestra sólo algunos de los datos-bomba), Mínimo (no muestra los datos individuales de cada bomba).

#### Función de Zoom

Hacer clic en el número de la cama o en el nombre del paciente para ensanchar el área paciente (Fig 97). Cualquier clic dentro del área paciente ensanchada la hará volver a su tamaño original. Si está trabajando en una estación "Táctil" el zoom se aplica con el "Pulsar con dos dedos"; un solo toque devuelve el área de cama su tamaño habitual.

| F06                                      |
|------------------------------------------|
| SP                                       |
| sw 🖇                                     |
| ιн_5                                     |
| H,                                       |
| :C                                       |
| nta                                      |
| ~~~~~                                    |
| an an an an an an an an an an an an an a |
|                                          |
| LOđ                                      |
|                                          |

Fig 97

### Barra de comandos de la central de departamento

El tipo de valor mostrado dentro de los recuadros que representan las bombas (el valor indicado en Fig 95 A) es decidido por el usuario, seleccionándolo a través de la barra de comandos "Central de departamento".

|        | - | 3 | PERFIL | P | DOSIS | <br>FLUJO | Ø | PRESIÓN | D | VOLUMEN | ${}^{\odot}$ | TIEMPO | ۵ | PESO | Ģ | ROTAR |
|--------|---|---|--------|---|-------|-----------|---|---------|---|---------|--------------|--------|---|------|---|-------|
| Fig 98 |   |   |        |   |       |           |   |         |   |         |              |        |   |      |   |       |

El botón actualmente seleccionado aparece en color blanco.

**PERFIL:** El botón "Perfil" en la barra de comandos muestra, de acuerdo con la configuración establecida, el perfil del medicamento.

Si se selecciona el botón **DOSIS** los recuadros del área paciente muestran, en la parte derecha, la dosificación de los fármacos en infusión. Sin embargo, si se está trabajando en modo "farmacocinético" se visualiza el valor que se quiere alcanzar.

Si se selecciona el botón **FLUJO**, los recuadros del área paciente muestran, en la parte derecha, la velocidad de infusión en ml/h.

Si se selecciona el botón **PRESIÓN**, los recuadros del área paciente muestran, en la parte derecha, la presión de los distintos circuitos de infusión. Es posible configurar un "umbral de presión". Cuando se exceda este umbral, el valor de Presión se mostrará en amarillo.

Si se selecciona el botón **VOLUMEN**, los recuadros del área paciente muestran, en la parte derecha, los volúmenes de infusión totales.

Si se selecciona el botón **HORA**, los recuadros del área paciente muestran, en la parte derecha, el tiempo que falta para el final de las distintas infusiones.

Si se selecciona el botón **PESO**, los recuadros del área de paciente muestran, en la parte derecha, el peso del paciente establecido en la bomba.

**NOTA:** Se visualiza el peso del paciente establecido en la bomba sólo en los siguientes casos:

1 – bomba PK funcionando en modo farmacocinético

2 – bomba programada en modo Flujo Dosis en la cual el Flujo Dosis es pro-kilo

El botón **ROTAR** permite ir visualizando en rotación todos los valores. El tipo de valor momentáneamente visualizado se indica en el botón correspondiente de la barra de comandos, que se resalta.

Cuando el número de camas visualizadas en pantalla es inferior al número de camas configuradas en el dominio (es decir, cuando no se pueden visualizar todas las camas configuradas en una sola pantalla) se activan en la barra de mandos dos botones direccionales. Estos botones permiten "recorrer" las camas y elegir cuáles visualizar.

Las flechas son el color de la alarma de prioridad más alta establecida en la cama que no se muestra.

El botón **DEPARTAMENTO**, visible únicamente si la estación de trabajo está configurada con la gestión de camas en distintos departamentos habilitada, permite seleccionar el departamento a visualizar.

**NOTA:** El número de camas visualizadas en la pantalla central de Infusion (Fig 90) admite configuración. El usuario puede elegir, por ejemplo, el número de camas mostradas en una sola pantalla. Contacte con el Administrador del Sistema para más información.

# Área de notificaciones

A la derecha de todas las pantallas de Alaris™ Infusion Central se puede visualizar un área con una lista de las notificaciones procedentes de las bombas conectadas (Fig 99 **A**, Fig 100).

|            |                                                         |                 |                                                         |                 |                                                | ()               | <b>B)</b>                                   |        |                         |                                                                              |     |
|------------|---------------------------------------------------------|-----------------|---------------------------------------------------------|-----------------|------------------------------------------------|------------------|---------------------------------------------|--------|-------------------------|------------------------------------------------------------------------------|-----|
| ≡          | AIC Elegir pad                                          | ciente          |                                                         |                 |                                                |                  | ۵ ک                                         | ADM    | CENTR                   | RAL C 10:48<br>11 MAR 2019                                                   | ? - |
| $\Diamond$ | 1 Paciente, 34                                          |                 | 2 PATIENTO2, TE<br>0h 57m hasta el próximo fin d        | ST02            | 3 PATIENTO3, TE<br>0h 57m hasta el próximo fin | ST03             | 4 PATIENTO4, 1<br>0h 57m hasta el próximo f | TEST04 | то                      | dos los mensajes                                                             |     |
| đĵē        |                                                         |                 | 🌷 Alaris GP                                             | <b>3.6</b> mL/h | 🌷 Alaris GP                                    | <b>3.6</b> mL/h  | 🌷 Alaris GP                                 | 3.6    | mL/h                    |                                                                              |     |
|            |                                                         |                 | 🜷 Alaris GW                                             | <b>7</b> mL/h   | 🜷 Alaris GW                                    | <b>7</b> mL/h    | 🌷 Alaris GW                                 | 7      | mL/h                    | 11/03/2019 10:47                                                             |     |
| i=         |                                                         |                 | À Alaris GH_G                                           | <b>30</b> mL/h  | À Alaris GH_G                                  | <b>30</b> mL/h   | 🔌 Alaris GH_G                               | 30     | mL/h                    | Alarma de prioridad                                                          |     |
|            |                                                         |                 | ⇔ Alaris GH_G                                           | <b>0</b> mL/h   | ⇔ Alaris GH_G                                  | <b>0</b> mL/h    |                                             | NGE 0  | mL/h                    | Bomba 4 CHECK SYRI                                                           | Ð   |
|            |                                                         |                 | À Alaris CC                                             | 1.2 mL/h        | i Alaris CC                                    | <b>1.2</b> mL/h  | 🌽 Alaris CC                                 | 1.2    | mL/h                    | 11/03/2019 10:47                                                             |     |
|            |                                                         |                 | 🖉 🔘 Alfentanil                                          | 6.76 mL/h       | i 🖉 🗑 Alfentanil                               | <b>6.76</b> mL/h | 🔌 🔘 Alfentani                               | l 6.76 | mL/h                    | Alarma de prioridad<br>alta Cama-10<br>Bomba 4 CHECK SYRI                    | Ð   |
|            |                                                         |                 |                                                         |                 |                                                |                  |                                             |        | 4                       | 11/03/2019 10:47<br>Alarma de prioridad<br>alta Cama-8<br>Bomba 4 CHECK SYRI | Đ   |
|            | 5 <b>PATIENTO5, TE</b><br>0h 57m hasta el próximo fin d | ST05            | 6 <b>PATIENTO6, TE</b><br>0h 57m hasta el próximo fin o | ST06            | 7 PATIENTO7, TE<br>0h 57m hasta el próximo fin | de infusión      | 8 PATIENT08,<br>0h 57m hasta el próximo f   |        | •                       | 11/03/2019 10:47<br>Alarma de prioridad<br>alta Cama-7<br>Bomba 4 CHECK SYRI | Ð   |
|            | Alaris GW                                               | <b>7</b> ml/h   | Alaris GW                                               | <b>7</b> ml/h   | Alaris GW                                      | <b>7</b> ml/h    | Alaris GW                                   |        | mi/h                    | 11/03/2019 10:47                                                             |     |
|            | Alaris GH G                                             | 30 mL/h         | Alaris GH G                                             | 30 mL/h         | Alaris GH G                                    | 30 mL/h          | Alaris GH G                                 | 30     | mL/h                    | Alarma de prioridad                                                          |     |
|            |                                                         | GE 0 mL/h       | Alaris GH_G                                             | 0 mL/h          |                                                | GE 0 mL/h        | Alaris GH_G                                 | 0      | mL/h                    | Bomba 4 CHECK SYRI                                                           | Ð   |
|            | 🖉 Alaris CC                                             | <b>1.2</b> mL/h | Alaris CC                                               | <b>1.2</b> mL/h | Alaris CC                                      | <b>1.2</b> mL/h  | À Alaris CC                                 | 1.2    | mL/h                    | .1.                                                                          |     |
|            | 🖉 🔘 Alfentanil                                          | 6.76 mL/h       | 🖉 🎯 Alfentanil                                          | 6.76 mL/h       | 🖉 🞯 Alfentanil                                 | 6.76 mL/h        | i 🖉 🔘 Alfentani                             | l 6.76 | mL/h                    | ¥                                                                            |     |
|            |                                                         |                 |                                                         |                 |                                                |                  |                                             |        | Filt                    | ter                                                                          |     |
|            |                                                         |                 |                                                         |                 |                                                |                  |                                             |        | Sel                     | leccionar solo las alarmas                                                   |     |
|            |                                                         |                 |                                                         |                 |                                                |                  |                                             |        | Мо                      | strar todo                                                                   |     |
|            |                                                         |                 |                                                         |                 |                                                |                  |                                             |        | Activa<br>Pac<br>o to S | ate Windows<br>Iente seleccionado<br>ettings to activate Window              | VS. |
|            |                                                         |                 | PERFIL 🔗                                                | Dosis           | FLUJO 🕜 PRESIÓN 🗌                              | p volu 🕥         | TIEMPO 🛆 PES                                | 0 🗢 RO | TRE TOO                 | dos los pacientes                                                            |     |

Fig 99

El área de notificaciones puede configurarse de modo que:

- Esté siempre visible.
- Aparezca automáticamente cuando hay una nueva notificación.
- Sea visible solamente si el usuario hace clic en el botón Alaris™ Infusion Central en la barra de mandos (Fig 99 B).

Las notificaciones se muestran en orden cronológico (la más reciente arriba Fig 100 **A**), y en orden de importancia.

ATENCIÓN: Si el personal clínico decide usar la función "Guided Relay", es obligatorio configurar el área de notificaciones como "Siempre visible". Ver en la página 110 la descripción de la función "Guided Relay".

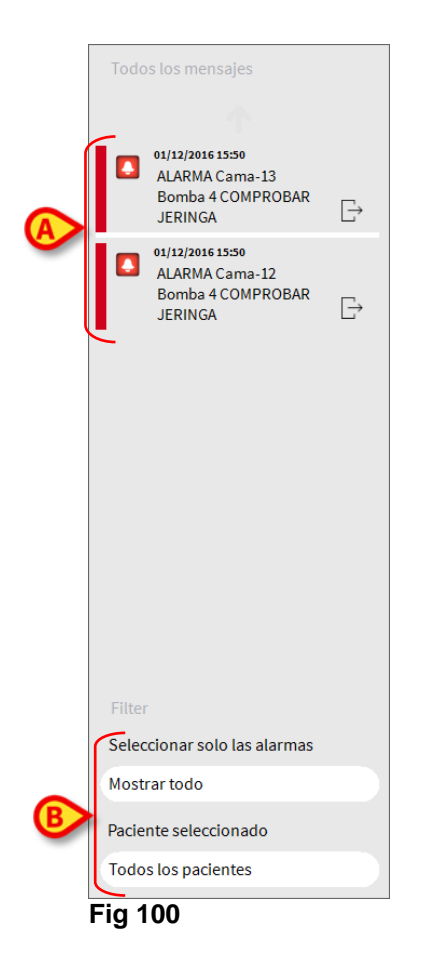

Las notificaciones se caracterizan por un color específico.

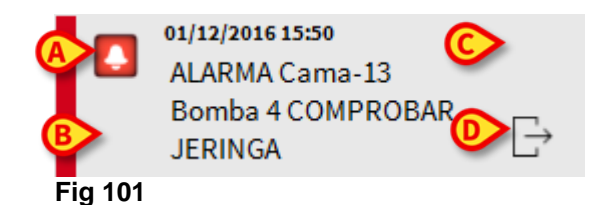

Dentro de la notificación (Fig 101) se dan las siguientes informaciones:

- La fecha y la hora de referencia.
- El número de la cama de la que procede la notificación.
- El texto del mensaje.
- Un icono que caracteriza el tipo de mensaje (Fig 101 A).
- Un icono que indica la categoría del mensaje (por ejemplo "Notificación Guided Relay" Fig 101 **B**).
- Un botón de "Acknowledge" que permite indicar que la notificación ha sido tenida en cuenta (Fig 101 C).
- Un botón que permite visualizar directamente la pantalla "Central paciente" a la que se refiere la notificación (Fig 101 D).

El área de notificaciones, abajo, ofrece cuatro filtros distintos. Dichos filtros permiten elegir el tipo de mensaje a visualizar (Fig 100 **B**). Los filtros disponibles son los siguientes:

- Visualizar solo las alarmas.
- Visualizar todas las notificaciones.
- Visualizar solo las notificaciones en relación con el paciente seleccionado.
- Visualizar las notificaciones en relación con todos los pacientes.

# Central paciente

Hacer clic en cualquiera de las áreas paciente para abrir la pantalla denominada "Central Paciente" que se muestra Fig 102.

La pantalla ofrece una vista detallada de todos los datos procedentes de las bombas conectadas al paciente. El paciente correspondiente se selecciona automáticamente.

A la izquierda hay una lista de bombas y jeringas conectadas al paciente (Fig 102 **A**); en la parte central, un gráfico muestra los cambios a lo largo del tiempo de la velocidad de infusión y, en su caso, los bolos suministrados (Fig 102 **B**).

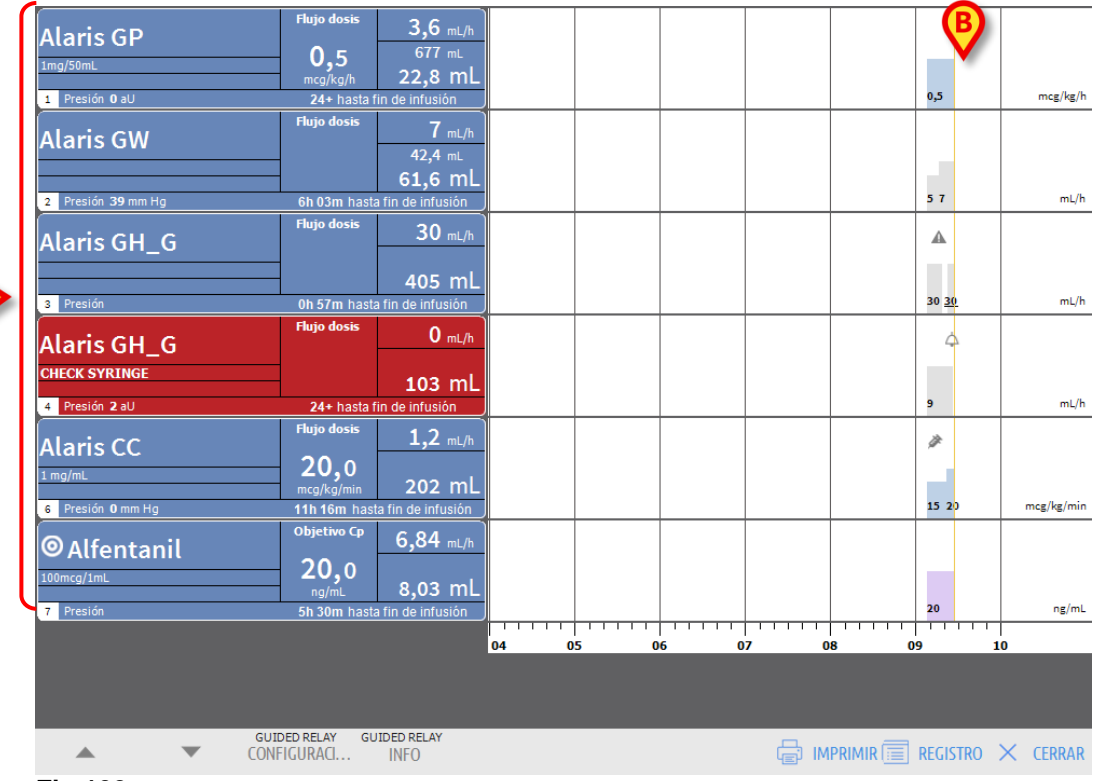

#### Fig 102

A la izquierda, cada recuadro representa una bomba. Estos recuadros se denominan "Botones de bomba". El botón de bomba muestra el nombre del medicamento cuando la bomba comunica esta información.

Si así no ocurre, en el botón se visualiza el nombre de la bomba.

El color del botón de la bomba cambia según el estado de la bomba, es decir, según la prioridad de las posibles alarmas que se producen en la bomba.

Sobre el recuadro que representa la bomba se visualizan varias informaciones (Fig 103).

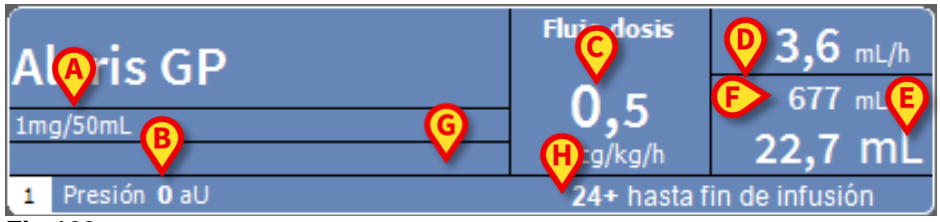

#### Fig 103

La información es la siguiente:

- La concentración del medicamento (Fig 103 A).
- La presión del circuito de infusión (Fig 103 B). Es posible configurar un "umbral de presión". Cuando se exceda este umbral, el valor de Presión se mostrará en amarillo.
- La dosis ("FLUJO DOSIS" o "Dose Rate" Fig 103 C); o la dosis "objetivo" cuando se trabaja en modo "farmacocinético". En este caso, junto al nombre aparece el icono del objetivo mostrado en Fig 94.
- La velocidad de infusión ("FLUJO" Fig 103 D);
- El volumen total infundido (Fig 103 E);
- Volumen restante en la jeringa (Fig 103 F);
- El perfil del medicamento, si se especifica (Fig 103 G);
- El tiempo que falta para el final de la jeringa (Fig 103 H).

## Gráficos de infusión

El gráfico de la infusión presente en la parte central de la pantalla "Central Paciente" muestra el decurso temporal de algunos de los valores de infusión (Fig 104). Las cantidades infundidas se representan con áreas rectangulares de color (Fig 104 D y B).

| Alaris GH_G                  | 9 mL/t                                  | $\mathbf{\mathcal{P}}$ |                           |   | ¢          | 7 | 4            | ¢            | ¢  |       | 9     | \$         | 4           | 2        |   |            |
|------------------------------|-----------------------------------------|------------------------|---------------------------|---|------------|---|--------------|--------------|----|-------|-------|------------|-------------|----------|---|------------|
| 4 Presión                    | 2h 19m hasta fin de infusión            |                        |                           |   | 9          | 9 |              | <u>9</u>     | 2  |       | 2     | 9          |             | <u>9</u> |   | mL/h       |
| Alaris CC                    | Flujo dosis 1.2 mL/H                    |                        |                           |   | <i>i</i> t |   | <i>i</i> jir | ţ,           |    | iji ( |       | <b>B</b> ) | <i>i</i>    | ÿ        |   |            |
| 1 mg/mL<br>6 Presión 0 mm Hg | 202 mL<br>11h 20m has a fin de infusión | )                      |                           |   | 15 20      | 1 | 5 <u>1</u>   | <u>20</u> 15 | 20 | 15 2  | 0 15  | 20         | 5 <u>20</u> | 15       |   | mcg/kg/min |
| ◎Alfentanil                  | Objetivo Cp 1.41 mL/h                   |                        |                           |   |            |   |              |              |    |       |       | E          |             |          |   |            |
| 100mcg/1mL                   | 20.0<br>ng/mL 7.46 mL                   |                        |                           |   | 20         |   |              |              |    |       |       |            |             |          |   | or/ml      |
| / Presion                    | 50 09m hasta fin de infusion            | 06 0                   | <br>             <br> 7 0 | 8 | 1 1        | · | 9            | 1 1          |    | 1 1   | 1 1 1 | 1          | 1           |          | 1 | 2          |

#### Fig 104

Si la bomba proporciona el valor de dosificación del medicamento ("FLUJO DOSIS" o "Dose Rate" - es el caso indicado en Fig 104 **A**) la altura del área de color es proporcional a la dosificación del medicamento. El valor "flujo dosis" se indica en cifras cada vez que se produce una variación del mismo (Fig 104 **B**).

Si la bomba no proporciona el valor de dosificación del medicamento, la altura de la zona de color es proporcional a la velocidad de infusión del líquido (el "FLUJO" - es el caso mostrado en Fig 104 **C**).

También el valor de "Flujo" se indica en cifras cada vez que se produce una variación del mismo (Fig 104 **D**).
Si la bomba está programada en modo "farmacocinética" se muestra el gráfico "objetivo".

A cada punto del gráfico le corresponde un valor de "Flujo Dosis" o "Flujo" correspondiente a un determinado horario. El horario se indica en la barra temporal que se encuentra en la parte inferior de la página.

Si se hace clic en cualquier punto del gráfico, se visualiza una barra amarilla vertical que indica, mediante etiquetas específicas, los valores numéricos del "Flujo Dosis" o del "Flujo" correspondientes al punto en que se ha hecho clic. Una etiqueta en la parte inferior de la página indica la hora correspondiente.

Cada vez que se produce una condición de alarma/advertencia, o que se administra un bolo, en el gráfico se visualiza un icono específico en la posición correspondiente al momento en que tuvo lugar el evento (la Fig 105 muestra 2 bolos). Hacer clic en el icono para visualizar más información sobre el evento.

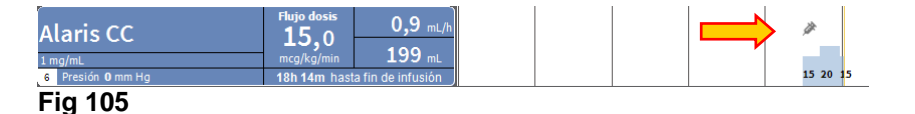

**NOTA:** Si en dos bombas se establece un procedimiento de administración del tipo "Guided Relay", los gráficos de la infusión adoptarán determinadas características, que se describen más adelante (ver página 115).

# ATENCIÓN: El gráfico de las infusiones se actualiza una vez por minuto; los recuadros de las jeringas conectadas, por su parte, se actualizan en tiempo real.

## Barra de comandos de la "Central Paciente"

En la barra de comandos de la pantalla hay cinco botones (Fig 106).

El botón **Guided Relay Configuración** abre la ventana que permite establecer los valores del procedimiento de administración "Guided Relay".

El botón **Guided Relay Info** abre una ventana que muestra las principales informaciones en relación con los procedimientos "Guided Relay" activos.

Ver en el apartado siguiente la descripción del procedimiento "Guided Relay".

El botón Imprimir permite acceder a las funciones de impresión del Producto.

El botón **Registro** abre el historial de los registros de la bomba descrito en la página 119.

El botón **Cerrar** cierra la pantalla "Estación Paciente" y permite volver a la central de departamento descrita en la página 98 (esto sólo es posible si la estación de trabajo es una central).

|         | • | GUIDED RELAY<br>CONFIGURACIÓN | guided relay<br>INFO | Ē | IMPRIMIR | REGIST | RO | × | CERRAR |
|---------|---|-------------------------------|----------------------|---|----------|--------|----|---|--------|
| Fig 106 |   |                               |                      |   |          |        |    |   |        |

Si no se pueden visualizar simultáneamente todas las bombas configuradas, a la izquierda hay dos flechas que permiten desplazar los contenidos de la página hacia arriba y hacia abajo.

## Procedimiento "Guided Relay"

## Introducción

La función "Guided Relay" se ha implementado para facilitar al personal clínico la transición de infusiones continuas de medicamentos críticos que, en el momento en que se termina la jeringa, deben mantenerse con el menor impacto posible sobre la concentración de fármaco en la sangre.

Este objetivo se persigue a través de la preparación y la configuración previas de un cambio gradual de jeringa, con una bomba que progresivamente reduce la velocidad de dosificación ("Dose Rate") y otra bomba que, administrando el mismo fármaco, lo aumenta.

Los cambios en la "Dose Rate", definidos como "step" deben ser programados en la bomba por el personal clínico. Alaris™ Infusion Central proporciona una serie de avisos que pueden ser de ayuda para decidir el momento del cambio y calcular las las velocidades de dosificación ("Dose Rates") a establecer en las dos bombas. Si se ignoran las notificaciones de Alaris™ Infusion Central, automáticamente se interrumpe el procedimiento "Guided Relay".

ATENCIÓN: El personal clínico es el único responsable de la gestión del proceso de transición de los medicamentos. La presencia de la función "Guided Relay" no debe alterar en modo alguno el proceso terapéutico y las actividades de vigilancia a él asociadas. La finalidad de la función "Guided Relay" es ofrecer un sistema configurable de recordatorios que puedan ayudar al personal clínico a implementar las decisiones tomadas. El "Guided Relay" proporciona una serie de opciones que el personal clínico puede utilizar para ayudarse en la gestión del proceso de transición y <u>no automatiza el proceso</u>.

## Configuración del "Guided Relay"

En la configuración se establece una lista de medicamentos "Guided Relay". Se trata de medicamentos críticos (sobre todo, pero no exclusivamente, medicamentos vasoactivos / de acción rápida como Dopamina, Dobutamina, Epinefrina y Norepinefrina) que se definen como "idóneos" para un procedimiento Guided Relay. Para cada medicamento se configuran los valores plausibles de administración y los posibles "step" en que subdividir el proceso.

Cuando el sistema identifica un fármaco como medicamento "Guided Relay" (es decir, es una de los medicamentos presentes en la lista arriba indicada), aparece una notificación en el área de notificaciones a la derecha (Fig 107 **A** – ver descripción en la página 105).

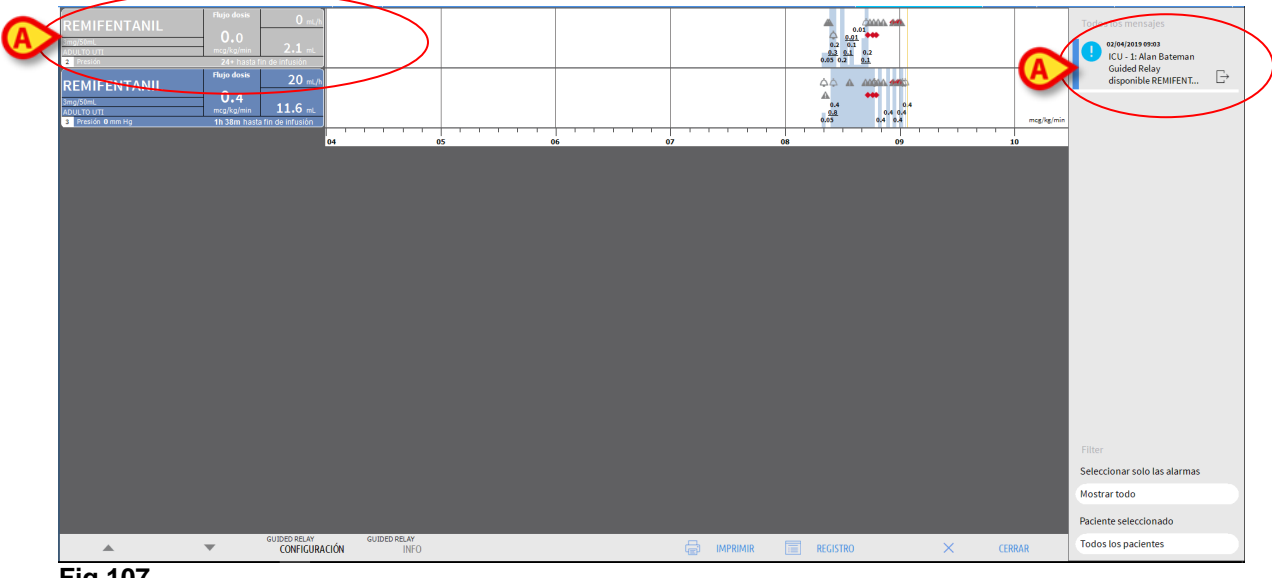

Fig 107

Llegados aquí, el personal clínico puede decidir si dar inicio o no a un procedimiento "Guided Relay". Hay dos modos posibles:

- 1. cambiare la jeringa cuando se acerca el final de la infusión;
- 2. preparar por adelantado el cambio de jeringa.
- NOTA: En la pantalla "Central de departamento" (Fig 90), cuando el sistema identifica uno de los medicamentos establecidos para el paciente como un fármaco "Guided Relay", o cuando hay un procedimiento "Guided Relay" en curso, un icono específico aparece dentro del área paciente, junto al nombre del paciente. Para una descripción del Área paciente, ver la página 99 y siguientes. Haciendo clic en el Área paciente se tiene acceso a la pantalla "Central paciente" (mostrada, por ejemplo, en Fig 107).

## Cambio de jeringa cuando se acerca el momento del fin de la infusión

Cuando, en una infusión crítica, se llega al final de una jeringa, que por tanto deberá ser sustituida (Dopamina en Fig 107 A – "Jeringa 1" de aquí en adelante), el sistema envía una notificación que sugiere que se puede establecer un procedimiento Guided Relay para dicha jeringa.

El personal sanitario, en ese momento da inicio a una nueva infusión ("Jeringa 2" de aquí en adelante) que debe tener las siguientes características:

- Debe infundir el mismo fármaco crítico.
- La concentración del medicamento debe ser la misma.
- Se debe iniciar en un "Tile" (llamamos "Tile" al compartimento de la AGW al que está asignada la bomba) adyacente al de la primera jeringa.
- Se debe poner en marcha con la velocidad mínima ("Minimal Rate").
- NOTA: La velocidad mínima típicamente es de 0.1 ml/h (la unidad de medida podría ser otra si se programa como "Dose Rate"). Este valor, para ser reconocido por Alaris™ Infusion Central, debe estar entre el 0 y el 5% de la velocidad de la "Jeringa 1".
- ATENCIÓN: Durante la fase de inicialización (priming) de la jeringa sustitutoria, una baja velocidad de infusión (low volume rate) combinada con un cierto grado de rozamiento estático en la jeringa puede causar un retraso en la administración de la infusión (esto ocurre particularmente en jeringas con altos volúmenes de líquido). El hospital debe considerar este posible riesgo y establecer los procedimientos adecuados para tenerlo bajo control.

Con estas premisas, el Sistema identifica la dos jeringas que administran simultáneamente el mismo fármaco con la misma concentración en "Tiles" adyacentes, uno de los cuales es de velocidad mínima. En el área de notificaciones a la derecha aparece una nueva notificación (Ver Fig 108 **A**).

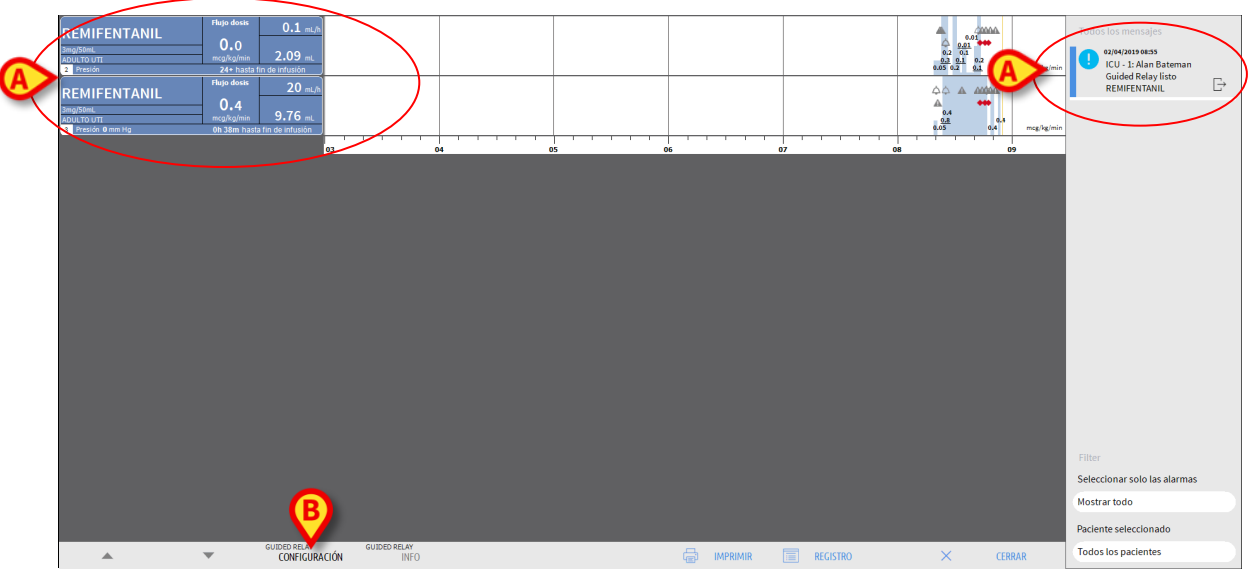

#### Fig 108

Para dar comienzo al procedimiento "Guided Relay",

> Hacer clic en el botón Guided Relay Configuración (Fig 108 B).

Se abrirá la ventana de configuración del "Guided Relay" (Fig 109).

| Configuració                                                                                                    | n Guided Re | lay           |               |              |           |  |  |
|----------------------------------------------------------------------------------------------------|-------------|---------------|---------------|--------------|-----------|--|--|
| Hay dos infusiones de <b>REMIFENTANIL</b> en curso simultáneamente.<br>Si se está iniciando un Guided Relay, se ruega establecer los parámetros seguidamente<br>y pulsar [Start]. |             |               |               |              |           |  |  |
| Número de step:                                                                                                    | 1           | <u>2</u>      | 3             |              |           |  |  |
| Duración de los step:                                                                                                    | 5 Min       | 10 Min        | <u>15 Min</u> | 20 Min       | Auto      |  |  |
| Categoría del paci                                                                                                    | Moderado    |               |               |              |           |  |  |
| Duración toal:                                                                                                    | 20          |               |               | C            |           |  |  |
| Ayı                                                                                                    | ıda         | Anular, no in | iciar         | Iniciar Guid | led Relay |  |  |
| <br>"                                                                                                    |             |               |               |              |           |  |  |

Fig 109

Seleccionar el número de "step" y su duración (Fig 109 A).

Esta selección determina la categoría del paciente y la duración de todo el proceso (Fig 109 **B**).

- **NOTA:** La categoría del paciente hace referencia al Estado Hemodinámico del paciente. La definición es la siguiente:
  - Estado hemodinámico = Ligero 1 step (50%)
  - Estado hemodinámico = Moderado 2 step (70%, 30%)
  - Estado hemodinámico = Grave 3 step (75%, 50%, 25%)
  - Hacer clic, en la ventana, sobre el botón Iniciar Guided Relay (Fig 109 C) para dar inicio al procedimiento.

El procedimiento se describe más adelante (Pág.115).

Preparar con antelación el cambio de jeringa.

El personal clínico puede decidir preparar con antelación el cambio de jeringa, antes de que la Jeringa 1 se acerca al final de la infusión. Para hacerlo, después de haber decidido utilizar el procedimiento "Guided Relay" es necesario

Hacer clic, en cualquier momento, sobre el botón Guided Relay Configuración en la barra de mandos (Fig 108 B).

Si hay dos o más medicamentos "Guided Relay" para el mismo paciente, se visualiza el siguiente mensaje

"Seleccione la infusión que desea configurar para Guided Relay"

> Seleccionar el medicamento y hacer clic en Adelante.

Se abrirá la ventana de pre-configuración del "Guided Relay" (Fig 110).

| Preconfiguración Guided Relay        |                                           |                      |  |  |  |  |
|--------------------------------------|-------------------------------------------|----------------------|--|--|--|--|
| Parámetros Guided Relay para REMIFEN | Parámetros Guided Relay para REMIFENTANIL |                      |  |  |  |  |
|                                      |                                           |                      |  |  |  |  |
| Número de step: 1                    | <u>2</u> 3                                |                      |  |  |  |  |
| Duración de los step: 5 Min          | 10 Min <u>15 Min</u>                      | 20 Min               |  |  |  |  |
| Categoría del paci Moderado          |                                           |                      |  |  |  |  |
| Duración toal: 20                    |                                           |                      |  |  |  |  |
| Ayuda An                             | ular, no iniciar                          | Iniciar Guided Relay |  |  |  |  |

Fig 110

- Establecer los parámetros del "Guided Relay" como se ha descrito anteriormente (página 111).
- > Hacer clic en el botón Iniciar Guided Relay (Fig 110 A).

De ese modo se guarda la configuración del "Guided Relay". La barra lateral de la derecha muestra una notificación de "Programación de relé guiado".

|    | •     | 02/04/2019 09:09<br>ICU - 1: Alan Bateman<br>Guided Relay<br>programado REMIFE | Ŀ |
|----|-------|--------------------------------------------------------------------------------|---|
| Fi | g 111 |                                                                                |   |

El Sistema enviará una notificación 5 minutos (valor configurable) antes del momento en que es necesario dar comienzo al procedimiento de "Guided Relay".

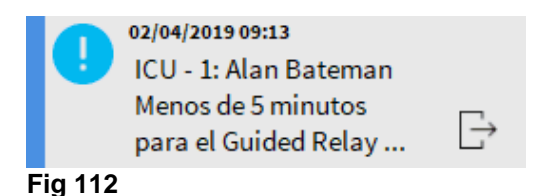

Dar comienzo al procedimiento de administración en la "Jeringa 2". La administración del medicamento debe tener las características indicadas en el apartado anterior (Pág. 112).

## "Guided Relay": flujo operativo

Una vez configurado el procedimiento "Guided Relay", los gráficos de la infusión cambian, adoptando características que reflejan los valores definidos para el "Guided Relay" (Fig 113).

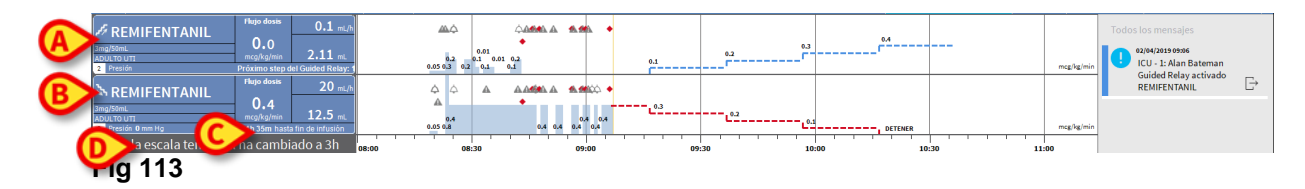

Un icono que representa una escala descendente aparece en el recuadro-bomba de la Jeringa 1 (Fig 113 A). Un icono que representa una escala ascendente aparece en el recuadro-bomba de la Jeringa 2 (Fig 113 B). Además del tiempo "fin de infusión", se muestra un tiempo adicional de "fin de relé" (Fig 113 C).

En el gráfico, la escala temporal de referencia se establece automáticamente en tres horas (Fig 113 **D**).

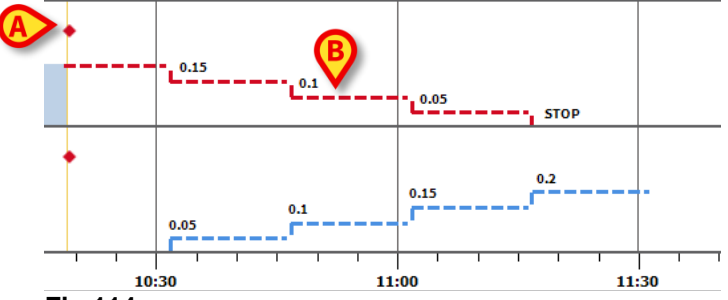

#### Fig 114

Los "step" establecidos para el procedimiento se reflejan en el gráfico, a la derecha de la barra amarilla que indica el momento presente (escalera descendente roja para la Jeringa 1, escalera ascendente azul para la Jeringa 2). Para cada step se indican los valores de dose rate a establecer (Fig 114 **B**).

**NOTA:** Los puntos rojos que aparecen en la Fig 114 **A** indican el momento en que se han efectuado los cambios de "Dose Rate" para cada "step" programado.

Cinco minutos antes del final del primer "step" (valor configurable), el sistema envía una notificación.

En el momento en que el "step" llega a su fin, a menos que el personal clínico haya actualizado ya las dosificaciones de ambas jeringas, el sistema enviará una segunda notificación.

El procedimiento es el mismo para los "step" siguientes, hasta el final de la infusión. Si es necesario programar otro procedimiento "Guided Relay", el personal clínico deberá repetir desde el principio el procedimiento descrito.

#### ATENCIÓN: Al final del turno, se deben adoptar procedimientos adecuados para comunicar al personal que llega toda la información acerca de los procedimientos Guided Relay actualmente en curso.

## Variaciones de la "Dose Rate" ("Titration up or down") durante el "Guided Relay"

Si se produjesen cambios en el estado hemodinámico del paciente, el personal clínico puede decidir si aumentar o disminuir la "Dose Rate" de una de las dos jeringas que intervienen en el procedimiento.

Si la dosis total suministrada es significativamente distinta de la dosis total planificada previamente, Alaris™ Infusion Central detecta automáticamente el cambio y modifica en consecuencia los "step" del "Guided Relay" (el umbral que determina lo significativo del cambio se define en la configuración).

Hay cuatro posibilidades:

1) Si se aumenta la "Dose Rate" ("Titration up") en la Jeringa 2, el sistema envía una notificación.

El sistema recalcula los nuevos niveles para la Jeringa 2 para cada "step" sucesivo: los nuevos "step" en relación con la Jeringa 2 aumentarán conforme a la cantidad añadida desde el momento en que se aumentó la "Dose Rate" de la Jeringa 2. Los "step" de la Jeringa 1 siguen iguales.

- 2) Si se disminuye la "Dose Rate" ("Titration down") en la Jeringa 2 no hay riesgo alguno para el paciente. Se envía una notificación.
- Si se aumenta la "Dose Rate" en al Jeringa 1 ("Titration up") el procedimiento de "Guided Relay" se interrumpe automáticamente. Se visualiza una notificación.
- 4) Si se disminuye la "Dose Rate" ("Titration down") en la Jeringa 1, se visualiza una notificación.

La duración de los "step" no varía. Al final del procedimiento pueden quedar medicamento sobrante en la Jeringa 1.

## Excepciones

Este apartado describe algunas posibles excepciones al procedimiento normal de "Guided Relay".

1. No se han respetado las condiciones iniciales

Si no se dan todas las condiciones iniciales que a continuación se indican, el procedimiento "Guided Relay" no dará comienzo:

- Si las dos bombas no se encuentran en "Tiles" adyacentes.
- Si el nombre del fármaco, la unidad de medida y la concentración no son las mismas en ambas bombas.
- Si, en caso de "Dose Rate" pro-kilo, en las dos bombas no se ha establecido el mismo peso del paciente.
- Si no se ha hecho comenzar a la "Jeringa 2" con la "velocidad mínima" ("Minimal Rate").
- Si una de las dos bombas no es compatible.

**NOTA:** Sólo se admiten las bombas-jeringa CC y GH. Las bombas volumétricas, PK, TIVA y las bombas de jeringa GS no son compatibles.

En esos casos, el procedimiento de "Guided Relay" no comenzará.

2. No se han respetado los "step" programados

Las acciones programadas para cada "step" (por ejemplo la modificación de las "Dose Rate" en las dos jeringas) deben realizarse antes de 5 minutos a partir del momento establecido (este valor es configurable). Si no se llevan a cabo las acciones dentro del tiempo configurado, se visualiza una notificación.

Si no se ejecuta la acción programada antes de otros cinco minutos (valor predefinido, configurable), se envía una notificación de abandono del procedimiento. En ese caso, el procedimiento no se completa.

3. En una de las dos jeringas no queda líquido suficiente para completar el procedimiento "Guided Relay"

Este caso puede darse, por ejemplo, si hay un retraso en la disminución de la "Dose Rate" en la jeringa 1 después de que haya comenzado el procedimiento "Guided Relay", o si se suministran bolos, o si la presencia de aire en la línea de infusión requiere el vaciado de la línea, etc.

Hay dos casos posibles:

La jeringa 1 no contiene suficiente líquido.

Como antes se explicó, si no se modifican los valores de la "Dose Rate" en la Jeringa 1 antes de 5 minutos (valor configurable) con respecto a lo planificado, el procedimiento se interrumpe automáticamente. Por tanto, esa posibilidad solo puede darse en otros casos, como: bolos, aire en la línea, retrasos (que deben ser inferiores a 5 minutos u otra duración establecida en la configuración) en la ejecución de los step programados. El sistema trata de recalcular la duración de los step, pero si la duración de un step resulta más corta que el valor mínimo configurable (System Option "**Grminstepduration**"), el Guided Relay se interrumpe. De no ser así, se visualiza una notificación. En ese caso, el sistema recalcula automáticamente la duración de los "step".

La jeringa 2 no contiene suficiente líquido.

Si la Jeringa 2 no contiene suficiente líquido, se envía una notificación. En ese caso, el procedimiento de "Guided Relay" se interrumpe.

4. Una de las dos bombas lanza la señal de alarma

Si una de las dos bombas lanza la señal de alarma, el personal clínico debe intervenir antes de 5 minutos (valor predefinido, configurable). Si no se interviene en el plazo configurado, se envía una notificación de interrupción del procedimiento.

5. Se ha dejado de visualizar una de las dos bombas

Si se deja de visualizar una de las dos jeringas (porque, por ejemplo, se ha retirado, o a causa de problemas de conectividad), ambas jeringas deben reaparecer antes de 5 minutos (valor predefinido, configurable). Si así no fuera, se enviará una notificación de interrupción del procedimiento. En ese caso, el procedimiento de "Guided Relay" se interrumpe.

## Historial de Infusiones

Al pulsar el botón **REGISTRO** (Fig 106) situado en la barra de comandos de la pantalla "Central Paciente" se visualiza una página que contiene el historial de todas las infusiones del paciente seleccionado (Fig 115).

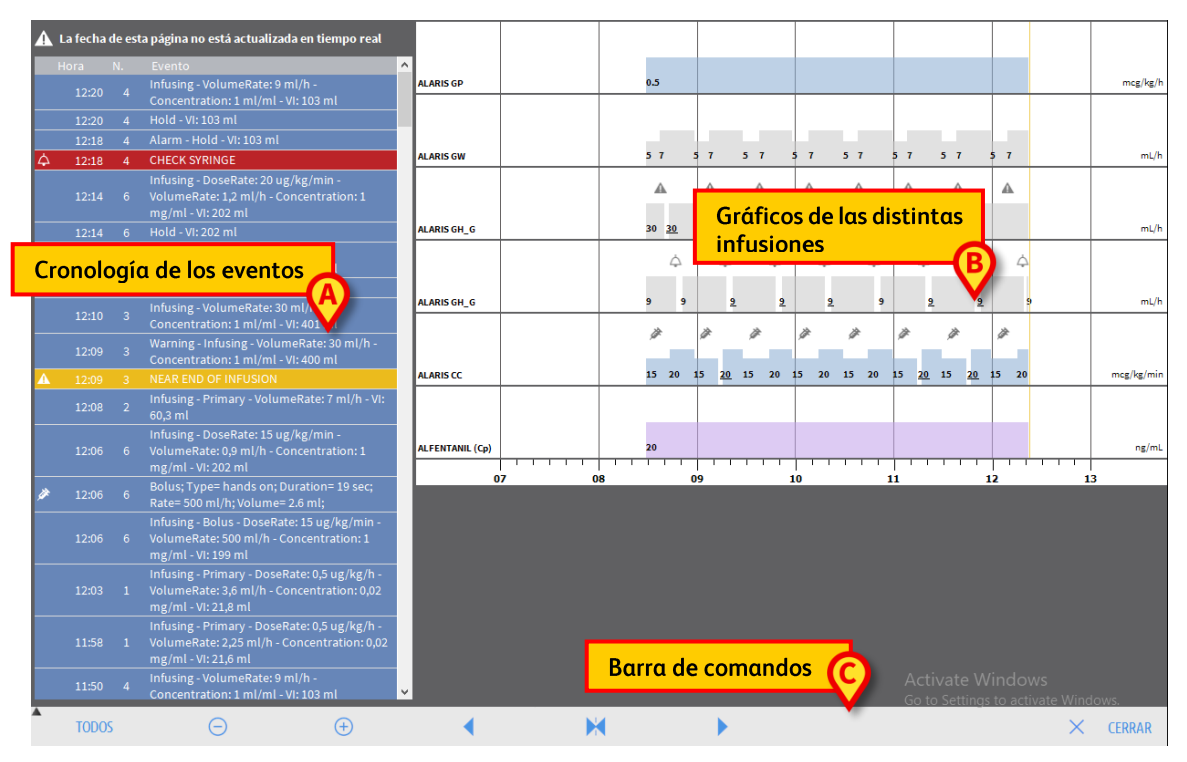

#### Fig 115

La página comprende tres elementos principales:

- una lista de todos los eventos registrados por todas las bombas durante todo el período de hospitalización del paciente seleccionado (Fig 115 A – ver página 120).
- un gráfico de las distintas infusiones (Fig 115 B los modos de lectura del gráfico son los mismos explicados para el gráfico de la "Central Paciente", ver página 108).
- una barra de mandos que permite gestionar la visualización del gráfico (Fig 115 C – ver página 121).

## ATENCIÓN: Los datos en esta página no se actualizan en tiempo real; se actualizan cada vez que se accede a la página.

## Lista de eventos

La tabla que se muestra en Fig 116 recoge la lista de todos los eventos registrados por las bombas durante todo el período de hospitalización del paciente seleccionado.

|    | Hora  | Ν. | Evento                                                                                               |
|----|-------|----|----------------------------------------------------------------------------------------------------|
|    | 12:20 |    | Infusing - VolumeRate: 9 ml/h -<br>Concentration: 1 ml/ml - VI: 103 ml                               |
|    | 12:20 | 4  | Hold - VI: 103 ml                                                                                    |
|    | 12:18 | 4  | Alarm - Hold - VI: 103 ml                                                                            |
| 4  | 12:18 | 4  | CHECK SYRINGE                                                                                        |
|    | 12:14 |    | Infusing - DoseRate: 20 ug/kg/min -<br>VolumeRate: 1,2 ml/h - Concentration: 1<br>mg/ml - VI: 202 ml |
|    | 12:14 |    | Hold - VI: 202 ml                                                                                    |
|    | 12:11 |    | Infusing - VolumeRate: 30 ml/h -<br>Concentration: 1 ml/ml - VI: 401 ml                              |
|    | 12:11 |    | Hold - VI: 401 ml                                                                                    |
|    | 12:10 |    | Infusing - VolumeRate: 30 ml/h -<br>Concentration: 1 ml/ml - VI: 401 ml                              |
|    | 12:09 |    | Warning - Infusing - VolumeRate: 30 ml/h -<br>Concentration: 1 ml/ml - VI: 400 ml                    |
| A  |       |    | NEAR END OF INFUSION                                                                                 |
| ~~ | 12:08 | 2  | Infusing - Primary - VolumeRate: 7 ml/h - ۷۱:<br>۱۹۹۹ میں میں میں میں میں میں میں میں میں میں        |

Fig 116

En la tabla, cada línea corresponde a un evento. Para cada evento se indica la hora en que ocurre, el número de bomba en que ha ocurrido y una breve descripción del evento.

Los tipos de eventos que se pueden visualizar son:

- Eventos clínicos (es decir, los bolos, de los que se indican el tipo, la duración y las cantidades).
- NOTA: Bolo automático y bolo automático "vacío". Se registran dos casos específicos diferentes en caso de bolos autoadministrados: uno si el bolo se administra realmente, y otro si el bolo es activado por el paciente, pero no se administra por razones clínicas. Dos iconos diferentes indican estos eventos: o y a.
  - Eventos referidos al estado de la bomba (es decir, las alarmas, los mensajes de advertencias, las notificaciones de conexión/desconexión, etc...).
  - Registro de la bomba (se pueden configurar infusiones para recoger en esta zona algunos registros de la bomba seleccionados).

## La barra de comandos de la pantalla "Historial"

La barra de mandos (Fig 117) contiene botones que pueden utilizarse para realizar distintas operaciones.

| TODOS   | Θ | + | • | × | • | $\times$ | CERRAR |
|---------|---|---|---|---|---|----------|--------|
| Fig 117 |   |   |   |   |   |          |        |

Los botones y y permiten desplazar hacia arriba y hacia abajo el área que contiene los gráficos en caso de que los datos disponibles sean demasiados para poder visualizarlos todos juntos.

El botón i disminuye el detalle del gráfico y aumenta así el período de tiempo visualizado (el máximo período que se puede visualizar en una sola pantalla es de 8 días).

El botón 💿 aumenta el detalle del gráfico y disminuye así el período de tiempo visualizado (el mínimo período que se puede visualizar en una sola pantalla es de 45 minutos).

El botón ermite visualizar un período anterior al período actual (es decir, permite desplazarse hacia atrás en la línea del tiempo).

El botón Permite visualizar un período posterior al período actual (es decir, permite desplazarse hacia adelante en la línea del tiempo).

El botón M permite volver a visualizar el momento actual.

NOTA: Cuando se modifica el modo de visualización mediante los botones  $\bigcirc$  y  $\odot$  el botón  $\Join$  parpadea.

El botón indicado en Fig 117 **A** es un filtro que permite elegir qué tipo de eventos visualizar.

Haciendo clic en el botón indicado en Fig 117 **A** se abre un menú que permite elegir el tipo de eventos a visualizar (Fig 118).

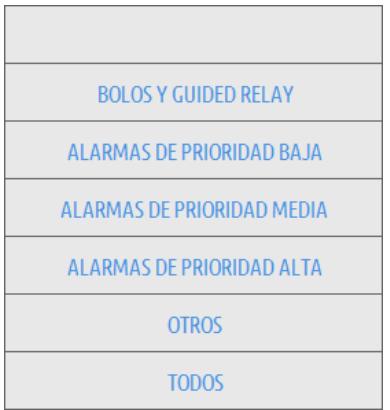

#### Fig 118

En el primer botón de la parte superior se indica el nombre de la bomba actualmente seleccionada. La bomba seleccionada por defecto es aquella en que se ha registrado el último evento. Para seleccionar una bomba distinta es necesario hacer clic en uno de los eventos en la tabla de eventos (Fig 116). En este caso se seleccionará la bomba correspondiente.

En el menú de filtros:

Haciendo clic en el botón que indica el nombre de la bomba se visualizan solamente los eventos correspondientes a dicha bomba.

El botón **BOLO** y **GUIDED RELAY** visualiza sólo los eventos en relación con la administración de bolos y Guided Relay.

Haga clic en los botones que se refieren a las diferentes prioridades para mostrar solo los mensajes correspondientes a la prioridad seleccionada.

El botón **MÁS...** visualiza los eventos que no entran en las categorías arriba mencionadas.

El botón **TODOS** visualiza todos los eventos.

#### Los gráficos de la pantalla "Historial"

El gráfico de la página "Historial de infusiones" muestra el decurso temporal de las infusiones del paciente seleccionado.

**NOTA:** Si no hay pacientes seleccionados, se visualiza el historial de la cama.

El gráfico es análogo al de la página "Central paciente" descrito anteriormente; ver, por tanto, el apartado "Central paciente" para una explicación del gráfico y para indicaciones sobre la lectura del mismo.

Cada línea del gráfico corresponde a una infusión. En esta pantalla se crea una nueva línea cada vez que:

- Se conecta una bomba.
- Se cambia el medicamento en una bomba existente.
- Se cambia la unidad de medida de una infusión.

## Detalle de la bomba

En la pantalla "Central Paciente" (Fig 102), un simple clic en uno de los botonesbomba

permite visualizar una página que contiene información detallada sobre dicha bomba (Fig 119).

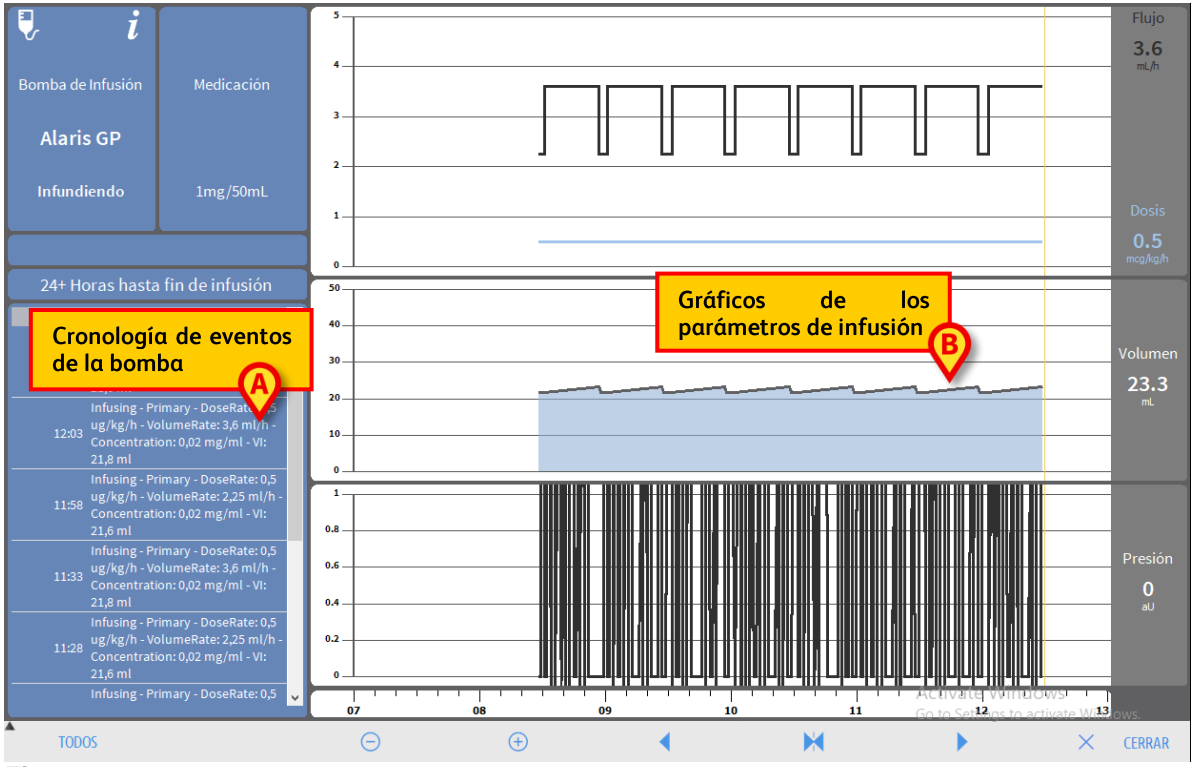

#### Fig 119

La página recoge una lista de todos los eventos registrado en la bomba seleccionada (Fig 119 A) y una parte gráfica que permite visualizar el decurso de determinados parámetros de infusión (Fig 119 B).

ATENCIÓN: La lista de eventos (Fig 119 A) se refiere a la asociación de una determinada bomba y un medicamento específico. De esta manera, si un nuevo fármaco se asocia con una determinada bomba, la lista de eventos recomienza de nuevo. Para el módulo "Infusion", la nueva combinación es una nueva entidad.

## Los gráficos de la pantalla "Detalle de la bomba"

Los gráficos (Fig 119 B) permiten visualizar el decurso de algunos parámetros adquiridos por la bomba.

En el eje vertical de cada gráfico se indican los valores de los distintos parámetros. El eje horizontal representa el tiempo (es decir, indica las distintas horas del día). Dichos parámetros son:

la velocidad de la solución y la dosis del medicamento (Fig 120); •

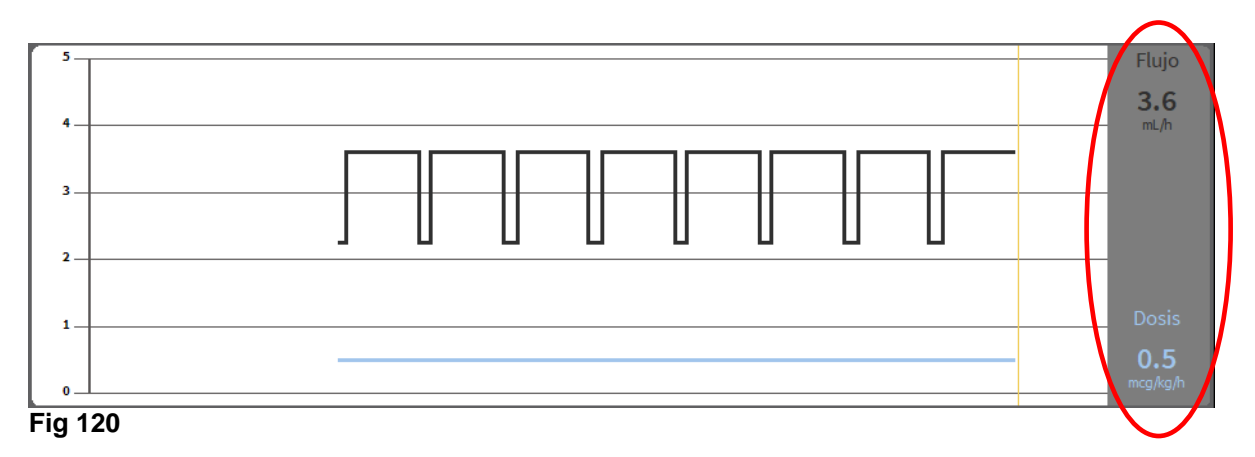

si la bomba está configurada en modo "farmacocinético" se muestran tres • líneas sobre el gráfico, que corresponden a: 1) el valor "objetivo"; 2) la concentración plasmática; 3) la concentración "effect site". En las pantallas a la derecha se mostrarán los tres valores correspondientes (Fig 121).

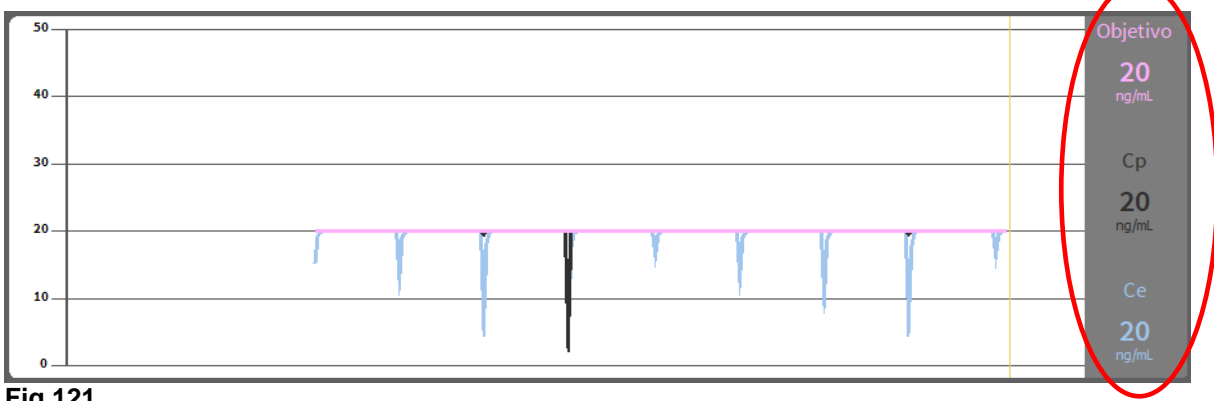

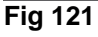

el volumen total infundido (Fig 122). •

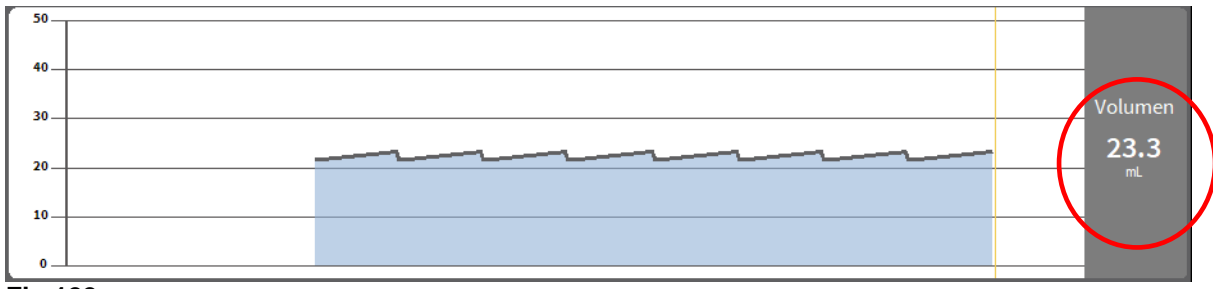

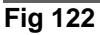

la presión de los circuitos (Fig 123).

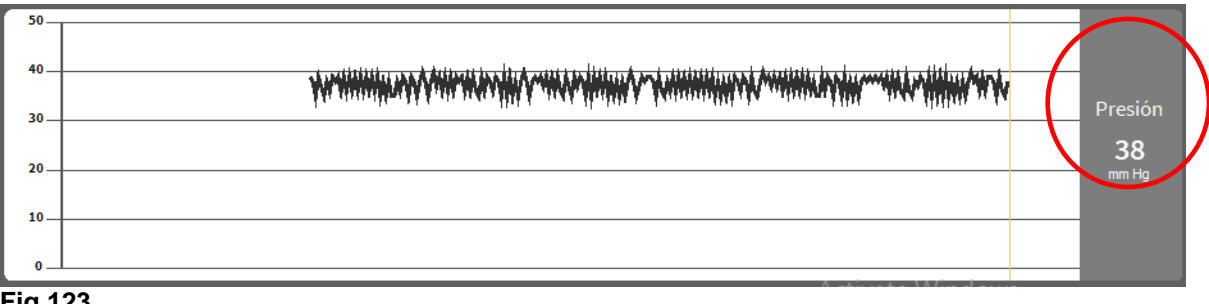

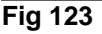

**NOTA**: Para algunos modelos de bomba no se pueden visualizar los valores de presión.

En la columna informativa situada a la derecha de cada gráfico se mostrarán los valores actuales de los cuatro parámetros considerados (los valores aparecen rodeados en rojo).

#### ATENCIÓN: Los gráficos y la columna informativa de la derecha se actualizan una vez por minuto.

Haciendo clic en cada uno de los gráficos se visualiza un cursor. La hora correspondiente al punto en que se ha hecho clic se muestra abajo, dentro de una etiqueta. Los valores correspondientes al punto en que se ha hecho clic se visualizan en la columna informativa a la derecha.

## La barra de comandos de la pantalla "Detalle bomba"

Fig 124 muestra la barra de comandos de la pantalla de "Detalle bomba". Este apartado enumera las funciones activadas desde los distintos botones de la barra.

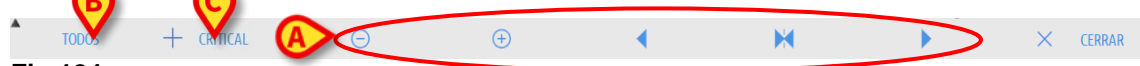

Fig 124

El botón Cerrar permite cerrar la página "Detalle bomba" y volver a visualizar la página "Central Paciente" (Fig 102).

Los cinco botones resaltados en Fig 124 A permiten cambiar el modo de visualización de los gráficos. Sus funciones son las siguientes:

El botón i disminuye el detalle del gráfico y aumenta así el período de tiempo visualizado (el máximo período que se puede visualizar en una sola pantalla es de 8 días).

El botón 🕑 aumenta el detalle del gráfico y disminuye así el período de tiempo visualizado (el mínimo período que se puede visualizar en una sola pantalla es de 45 minutos).

El botón permite visualizar un período anterior al período actual (es decir, permite) desplazarse hacia atrás en la línea temporal).

El botón 🕨 permite visualizar un período posterior al período actual (es decir, permite desplazarse hacia adelante en la línea temporal).

El botón 🔀 permite volver a visualizar el momento actual.

NOTA: Cuando se modifica el modo de visualización mediante los botones <a> y</a> y</a> el botón <a> y</a> parpadea.

El botón indicado en Fig 124 **A** permite filtrar la lista de eventos visualizados. Ver la descripción de la lista de eventos en el apartado siguiente.

El botón **Peligroso** ("Critical" - Fig 124 **C**) permite definir el medicamento como "Peligroso". Los medicamentos "peligrosos" se caracterizan por sonidos de alarma diferentes y específicos. Después de hacer clic en el botón, se requiere la confirmación del usuario antes de que el medicamento sea etiquetado como "peligroso".

- ATENCIÓN: La función de "medicamentos peligrosos" debe considerarse únicamente como una ayuda en la administración de medicamentos.
- ATENCIÓN: La lista de "medicamentos peligrosos" debe actualizarse cuando haya una actualización del Guard-Rail. Es decir, si se agrega un nuevo medicamento a la lista de medicamentos de Guard-Rail, entonces también debe agregarse a la lista de "medicamentos peligrosos".

#### Lista de eventos de una bomba seleccionada

Una tabla situada a la izquierda de la pantalla "Detalle bomba" enumera todos los eventos ocurridos en la bomba en orden cronológico (Fig 119 **A**, Fig 125).

| Hora  |                                                                                                    |
|-------|----------------------------------------------------------------------------------------------------|
| 12:29 | Infusing - Primary - DoseRate: 0,5<br>ug/kg/h - VolumeRate: 2,25 ml/h -<br>Concentration: 0,02 mg/ml - VI:<br>21,6 ml |
| 12:03 | Infusing - Primary - DoseRate: 0,5<br>ug/kg/h - VolumeRate: 3,6 ml/h -<br>Concentration: 0,02 mg/ml - VI:<br>21,8 ml  |
| 11:58 | Infusing - Primary - DoseRate: 0,5<br>ug/kg/h - VolumeRate: 2,25 ml/h -<br>or controttor: 0,02000 data - 200          |

#### Fig 125

líneas siguientes se refieren cada una a un evento. Se especifican para cada evento la hora en que se produjo y las informaciones más importantes.

En la tabla, cada línea corresponde a un evento. De cada evento se indican la hora en que se produjo y una breve descripción. Los eventos resaltados en rojo se refieren a alarmas, los elementos en amarillo se refieren a avisos. Los tipos de eventos visualizables son:

• Eventos clínicos (es decir, los bolos, de los cuales se indica el tipo, la duración y las cantidades).

- NOTA: Bolo automático y bolo automático "vacío". Se registran dos casos específicos diferentes en caso de bolos autoadministrados: uno si el bolo se administra realmente, y otro si el bolo es activado por el paciente, pero no se administra por razones clínicas. Dos iconos diferentes indican estos eventos: o y a.
  - Eventos referidos al estado de la bomba (es decir, las alarmas, los mensajes de advertencias, las notificaciones de conexión/desconexión, etc...).
  - Registro de la bomba ("Infusion" puede configurarse para indicar en esta zona algunos registros de la bomba seleccionados).

#### ATENCIÓN: La lista de eventos se refiere a la combinación de una determinada bomba con un medicamento específico. De esta manera, si un nuevo fármaco se asocia con una determinada bomba, la lista de eventos recomienza de nuevo. Para el módulo "Infusión", la nueva combinación es una nueva entidad.

Haciendo clic en el botón indicado en Fig 124 **B** en la barra de comandos, se abre un menú que permite elegir el tipo de eventos a visualizar (Fig 126).

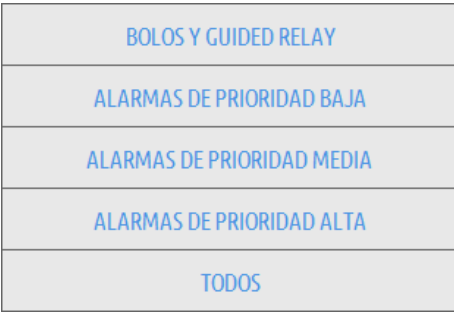

#### Fig 126

Haga clic en el botón **BOLO** y **GUIDED RELAY** para mostrar solo los eventos relacionados con la administración de bolos y el relé guiado.

Haga clic en los botones que se refieren a las diferentes prioridades para mostrar solo los mensajes correspondientes a la prioridad seleccionada.

El botón **MÁS...** visualiza los eventos que no entran en las categorías arriba mencionadas.

El botón **TODOS** visualiza todos los eventos.

## Botones de la bomba y del medicamento

En el ángulo superior izquierdo de la pantalla "Detalle bomba", hay dos botones. Uno se refiere a la bomba, el otro se refiere al medicamento (Fig 127).

| 🖳 i               | i          |
|-------------------|------------|
| Bomba de Infusión | Medicación |
| Alaris GP         |            |
| Infundiendo       | 1mg/50mL   |

#### Fig 127

La información que se puede visualizar en el botón de la bomba es la siguiente:

- Un icono de estado que indica el estado de la bomba.
- El nombre de la bomba.
- Una breve descripción de la alarma.

El color de fondo depende del estado de la bomba:

- Rojo: alarma de prioridad alta.
- Amarillo: alarma de prioridad media.
- Cian: alarma de prioridad baja.
- Gris: pausado.
- Azul: infundir.
- Hacer clic en el botón de la bomba para acceder a la documentación online disponible.

Las informaciones visualizadas en el botón del medicamento son:

- Nombre del medicamento.
- Concentración del medicamento en la jeringa o en la bolsa.
- Hacer clic en el botón del medicamento para acceder a la documentación online disponible (si está configurado).

## Imprimir informe de notificaciones

Imprimir un informe de los eventos ocurridos

Hacer clic en el botón MENÚ en la "Control Bar" de Alaris™ Infusion Central (Fig 128).

| AIC <b>Be</b> gir paciente | <u>ी</u> ADM | CENTRAL | (12:46) 11 MAR 2019 | ? |  |
|----------------------------|--------------|---------|---------------------|---|--|
| Fig 128                    |              |         |                     |   |  |

Se abrirá el siguiente menú (Fig 129).

|   | MENU     | Ú PRINCIPAL                   |    |                | $\times$                        |
|---|----------|-------------------------------|----|----------------|---------------------------------|
|   | <b>B</b> | CONFIGURACIÓN<br>CLÍNICA      |    | ŝ              | CONFIGURACIÓN<br>DEL SISTEMA    |
|   | X        | ADMINISTRACIÓN<br>DEL SISTEMA |    | <b>□</b> ¢     | CONFIGURACIÓN DE<br>LOS MÓDULOS |
| ( |          | INFORMES DEL<br>PACIENTE      | >  | ø.             | INFORMES DEL<br>SISTEMA         |
|   | ž        | ESTADÍSTICAS                  |    | <sub>f</sub> s | CAMBIAR<br>CONTRASEÑA           |
|   | (        | SALIR                         |    | ñ              | ACERCA DE                       |
|   |          |                               |    |                |                                 |
|   | $\times$ | C                             | EF | RRAR           |                                 |

Fig 129

Hacer clic en el botón Informes del paciente (Fig 129). Se visualizará el siguiente menú (Fig 130).

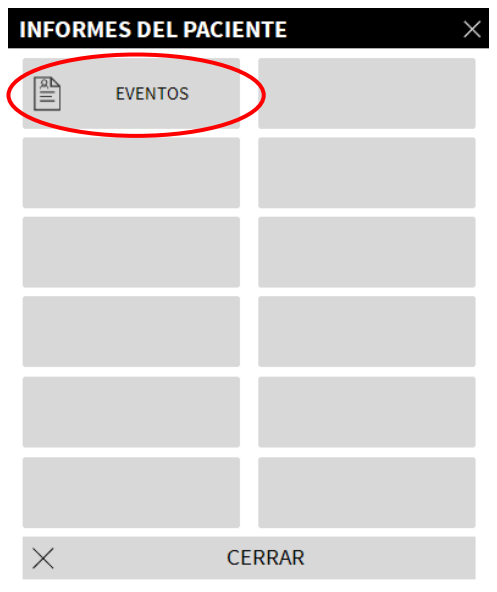

Fig 130

Hacer clic en el botón Eventos (Fig 130). Se abrirá la siguiente ventana (Fig 131).

| TITLE                        |   |   |          | $\times$ |
|------------------------------|---|---|----------|----------|
| Mostrar alarmas              |   | ¢ | IMPRIMIR |          |
| Muestra Bolos y Guided Relay |   |   |          |          |
| Mostrar avisos               |   |   |          |          |
| Muestra otro                 |   |   |          |          |
|                              |   |   |          |          |
| Mostrar todo                 |   | × | CANCELAR |          |
|                              | I |   |          |          |

#### Fig 131

> Utilizar los botones a la izquierda para seleccionar la información a imprimir.

Los botones correspondientes a las opciones elegidas aparecen seleccionados. Está habilitada la selección múltiple (Fig 132 **A**).

| TITLE                        | ×          |
|------------------------------|------------|
| Mostrar alarmas 🧹            |            |
| Muestra Bolos y Guided Relay | Ø          |
| Mostrar avisos               |            |
| Muestra otro                 |            |
| Mostrar todo                 | × CANCELAR |

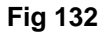

Hacer clic en el botón IMPRIMIR (Fig 132 B).

Se presentará la vista previa de impresión. Las funciones de impresión del sistema se describen la página 53.

## Panel de control AIC

Una herramienta del "Panel de control AIC" permite generar informes detallados de cualquier tipo de notificación que se haya producido en las bombas. Para activar esta herramienta:

Haga clic en el botón MENÚ de la barra de control «Alaris™ Infusion Central» (Fig. 133).

| AIC Elegi paciente | <u>र</u> adm | CENTRAL | () <b>12:46</b><br>11 MAR 2019 | ? |
|--------------------|--------------|---------|--------------------------------|---|
| Fig. 133           |              |         |                                |   |

Aparecerá el siguiente menú (Fig. 134).

| MEN        | Ú PRINCIPAL                   | ×                               |
|------------|-------------------------------|---------------------------------|
| 曝          | CONFIGURACIÓN<br>CLÍNICA      | CONFIGURACIÓN<br>DEL SISTEMA    |
| X          | ADMINISTRACIÓN<br>DEL SISTEMA | CONFIGURACIÓN DE<br>LOS MÓDULOS |
|            | INFORMES DEL<br>PACIENTE      | INFORMES DEL<br>SISTEMA         |
| ĭ          | ESTADÍSTICAS                  | CAMBIAR<br>CONTRASEÑA           |
| $\bigcirc$ | SALIR                         | ក្លិ ACERCA DE                  |
|            |                               |                                 |
| $\times$   | C                             | ERRAR                           |

Fig. 134

Haga clic en el botón Informes del sistema (Fig. 134). Se visualizará el siguiente menú (Fig. 135).

| INFO     | INFORMES DEL SISTEMA $	imes$ |                      |  |  |  |  |  |  |  |  |  |  |  |
|----------|------------------------------|----------------------|--|--|--|--|--|--|--|--|--|--|--|
|          | Imprimir Pantalla            | Panel de control AIC |  |  |  |  |  |  |  |  |  |  |  |
|          |                              |                      |  |  |  |  |  |  |  |  |  |  |  |
|          |                              |                      |  |  |  |  |  |  |  |  |  |  |  |
|          |                              |                      |  |  |  |  |  |  |  |  |  |  |  |
|          |                              |                      |  |  |  |  |  |  |  |  |  |  |  |
|          |                              |                      |  |  |  |  |  |  |  |  |  |  |  |
| $\times$ | C                            | ERRAR                |  |  |  |  |  |  |  |  |  |  |  |

Fig. 135

Haga clic en el botón Panel de control AIC (Fig. 135). Se abrirá la siguiente ventana Fig. 136:

|                     |                            |                    |                  | ×             |
|---------------------|----------------------------|--------------------|------------------|---------------|
| Filtros del informe |                            |                    |                  |               |
|                     | Paciente seleccio          | nado To            | dos los paciente |               |
| Rango de fechas:    | 29/08/2020 ~ 12:29:31      | - 29/09            | /2020 ~ 12:29:31 |               |
|                     | Ultimo trimestre           | Ultimo me          | s Ultima sema    | na Ultimo dia |
| Medicamentos        | Todos                      | •                  |                  |               |
|                     | 🛛 Incluir datos de infusió | n sin el nombre de | l medicamento    |               |
| Eventos:            | Todos                      |                    |                  |               |
| Bombas:             | Todos                      |                    | •                |               |
| Departamentos       | Todos                      | •                  |                  |               |
| Departamento        | ICU                        | -                  |                  |               |
| Cama                | 1                          | -                  |                  |               |
| Agrupación de datos |                            |                    |                  |               |
|                     |                            |                    | <b>C 1</b>       |               |
| Irimestral          | Mensual                    | l                  | Semanal          | Diaria        |
|                     |                            |                    | GENERAR آ        | × CERRAR      |

Fig. 136

Utilice los filtros para definir el tipo de informe que desea generar:

- Ya sea eventos referidos a todos los pacientes o solo pacientes actuales.
- Intervalo de fechas de ocurrencia (es decir, solo eventos del 27/01 al 29/01).
- Eventos referidos a un medicamento específico. El menú desplegable permite seleccionar todos los medicamentos o solo medicamentos peligrosos (como se define en la pantalla "Detalle de la bomba", Fig 124 **C**). Aquí es posible escribir el nombre de un medicamento específico como texto libre.

La casilla de verificación "Incluir datos de infusiones sin nombre de medicamento" incluye los datos relacionados con los medicamentos para los cuales solo está disponible la información de la tasa de volumen (es decir, el nombre del medicamento no está especificado en la bomba).

- Evento específico.
- Tipo específico de bomba.

Habilitado si la opción "Todos los pacientes" está seleccionada arriba:

- Salas: Indica si todas las salas o camas individuales se considerarán para el informe.
- Resguardo: Indica el nombre del resguardo (habilitado si se seleccionó anteriormente "una sola sala" o "cama individual").
- Cama: Indica el número de cama (habilitado si se selecciona "cama individual" arriba).

La **Vista de informe** permite seleccionar el modo de visualización de información en el registro generado (vista diaria, vista semanal, mensual, trimestral, etc.).

## Visualización de notificaciones en la barra de control

La ocurrencia de eventos se notifica en la Barra de control. (Fig 137).

|         | Elegir paciente | $\langle$ | Ļ | ADM | CENTRAL | () <b>10:48</b><br>11 MAR 2019 | (?) |
|---------|-----------------|-----------|---|-----|---------|--------------------------------|-----|
| Fig 137 | ,               |           |   |     |         |                                |     |

El área dentro de un círculo Fig 137 es un indicador de los posibles eventos que ocurren en una o más bombas de infusión.

Si no se proporciona ninguna notificación, el área se ve como se muestra Fig 137. Si se activa una alarma de prioridad alta, el botón se pone rojo.

En caso de alarma de prioridad media, el botón se pone amarillo.

En caso de alarma de baja prioridad, el botón se pone azul.

En el caso de que se produzcan diferentes alarmas al mismo tiempo, siempre se notifica la alarma de prioridad más alta en la barra de control.

Si el Sistema no está configurado para mostrar siempre el área de notificaciones a la derecha, al

hacer clic en el botón, aparecerá el área de notificaciones (Fig 138).

| ≡           | AIC Elegir paciente                     |                                                  |                |                                                  |                 | •                                    | <u>₰</u> adm                     |        | <b>ICU</b><br>CENTRAL | <b>10:48</b><br>11 MAR 2019                                                  | ? |
|-------------|-----------------------------------------|--------------------------------------------------|----------------|--------------------------------------------------|-----------------|--------------------------------------|----------------------------------|--------|-----------------------|------------------------------------------------------------------------------|---|
| $\Diamond$  | 1 Paciente, 34                          | 2 PATIENTO2, TE<br>0h 57m hasta el próximo fin o | ST02           | 3 PATIENTO3, TE<br>0h 57m hasta el próximo fin d | ST03            | 4 PATIENTO4<br>0h 57m hasta el próxi | 1, TEST04.<br>mo fin de infusión | /      | Todos                 | los mensajes                                                                 |   |
| АîА         |                                         | 🜷 Alaris GP                                      | 3.6 mL/h       | 🌷 Alaris GP                                      | 3.6 mL/h        | 🌷 Alaris GP                          | 3.6                              | mL/h   |                       |                                                                              |   |
| <u>оТ</u> о |                                         | 🌷 Alaris GW                                      | <b>7</b> mL/h  | 🌷 Alaris GW                                      | <b>7</b> mL/h   | 🌷 Alaris GW                          | 7                                | mL/h   |                       | 11/03/2019 10:47                                                             |   |
| ▣           |                                         | À Alaris GH_G                                    | <b>30</b> mL/h | À Alaris GH_G                                    | <b>30</b> mL/h  | À Alaris GH_                         | _G 30                            | mL/h   | Ļ                     | Alarma de prioridad                                                          |   |
|             |                                         | ⇔ Alaris GH_G                                    | 0 mL/h         | 수 Alaris GH_G                                    | 0 mL/h          | 🗘 СНЕСК SY                           | RINGE 0                          | mL/h   |                       | alta Cama-3<br>Bomba 4 CHECK SYRI                                            | ⊡ |
|             |                                         | À Alaris CC                                      | 1.2 mL/h       | À Alaris CC                                      | <b>1.2</b> mL/h | À Alaris CC                          | 1.2                              | mL/h   |                       | 11/03/2019 10:47                                                             |   |
|             |                                         | 🖉 🞯 Alfentanil                                   | 6.76 mL/h      | 🖉 🞯 Alfentanil                                   | 6.76 mL/h       | 🔌 🎯 Alfenta                          | anil 6.76                        | mL/h   | <b>I</b>              | Alarma de prioridad<br>alta Cama-10<br>Bomba 4 CHECK SYRI                    | Ð |
|             |                                         |                                                  |                |                                                  |                 |                                      |                                  |        |                       | 11/03/2019 10:47<br>Alarma de prioridad<br>alta Cama-8<br>Bomba 4 CHECK SYRI | Ð |
|             | 5 PATIENTOS TESTOS *                    | 6 PATIENTO6 TE                                   | ST06 +         | 7 PATIENTOT TE                                   | ST07 +          |                                      |                                  |        |                       | 11/03/2019 10:47<br>Alarma de prioridad                                      |   |
|             | Oh 57m hasta el próximo fin de infusión | 0h 57m hasta el próximo fin                      | de infusión    | 0h 57m hasta el próximo fin d                    | e infusión      | 0h 57m hasta el próxi                | mo fin Con                       |        | Ť                     | alta Cama-7                                                                  | ⊡ |
|             | V Alaris GP 3.6 mu/h                    | V Alaris GP                                      | 3.6 mL/h       | V Alaris GP                                      | 3.6 mL/h        | 😽 Alaris GP                          | 3.6                              | mL/h   |                       | Bomba 4 CHECK SYRI                                                           |   |
|             | Valaris GW 7 mL/h                       | 🔍 Alaris GW                                      | 7 m⊥/h         | 🕏 Alaris GW                                      | <b>7</b> mL/h   | 🔍 Alaris GW                          | 7                                | mL/h   | <b>I</b>              | Alarma de prioridad                                                          |   |
|             | Alaris GH_G 30 muh                      | Alaris GH_G                                      | 30 mL/h        | Alaris GH_G                                      | 30 mL/h         | Alaris GH                            | _G 30                            | ) mL/h |                       | alta Cama-4<br>Bomba 4 CHECK SYRI                                            | Ð |
|             |                                         | Alaris GH_G                                      | 0 mL/h         |                                                  | E 0 mL/h        | Alaris GH                            | _G 0                             | mL/h   | -                     |                                                                              |   |
|             | Alfontanil 6.76 mill                    | Ataris CC                                        | 1.2 mu/n       | Ataris CC                                        | 6.76 ml/h       | Ataris CC                            | 1.2<br>anil 6.76                 | mu/n   |                       | +                                                                            |   |
|             | Allentanii 6.76 mun                     | Attentanit                                       | 0.10           | Allentanit                                       | 0.10 mu/m       |                                      | ariii 0.70                       | , mu/n | Filter                |                                                                              |   |
|             |                                         |                                                  |                |                                                  |                 |                                      |                                  |        | Seleco                | ionar solo las alarmas                                                       |   |
|             |                                         |                                                  |                |                                                  |                 |                                      |                                  |        | Mostra                | ar todo                                                                      |   |
|             |                                         |                                                  |                |                                                  |                 |                                      |                                  |        | Activate<br>Pacien    | Windows<br>te seleccionado<br>ngs to activate Window                         |   |
|             |                                         | 🗊 PERFIL 🔗                                       | DOSIS -        | FLUJO 🖉 PRESIÓN 🗊                                | VOLU 🕑          | TIEMPO 🛆 F                           | PESO 🗢 R                         | OTAR   | Todos                 | los pacientes                                                                |   |
| Fig         | 138                                     |                                                  |                |                                                  |                 |                                      |                                  |        |                       |                                                                              |   |

FIG 138

Ver la descripción de esta área en el apartado "Área de notificaciones".

## Asignación de una AGW a una cama distinta

Se puede cambiar la asignación de cama a una AGW existente. Para hacerlo es necesario:

➤ Hacer clic en el botón MENÚ en la "Control Bar" de Alaris™ Infusion Central (Fig 139).

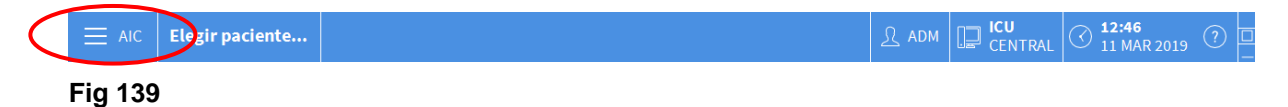

Se abrirá el siguiente menú (Fig 140).

| MEN        | Ú PRINCIPAL                   |          | ×                               |   |
|------------|-------------------------------|----------|---------------------------------|---|
| 曝          | CONFIGURACIÓN<br>CLÍNICA      | द्धे     | CONFIGURACIÓN<br>DEL SISTEMA    |   |
| X          | ADMINISTRACIÓN<br>DEL SISTEMA | <b>□</b> | CONFIGURACIÓN DE<br>LOS MÓDULOS | ) |
|            | INFORMES DEL<br>PACIENTE      |          | INFORMES DEL<br>SISTEMA         |   |
| ĭ          | ESTADÍSTICAS                  | P        | CAMBIAR<br>CONTRASEÑA           |   |
| $\bigcirc$ | SALIR                         | ĩ        | ACERCA DE                       |   |
|            |                               |          |                                 |   |
| $\times$   | C                             | ERRAR    |                                 |   |

#### Fig 140

Hacer clic en el botón Configuración de los módulos indicado en la figura (Fig 140).

Se visualizará el siguiente menú (Fig 141).

| CONFIGURACIÓN DE LOS MÓDULOS $	imes$ |             |            |     |   |  |  |  |  |  |  |  |  |
|--------------------------------------|-------------|------------|-----|---|--|--|--|--|--|--|--|--|
| <b>□</b>                             | Puertos DAS | <b>Γ</b> ¢ | AGW | > |  |  |  |  |  |  |  |  |
| <b>□</b>                             | ACE         |            |     |   |  |  |  |  |  |  |  |  |
|                                      |             |            |     |   |  |  |  |  |  |  |  |  |
|                                      |             |            |     |   |  |  |  |  |  |  |  |  |
|                                      |             |            |     |   |  |  |  |  |  |  |  |  |
|                                      |             |            |     |   |  |  |  |  |  |  |  |  |
| $\times$                             |             | CERRAR     |     |   |  |  |  |  |  |  |  |  |

Fig 141

> Hacer clic en el botón AGW indicado en la figura Fig 141.

Se abrirá el siguiente menú (Fig 142).

| TITLE     |           |                                         |
|-----------|-----------|-----------------------------------------|
| Nombre    |           | Cama 🗸 🗸                                |
| AGW on VM | 10.0.0.10 | -                                       |
|           |           |                                         |
|           |           |                                         |
|           |           |                                         |
|           |           |                                         |
|           |           |                                         |
|           |           |                                         |
|           |           |                                         |
|           |           |                                         |
|           |           |                                         |
|           |           |                                         |
|           |           | $	imes$ cancelar $	extsf{C}$ actualizar |
|           |           |                                         |

#### Fig 142

Cada línea en esta ventana representa una AGW presente en el dominio corriente. Para cada AGW se especifican el nombre, la dirección IP y la cama a la que está asociada.

Para asociar la AGW a una cama distinta

Hacer clic en el botón situado a la derecha de la línea correspondiente a la AGW en que se desea cambiar la cama (Fig 142 A).

Se abrirá un menú que contiene la lista de todas las camas configuradas en el dominio (Fig 143).

| TITLE     |           |         | × |
|-----------|-----------|---------|---|
| Nombre    | IP        | Cama    |   |
| AGW on VM | 10.0.0.10 | -       | ~ |
|           |           | -       |   |
|           |           | ICU - 1 |   |
|           |           | ICU - 2 |   |
|           |           | ICU - 3 |   |
|           |           | ICU - 4 |   |
|           |           | ICU - 5 |   |
|           |           | ICU - 6 |   |

Fig 143

- > Seleccionar la cama que se desea asociar a la AGW.
- Hacer clic en el botón Actualizar situado en la parte inferior derecha de la ventana.

## Cambiar de horario solar a horario de verano

Este apartado se refiere al modo de visualización de los gráficos en el módulo en los momentos de paso del horario solar al horario de verano y viceversa.

Tanto en el momento del paso del horario solar al horario de verano como a la inversa, cuando se pasa del horario de verano al horario solar, se visualiza en el gráfico una barra amarilla que indica el momento del cambio.

Cuando se pasa de la hora solar a la hora de verano (y el reloj "adelanta" una hora), la hora correspondiente a las 03:00 en el gráfico no se visualizará. Es decir: la barra amarilla aparecerá coincidiendo con las 02:00, y la hora siguiente serán las 04:00.

Cuando se pasa de la hora de verano a la hora solar (y el reloj "retrasa" una hora), la hora correspondiente a las 02:00 de la mañana se repetirá dos veces. Es decir: la barra amarilla aparecerá coincidiendo con las 02:00 y la hora siguiente serán de nuevo las 02:00.

## **Smart Monitor**

El módulo SMART MONITOR muestra en una única cuadrícula todos los dispositivos médicos que están configurados actualmente dentro de la instalación específica de Alaris™ Infusion Central. Si el dispositivo está asociado a un paciente, también se muestra la información del paciente (nombre del paciente, cama, etc.). Otra información se muestra de acuerdo con las opciones de configuración de la organización de atención médica que utiliza Alaris™ Infusion Central. Consulte Fig 144 para ver un ejemplo.

Para acceder a Smart Monitor:

> En la barra lateral, haga clic en el icono indicado en Fig 144 A.

|                          | r pac | rence | • |                |           |       |   |   |                 |     |               |   |                       |         |      |           |        |          | 71014 |   | ₽ CEN   | ITRAL | . 💛 06 FEB 2 |
|--------------------------|-------|-------|---|----------------|-----------|-------|---|---|-----------------|-----|---------------|---|-----------------------|---------|------|-----------|--------|----------|-------|---|---------|-------|--------------|
| .)<br>ISION Departamento | Ŧ     | Cama  | Ŧ | Paciente       | т         | Alarm | Ŧ | G | Nombre Disp. 7  | Nú  | nero de serie | Ŧ | Nombre de fármaco 🛛 🔻 | Flujo   | т    | Presión T | Tiem   | po resta | ante  | Ŧ | Identit | у т   |              |
| os<br>9                  |       |       |   |                |           |       |   | F | AGW             |     |               |   |                       | ,       |      |           |        |          |       |   |         |       |              |
| int                      |       |       |   |                |           |       |   |   | Alaris GW       | 445 | D             |   |                       | 5 mL/h  |      | 39 mm Hg  | 08:47  | :00      |       |   |         |       |              |
| <b>O</b> RT              |       |       |   |                |           |       |   |   | Alaris GH_G     | 800 | 2-47530       |   |                       | 30 mL/ł | n    |           | 00:09  | 11       |       |   |         |       |              |
|                          |       | 8     | F | rank, White FW |           |       |   |   | Alaris CC       | 800 | 3-50745       |   |                       | 0,9 mL/ | h    | 0 mm Hg   | 18:13  | :44      |       |   |         |       |              |
| ICES                     |       |       |   |                |           |       |   |   | Alaris GP       | 135 | 0-22729       |   |                       | 3,6 mL/ | h    | 0 aU      |        |          |       |   |         |       |              |
|                          |       |       |   |                |           |       |   |   | Alaris GH_G     | 800 | 2-62877       |   |                       | 9 mL/h  |      |           | 02:29  | 12       |       |   |         |       |              |
| ICU                      |       |       |   |                |           |       |   |   | Alaris PK       | 800 | 5-05765       |   | Alfentanil            | 10,08 m | ıL/h |           | 03:55  | :57      |       |   |         |       |              |
|                          |       | 9     |   | De Tormes, Laz | arillo 09 |       |   |   |                 |     |               |   |                       |         |      |           |        |          |       |   |         |       |              |
|                          |       | 10    |   |                |           |       |   |   |                 |     |               |   |                       |         |      |           |        |          |       |   |         |       |              |
|                          |       | 11    |   |                |           |       |   |   |                 |     |               |   |                       |         |      |           |        |          |       |   |         |       |              |
|                          |       | 12    |   |                |           |       |   |   |                 |     |               |   |                       |         |      |           |        |          |       |   |         |       |              |
|                          |       | 13    |   |                |           |       |   |   |                 |     |               |   |                       |         |      |           |        |          |       |   |         |       |              |
|                          |       | 14    |   |                |           |       |   |   |                 |     |               |   |                       |         |      |           |        |          |       |   |         |       |              |
|                          |       | 15    |   |                |           |       |   |   |                 |     |               |   |                       |         |      |           |        |          |       |   |         |       |              |
|                          |       | 16    |   |                |           |       |   |   |                 |     |               |   |                       |         |      |           |        |          |       |   |         |       |              |
|                          |       |       |   |                |           |       |   |   | Alaris neXus PK | IP1 | 412401        |   |                       | 4 mL/h  |      | 0,05 10^3 | 00:00  | :30      |       |   | è       | 2     |              |
|                          |       |       |   |                |           |       |   |   | Alaris neXus CC | IP1 | 412802        |   |                       | 3,7 mL/ | h    | 0,05 10^3 | 00:08  | :48      |       |   | è       | 2     |              |
|                          |       |       |   |                |           |       |   |   | Alaris neXus CC | IP2 | 412701        |   |                       | 4,2 mL/ | h    | 0,05 10^3 | 00:06  | :30      |       |   | è       | 2     |              |
|                          |       |       |   |                |           |       |   |   | Alaris neXus PK | IP2 | 412402        |   |                       | 15 mL/ł | n    | 0,05 10^3 | 00:13  | :03      |       |   | è       | 2     |              |
|                          |       |       |   |                |           |       |   |   | Alaris neXus PK | IP2 | 413303        |   |                       | 24,67 m | ıL/h | 0,05 10^3 | 00:08  | :50      | _(    | B | >       | ?     |              |
|                          |       |       |   |                |           |       |   |   | Alaris neXus PK | IP2 | 412404        |   |                       | 0,12 ml | ./h  | 0,05 10^3 | 00:11  | 26       |       | 9 | ì       | 2     |              |
|                          |       |       |   |                |           |       |   |   | Alaris neXus PK | IP2 | 412605        |   |                       | 0,54 ml | /h   | 0,05 10^3 | 00:05  | :13      |       |   | è       | 2     |              |
|                          |       |       |   |                |           |       |   |   | Alaris neXus PK | IP3 | 413001        |   |                       | 31,33 m | ıL/h | 0,05 10^3 | 00:03  | :04      |       |   | è       | 2     |              |
|                          |       |       |   |                |           |       |   | L | Alaris neXus PK | IP3 | 413202        |   |                       | 32 mL/ł | n    | 0,05 10^3 | 00:07: | :10      |       |   | è       | 2     |              |

Fig 144

Cada fila corresponde a un dispositivo. En la configuración aquí descrita se proporciona la siguiente información (de izquierda a derecha):

- Ubicación (si el dispositivo está asociado a un paciente).
- Cama (si el dispositivo está asociado a un paciente).
- Paciente (si el dispositivo está asociado a un paciente).
- Condición de alarma de máxima prioridad en curso (si existe).
- Nombre del dispositivo.
- Número de serie del dispositivo.
- Nombre del medicamento infundido (si está disponible).
- Índice de volumen.
- Presión del circuito.
- Tiempo restante hasta el final de la infusión.
- Indicador de asociación.
- Si el icono G está presente, entonces la bomba es una bomba GuardRail.

Los dispositivos no asociados se muestran sin información de ubicación o paciente.

El encabezado de cada columna indica el tipo de información que se muestra.

```
Tiempo restante Tig 145
```

El icono T permite ordenar y filtrar el contenido de la cuadrícula.

La columna **Identidad** (última a la derecha - Fig 144 **B**) indica si el dispositivo ya está asociado con un paciente o no.

El icono 22 indica que el dispositivo no está asociado a un paciente. Si se selecciona la fila, se muestra un botón **Asignar** en la barra de comandos. Haga clic en el botón para asociar el dispositivo con un paciente. Se abrirá la ventana que se muestra en Fig 149.

El icono  $\mathscr{O}$  indica que el dispositivo ya está asociado a un paciente. Si se selecciona la fila, se muestra un botón **Anular asignación** en la barra de comandos. Haga clic en el botón para disociar. Se abrirá la ventana que se muestra en Fig 151.

Si el icono no está presente, el dispositivo no puede asociarse o disociarse utilizando el módulo Identity. En su lugar, se utilizará la aplicación de configuración de Alaris™ Infusion Central (consulte el documento *Guía de configuración de Alaris™ Infusion Central*).

Si se configuran más dispositivos que los que se pueden mostrar en una sola pantalla, se muestra una barra de desplazamiento a la derecha.

Los botones de desplazamiento que se muestran en Fig 146 **A** se pueden usar para desplazarse por la lista de dispositivos.

Si un dispositivo que no se muestra actualmente está alarmado, entonces se resalta el botón de desplazamiento correspondiente (arriba o abajo - Fig 146).

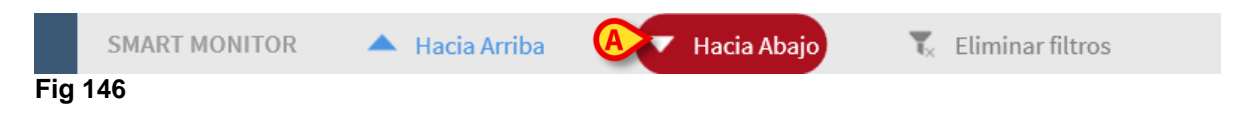

El botón **Eliminar filtros** borra todos los filtros posibles. Si un filtro está activo y no se muestra un dispositivo con alarma debido al filtro, entonces el botón **Eliminar filtros** se resalta (Fig 147 **A**).

|     | SMART MONITOR | 🔺 Hacia Arriba | • | Hacia Abajo | Eliminar filtros | ) |
|-----|---------------|----------------|---|-------------|------------------|---|
| Fig | 147           |                |   |             |                  |   |

## Identity

El módulo Identity permite asociar o disociar dispositivos a pacientes tanto en ordenadores de escritorio como en dispositivos portátiles.

- NOTA: Solo un subconjunto de los dispositivos configurados es apto para el procedimiento de asociación o disociación rápida. Los dispositivos que están cableados a un bastidor o cama y asociados a esa cama a través de la aplicación de configuración de Alaris<sup>™</sup> Infusion Central no se muestran en el módulo Identity.
- ATENCIÓN: Las bombas de infusión inalámbricas se desconectan automáticamente del paciente cuando no tiene cobertura wifi o se apaga durante más de la cantidad de segundos especificada en la opción de configuración «PatientDeviceAssocTimeout».
- ATENCIÓN: Es necesario asociar la bomba de infusión inalámbrica al paciente cada vez que se inicia una nueva infusión.

## Identity para dispositivos de escritorio

Para acceder al módulo Identity en estaciones de trabajo de escritorio:

Haga clic en el icono

Se muestra la siguiente pantalla (Fig 148).

| A        | vos no asignados Dispositivos asignados         |   |  |  |  |  |  |
|----------|-------------------------------------------------|---|--|--|--|--|--|
| B        | Andmero de serie                                | Q |  |  |  |  |  |
| - State  | Alaris neXus PK - IP1M12401<br>9.33 mL/h        | Ð |  |  |  |  |  |
| , contra | Alaris neXus CC - IP1M12802<br>46 mL/h          | 0 |  |  |  |  |  |
| , spille | <b>Alaris neXus CC - IP2M12701</b><br>0.24 mL/h | ē |  |  |  |  |  |
| , spille | Alaris neXus PK - IP2M12402<br>42 mL/h          | Ð |  |  |  |  |  |
|          | Alaris neXus PK - IP2M13303<br>19.33 mL/h       | Ð |  |  |  |  |  |
| , spille | Alaris neXus PK - IP2M12404<br>22.67 mL/h       | Ċ |  |  |  |  |  |
| , contra | Alaris neXus PK - IP2M12605<br>41 mL/h          | Ð |  |  |  |  |  |
| , spille | Alaris neXus PK - IP3M13001<br>15.33 mL/h       | Ð |  |  |  |  |  |
|          | Alaris neXus PK - IP3M13202<br>32.67 mL/h       | Ð |  |  |  |  |  |
|          |                                                 |   |  |  |  |  |  |
|          |                                                 |   |  |  |  |  |  |
|          |                                                 |   |  |  |  |  |  |
| IDENTITY |                                                 |   |  |  |  |  |  |
| -:       |                                                 |   |  |  |  |  |  |

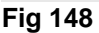

Dos pestañas, indicadas en Fig 148 **A**, permiten seleccionar la lista de dispositivos asociados a un paciente («Asignado») o la lista de dispositivos no asignados a un

paciente («No asignado»). El valor predeterminado es «No asignado».

#### Procedimiento de asociación

Para asignar un dispositivo a un paciente:

> Seleccione la pestaña «No asignado» (si aún no está seleccionada).

La lista de dispositivos no asignados se muestra de esta manera. Cada fila corresponde a un dispositivo.

> Encuentre el dispositivo para asignar.

Hay disponible una herramienta de búsqueda (Fig 148 **B**). Puede buscar por número de serie del dispositivo.

La búsqueda por escaneo de código de barras también está disponible. Escanee el código de barras del dispositivo deseado para mostrar una fila que haga referencia al dispositivo relacionado. En la fila correspondiente al dispositivo deseado:

➢ Haga clic en el icono indicado en Fig 148 C.

Se abre la siguiente pantalla (Fig 149), que requiere seleccionar el paciente al que se asignará el dispositivo.

|   | Asignar          |                                                                                                    | $\Box$ × |  |  |
|---|------------------|----------------------------------------------------------------------------------------------------|----------|--|--|
| 0 | Departame        | ICU                                                                                                    | ~        |  |  |
|   | Cama:            | 1 - King 01 Stephen - Código: 011111                                                                           | ~        |  |  |
|   |                  | ¿confirma la asociación del paciente?:                                                                         |          |  |  |
| B |                  | King, Stephen 01 O <sup>7</sup><br>Código: 011111 Fecha de nacimiento: 01/01/1951<br>Ingresado en ICU - Cama 1 |          |  |  |
| _ | Con dispositivo: |                                                                                                    |          |  |  |
|   | A Street &       | <b>Alaris neXus PK - IP1M12401</b><br>9.33 mL/h                                                                |          |  |  |
|   |                  | 'Asignar X Canc                                                                                                | elar     |  |  |
|   | Fia 149          |                                                                                                    |          |  |  |

Use las listas desplegables indicadas en Fig 149 A para seleccionar al paciente.

El paciente seleccionado y los datos del dispositivo seleccionado se muestran en la ventana (Fig 149 B). Si los datos son correctos, entonces:

Haga clic en el botón indicado en Fig 149 C.

La asociación dispositivo-paciente se completa de esta manera.

## Procedimiento de disociación

Para disociar un dispositivo de un paciente:

- Acceda al módulo de Identity.
- > Seleccione la pestaña «Asignado (Fig 150 A).

Se muestra el siguiente contenido.

|      |                        | (A)                                                              |   |   |  |  |
|------|------------------------|------------------------------------------------------------------|---|---|--|--|
| Disp | ositivos n             | io asignados Dispositivos asignados                              |   |   |  |  |
|      | ar por nú              | imero de serie, nombre del paciente, código del paciente         |   | 2 |  |  |
| B    | <b>King,</b><br>Código | <b>Stephen 01</b> 👌<br>o: 011111 Fecha de nacimiento: 01/01/1951 | ( |   |  |  |
| T    | AND A                  | Alaris neXus PK - IP1M12401<br>0.3 mL/h                          | 2 | 2 |  |  |
| C    | , such the             | Alaris neXus CC - IP1M12802<br>0.64 mL/h                         | č | 2 |  |  |
|      | - Caralte              | <b>Alaris neXus PK - IP2M13303</b><br>19.33 mL/h                 | č | 2 |  |  |
| B2   | <b>Joann</b><br>Código | na, Newsom 05 7<br>o: 055555 Fecha de nacimiento: 01/01/1955     |   |   |  |  |
|      | - CURINA               | Alaris neXus CC - IP2M12701<br>0.24 mL/h                         | č | 2 |  |  |
|      | - Standa               | Alaris neXus PK - IP3M13202<br>0.06 mL/h                         | č | 2 |  |  |
|      |                        |                                                                  |   |   |  |  |
|      |                        |                                                                  |   |   |  |  |
|      |                        |                                                                  |   |   |  |  |
| IDEN | IDENTITY               |                                                                  |   |   |  |  |

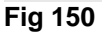

Las filas de color gris oscuro se refieren a pacientes (Fig 150 **B**). Las filas de color gris claro se refieren a dispositivos (Fig 150 **C**). Todos los dispositivos asignados a un paciente se enumeran debajo del nombre del paciente.

Hay disponible una herramienta de búsqueda (Fig 150 **D**), que permite buscar un dispositivo específico. La búsqueda se puede realizar por número de serie del dispositivo, nombre del paciente o código del paciente.

- > Encuentre la fila correspondiente al dispositivo que se va a disociar.
- Haga clic en el botón (Fig 150 E).

Se abre la siguiente ventana que solicita la confirmación del usuario (Fig 151).

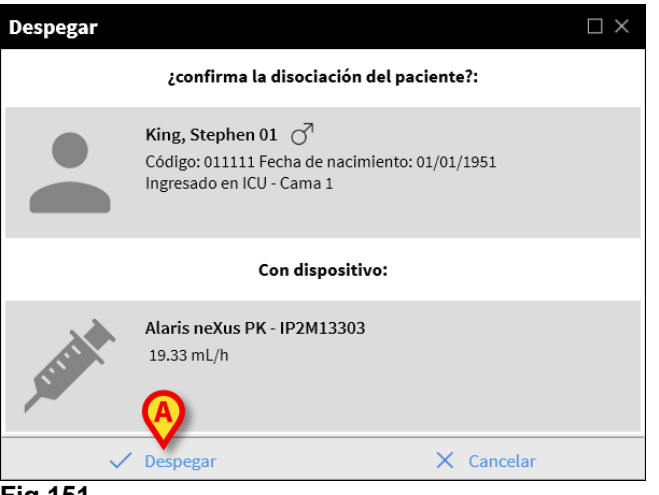

- Fig 151
  - Haga clic en el botón indicado en Fig 151 A para completar el procedimiento de disociación.

## Identity para dispositivos móviles

El módulo Identity también está disponible como aplicación en dispositivos portátiles. Para acceder a la aplicación móvil en el dispositivo portátil:

➤ Toque el icono

Se muestra la página de inicio del lanzador de Alaris™ Infusion Central Mobile (Fig 152). Consulte la página 65 para ver la descripción del lanzador de Alaris™ Infusion Central Mobile.

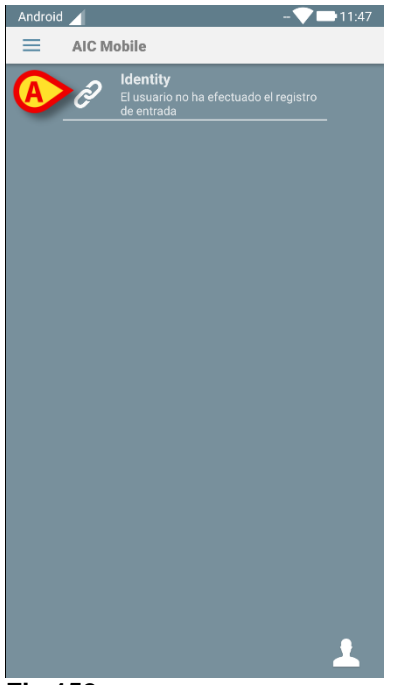

#### Fig 152

Después de iniciar sesión,

> Toque la fila correspondiente al módulo Identity (Fig 152 A).

Se muestra la siguiente pantalla (Fig 153).

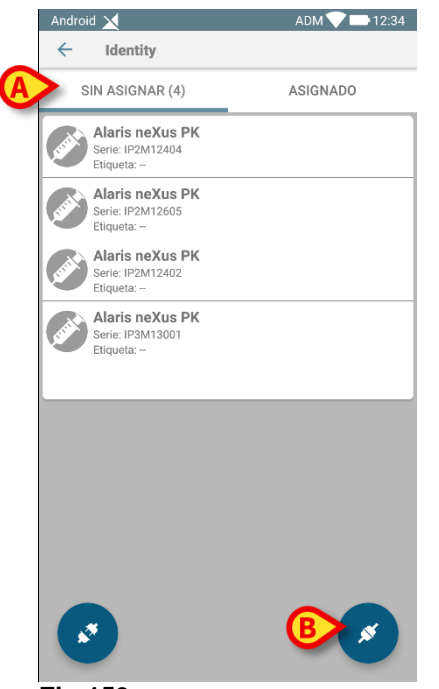

Fig 153

Dos botones, indicados en Fig 153 **A**, permiten mostrar la lista de dispositivos asignados a un paciente o la lista de dispositivos no asignados a un paciente. El valor predeterminado es «Sin asignar».

## Procedimiento de asociación

#### Selección de paciente

Para asociar un paciente y un dispositivo:

➤ Toque el icono de asociación *indicado* en Fig 153 B.

Una opción del sistema define si el procedimiento se realiza mediante escaneo de código de barras o mediante etiqueta NFC. Consulte el manual de configuración de Alaris™ Infusion Central para obtener más información.

Dependiendo de la opción seleccionada, se visualiza la pantalla que se muestra en Fig 154 o la pantalla que se muestra en Fig 155.

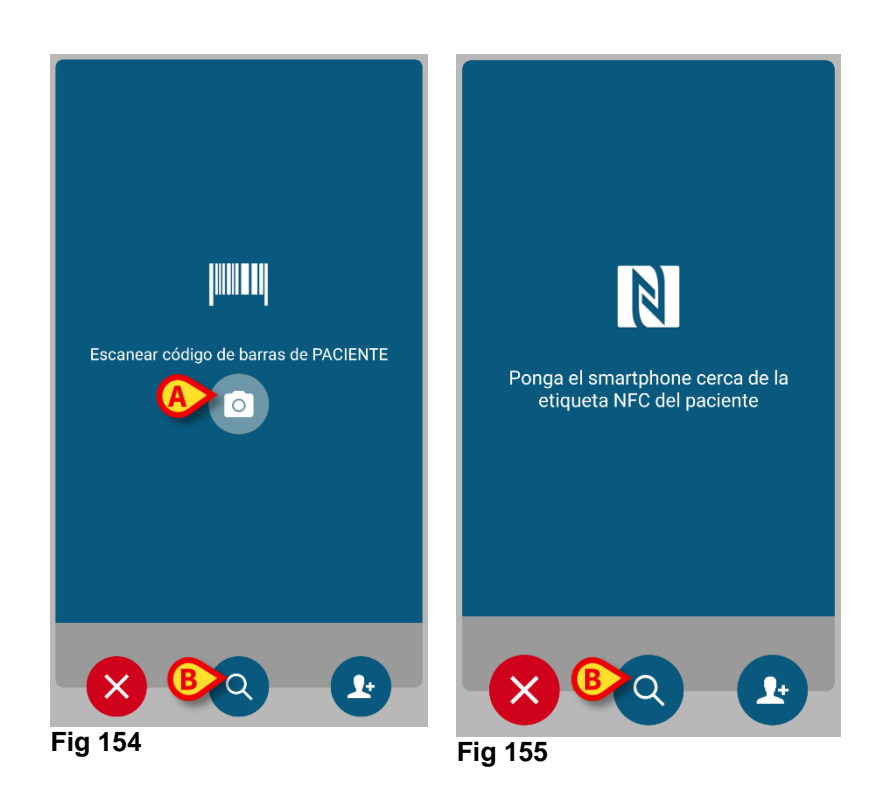

- Haga clic en el botón «Escanear» en el lateral del dispositivo Myco 3 (si usa un Myco 3).
- Toque el icono «Escanear» indicado en Fig 154 A si está utilizando otro dispositivo portátil.
- > Escanee el código de barras del paciente o la etiqueta NFC.

Se muestran los datos del paciente.

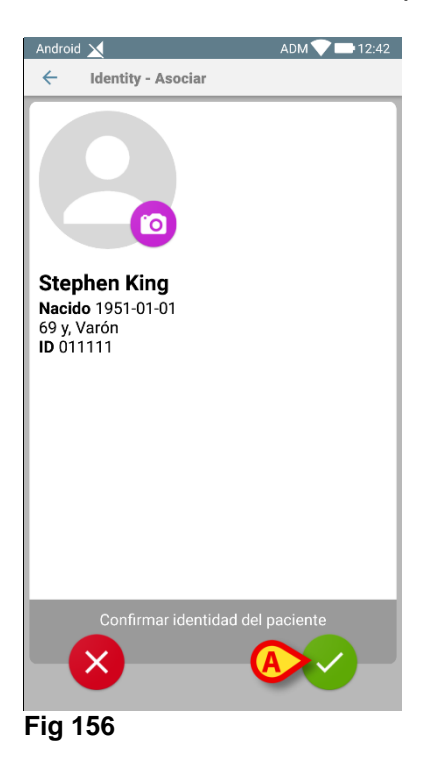
Toque el icono 2 para confirmar (Fig 156 A).

El paciente se selecciona de esta manera.

Si la funcionalidad de escaneo de código de barras o etiqueta NFC no está disponible, entonces:

> Toque el icono Q indicado en Fig 154 B o en Fig 155 B.

Se muestra la siguiente pantalla, que permite buscar y seleccionar manualmente al paciente (Fig 157):

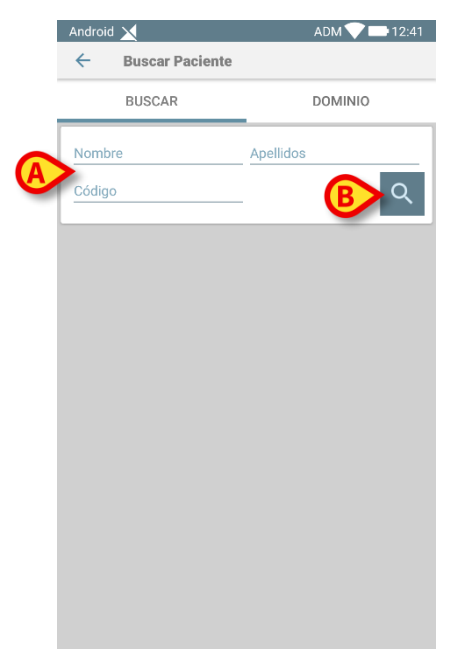

#### Fig 157

- Introduzca los datos del paciente en los campos de búsqueda (Fig 157 A. Se permite la búsqueda con datos parciales).
- ➤ Toque el icono <a>C</a> (Fig 157 B).

Los resultados de la búsqueda se muestran en la pantalla (Fig 158 A).

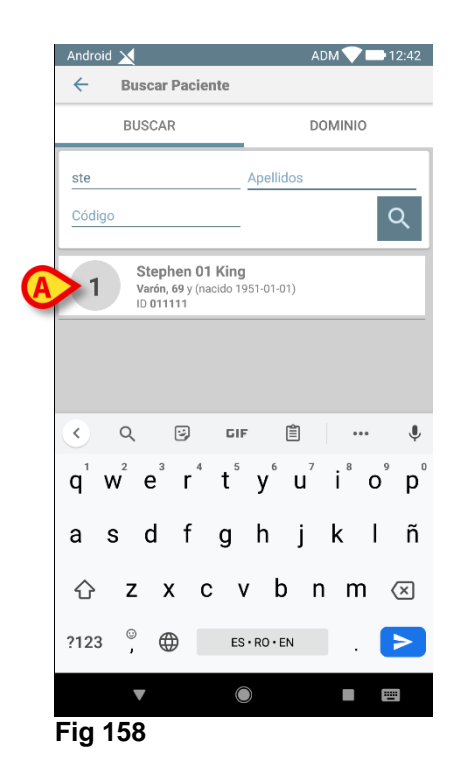

> Toque la fila correspondiente al paciente deseado para seleccionarlo.

Se requiere confirmación. Se muestra la siguiente pantalla (Fig 159).

| Android 🔀                | ADM 💎 📑 12:42 |
|--------------------------|---------------|
| Identity - Asociar       |               |
|                          |               |
| Stephen King             |               |
| 69 y, Varón<br>ID 011111 |               |
|                          |               |
|                          |               |
|                          |               |
|                          |               |
|                          |               |
|                          |               |
| Confirmar identidad      | del paciente  |
|                          |               |

#### Fig 159

Toque el icono para confirmar (Fig 159 A).

#### Selección de dispositivo

Después de seleccionar al paciente, se muestra la pantalla que se muestra en Fig 160 y en Fig 161 y que permite buscar y seleccionar el dispositivo que se asociará al paciente seleccionado. Una opción del sistema define si el procedimiento se realiza mediante escaneo de código de barras o mediante etiqueta NFC. Consulte el manual de configuración de Alaris™ Infusion Central para obtener más información.

Dependiendo de la opción seleccionada, se visualiza la pantalla que se muestra en Fig 160 o la pantalla que se muestra en Fig 161.

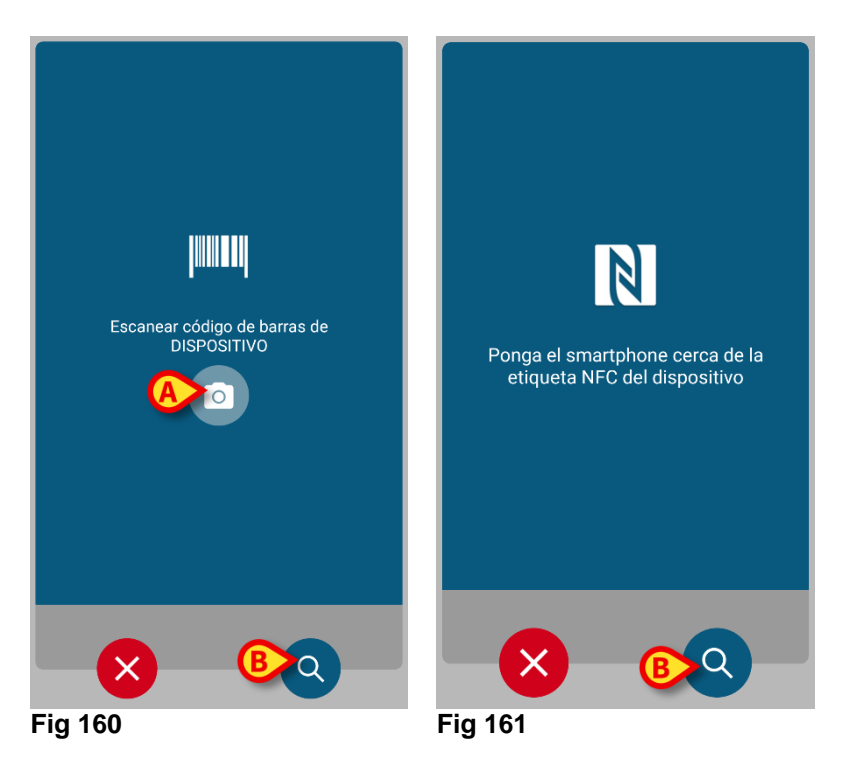

- Haga clic en el botón «Escanear» en el lateral del dispositivo Myco 3 (si usa un Myco 3).
- Toque el icono «Escanear» indicado en Fig 160 A si está utilizando otro dispositivo portátil.
- > Escanee el código de barras del dispositivo o la etiqueta NFC.

Si el escaneo de código de barras o la etiqueta NFC no está disponible, entonces:

> Toque el icono **Q** indicado en Fig 160 **B**.

Se muestra la siguiente pantalla, que permite buscar manualmente el dispositivo deseado (Fig 162).

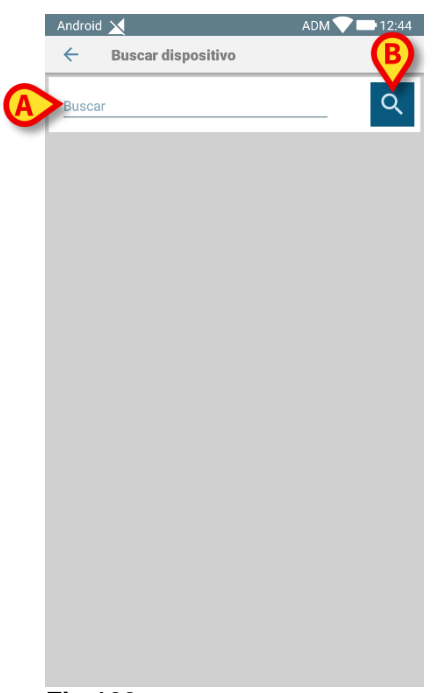

- Fig 162
  - Introduzca el número de serie del dispositivo en el campo indicado en Fig 162
     A.

Los resultados de la búsqueda se muestran en la pantalla (Fig 163 A).

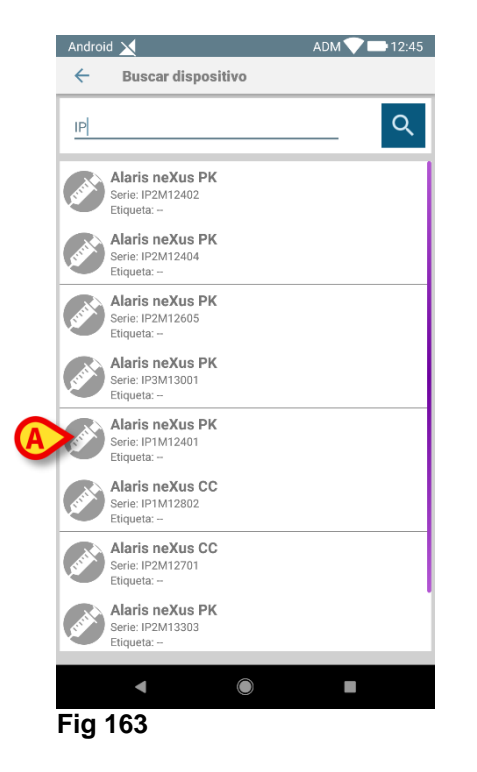

> Toque la fila correspondiente al dispositivo deseado para seleccionarlo.

Después de la selección del dispositivo (manual u óptico) se requiere confirmación.

Se muestra la siguiente pantalla (Fig 164).

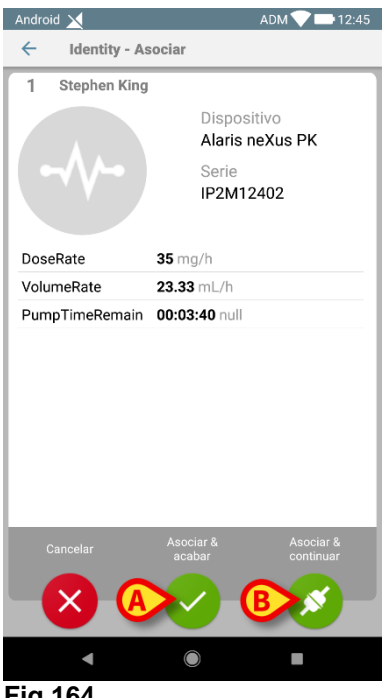

Fig 164

- Toque el icono gara confirmar (Fig 164 A).
- Toque el icono 2 para confirmar y proceder a asociar otro dispositivo para el mismo paciente (Fig 164 B).

El procedimiento de asociación se completa de esta manera.

#### Procedimiento de asociación para un paciente desconocido

#### ATENCIÓN: Los datos del paciente introducidos mediante el procedimiento descrito en la presente sección son temporales y se deben reconciliar con los reales lo antes posible. Consulte la página 78 para ver el procedimiento de Reconciliación.

Es posible asociar dispositivos a un paciente que aún no ha sido admitido y que, por lo tanto, los sistemas de organización de atención médica desconocen.

Para ello:

Toque el icono Mindicado en Fig 153 B.

Se muestra la siguiente pantalla (Fig 165, o la relacionada con el escaneo de etiquetas NFC, según la configuración).

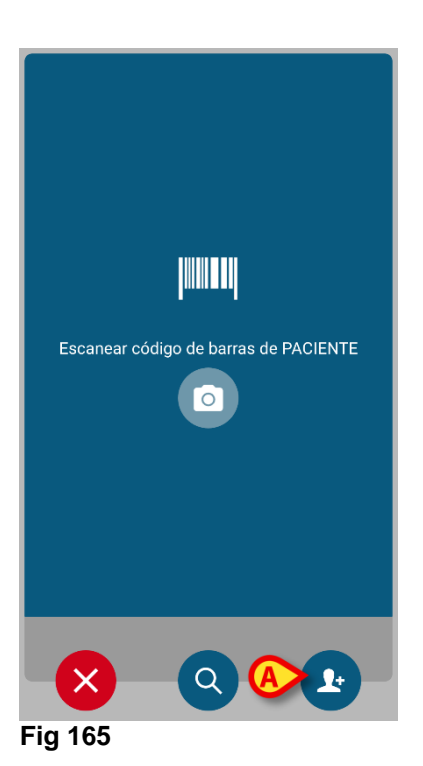

Toque el icono indicado en Fig 165 A. Se muestra la siguiente pantalla (Fig 166).

| Android 🔀 |               | ADM 💙 🖿 12:47 |
|-----------|---------------|---------------|
| ← Cre     | ar paciente   |               |
|           |               |               |
|           |               |               |
|           | Crear         |               |
|           | paciente anór | nimo          |
|           |               | A             |
| Ubiosoión |               |               |
| ODICACION | _             |               |
| Cama      | -             | •             |
|           |               |               |
|           |               |               |
|           |               |               |
|           |               |               |
|           |               |               |
|           |               |               |
|           |               |               |
|           |               |               |
|           |               |               |
|           |               |               |

#### Fig 166

Hay dos casos:

- 1 Si no se conocen datos del paciente:
  - Seleccione la Ubicación y la Cama en los menús desplegables disponibles (Fig 166 A - Fig 167 A).

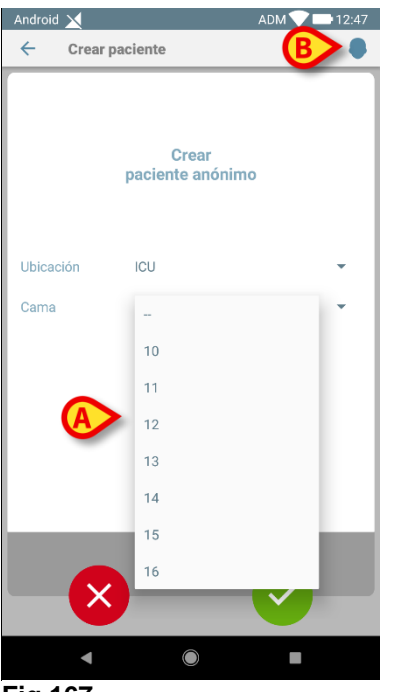

Fig 167

Después de especificar la cama y la ubicación:

➢ Toque el icono . Se requiere confirmación.

Después de la confirmación, se muestra la siguiente pantalla (Fig 168).

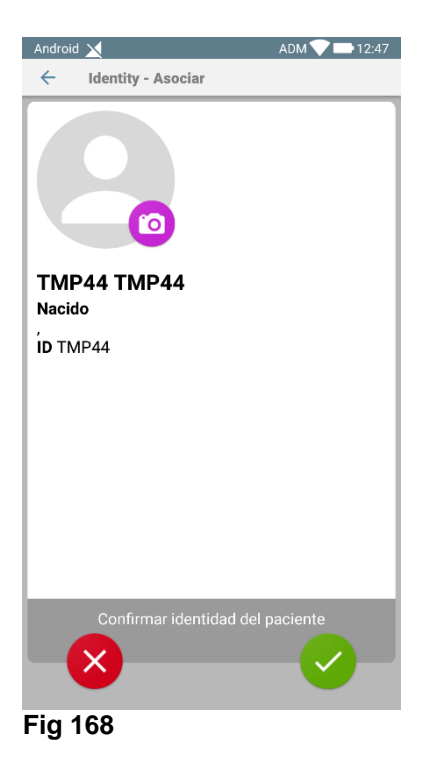

Toque el icono de nuevo para crear el paciente. El nombre y el código del paciente se asignan automáticamente (TMP36 en el ejemplo).

2 - Si se conocen algunos datos del paciente (al menos nombre y apellido):

Haga clic en el icono (Fig 167 B).

Se muestra la siguiente pantalla (Fig 169).

| Android 🔀              |          | ADM 💎 🖿 12:48 |
|------------------------|----------|---------------|
| ← Crear pa             | ciente   | [] <b>?</b>   |
| (*) Nombre             | <u> </u> |               |
| (*) Apellidos          |          |               |
| Sexo                   | -        | •             |
| Fecha de<br>nacimiento |          |               |
| Ubicación              | -        | •             |
| Cama                   | -        | •             |
|                        |          |               |
|                        |          |               |
|                        |          |               |
|                        |          |               |
|                        |          |               |
|                        |          |               |
|                        |          |               |
|                        |          |               |
|                        |          |               |

- Fig 169
  - Introduzca los datos del paciente (los disponibles, el nombre y los apellidos son obligatorios - Fig 170).

| Android 🔀              |         | ADM 💎 🖿  | 12:49 |
|------------------------|---------|----------|-------|
| ← Crear p              | aciente | <b>B</b> | 8     |
| (*) Nombre             | Robert  |          |       |
| (*) Apellidos          | Wise    |          | _     |
| Sexo                   | Hombre  |          | -     |
| Fecha de<br>nacimiento | 6/2/20  |          | _     |
| Ubicación              | ICU     |          | •     |
| Cama                   | 16      |          | -     |
|                        |         |          |       |
|                        |         |          |       |
|                        |         |          |       |
|                        |         |          |       |
|                        |         |          |       |
|                        |         |          |       |
|                        |         |          |       |
|                        |         |          |       |
|                        |         |          |       |
| Fig 170                |         |          |       |

Toque el icono cuando haya terminado (Fig 170 A).

Se requiere confirmación. Después de la confirmación, se muestra la siguiente pantalla, que resume los datos del paciente introducidos (Fig 171).

| Android 🔀                                              | ADM 💙 🖿 12:49  |
|--------------------------------------------------------|----------------|
| ← Identity - Asociar                                   |                |
| Robert Wise<br>Nacido 2020-02-06<br>0 d, H<br>ID TMP45 |                |
| Confirmar identida                                     | d del paciente |
| ×                                                      |                |
| Fig 171                                                |                |

- - Toque el icono para confirmar (Fig 171 A).

Ahora es posible seleccionar un dispositivo para asociar al nuevo paciente. El procedimiento de asociación del dispositivo es el mismo que se ha descrito anteriormente (de Fig 160 en adelante).

#### Código de barras (o esquema NFC) del paciente desconocido

Toque el botón (Fig 170 **B**) para registrar el código de barras del paciente (o esquema NFC), si está disponible. El código de paciente del NHS se podría obtener de esta manera, por ejemplo. Se mostrará una pantalla como las que se muestran en la Fig 165.

#### Procedimiento de disociación

Para disociar un dispositivo y un paciente en un dispositivo portátil.

- Acceda al módulo de Identity.
- Seleccione la pestaña Asignado (Fig 172 A).

Se muestra el siguiente contenido (Fig 172).

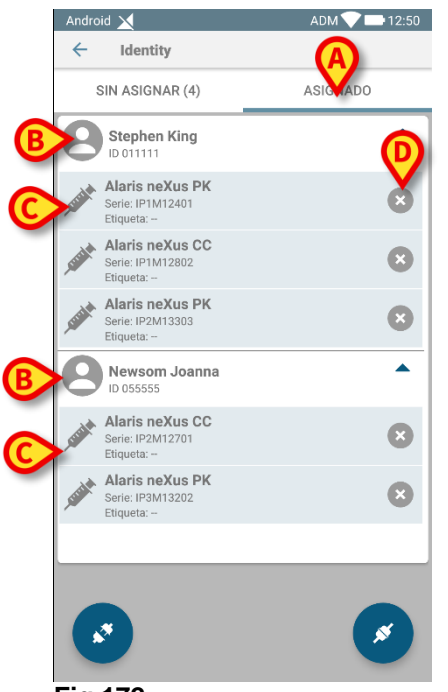

Fig 172

Las filas blancas se refieren a pacientes (Fig 172 **B**). Las filas grises se refieren a dispositivos (Fig 172 **C**). Todos los dispositivos asociados a un paciente se enumeran debajo del nombre del paciente.

Hay dos formas de encontrar el dispositivo a disociar.

Primera forma:

- Encuentre la fila correspondiente al dispositivo que se va a disociar desplazando el contenido de la pantalla hacia arriba o abajo.
- Toque el botón a la derecha (Fig 172 D).

Se muestra la siguiente pantalla que solicita la confirmación del usuario (Fig 173).

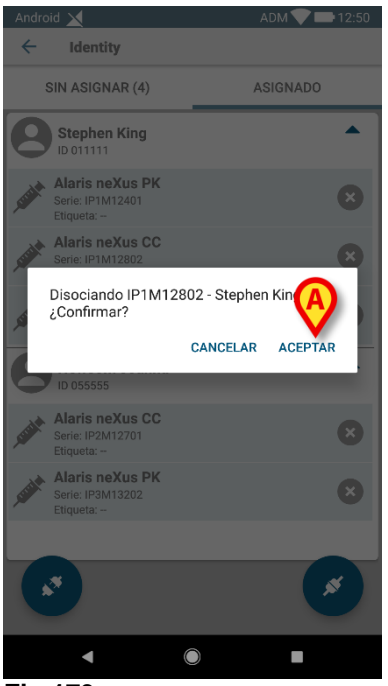

Fig 173

> Toque Aceptar para confirmar (Fig 173 A).

Segunda forma:

➤ Toque el icono M (Fig 174 A).

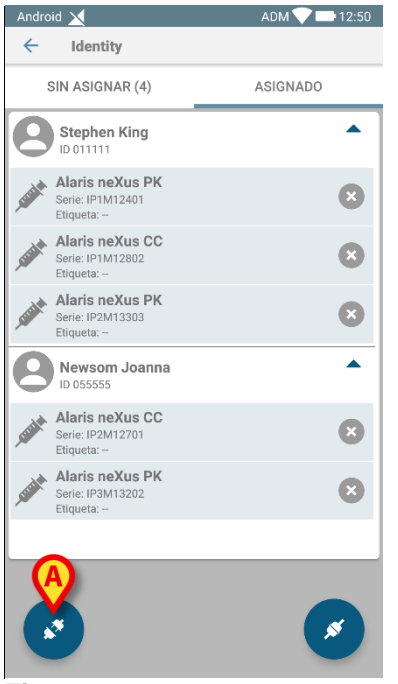

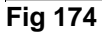

Dependiendo de la opción de sistema seleccionada durante la configuración, se visualiza la pantalla que se muestra en Fig 175 o la pantalla que se muestra en Fig 176.

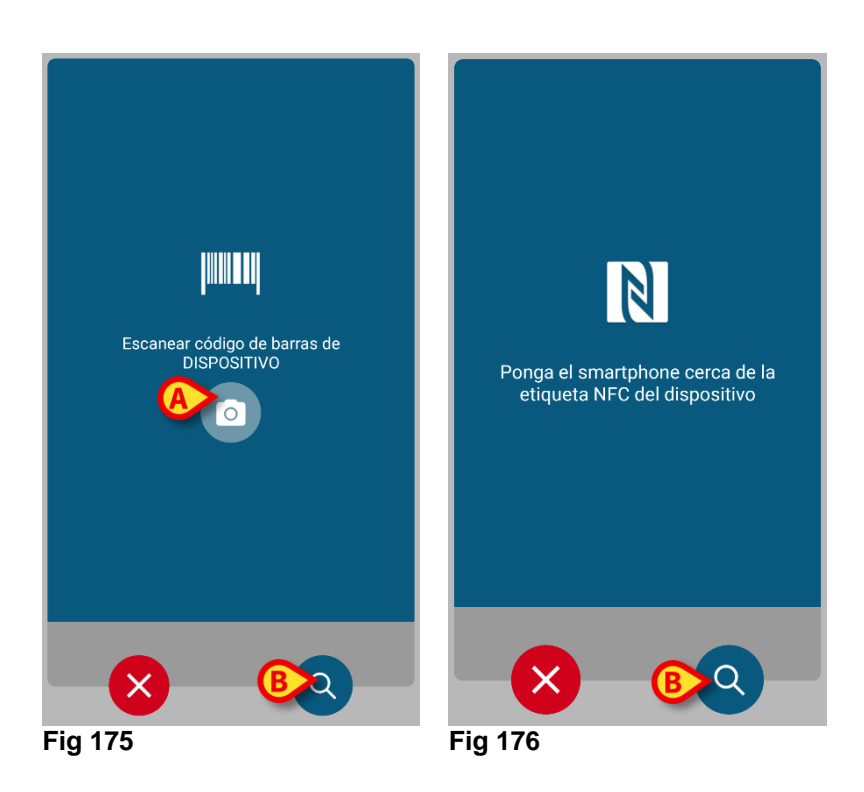

- Haga clic en el botón «Escanear» en el lateral del dispositivo Myco 3 (si usa un Myco 3).
- Toque el icono «Escanear» indicado en Fig 175 A si está utilizando otro dispositivo portátil.
- > Escanee el código de barras del dispositivo o la etiqueta NFC.

De lo contrario, si el escaneo de código de barras no está disponible, entonces:

Toque el icono Q indicado en Fig 175 B o Fig 176 B para acceder a la funcionalidad de búsqueda manual.

Para esta funcionalidad, consulte las instrucciones relacionadas con Fig 160.

Una vez que se selecciona el dispositivo, se muestra la siguiente pantalla (Fig 177).

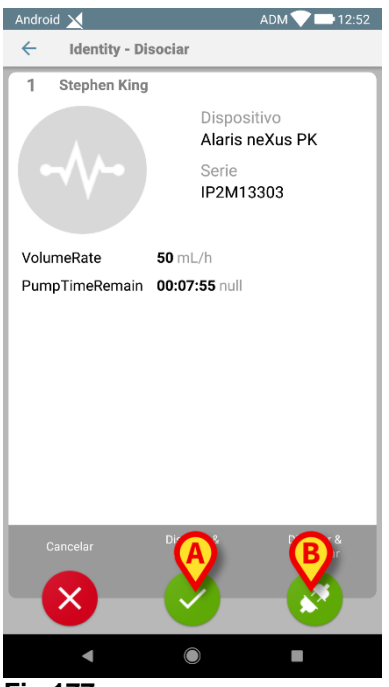

Fig 177

- Toque el icono para completar el procedimiento de disociación (Fig 177 A).
- Toque el icono para disociar el dispositivo y proceder a otra disociación (Fig 177 B).

# Fluid Balance

# Introducción

El Módulo FLUID BALANCE proporciona el balance hídrico del paciente a través del registro de las salidas y entradas de fluidos a lo largo del día. Los volúmenes administrados puede adquirirse automáticamente o ser registrados manualmente por el personal médico a fin de obtener los balances parciales y totales. Todas las opciones de entradas y salidas admiten configuración por parte del usuario.

# Selección del módulo

Para seleccionar el módulo FLUID\_BALANCE es necesario hacer clic en el icono

correspondiente de la barra lateral

Cuando se ha seleccionado un paciente, la pantalla indica los datos correspondientes al paciente actualmente seleccionado.

# Selección del paciente

Ver en la página 72 para el procedimiento de selección del paciente. Cuando se ha seleccionado un paciente, los datos visualizados en la pantalla se refieren al paciente seleccionado.

# La pantalla principal del módulo

La ventana principal de "Fluid Balance" está formada por tres secciones principales:

- Una tabla (Fig 178 A).
- Un gráfico (Fig 178 B).
- Una barra que contiene los botones de los comandos (Fig 178 C).

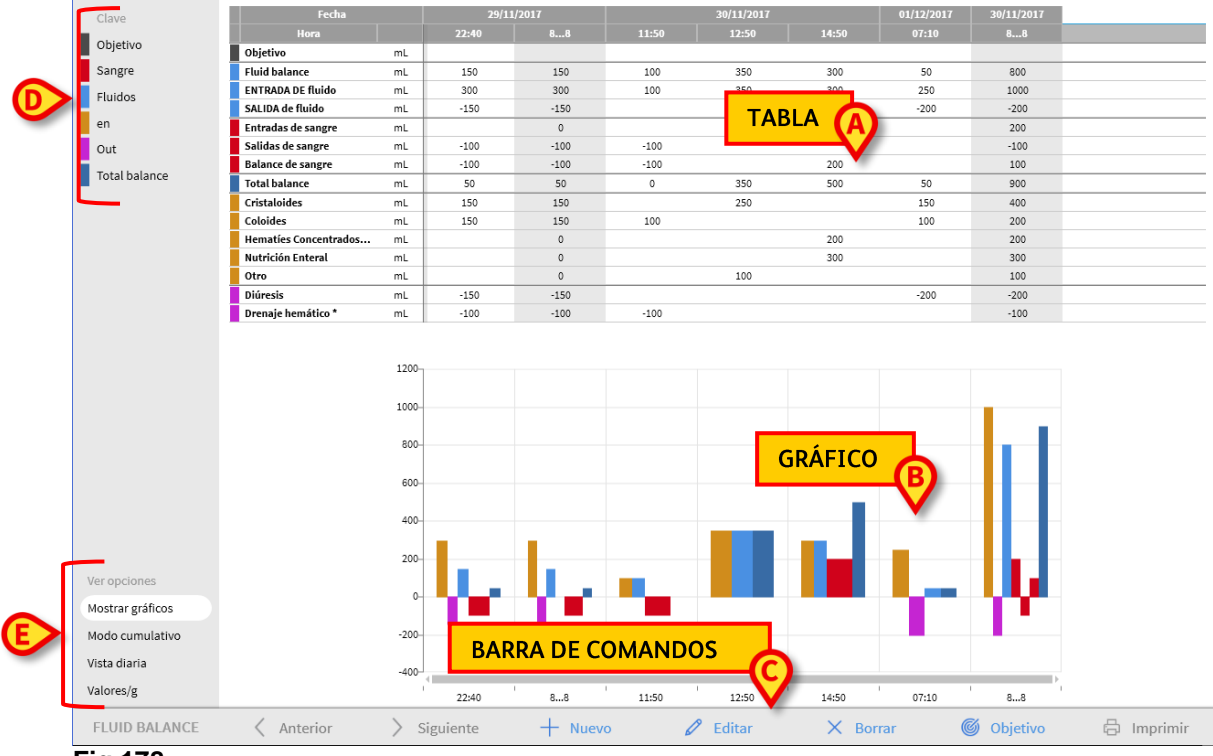

#### Fig 178

Las tres partes se describen en los apartados indicados. En la columna de la izquierda se encuentran:

- Una clave de lectura que permite leer la codificación de los elementos del balance (Fig 178 D).
- Cuatro opciones de visualización de los balances (Fig 178 E).

## Clave de lectura

La clave de lectura permite interpretar el código de colores de los distintos elementos del balance, para así identificar a simple vista algunas características (Fig 179).

| Clave         |
|---------------|
| Objetivo      |
| Sangre        |
| Fluidos       |
| en            |
| Out           |
| Total balance |
|               |

Fig 179

Objetivo - indica el objetivo diario del balance.
Sangre - indica los elementos pertenecientes a la categoría "Sangre".
Fluidos - indica los elementos pertenecientes a la categoría "Fluidos".
Entrada - indica los elementos en entrada.
Salida - indica los elementos en salida.
Balance total - indica el balance total.

## Opciones de visualización

En el área indicada en Fig 178 E, en vista grande bajo estas líneas, se presentan cuatro opciones de visualización de los datos.

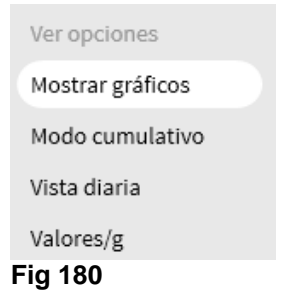

La opción **Mostrar Gráfico**, si se selecciona, permite visualizar el gráfico en pantalla. De no ser así, se visualiza solamente la tabla. Ver página 166.

La opción **Cumulativo** permite visualizar los datos en modo cumulativo (Ver página 179).

La opción Diario permite visualizar los datos en modo diario. Ver página 180.

La opción **Valores/g** permite visualizar los datos como relación entre cantidad de líquido infundido y peso del paciente. Se visualizan los volúmenes de líquido por gramo.

# Tabla

La tabla (Fig 181) permite leer todos los valores de los fluidos en entrada y salida en un determinado periodo temporal, proporcionando al mismo tiempo los balances totales y parciales.

| Fecha                 |    | 29/11 | /2017 |       | 30/11/2017 |       | 01/12/2017 | 30/11/2017 |
|-----------------------|----|-------|-------|-------|------------|-------|------------|------------|
| Hora                  |    | 22:40 | 88    | 11:50 | 12:50      | 14:50 | 07:10      | 88         |
| Objetivo              | mL |       |       |       |            |       |            |            |
| Fluid balance         | mL | 150   | 150   | 100   | 350        | 300   | 50         | 800        |
| ENTRADA DE fluido     | mL | 300   | 300   | 100   | 350        | 300   | 250        | 1000       |
| SALIDA de fluido      | mL | -150  | -150  |       |            |       | -200       | -200       |
| Entradas de sangre    | mL |       | 0     |       |            | 200   |            | 200        |
| Salidas de sangre     | mL | -100  | -100  | -100  |            |       |            | -100       |
| Balance de sangre     | mL | -100  | -100  | -100  |            | 200   |            | 100        |
| Total balance         | mL | 50    | 50    | 0     | 350        | 500   | 50         | 900        |
| Cristaloides          | mL | 150   | 150   |       | 250        |       | 150        | 400        |
| Coloides              | mL | 150   | 150   | 100   |            |       | 100        | 200        |
| Hematíes Concentrados | mL |       | 0     |       |            | 200   |            | 200        |
| Nutrición Enteral     | mL |       | 0     |       |            | 300   |            | 300        |
| Otro                  | mL |       | 0     |       | 100        |       |            | 100        |
| Diúresis              | mL | -150  | -150  |       |            |       | -200       | -200       |
| Drenaje hemático *    | mL | -100  | -100  | -100  |            |       |            | -100       |

Fig 181

# Cómo leer la tabla - líneas

A la izquierda (Fig 181 **A**) se indican los nombres de los elementos recogidos en la tabla. La primera celda de cada línea indica a qué se refieren los valores recogidos en dicha línea. Junto al nombre del elemento se visualiza el color que lo caracteriza y la unidad de medida usada para los valores correspondientes.

## Fecha

La primera línea indica la fecha a que se refieren los distintos valores (Fig 182 A).

| (A | Fecha   | 29/11 | l/2017 |       | 30/11/2017 |       | 01/12/2017 | 30/11/2017 |
|----|---------|-------|--------|-------|------------|-------|------------|------------|
|    | Hora    | 22:41 | 88     | 11:53 | 12:54      | 14:56 | 07:19      | 88         |
| Ē  | -ia 182 |       |        |       |            |       |            |            |

# El sistema considera un período de 24 horas como una "jornada". La hora de inicio de la jornada normalmente es a las 8:00 (configurable). El sistema, entonces, considera como una misma jornada el período de tiempo que va de las 8 de la mañana de un determinado día hasta las 8:00 de la mañana del día siguiente. Este período de tiempo se etiqueta con un único nombre. Es decir: el balance del 19 de marzo, por ejemplo, comienza a las 8:00 de la mañana del 19 de marzo y termina a las 8:00 de la mañana del 20 de marzo. Un valor adquirido a las 7 de la mañana del 20 de marzo entrará, por tanto, a formar parte del balance del 19.

#### Hora

La segunda línea indica el horario en que se han introducido los valores en el sistema. (Fig 183 A).

|     | Fecha | 29/11 | 29/11/2017 |       | 30/11/2017 |       | 01/12/2017 | 30/11/2017 |
|-----|-------|-------|------------|-------|------------|-------|------------|------------|
|     | Hora  | 22:41 | 88         | 11:53 | 12:54      | 14:56 | 07:19      | 88         |
| Fig | 183   |       |            |       |            |       |            |            |

La hora se introduce automáticamente cada vez que se registra un valor. La columna que recoge los balances totales de la jornada se indica con la etiqueta "8... 8". En esta columna, la presencia del icono indica la presencia de notas en relación con el balance.

## Objetivo

La tercera línea indica el objetivo, es decir, el balance teórico a alcanzar para cada paciente.

|     | Fecha   |    | 29/11 | /2017 |       | 30/11/2017 |       | 01/12/2017 | 30/11/2017 |
|-----|---------|----|-------|-------|-------|------------|-------|------------|------------|
|     | Hora    |    | 22:41 | 88    | 11:53 | 12:54      | 14:56 | 07:19      | 88         |
| ОБ  | ojetivo | mL |       |       |       |            |       |            |            |
| Fig | 184     |    |       |       |       |            |       |            |            |

Se puede definir el objetivo para la jornada en curso y para la siguiente.

## Total de balances

Las tres líneas resaltadas en azul claro indican los totales de los balances (Fig 185).

|   | Fecha                 |    |
|---|-----------------------|----|
|   | Hora                  |    |
| j | Objetivo              | mL |
|   | Fluid balance         | mL |
|   | ENTRADA DE fluido     | mL |
|   | SALIDA de fluido      | mL |
|   | Entradas de sangre    | mL |
|   | Salidas de sangre     | mL |
|   | Balance de sangre     | mL |
| J | Total balance         | mL |
| Ī | Cristaloides          | mL |
|   | Coloides              | mL |
|   | Hematíes Concentrados | mL |
|   | Nutrición Enteral     | mL |
|   | Otro                  | mL |
|   | Diúresis              | mL |
|   | Drenaje hemático *    | mL |
| Ī | Fig 185               |    |

Se indican, en este orden: el balance total de los fluidos, el total de fluidos en entrada y el total de fluidos en salida. Los valores "Entradas sangre", "Salidas sangre" y "Balance sangre" no están comprendidos aquí.

## Balance de Sangre

Las tres líneas resaltadas en rojo indican los valores de entrada y salida de la sangre y de sus derivados (Fig 186).

|   | Fecha                 |    |
|---|-----------------------|----|
|   | Hora                  |    |
|   | Objetivo              | mL |
|   | Fluid balance         | mL |
|   | ENTRADA DE fluido     | mL |
|   | SALIDA de fluido      | mL |
|   | Entradas de sangre    | mL |
| > | Salidas de sangre     | mL |
|   | Balance de sangre     | mL |
|   | Total balance         | mL |
|   | Cristaloides          | mL |
|   | Coloides              | mL |
|   | Hematíes Concentrados | mL |
|   | Nutrición Enteral     | mL |
|   | Otro                  | mL |
|   | Diúresis              | mL |
|   | Drenaje hemático *    | mL |

Se indican las entradas de sangre, las salidas de sangre y el balance total (es decir, la suma de las entradas y salidas de sangre).

## Total de balances

La opción "Balance total" presenta el total de los valores introducidos, incluyendo todas las categorías.

|   | Fecha                 |    |
|---|-----------------------|----|
|   | Hora                  |    |
|   | Objetivo              | mL |
|   | Fluid balance         | mL |
|   | ENTRADA DE fluido     | mL |
|   | SALIDA de fluido      | mL |
|   | Entradas de sangre    | mL |
|   | Salidas de sangre     | mL |
|   | Balance de sangre     | mL |
|   | Total balance         | mL |
|   | Cristaloides          | mL |
|   | Coloides              | mL |
|   | Hematíes Concentrados | mL |
|   | Nutrición Enteral     | mL |
|   | Otro                  | mL |
|   | Diúresis              | mL |
|   | Drenaje hemático *    | mL |
| F | Fig 187               |    |

## Detalle de valores en entrada y salida

Las líneas caracterizadas en color amarillo ocre presenta, uno a uno, los valores de fluidos en entrada (Fig 188 **A**).

Las líneas caracterizadas por el color magenta presentan, uno a uno, los valores de los fluidos en salida (Fig 188 **B**).

| Fecha                 |            |
|-----------------------|------------|
| Hora                  |            |
| Objetivo              | mL         |
| Fluid balance         | mL         |
| ENTRADA DE fluido     | mL         |
| SALIDA de fluido      | mL         |
| Entradas de sangre    | mL         |
| Salidas de sangre     | mL         |
| Ance de sangre        | mL         |
| Vtal balance          | mL         |
| Cristaloides          | mL         |
| Coloides              | mL         |
| Hematíes Concentrados | mL         |
| Nutrición Enteral     | <b>(B)</b> |
| Otro                  | m          |
| Diúresis              | mL         |
| Drenaje hemático *    | mL         |
| Fia 188               |            |

## Cómo leer la tabla - columnas

Las columnas de la tabla se crean cada vez que se registra una variación en los valores de los fluidos en entrada y en salida. La primera casilla de cada columna indica la hora de creación de la columna. La hora especificada es, por tanto, la hora en que se han introducido los valores de los fluidos en entrada o en salida - Fig 189 **A**.

| Fecha                 |    | 29/1  | 1/2017 |          | 30/11/2017 |       | 01/12/2017 | 30/11/2017 |
|-----------------------|----|-------|--------|----------|------------|-------|------------|------------|
| Hora                  |    | 22:40 | 88     | 11:50 A  | 12:50      | 14:50 | 07:10      | 88         |
| Objetivo              | mL |       |        | <u> </u> |            |       |            |            |
| Fluid balance         | mL | 150   | 150    | 100      | 350        | 300   | 50         | 800        |
| ENTRADA DE fluido     | mL | 300   | 300    | 100      | 350        | 300   | 250        | 1000       |
| SALIDA de fluido      | mL | -150  | -150   |          |            |       | -200       | -200       |
| Entradas de sangre    | mL |       | 0      |          |            | 200   |            | 200        |
| Salidas de sangre     | mL | -100  | -100   | -100     |            |       |            | -100       |
| Balance de sangre     | mL | B     | -100   | -100     |            | 200   |            | 100        |
| Total balance         | mL | 5.    | 50     | 0        | 350        | 500   |            | 900        |
| Cristaloides          | mL | 150   | 150    |          | 250        |       |            | 400        |
| Coloides              | mL | 150   | 150    | 100      |            |       | 100        | 200        |
| Hematíes Concentrados | mL |       | 0      |          |            | 200   |            | 200        |
| Nutrición Enteral     | mL |       | 0      |          |            | 300   |            | 300        |
| Otro                  | mL |       | 0      |          | 100        |       |            | 100        |
| Diúresis              | mL | -150  | -150   |          |            |       | -200       | -200       |
| Drenaje hemático *    | mL | -100  | -100   | -100     |            |       |            | -100       |
| Fig 189               |    |       |        |          |            |       |            | _          |

Los valores totales de una jornada se resaltan en una columna específica, caracterizada por el fondo gris (Fig 189 **B**). Dicha columna se crea automáticamente en el momento en que se introduce el primer balance del día y se actualiza paso a paso con los valores introducidos. A la hora del cierre del balance diario, dicha columna queda congelada. La hora de cierre del balance diario se decide durante la configuración. En la configuración que estamos analizando, la hora de cierre son las 8:00 de la mañana. La última columna de la tabla (Fig 189 **C**) indica los valores

totales diarios hasta el momento actual.

La primera celda de la columna que recoge los totales diarios contiene la fecha del día al que se refieren los totales calculados (Fig 190 **A**); la segunda celda indica el arco temporal considerado (Fig 190 **B** - en el caso aquí analizado va de las 8:00 a las 8:00); la tercera celda indica, si se especifica, el objetivo diario (Fig 190 **C**).

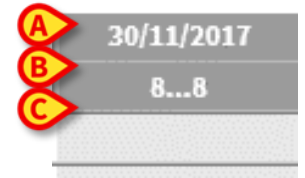

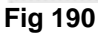

Cuando el puntero del ratón pasa por encima del encabezado de una columna, aparecen ventanas contextuales que contienen información (Fig 191).

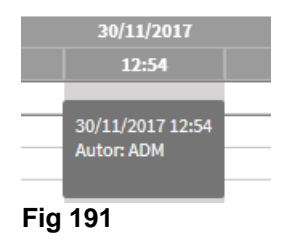

# Gráfico

La parte inferior de la pantalla permite visualizar en un gráfico los valores del balance especificados en la tabla que se encuentra encima. El gráfico aparece solo si se ha seleccionado la opción de visualización correspondiente (Fig 192 A).

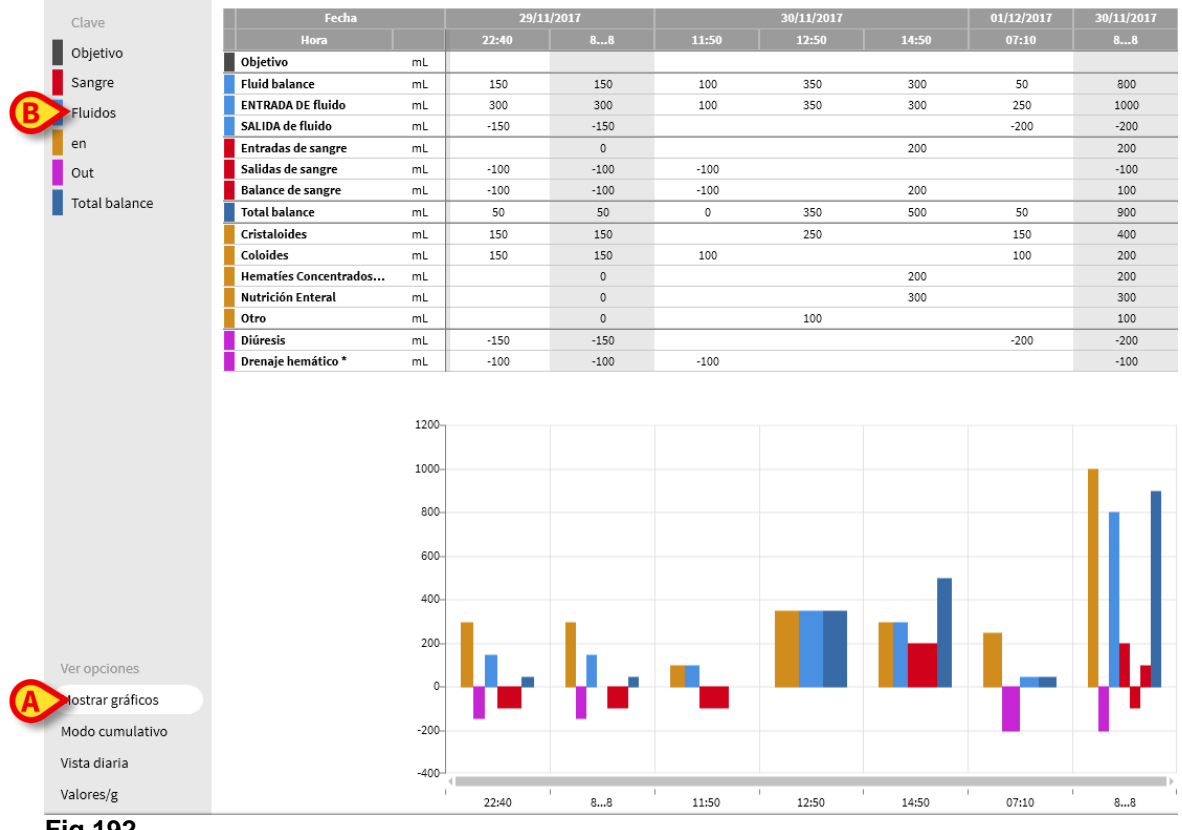

Fig 192

En el eje vertical se leen las cantidades de fluidos en entrada o en salida (en ml - Fig 193 **A**).

En el eje horizontal se leen la hora y la fecha de la variación (Fig 193 B).

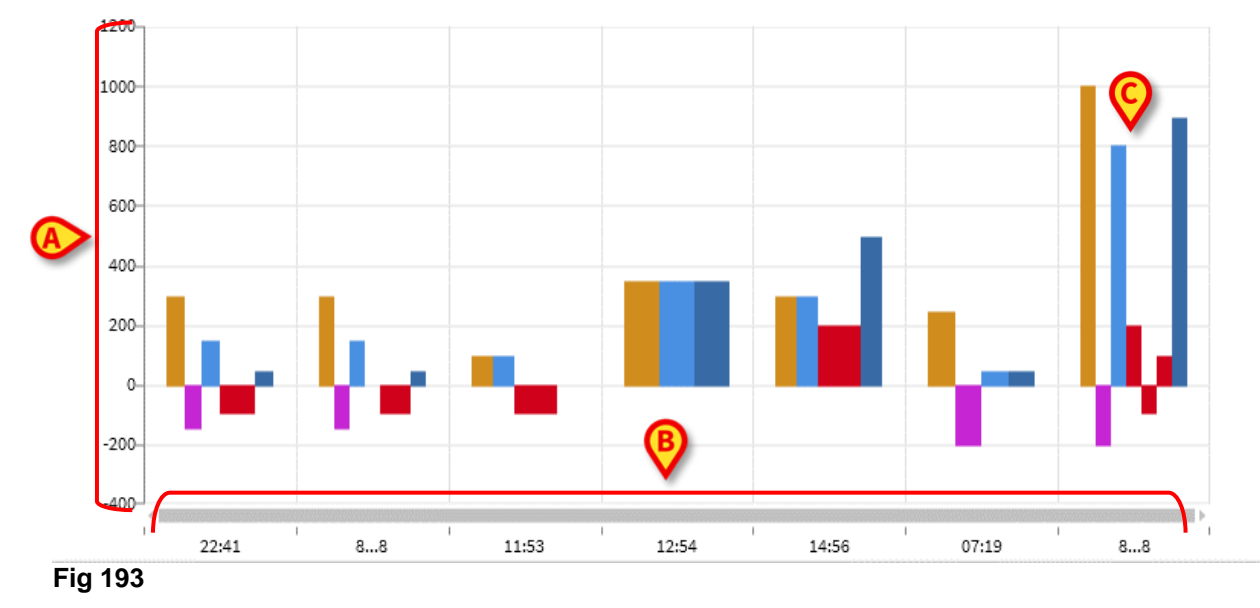

Las barras verticales representan las variaciones en el balance de fluidos. El color de la barra corresponde al color de la clase correspondiente, según indica la clave de lectura (Fig 192 **B**). Al pasar el puntero del ratón sobre las distintas barras, una etiqueta indica a qué se refiere la porción de gráfico de que se trate. Las barras que se encuentran por encima de la línea que señala el 0 son variaciones positivas (fluidos en entrada), las que se encuentran por debajo son variaciones negativas (fluidos en salida).

Coincidiendo con el cambio de jornada, que en esta configuración se produce a las 8:00 de la mañana, una barra marcada con el intervalo 8... 8 en lugar del horario indica todos los totales de la jornada (Fig 193 **C**).

# La barra de comandos

La barra de comandos de la pantalla principal del módulo está formada por una serie de botones que permiten realizar distintas operaciones.

| FLUID BALANCE | Anterior | > Siguiente | + Nuevo | 🖉 Editar | × Borrar | 🌀 Objetivo | 🛱 Imprimir |
|---------------|----------|-------------|---------|----------|----------|------------|------------|
| Fig 194       |          |             |         |          |          |            |            |

El funcionamiento de los distintos botones, descrito rápidamente en este apartado, se explicará detalladamente en los apartados siguientes.

Los botones **Anterior** y **Siguiente** permiten visualizar los valores de balance introducidos antes o después del momento actualmente visualizado.

- **Nuevo** este botón permite añadir un nuevo elemento a la tabla de balances hídricos del paciente.
- Editar este botón permite modificar uno de los valores anteriormente introducidos.

Borrar - este botón permite cancelar uno de los valores anteriormente introducidos.

**Objetivo** - este botón permite establecer el objetivo de balance diario.

Imprimir - este botón permite acceder a la función de impresión del sistema.

# La ventana de introducción de datos

El botón **Nuevo** (Fig 195) en la barra de mandos permite registrar una variación en los balances de fluidos del paciente.

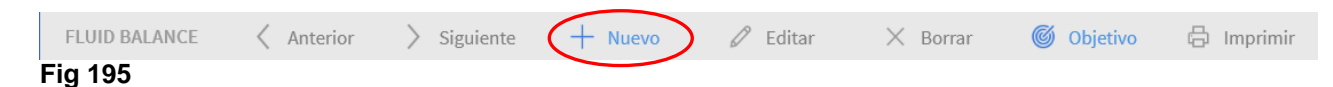

Haciendo clic en el botón se abre la siguiente ventana Fig 196.

| Fecha                 | 01, | /12/2017 |   |   |          |  |
|-----------------------|-----|----------|---|---|----------|--|
| Hora                  |     | 16:22    | Ŀ |   |          |  |
| Peso del paciente (g) |     | 3000     |   |   |          |  |
| ) Input               |     |          |   |   | E        |  |
| Cristaloides          | mL  |          |   |   | <b>v</b> |  |
| Coloides              | mL  | '        |   | 7 | 8        |  |
| Nutrición Enteral     | mL  |          |   | 4 | 5        |  |
| Otro                  | mL  |          |   |   | 5        |  |
| Salida                |     |          |   | 1 | 2        |  |
| Diúresis              | mL  |          |   |   |          |  |
| Drenaje hemático      | mL  |          |   | с | 0        |  |
|                       |     |          |   |   |          |  |
|                       |     |          |   |   |          |  |
| otas                  |     |          |   |   |          |  |
|                       |     |          |   |   |          |  |
|                       |     |          |   |   |          |  |

Fig 196

En la ventana tenemos los siguientes instrumentos:

#### Indicación de fecha y hora (Fig 196 A)

El sistema establece como predefinidas la fecha y la hora actuales, es decir, las correspondientes al momento en que se ha pulsado la tecla **Nuevo**. Para cambiar la fecha, es necesario hacer clic en el botón 🗐 . Se abrirá un calendario que permite seleccionar la fecha de referencia del balance (Fig 197).

| 01/12/2017 |     |       |      |      |      |    |    |
|------------|-----|-------|------|------|------|----|----|
| 08:11      | 201 | 7     |      |      |      |    |    |
| 3000       | Fr  | 'I, L | )ec  | 01   |      |    |    |
|            | <   |       | Dece | mber | 2017 |    | >  |
| mL         | t   | m     | m    | g    | v    | s  | d  |
| mL         |     |       |      |      | 1    | 2  | 3  |
| mL         | 4   | 5     | 6    | 7    | 8    | 9  | 10 |
| mL         | 11  | 12    | 13   | 14   | 15   | 16 | 17 |
|            | 18  | 19    | 20   | 21   | 22   | 23 | 24 |
| mL         | 25  | 26    | 27   | 28   | 29   | 30 | 31 |

#### Fig 197

Para cambiar la hora, es necesario hacer clic en el botón (). Se abrirá un reloj que permite seleccionar la hora de referencia del balance (Fig 198). Si se toca la cifra correspondiente a la hora, el reloj permite establecer la hora; si se toca la cifra correspondiente a los minutos, el reloj permite establecer los minutos.

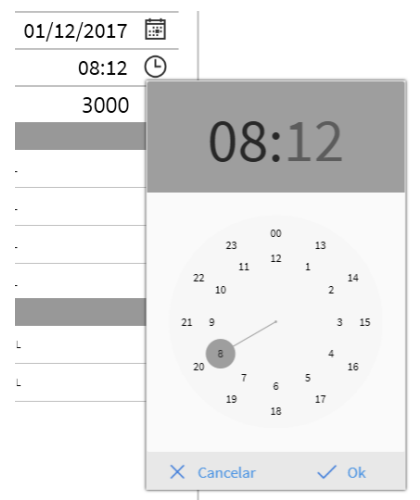

#### Fig 198

No se pueden establecer fechas y horas futuras.

#### Indicación del peso del paciente (Fig 196 B)

La indicación o no indicación del peso del paciente depende de una opción de configuración. Si la indicación del peso está activada, aquí se debe establecer el peso del paciente a cada balance. La indicación del peso permite habilitar la opción de visualización de valores/g.

#### Tabla de los elementos del balance (Fig 196 C)

En esta tabla se introducen los valores del balance. Para hacerlo, es suficiente con hacer clic en la opción de balance a introducir, a la derecha de la unidad de medida (Fig 199 **A**).

| (1) Input             | A  |
|-----------------------|----|
| Cristaloides          | mL |
| Coloides              | mL |
| Nutrición Enteral     | mL |
| Otro                  | mL |
| 🕕 Salida              |    |
| Diúresis              | mL |
| Drenaje hemático<br>* | mL |
| Eig 100               |    |

Fig 199

Para introducir los valores, se puede utilizar el teclado del pc o el teclado numérico que se encuentra en la ventana de registro del balance (Fig 196 E).

#### Notas (Fig 196 B)

En el área de notas se puede introducir cualquier anotación como texto libre. Si hay una nota en relación con un balance, aparecerá señalada mediante un icono específico en la tabla, junto al horario de introducción (Fig 200 **A**). Al desplazar el puntero del ratón por la columna, se visualiza en una indicación emergente el texto de la nota.

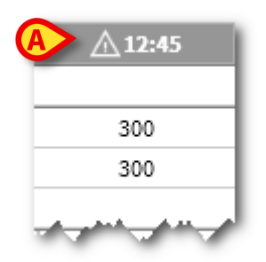

Fig 200

## Cómo introducir un balance

Este apartado describe, mediante un ejemplo, el procedimiento a seguir para introducir un balance.

| Hora                  |                                                                                                    | 22:40                                                                                                    |                                                                                                    |                                                                                                    |                                                                                                    |                                                                                                    |                                                                                                    |                                                                                                    |                                                                                                    |
|-----------------------|----------------------------------------------------------------------------------------------------|----------------------------------------------------------------------------------------------------|----------------------------------------------------------------------------------------------------|----------------------------------------------------------------------------------------------------|----------------------------------------------------------------------------------------------------|----------------------------------------------------------------------------------------------------|----------------------------------------------------------------------------------------------------|----------------------------------------------------------------------------------------------------|----------------------------------------------------------------------------------------------------|
| abi-ti-r              |                                                                                                    | 22.40                                                                                                    | 88                                                                                                    | 11:50                                                                                                    | 12:50                                                                                                    | 14:50                                                                                                    | 07:10                                                                                                    |                                                                                                    |                                                                                                    |
| Objetivo              | mL                                                                                                    |                                                                                                    |                                                                                                    |                                                                                                    |                                                                                                    |                                                                                                    |                                                                                                    |                                                                                                    |                                                                                                    |
| Fluid balance         | mL                                                                                                    | 150                                                                                                    | 150                                                                                                    | 100                                                                                                    | 350                                                                                                    | 300                                                                                                    | 50                                                                                                    | 800                                                                                                    |                                                                                                    |
| ENTRADA DE fluido     | mL                                                                                                    | 300                                                                                                    | 300                                                                                                    | 100                                                                                                    | 350                                                                                                    | 300                                                                                                    | 250                                                                                                    | 1000                                                                                                    |                                                                                                    |
| SALIDA de fluido      | mL                                                                                                    | -150                                                                                                    | -150                                                                                                    |                                                                                                    |                                                                                                    |                                                                                                    | -200                                                                                                    | -200                                                                                                    |                                                                                                    |
| Entradas de sangre    | mL                                                                                                    |                                                                                                    | 0                                                                                                    |                                                                                                    |                                                                                                    | 200                                                                                                    |                                                                                                    | 200                                                                                                    |                                                                                                    |
| Salidas de sangre     | mL                                                                                                    | -100                                                                                                    | -100                                                                                                    | -100                                                                                                    |                                                                                                    |                                                                                                    |                                                                                                    | -100                                                                                                    |                                                                                                    |
| Balance de sangre     | mL                                                                                                    | -100                                                                                                    | -100                                                                                                    | -100                                                                                                    |                                                                                                    | 200                                                                                                    |                                                                                                    | 100                                                                                                    |                                                                                                    |
| Total balance         | mL                                                                                                    | 50                                                                                                    | 50                                                                                                    | 0                                                                                                    | 350                                                                                                    | 500                                                                                                    | 50                                                                                                    | 900                                                                                                    |                                                                                                    |
| Cristaloides          | mL                                                                                                    | 150                                                                                                    | 150                                                                                                    |                                                                                                    | 250                                                                                                    |                                                                                                    | 150                                                                                                    | 400                                                                                                    |                                                                                                    |
| Coloides              | mL                                                                                                    | 150                                                                                                    | 150                                                                                                    | 100                                                                                                    |                                                                                                    |                                                                                                    | 100                                                                                                    | 200                                                                                                    |                                                                                                    |
| Hematies Concentrados | mL                                                                                                    |                                                                                                    | 0                                                                                                    |                                                                                                    |                                                                                                    | 200                                                                                                    |                                                                                                    | 200                                                                                                    |                                                                                                    |
| Nutrición Enteral     | mL                                                                                                    |                                                                                                    | 0                                                                                                    |                                                                                                    |                                                                                                    | 300                                                                                                    |                                                                                                    | 300                                                                                                    |                                                                                                    |
| Otro                  | mL                                                                                                    |                                                                                                    | 0                                                                                                    |                                                                                                    | 100                                                                                                    |                                                                                                    |                                                                                                    | 100                                                                                                    |                                                                                                    |
| Diúresis              | mL                                                                                                    | -150                                                                                                    | -150                                                                                                    |                                                                                                    |                                                                                                    |                                                                                                    | -200                                                                                                    | -200                                                                                                    |                                                                                                    |
| Drenaje hemático *    | mL                                                                                                    | -100                                                                                                    | -100                                                                                                    | -100                                                                                                    |                                                                                                    |                                                                                                    |                                                                                                    | -100                                                                                                    |                                                                                                    |
|                       | 800-<br>600-<br>400-                                                                                                    |                                                                                                    |                                                                                                    |                                                                                                    |                                                                                                    |                                                                                                    |                                                                                                    |                                                                                                    |                                                                                                    |
|                       | 200-                                                                                                    | h.,                                                                                                    | h .                                                                                                    |                                                                                                    |                                                                                                    |                                                                                                    | 1                                                                                                    | ш.                                                                                                    |                                                                                                    |
|                       | 0-                                                                                                    |                                                                                                    |                                                                                                    |                                                                                                    |                                                                                                    |                                                                                                    |                                                                                                    | T                                                                                                    |                                                                                                    |
|                       | -200-                                                                                                    |                                                                                                    |                                                                                                    |                                                                                                    |                                                                                                    |                                                                                                    |                                                                                                    | •                                                                                                    |                                                                                                    |
|                       | -400-                                                                                                    |                                                                                                    |                                                                                                    |                                                                                                    |                                                                                                    |                                                                                                    |                                                                                                    |                                                                                                    |                                                                                                    |
|                       |                                                                                                    | 22:40                                                                                                    | 8                                                                                                    | 11:50                                                                                                    | 12:50                                                                                                    | 14:50                                                                                                    | 07:10                                                                                                    | 88                                                                                                    |                                                                                                    |
| < Anterior            | > s                                                                                                    | iguiente                                                                                                    | + Nuevo                                                                                                    | 6                                                                                                    | 2 Editar                                                                                                    | Х Во                                                                                                    | rrar 🔘                                                                                                    | 🗿 Objetivo                                                                                                    | 🛱 Imprim                                                                                                    |
|                       | SALIDA de Huido SALIDA de Huido Entradas de sangre Salidas de sangre Balance de sangre Total balance Cristaloides Cotolódes Hematiles Concentrados Nutrición Enteral Otro Dióresis Drenaje hemático* | SALUA de Huido m.L.<br>Fatradas de sangre m.L.<br>Salidas de sangre m.L.<br>Balance m.L.<br>Cristaloides m.L.<br>Cristaloides m.L.<br>Cristaloides m.L.<br>Cotoides m.L.<br>Huntrición Enteral m.L.<br>Dúres m.L.<br>Dúresis m.L.<br>Direnaje hemático * m.L.<br>1200-<br>1000-<br>800-<br>400-<br>200-<br>-400-<br>200-<br>-400-<br>-400-<br>200-<br>-400-<br>-400- | SALUA de tiudo mL -150<br>Entradas de sangre mL<br>Salidas de sangre mL -100<br>Balance de sangre mL -100<br>Total balance mL 50<br>Cristaloides mL 150<br>Cristaloides mL 150<br>Hematics Concentrados mL<br>Nutrición Enteral mL<br>Otro mL -150<br>Dirensis mL -150<br>Dirensis mL -150<br>Dirensie mL -150<br>Dirensie mL -150 | SALUA de fluido         mL         -150         -150           Entradas de sangre         mL         -100         -100           Balance de sangre         mL         -100         -100           Balance         mL         50         50           Cristaloides         mL         150         150           Cristaloides         mL         150         150           Cristaloides         mL         0         150           Hematies Concentrados         mL         0         0           Nutrición faiteral         mL         0         0           Otro         mL         -100         -100           Dióresis         mL         -100         -100           Dióresis         mL         -100         -100 | SALUA de tituloo         mL         -150         -150           Entradas de sangre         mL         -100         -100         -100           Balance de sangre         mL         -100         -100         -100           Balance de sangre         mL         150         150         0           Cristaloides         mL         150         150         100           Cristaloides         mL         150         150         100           Hematies Concentrados         mL         0         0         0           Nutrición Esteral         mL         0         0         0           Otreo         mL         150         -150         -100           Dióresis         mL         -100         -100         -100 | SALUA de finido         m.         -150         -150           Entradas de sangre         m.         -00         -100           Saldas de sangre         m.         -100         -100           Balance de sangre         m.         -100         -100           Cristabaláce         m.         150         150         250           Coloides         m.         150         150         250           Coloides         m.         150         150         100           Hematics Concentrados         m.         0 | SALUA de fluido         m.         -150         -1360           Saldas de sangre         m.         -100         -100         -200           Saldas de sangre         m.         -100         -100         -200           Balance de sangre         m.         -100         -100         -200           Cristabalac         m.         150         150         250           Cotolées         m.         150         150         200           Interáction fameral         m.         0         200           Nutrición fameral         m.         0         200           Nutrición fameral         m.         0         100           Diferesis         m.         -150         -150           Dremaje hemático*         m.         -100         -100 | SALUA de fluido         mL         -150         -150         -200           Saluta de sangre         mL         -100         -100         200           Saluta de sangre         mL         -100         -100         200           Saluta de sangre         mL         -100         -100         200           Saluta de sangre         mL         -100         -100         200           Cristabalace         mL         150         150         250         150           Cristabaldes         mL         150         150         200         150           Cristabaldes         mL         150         150         200         150           Iteratives         Concentrados         mL         0         200         100           Nutrición fateral         mL         0         100         200         -200           Vitro         mL         150         -150         -200         -200           Prenaje hemático*         mL         -100         -100         -100         -200           1000         -100         -100         -100         -100         -200           1000         -100         -100         -100         -100 </td <td>SALUA de fundo         mL         -150         -200         -200           Salua de fundo         mL         -100         -100         200         200           Salua de sangre         mL         -100         -100         200         100           Balance de sangre         mL         100         -100         200         100           Cristalada         mL         150         150         200         100           Cristalades         mL         150         150         200         100           Cristalades         mL         150         150         200         200           Hematies Concentrados         mL         0         200         200         200           Nutrición Interal         mL         0         100         200         200           Viresis         mL         -100         -100         200         200           Diferesis         mL         -100         -100         -100         -200         -200           Prenaje hemático*         mL         -100         -100         -100         -100         -100</td> | SALUA de fundo         mL         -150         -200         -200           Salua de fundo         mL         -100         -100         200         200           Salua de sangre         mL         -100         -100         200         100           Balance de sangre         mL         100         -100         200         100           Cristalada         mL         150         150         200         100           Cristalades         mL         150         150         200         100           Cristalades         mL         150         150         200         200           Hematies Concentrados         mL         0         200         200         200           Nutrición Interal         mL         0         100         200         200           Viresis         mL         -100         -100         200         200           Diferesis         mL         -100         -100         -100         -200         -200           Prenaje hemático*         mL         -100         -100         -100         -100         -100 |

Hacer clic en el botón Nuevo en la barra de comandos (Fig 201 A). Se abrirá la ventana siguiente (Fig 202).

| echa                  | 01/12/2017 |      |   |   |   |
|-----------------------|------------|------|---|---|---|
|                       | 01/12/2017 | :::: |   |   |   |
| Hora                  | 16:22      | G    |   |   |   |
| Peso del paciente (g) | 3000       |      |   |   |   |
| ) Input               |            |      |   |   |   |
| Cristaloides          | mL         |      | _ |   |   |
| Coloides              | mL         |      | ( | 8 | 9 |
| Nutrición Enteral     | mL         |      | 4 | 5 | 6 |
| Otro                  | mL         |      | · | Ū |   |
| ) Salida              |            |      | 1 | 2 | 3 |
| Diúresis              | mL         |      | - | - |   |
| Drenaje hemático      | mL         |      | С | 0 | , |
| tas                   |            |      |   |   |   |
|                       |            |      |   |   |   |

Introducir los valores del balance a través del teclado del pc o el teclado de la derecha, como, por ejemplo, en Fig 203 A.

| Introducción de datos de fluid l | alance |           |   |          |        |         |
|----------------------------------|--------|-----------|---|----------|--------|---------|
| Fecha                            | 0      | 1/12/2017 |   |          |        |         |
| Hora                             |        | 07:10     | ╚ |          |        |         |
| Peso del paciente (g)            |        | 3000      |   |          |        |         |
| () Input                         |        | (A)       |   |          |        |         |
| Cristaloides                     | mL     | 150       |   | -        | 0      | 0       |
| Coloides                         | mL     | 100       |   | (        | 8      | 9       |
|                                  |        |           |   | 4        | 5      | 6       |
|                                  |        |           |   |          |        |         |
| ()) Salida                       |        | $\Theta$  |   | 1        | 2      | 3       |
| Diúresis                         | mL     | 200       |   |          |        |         |
|                                  |        |           |   | С        | 0      | ,       |
|                                  |        |           |   |          |        |         |
|                                  |        |           |   |          |        |         |
| Notas                            |        |           |   |          |        |         |
|                                  |        |           |   |          |        |         |
|                                  |        |           |   |          |        |         |
| + Añadir nuevo objeto            |        |           | × | Cancelar | $\sim$ | Guardar |

Fig 203

Hacer clic en el botón Guardar (Fig 203 B). Se añadirá una columna a la tabla de balances (Fig 204 A).

|                       |    |       |       |       |            | B     |            |            |
|-----------------------|----|-------|-------|-------|------------|-------|------------|------------|
| Fecha                 |    | 29/11 | /2017 |       | 30/11/2017 | V     | 01/12/2017 | 30/11/2017 |
| Hora                  |    | 22:40 | 88    | 11:50 | 12:50      | 14:50 | 07:10      | 88         |
| Objetivo              | mL |       |       |       |            |       |            |            |
| Fluid balance         | mL | 150   | 150   | 100   | 350        | 300   | 50         | 800        |
| ENTRADA DE fluido     | mL | 300   | 300   | 100   | 350        | 300   | 250        | 1000       |
| SALIDA de fluido      | mL | -150  | -150  |       |            |       | -200       | -200       |
| Entradas de sangre    | mL |       | 0     |       |            | 200   |            | 200        |
| Salidas de sangre     | mL | -100  | -100  | -100  |            |       | A          | -100       |
| Balance de sangre     | mL | -100  | -100  | -100  |            | 200   |            | 100        |
| Total balance         | mL | 50    | 50    | 0     | 350        | 500   | 50         | 900        |
| Cristaloides          | mL | 150   | 150   |       | 250        |       | 150        | 400        |
| Coloides              | mL | 150   | 150   | 100   |            |       | 100        | 200        |
| Hematíes Concentrados | mL |       | 0     |       |            | 200   |            | 200        |
| Nutrición Enteral     | mL |       | 0     |       |            | 300   |            | 300        |
| Otro                  | mL |       | 0     |       | 100        |       |            | 100        |
| Diúresis              | mL | -150  | -150  |       |            |       | -200       | -200       |
| Drenaje hemático *    | mL | -100  | -100  | -100  |            |       |            | -100       |
| Fig 204               |    |       |       |       |            |       |            |            |

El sistema realiza automáticamente los cálculos en relación con las sumas parciales y totales.

Los valores adquiridos en automático por los dispositivos de infusión se

caracterizan por un icono específico - 🧷.

También pueden añadirse a la tabla elementos de balance de un conjunto de elementos configurados.

## Perspiratio

La introducción del valor "perspiratio" se puede realizarse utilizando un instrumento de cálculo integrado en el sistema. Dicho instrumento se abre haciendo clic en el

botón presente en la ventana de registro del balance (Fig 205 A).

| 🕕 Salida              |    |   |
|-----------------------|----|---|
| Diúresis              | mL |   |
| Drenaje hemático<br>* | mL | A |
| Perspiratio           | mL |   |

Fig 205

Haciendo clic en el botón se abre la siguiente ventana (Fig 206).

| Parámetros adicionales            |      |
|-----------------------------------|------|
| Peso de paciente                  |      |
| Horas con Intubación:             |      |
| Horas sin Intubación:             |      |
| Sudoración                        |      |
| Horas con temp. >38°C and <=40°C: |      |
| Horas con temp. >40°C:            |      |
|                                   |      |
| × Cancelar                        | 🗸 Ok |

#### Fig 206

Introducir la información solicitada y hacer clic en **Ok**. El sistema calculará automáticamente el valor de la *perspiratio*.

## Cómo añadir un nuevo elemento de balance

Para introducir un nuevo elemento en la tabla "Elementos del balance" se usa el botón **Añadir elemento** situado sobre la ventana de registro del balance (Fig 207 **A**).

| echa                  | 01 | /12/2017 🛱 | _    |   |   |
|-----------------------|----|------------|------|---|---|
| lora                  | 01 | /12/2011   | -    |   |   |
| iora                  |    | 16:22 🕒    |      |   |   |
| Peso del paciente (g) |    | 3000       |      |   |   |
| ) Input               |    |            |      |   |   |
| Cristaloides          | mL |            | ]  _ |   | • |
| Coloides              | mL |            |      | 8 | 9 |
| Nutrición Enteral     | mL |            | 4    | 5 | 6 |
| Otro                  | mL |            |      |   |   |
| ) Salida              |    |            | 1    | 2 | 3 |
| Diúresis              | mL |            |      |   |   |
| Drenaje hemático      | mL |            | С    | 0 | , |
| as                    |    |            |      |   |   |
| A                     |    |            |      |   |   |

Hacer clic en el botón Añadir elemento Se abrirá el siguiente instrumento (Fig 208).

| Introducir nu      | uevo elemento |               |
|--------------------|---------------|---------------|
| Nombre<br>Etiqueta | *             | <b>@</b><br>+ |

Fig 208

> Hacer clic en la flecha indicada en Fig 208 A.

Se abrirá el menú que contiene todos los elementos configurados (Fig 209). Los distintos elementos se describen a través de la codificación de colores propia del módulo. En relación con esto, ver el área "Clave de lectura". Usar la barra de desplazamiento lateral para visualizar todos los elementos configurados.

|     | Recuperación intraoperatorio |
|-----|------------------------------|
|     | Perdida Sangre               |
|     | Ultrafiltración              |
|     | SNG                          |
|     | Intestino                    |
|     |                              |
|     | Hematíes Concentrados        |
| Fig | 209                          |

Hacer doble clic en el elemento a introducir. El elemento aparecerá dentro del campo "Nombre" (Fig 210).

| Introducir n       | uevo elemento         |   |
|--------------------|-----------------------|---|
| Nombre<br>Etiqueta | Hematíes Concentrados | - |
| Fig 210            |                       |   |

Para algunos de los elementos, se puede especificar con más detalle el tipo de elemento a través del menú "Etiqueta", cuyo contenido depende de lo que se haya seleccionado anteriormente. Ver, por ejemplo, la Fig 211.

| Introducir         | nuevo elemento        |     |
|--------------------|-----------------------|-----|
| Nombre<br>Etiqueta | Hematíes Concentrados | ·   |
| + Aña<br>erior     | Autólogos             | × ( |

#### Fig 211

Una vez seleccionada la etiqueta (cuya especificación no es obligatoria),

 Hacer clic en el botón + para introducir el nuevo elemento en la tabla (Fig 212 A).

| Introducir nu | uevo elemento         |     |
|---------------|-----------------------|-----|
| Nombre        | Hematíes Concentrados | - 🔗 |
| Etiqueta      | Autólogos             |     |

Fig 212

## Cómo modificar un balance existente

Para modificar un balance introducido anteriormente, es necesario

Hacer clic en la columna en relación con el balance que se desea modificar. La columna aparecerá resaltada (Fig 213 A).

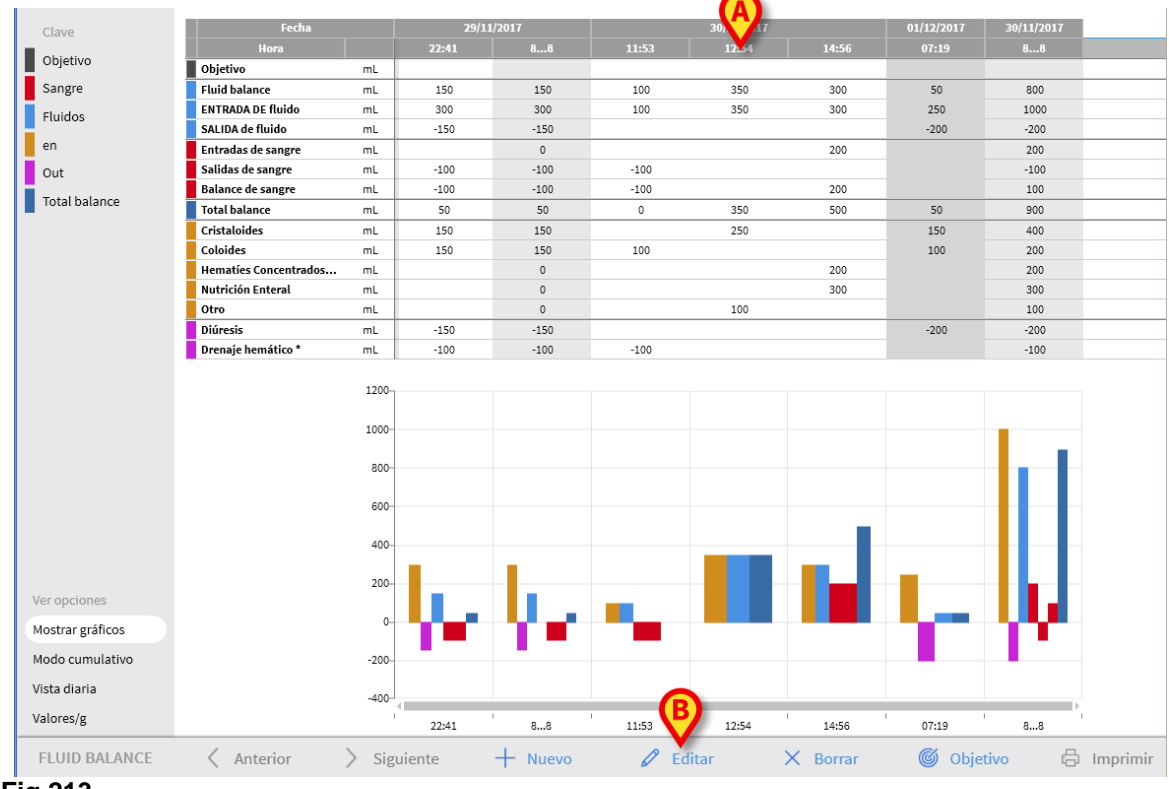

Fig 213

Hacer clic en el botón Editar en la barra de comandos (Fig 213 B).

Se abrirá la ventana de registro del balance que contiene los valores en relación con el balance seleccionado (Fig 214).

| ducción de datos de fluid | balance |          |   |          |              |       |
|---------------------------|---------|----------|---|----------|--------------|-------|
| Fecha                     | 01      | /12/2017 |   |          |              |       |
| Hora                      |         | 07:10    | ╚ |          |              |       |
| Peso del paciente (g)     |         | 3000     |   |          |              |       |
| ) Input                   |         |          |   |          |              |       |
| Cristaloides              | mL      | 150      |   | _        |              |       |
| Coloides                  | mL      | 100      |   | (        | 8            | 9     |
|                           |         |          |   | 4        | 5            | 6     |
| ) Salida                  |         |          |   | 1        | 2            | 3     |
| Diúresis                  | mL      | 200      |   |          |              |       |
|                           |         |          |   | С        | 0            | ,     |
|                           |         |          |   |          |              |       |
| itas                      |         |          |   |          |              |       |
| A                         |         |          |   |          | (            | B     |
| Añadir nuevo objeto       |         |          | × | Cancelar | $\checkmark$ | Guard |

Fig 214

Llegados aquí, podemos

- > Modificar los valores de los elementos ya introducidos
- Introducir nuevos elementos utilizando la función "Añadir elemento" (Fig 214 A).
- > Hacer clic en Guardar para registrar el cambio (Fig 214 B).

# Cómo eliminar un balance existente

Para eliminar un balance introducido anteriormente, es necesario

Hacer clic en la columna correspondiente al balance que se desea eliminar. La columna aparecerá resaltada (Fig 215 A).

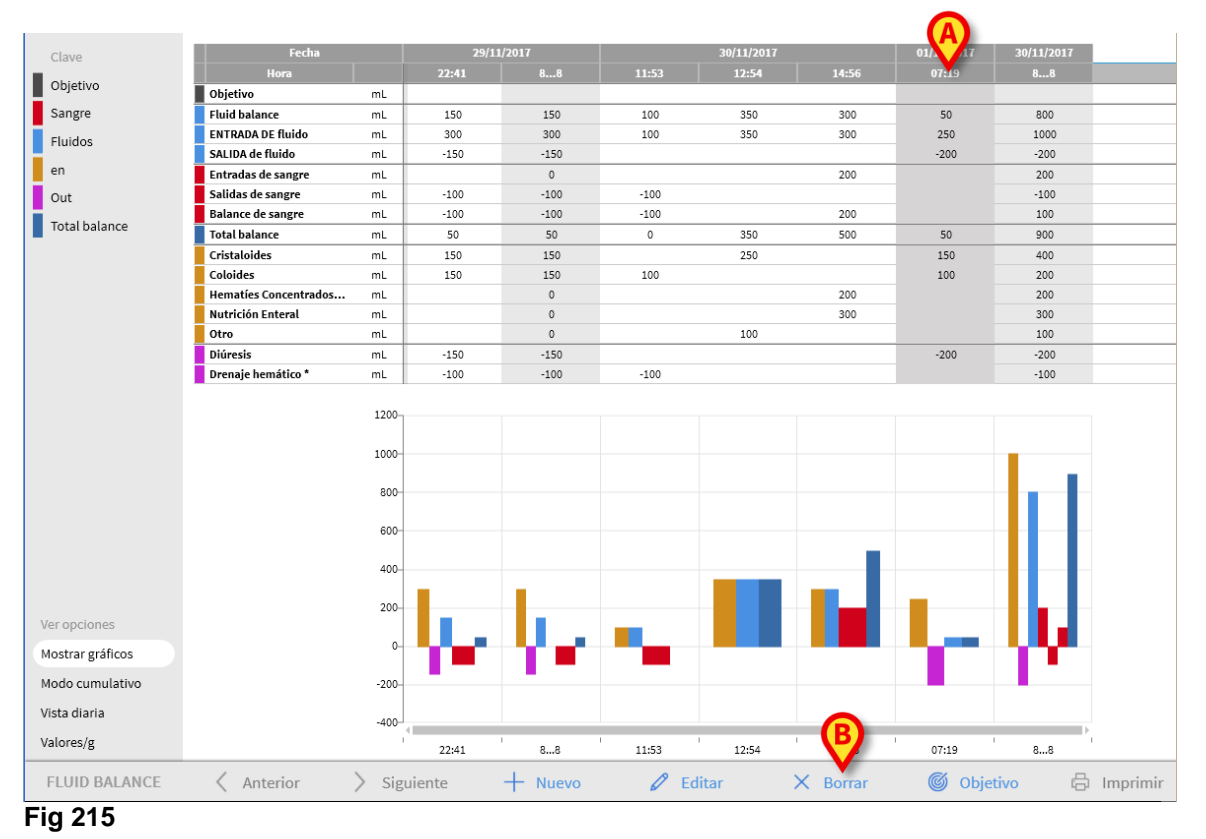

Hacer clic en el botón Eliminar en la barra de comandos (Fig 215 B).

El sistema pedirá confirmar la operación.

> Hacer clic en Sí para proceder con la eliminación.

# Balance "cumulativo"

La opción **Cumulativo** presente entre las opciones de visualización (en el ángulo inferior izquierdo de la pantalla - Fig 216 **A**) permite cambiar el modo de visualización de los valores en la tabla de los balances.

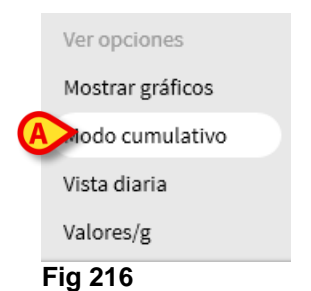

La selección de este botón permite visualizar los valores de modo que los totales se indiquen en cada columna en modo cumulativo. Ilustramos la diferencia entre los dos modos de visualización con un sencillo ejemplo (Fig 217 y Fig 218):

| Fecha                 | 22/03/2017 |       |       |       |     |
|-----------------------|------------|-------|-------|-------|-----|
| Hora                  |            | 08:46 | 09:10 | 09:48 | 88  |
| Objetivo              | mL         |       |       |       |     |
| Fluid balance         | mL         | 100   | 100   | 100   | 300 |
| ENTRADA DE fluido     | mL         | 100   | 100   | 100   | 300 |
| Total balance         | mL         | 100   | 100   | 100   | 300 |
| Cristaloides          | mL         |       |       |       |     |
| Coloides              | mL         |       |       |       |     |
| Hematíes Concentrados | mL         |       |       |       |     |
| Nutrición Enteral     | mL         | 100   | 100   | 100   | 300 |
| Otro                  | mL         |       |       |       |     |
| Diuresi               | mL         |       |       |       |     |

#### Fig 217 - No cumulativo

|                 | Fecha                 |    |       | 22/03/2017 |       |     |  |  |
|-----------------|-----------------------|----|-------|------------|-------|-----|--|--|
|                 | Hora                  |    | 08:46 | 09:10      | 09:48 | 88  |  |  |
| j               | Objetivo              | mL | >     | >          | >     |     |  |  |
| Ī               | Fluid balance         | mL | 100   | 200        | 300   | 300 |  |  |
|                 | ENTRADA DE fluido     | mL | 100   | 200        | 300   | 300 |  |  |
| J               | Total balance         | mL | 100   | 200        | 300   | 300 |  |  |
| Ī               | Cristaloides          | mL | >     | >          | >     |     |  |  |
|                 | Coloides              | mL | >     | >          | >     |     |  |  |
|                 | Hematíes Concentrados | mL | >     | >          | >     |     |  |  |
| $\triangleleft$ | Nutrición Enteral     | mL | 100   | 200        | 300   | 300 |  |  |
|                 | Otro                  | mL | >     | >          | >     |     |  |  |
|                 | Diuresi               | mL | >     | >          | >     |     |  |  |
| F               | Fig 218 - Cumulativo  |    |       |            |       |     |  |  |

La dos tablas representadas en Fig 217 y Fig 218 se refieren al mismo balance. La primera se visualiza en modo "Normal", la segunda en modo cumulativo.

El balance indica tres introducciones sucesivas de datos. La primera tuvo lugar a las 08:46 (100 ml de nutrición enteral); la segunda tuvo lugar a las 09:10 (100 ml de nutrición enteral); la tercera, a las 09:48 (100 ml de nutrición enteral). Prestar atención a las partes rodeadas de rojo. En Fig 218 (cumulativo) está marcado en la segunda columna el valor 200 ml. En la tercera está marcado el valor 300 ml.

En Fig 217 (no cumulativo), en cada columna está marcado únicamente el valor de la administración de referencia de la columna (100 ml en los tres casos).

Los totales se calculan en la cuarta columna (y son iguales en las dos figuras - 300 ml es el total administrado).

El mismo tipo de diferencia puede notarse en las opciones "Balance total", "Entradas de fluidos". El gráfico se visualiza por consiguiente en el modo de introducción de valores.

# Cómo visualizar solamente los balances "Diarios"

La opción **Diario** presente entre las opciones de visualización (en el ángulo inferior izquierdo de la pantalla - Fig 219 **A**) permite cambiar el modo de visualización de los valores en la tabla de los balances.

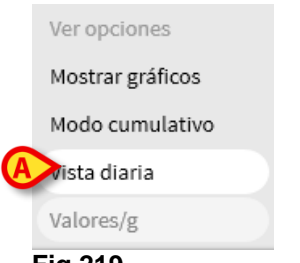

#### Fig 219

Se visualizan así únicamente las columnas "grises" que resumen el balance de la jornada transcurrida. Ver, por ejemplo, la Fig 220.

| Fecha                 |    | 29/11/2017 | 30/11/2017 |
|-----------------------|----|------------|------------|
| Hora                  |    | 88         | 88         |
| Objetivo              | mL |            |            |
| Fluid balance         | mL | 150        | 800        |
| ENTRADA DE fluido     | mL | 300        | 1000       |
| SALIDA de fluido      | mL | -150       | -200       |
| Entradas de sangre    | mL | 0          | 200        |
| Salidas de sangre     | mL | -100       | -100       |
| Balance de sangre     | mL | -100       | 100        |
| Total balance         | mL | 50         | 900        |
| Cristaloides          | mL | 150        | 400        |
| Coloides              | mL | 150        | 200        |
| Hematíes Concentrados | mL | 0          | 200        |
| Nutrición Enteral     | mL | 0          | 300        |
| Otro                  | mL | 0          | 100        |
| Diúresis              | mL | -150       | -200       |
| Drenaje hemático *    | mL | -100       | -100       |

Fig 220

ATENCIÓN: También es posible, seleccionando simultáneamente los botones Cumulativo y Diario, visualizar en la tabla los totales diarios en modo cumulativo. En dicho modo de visualización existe, sin embargo, el riesgo de que posibles errores de medición en entrada y en salida puedan acumularse y hacer que el resultado no sea fiable. Prestar particular atención a que los valores visualizados sean correctos.
## Visualización en modo Valores/g

La opción **Valores/g** presente entre las opciones de visualización (en el ángulo inferior izquierdo de la pantalla - Fig 220 **A**) permite visualizar los valores en la relación entre cantidad y peso del paciente.

| Ver opciones     |   |
|------------------|---|
| Mostrar gráficos |   |
| Modo cumulativo  |   |
| Vista diaria     |   |
| Aralores/g       |   |
| Eim 004          | _ |

Fig 221

Es decir, en la tabla se visualizan las cantidades por gramo. Ver, por ejemplo, la Fig 222.

| Fecha 29/11/2017      |      | 30/11/2017 |          |          | 01/12/2017 | 30/11/2017 |          |          |
|-----------------------|------|------------|----------|----------|------------|------------|----------|----------|
| Hora                  |      | 22:40      | 88       | 11:50    | 12:50      | 14:50      | 07:10    | 88       |
| Objetivo              | mL/g |            | 0        |          |            |            |          | 0        |
| Fluid balance         | mL/g | 0.05       | 0.05     | 0.03333  | 0.11667    | 0.1        | 0.01667  | 0.26667  |
| ENTRADA DE fluido     | mL/g | 0.1        | 0.1      | 0.03333  | 0.11667    | 0.1        | 0.08333  | 0.33333  |
| SALIDA de fluido      | mL/g | -0.05      | -0.05    |          |            |            | -0.06667 | -0.06667 |
| Entradas de sangre    | mL/g |            | 0        |          |            | 0.06667    |          | 0.06667  |
| Salidas de sangre     | mL/g | -0.03333   | -0.03333 | -0.03333 |            |            |          | -0.03333 |
| Balance de sangre     | mL/g | -0.03333   | -0.03333 | -0.03333 |            | 0.06667    |          | 0.03334  |
| Total balance         | mL/g | 0.01667    | 0.01667  | 0        | 0.11667    | 0.16667    | 0.01667  | 0.30001  |
| Cristaloides          | mL/g | 0.05       | 0.05     |          | 0.08333    |            | 0.05     | 0.13333  |
| Coloides              | mL/g | 0.05       | 0.05     | 0.03333  |            |            | 0.03333  | 0.06666  |
| Hematíes Concentrados | mL/g |            | 0        |          |            | 0.06667    |          | 0.06667  |
| Nutrición Enteral     | mL/g |            | 0        |          |            | 0.1        |          | 0.1      |
| Otro                  | mL/g |            | 0        |          | 0.03333    |            |          | 0.03333  |
| Diúresis              | mL/g | -0.05      | -0.05    |          |            |            | -0.06667 | -0.06667 |
| Drenaje hemático *    | mL/g | -0.03333   | -0.03333 | -0.03333 |            |            |          | -0.03333 |

Fig 222

Esta opción de visualización está disponible solamente si la configuración habilita la especificación del peso del paciente.

## Objetivo

El botón **Objetivo** presente en la barra de comandos (Fig 223 **A**) permite establecer el objetivo de balance diario.

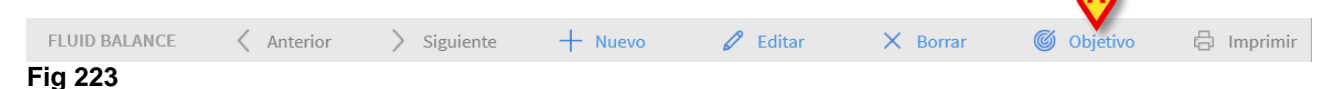

El objetivo puede establecerse para el día actual y para el día siguiente. Para establecerlo, es necesario

> hacer clic en el botón **Objetivo**. Se abrirá la siguiente ventana (Fig 224).

| Objetivo de balance |      |       |      |       |  |
|---------------------|------|-------|------|-------|--|
| Días previos        |      |       |      |       |  |
|                     |      |       |      |       |  |
|                     |      |       |      |       |  |
|                     |      |       |      |       |  |
| 29/11/2017          |      |       |      |       |  |
| Objetivo actual     |      | Notas |      |       |  |
|                     | mL   |       |      |       |  |
| 30/11/2017          |      |       |      |       |  |
| Próximo objetivo    |      | Notas |      |       |  |
|                     | mL   |       |      |       |  |
|                     |      |       |      |       |  |
| X Cano              | elar |       | 🗸 Gu | ardar |  |
| Fig 224             |      |       |      |       |  |

Introducir el valor que se quiere establecer en el campo "Objetivo actual" (Fig 225 A).

| Objetivo de balance           |           |  |  |  |
|-------------------------------|-----------|--|--|--|
| Días previos                  |           |  |  |  |
|                               |           |  |  |  |
|                               |           |  |  |  |
|                               |           |  |  |  |
| 29/11/2017<br>Objetivo actual | Notas     |  |  |  |
| 200 mL                        |           |  |  |  |
| 30/11/2017                    |           |  |  |  |
| Próximo objetivo              | Notas     |  |  |  |
| mL                            | ß         |  |  |  |
|                               |           |  |  |  |
| × Cancelar                    | 🗸 Guardar |  |  |  |

Fig 225

Hacer clic en el botón Guardar (Fig 225 B). El objetivo se introducirá en la tabla, en las casillas para ello dispuestas (Fig 226 A).

| 29/11/2017 |      |  |  |  |  |
|------------|------|--|--|--|--|
| 22:41      |      |  |  |  |  |
|            | 200  |  |  |  |  |
| 150        | 150  |  |  |  |  |
| 300        | 300  |  |  |  |  |
| -150       | -150 |  |  |  |  |

Fig 226

### Descripción de la ventana "Objetivo de balance"

La ventana "Objetivo de balance" recoge en los distintos campos distintas informaciones.

| Objetivo de balano                   | ce       |           |
|--------------------------------------|----------|-----------|
| Días previos                         |          |           |
| 25/11/2017 = 200                     | mL (ADM) |           |
| <b>29/11/2017</b><br>Objetivo actual |          | Notas     |
|                                      | 200 mL   |           |
| 30/11/2017<br>Próximo objetivo       |          | Notas     |
| >                                    | 200 mL   | 0         |
| E ca                                 | incelar  | ✓ Guardar |

El campo "Días previos" (Fig 227 **A**) recoge todos los objetivos establecidos hasta el momento actual en la forma "Fecha / Cantidad establecida / Sigla del usuario que ha efectuado la introducción". Se indican aquí, si se introducen, incluso las posibles anotaciones.

El área "Objetivo actual" (Fig 227 **B**) permite especificar el objetivo para el día actual e introducir posibles anotaciones (en el campo "nota").

El área "Próximo objetivo" (Fig 227 **C**) permite especificar el objetivo para el día siguiente e introducir posibles anotaciones (en el campo "nota").

Ambas áreas especifican la fecha para la que se está estableciendo el objetivo.

El botón **Guardar** (Fig 227 **D**) permite introducir en la tabla de balance los valores especificados en la ventana. Una vez que se hace clic en este botón, la ventana "Objetivo de balance" se cierra automáticamente. El botón **Cancelar** (Fig 227 **E**) permite cerrar la ventana sin guardar los cambios que se hayan efectuado.

## Imprimir

El botón **Imprimir** de la barra de comandos (Fig 228) permite obtener un documento impreso que contiene los datos en relación con los balances hídricos del paciente.

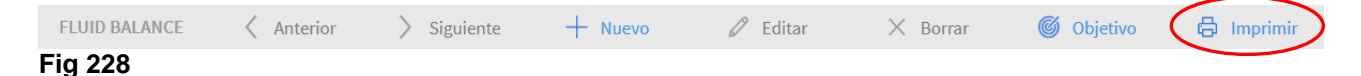

Al hacer clic en el botón se abre la lista de las impresiones disponibles (Fig 229).

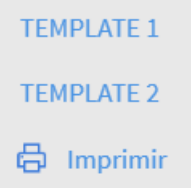

#### Fig 229

Hacer clic en el botón correspondiente al informe deseado. Antes de la impresión se muestra una vista previa.

# Contactos

Alaris<sup>™</sup> Infusion Central es una variante preconfigurada del paquete Digistat. BD es el distribuidor exclusivo de Alaris<sup>™</sup> Infusion Central. Esta sección contiene toda la información de contacto relevante.

## Contactos BD

| Pais           | Teléfono                                   | Correo Electrónico                       |  |  |
|----------------|--------------------------------------------|------------------------------------------|--|--|
| Australia      | Freephone: 1 800 656 100                   | AUS_customerservice@bd.com               |  |  |
| België         | +32(0)53 720 556                           | info.benelux@bd.com                      |  |  |
| Canada         | +1 800 387 8309                            | CanadaCapital@carefusion.com.            |  |  |
| Danmark        | +45 43 43 45 66                            | bddenmark@bd.com                         |  |  |
| Deutschland    | +49 622 1305 558                           | <u>GMB-DE-CustService-Alaris™@bd.com</u> |  |  |
| España         | +34 902 555 660                            | info.spain@carefusion.com                |  |  |
| France         | +33 (0) 1 30 02 81 41                      | mms_infusion@bd.com                      |  |  |
| Italia         | +39 02 48 24 01                            | customer.service-italy@bd.com            |  |  |
| Magyarország   | (36) 1 488 0233                            | info.cfn.export@bd.com                   |  |  |
| Nederland      | +31(0)20 582 94 20                         | info.benelux@bd.com                      |  |  |
| New Zealand    | Freephone: 0800 572 468                    | NZ customerservice@bd.com                |  |  |
| Norge          | +47 64 00 99 00                            | bdnorge@bd.com                           |  |  |
| Polska         | +48 22 377 11 00                           | Info_Poland@bd.com                       |  |  |
| Portugal       | +351 219 152 593                           | dl-pt-geral@carefusion.com               |  |  |
| South Africa   | Freephone: 0860 597 572<br>+27 11 603 2620 | bdsa_customer_centre@bd.com              |  |  |
| Suomi          | +358-9-8870 780                            | bdsuomi@bd.com                           |  |  |
| Sverige        | +46 8-7755160                              | bdsweden@bd.com                          |  |  |
| Switzerland    | +41 61 485 22 66                           | Customer Care Switzerland@bd.com         |  |  |
| United Kingdom | Freephone: 0800 917 8776                   | BDUK_CustomerService@bd.com              |  |  |
| USA            | Freephone: 800 482 4822                    | CustCareInfusion@carefusion.com          |  |  |
| 中国             | 400 878 8885                               | serviceclientbdf@bd.com                  |  |  |

## Fabricante

Ascom UMS srl unipersonale Via A.Ponchielli 29 50018 Scandicci (FI) Italia +39 055 0512161 it.info@ascom.com